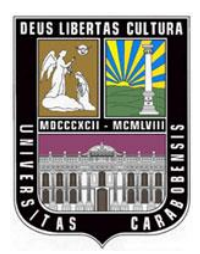

UNIVERSIDAD DE CARABOBO FACULTAD DE INGENIERÍA ESCUELA DE INGENIERÍA CIVIL

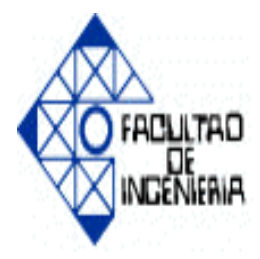

# Caracterización Espacial de las Propiedades Físicas del Suelo en la Cuenca Alta del Río Chirgua-Sector Potrerito, Municipio Bejuma del Estado Carabobo

Tutora: Ing. Adriana Márquez **ELABORADO POR:** 

Araujo R, Julio A. Mata G, Freddy A.

#### Junio del 2009 AGRADECIMIENTOS

A la Universidad de Carabobo por brindarnos la oportunidad de adquirir los conocimientos durante todos estos años en nuestro desarrollo como profesionales.

Queremos agradecerle a nuestra tutora Adriana Márquez, por su dedicación, orientación y apoyo en la realización de este trabajo de grado.

A los dueños de las parcelas del sector Potrerito por permitirnos el paso, para la toma de muestras en sus propiedades.

Agradecemos al Laboratorio de Suelos de la Facultad de Ingeniería, profesores y al técnico José Guerrero por su maravillosa colaboración en la obtención de los resultados

Agradecemos al técnico del laboratorio de fluidos, Sr. Oscar, por su maravillosa ayuda en la elaboración de los resultados.

A nuestra compañera Carolina Sortino, por su valioso apoyo en todo momento de nuestra realización de este trabajo de investigación.

A la Ing. Adycar Cancino, por ser muestra fortaleza cada día y permitirnos culminar mi Trabajo de Grado exitosamente.

A todas aquellas personas que nos brindaron desinteresadamente su extraordinaria colaboración y su valioso tiempo ayudándonos a recoger las muestras en campo. ¡Mil Gracias!

#### DEDICATORIA

El hijo por quien te sacrificaste tus ilusiones, a cambio de su felicidad. Hoy te dedica estas cortas palabras que se que no serán las mejores, pero lo hago de corazón porque no sabes lo que hoy daría para recibir de tus labios de nuevo la bendición.

Te fuiste de mi lado. En silencio fue tu partida. Mi corazón se ha desangrado por tan súbita despedida.

Tu espíritu luchador

A la vida se aferraba. Más Dios, desesperado, a su lado te llamaba.

En ángel te has convertido. Velando por nosotros estás. Aguardando que se cumpla la cita de reunirnos en la eternidad.

Sin embargo, me parece tan lejos... Quisiera ahora poderte abrazar.

Sé que en el cielo habitas. Al lado de Dios has de estar. Aguardaré paciente el día En que nos volvamos a encontrar.

Entonces será para siempre. Nada ni nadie nos podrá separar. No temeré cuando llegue mi momento pues tu presencia me confortará.

Me esforzaré por ganar el cielo para no perderte nunca más. Mientras tanto, guía mis pasos. Ilumina mi senda, enséñame el camino.

Que tu presencia me rodee siempre hasta que se cumpla mi destino.

Mi consejo solo este: valoren a esa persona que tanto los ama, a esa persona que solo se llama madre y que no llegue a pasar por lo que yo estoy pasando llorar por ella y tratar de decirle y demostrarles el amor cuando ya no está.

Espero que en el cielo madre tu me estés viendo y sepas cuanto te quiero, cuanto te extraño y me perdones por dedicarte tan poco tiempo, porque cuanto me fuese gustado que el tiempo que estuvimos juntos fuera sido mucho más, y que fueras compartido conmigo toda mi felicidad, solo espero que algún día juntos podamos estar y ahí valorar el tiempo que en la tierra no supe aprovechar.

Te amo mamá...

Freddy A. Mata G.

## ÍNDICE GENERAL

|                                   | - |
|-----------------------------------|---|
| INTRODUCCIÓN                      | 1 |
| CAPÍTULO I. EL PROBLEMA           | 2 |
| Planteamiento del problema        | 2 |
| Formulación del problema          | 4 |
| Objetivos                         | 5 |
| Objetivo general                  | 5 |
| Objetivos específicos             | 5 |
| Justificación de la investigación | 6 |
| Alcances y limitaciones           | 6 |
|                                   |   |
| CAPÍTULO II. MARCO TEÓRICO        | 9 |
| Antecedentes de la investigación  | 9 |
|                                   |   |

| Bases teóricas                                                                                  | 12 |
|-------------------------------------------------------------------------------------------------|----|
| Proporción de tamaño de partículas o textura del suelo                                          | 12 |
| Procedimientos según la norma ASTM de los ensayos realizados en el laboratorio                  | 14 |
| de suelos                                                                                       |    |
| Granulometría por tamizado por vía húmeda (ASTM D422)                                           | 14 |
| Gravedad específica (ASTM D854-58)                                                              | 16 |
| Granulometría por hidrómetro (ASTM D 3080)                                                      | 18 |
| Límites de consistencia (ASTM D 423-D424)                                                       | 20 |
| Límite líquido                                                                                  | 20 |
| Límite plástico                                                                                 | 20 |
| Permeabilidad                                                                                   | 23 |
| Resistencia al corte                                                                            | 27 |
| Corte directo sin drenaje (ASTM D3080-04)                                                       | 34 |
| Conceptos de sistemas de información geográfica (GIS)                                           | 36 |
| Reseña Histórica                                                                                | 36 |
| Arcgis                                                                                          | 36 |
| ArcMap                                                                                          | 36 |
| ArcCatalog                                                                                      | 37 |
| ArcToolbox                                                                                      | 37 |
| Funciones de un GIS                                                                             | 37 |
| Características de un sistema de información geográfica (GIS)                                   | 38 |
| Mapas y objetos de diseño                                                                       | 38 |
| Metodología de sistemas de información geográfica (GIS)                                         | 39 |
| Procedimiento para proyecto de representación de las características físicas de suelo en ArcGis | 40 |
| Dénde querder el provecto?                                                                      | 40 |
| Grandian de la compete de la confessa de detec                                                  | 40 |
| Creación de la carpeta de la geobase de datos                                                   | 41 |
| Tipo de formato de almacenamiento de datos a utilizar dentro de la geobase                      | 41 |

| Creación de las clases de elementos para el uso de la tierra                                                                                                    | 42       |
|----------------------------------------------------------------------------------------------------|----------|
| Creación de los feature dataset (conjuntos de clases de elementos) o coberturas<br>dentro de la geobase de datos<br>Creación de las clases de elementos (Feature Class) dentro del archivo usos de la                                                      | 42<br>43 |
| tierra                                                                                                    |          |
| Transformación de las entidades del mundo real a vectores                                                                                                    | 44       |
| Creación de la capa de límites de parcelas dentro de la cobertura usos de la tierra.                                                                                                    | 44       |
| Edición del feature class: Parcelas                                                                                                    | 44       |
| Transformación de coordenadas geográficas a coordenadas XY UTM                                                                                                    | 46       |
| Conversión del archivo de texto (.txt) a un archivo de DBase (.dbf)                                                                                                    | 48       |
| Conversión de .txt a .xls                                                                                                    | 48       |
| Conversión de .xls a .dbf                                                                                                    | 50       |
| Creación de la clase de elementos (feature class) de puntos en ArcCatalog                                                                                                    | 51       |
| Conversión del archivo .dbf a .shp                                                                                                    | 51       |
| Creación del archivo del feature class de puntos a la geobase de datos proyecto<br>Potrerito                                                                                                    | 52       |
| Importación del feature class de puntos al archivo de cobertura usos de tierra                                                                                                    | 54       |
| Visualización de la clase de elementos de puntos de muestreo en ArcMap                                                                                                    | 55       |
| Procedimiento I: Creación de simbología de características físicas de suelo<br>mediante polígonos<br>Creación de archivo de resultados en MS excel que contenga las coordenadas de<br>los puntos y los valores de las propiedades físicas asociadas a cada | 56<br>56 |
| punto                                                                                                    |          |
| Conversión del archivo de MS excel a DBASE                                                                                                    | 57       |
| Exportación de la tabla DBASE a la geobase de datos                                                                                                    | 59       |
| Creación de la clase de elementos (feature class) de puntos dentro de la geobase de datos                                                                                                    | 60       |
| Importación de la clase de elementos de puntos hacia el archivo de cobertura ubicado dentro de la geobase de datos                                                                                                    | 63       |
| Creación de un campo común en el archivo parcelas y el archivo de puntos dentro de la cobertura.                                                                                                    | 64       |
| Unión de tablas de los atributos de la clase de elementos puntos y la clase de elementos parcelas                                                                                                    | 66       |
| Visualización mediante simbología de las propiedades físicas                                                                                                    | 68       |

| Creación de mapas de propiedades físicas                                                     |
|----------------------------------------------------------------------------------------------|
| Añadir mapa de diseño (layout) a otro documento (opcional)                                   |
| Procedimiento II: Creación de simbología de características físicas de suelo mediante puntos |
| Visualización mediante simbología de las propiedades físicas                                 |
| Análisis estadístico                                                                         |
| Procedimiento para el uso de Statgraphics                                                    |
| Uso de diferentes tipos de ventanas                                                          |
| Comparación de varias muestras                                                               |
| CAPÍTULO III. MARCO METODOLÓGICO                                                             |
| Tipo de investigación                                                                        |
| Diseño de investigación                                                                      |
| Población                                                                                    |
| Muestra                                                                                      |
| Determinación del tamaño de muestra                                                          |
| Primera etapa                                                                                |
| Segunda etapa                                                                                |
| Técnicas de recolección de datos                                                             |
| Procedimientos de selección de la muestra en el enfoque cuantitativo                         |
| Criterios de selección de los sitios de muestreo de suelos                                   |
| Criterios para la selección de la escala del levantamiento de suelos                         |
| Criterios para la selección de la profundidad del muestreo                                   |
| Criterios para la selección de las propiedades físicas de suelos                             |
| Criterios para garantizar calidad de la muestras                                             |
| Etapas de la investigación                                                                   |
| Fase I: Realización de pruebas de campo, captación de muestras y ensayos de                  |
| laboratorio                                                                                  |
| Fase II: Representación de las propiedades físicas de cada una de las muestras               |

| tomadas en cam | no |      |      |
|----------------|----|------|------|
| tomadas en cam | μο | <br> | <br> |

| CAPÍTULO IV. ANÁLISIS DE RESULTADOS                                            | 104 |
|--------------------------------------------------------------------------------|-----|
| Determinar relaciones de fases y tamaño de partículas realizando ensayos de    | 104 |
| granulometría por tamizado, hidrómetro y ensayos de límites de consistencia    |     |
| Obtener propiedades físicas del suelo mediante ensayos de permeabilidad,       | 135 |
| resistencia al corte                                                           |     |
| Representar las propiedades físicas del suelo mediante herramientas contenidas | 169 |
| en software de Sistemas de Información geográfico (SIG) en la cuenca alta del  |     |
| Río Chirgua- Sector Potrerito, Municipio Bejuma- Estado Carabobo               |     |

| CON | NCLUSIONES                                                               | 170 |
|-----|--------------------------------------------------------------------------|-----|
| REF | ERENCIAS BIBLIOGRÁFICAS                                                  | 171 |
| APÉ | NDICES                                                                   | 174 |
| A.  | Carta de plasticidad para clasificación de suelos de partículas finas en |     |
|     | laboratorio capa a 20cm                                                  | 124 |
| B.  | Carta de plasticidad para clasificación de suelos de partículas finas en | 126 |
|     | laboratorio capa a 40cm                                                  |     |
| C.  | Tabla de resultados de las propiedades físicas del suelo capa a 20cm     | 137 |
|     |                                                                          |     |

E. Tabla de esfuerzo critico vs diámetro de partículas medio capa a 20cm..... 156

# ÍNDICE DE TABLAS

# Tabla

| 1  | Clases de tamaño de partículas                                       | 13  |
|----|----------------------------------------------------------------------|-----|
| 2  | Formato para granulometría por tamizado                              | 15  |
| 3  | Formato para ensayo de gravedad específica                           | 17  |
| 4  | Formato para granulometría por hidrómetro                            | 19  |
| 5  | Formato para límites de consistencia                                 | 22  |
| 6  | Formato para Ensayo de Permeabilidad                                 | 27  |
| 7  | Formato para Ensayo de Permeabilidad                                 | 35  |
| 8  | Selección de las parcelas agrícolas                                  | 85  |
| 9  | Selección de los sitios de muestreo                                  | 87  |
| 10 | Criterios para categorizar tipos de levantamientos de suelo          | 94  |
| 11 | Elementos Geológicos Especiales y Condiciones Consideradas en        |     |
|    | Estudios de Oficina y Observaciones de Campo                         | 97  |
| 12 | Diámetro de Muestras Mínimo o Peso Seco para Pruebas de              |     |
|    | Laboratorio Seleccionadas                                            | 100 |
| 13 | Ensayos Realizados en el Laboratorio de Suelos                       | 10  |
| 14 | Tabla de Resultados de Ensayos Realizados en el Laboratorio          | 100 |
| 15 | Cronograma de Actividades                                            | 10′ |
| 16 | Medias con intervalos de confianza del 95.0% para Gravedad           |     |
|    | Específica                                                           | 11( |
| 17 | Método: 95.0 porcentaje LSD para Gravedad Específica                 | 11( |
| 18 | Comparación Múltiple para Gravedad Específica                        | 11  |
| 19 | Medias con intervalos de confianza del 95.0% para Porcentaje de      |     |
|    | Arena                                                                | 113 |
| 20 | Método: 95.0 porcentaje LSD para porcentaje de Arena                 | 113 |
| 21 | Comparación Múltiple para Porcentaje de Arena                        | 114 |
| 22 | Medias con intervalos de confianza del 95.0% para Porcentaje de Limo | 11  |
| 23 | Método: 95.0 porcentaje LSD para Porcentaje de Limo                  | 11  |
| 24 | Comparación Múltiple para Porcentaje de Limo                         | 11′ |

| 25 | Medias con intervalos de confianza del 95.0% para Porcentaje de        |
|----|------------------------------------------------------------------------|
|    | Arcilla                                                                |
| 26 | Método: 95.0 porcentaje LSD para Porcentaje de Arcilla                 |
| 27 | Comparación Múltiple para Porcentaje de Arcilla                        |
| 28 | Medias con intervalos de confianza del 95.0% para Límite Líquido       |
| 29 | Método: 95.0 porcentaje LSD para Límite Líquido                        |
| 30 | Comparación Múltiple para Límite Líquido                               |
| 31 | Medias con intervalos de confianza del 95.0% para Límite Plástico      |
| 32 | Método: 95.0 porcentaje LSD para el Límite Plástico                    |
| 33 | Comparación Múltiple para el Límite Plástico                           |
| 34 | Medias con intervalos de confianza del 95.0% para el Índice de         |
|    | Plasticidad                                                            |
| 35 | Método: 95.0 porcentaje LSD para el Índice de Plasticidad              |
| 36 | Comparación Múltiple para el Índice de Plasticidad                     |
| 37 | Angulo de Fricción drenado para arenas y limos                         |
| 38 | Medias con intervalos de confianza del 95.0% para resistencia al corte |
|    | estado de carga 5Kg                                                    |
| 39 | Método: 95.0 porcentaje LSD para resistencia al corte estado de carga  |
|    | 5Kg                                                                    |
| 40 | Comparación Múltiple para resistencia al corte estado de carga 5Kg     |
| 41 | Medias con intervalos de confianza del 95.0% Resistencia al Corte      |
|    | Estado de carga 15 Kg                                                  |
| 42 | Método: 95.0 porcentaje LSD Resistencia al Corte Estado de carga 15    |
|    | Kg                                                                     |
| 43 | Comparación Múltiple Resistencia al Corte Estado de carga 15 Kg        |
| 44 | Medias con intervalos de confianza del 95.0% para la cohesión          |
| 45 | Método: 95.0 porcentaje LSD para la cohesión                           |
| 46 | Comparación Múltiple para la cohesión                                  |

| 47 | Medias con intervalos de confianza del 95.0% para Ángulo de fricción. | 150 |
|----|-----------------------------------------------------------------------|-----|
| 48 | Método: 95.0 porcentaje LSD para Ángulo de fricción                   | 150 |
| 49 | Comparación Múltiple para Ángulo de fricción                          | 151 |
| 50 | Medias con intervalos de confianza del 95.0 para Porosidad            | 157 |
| 51 | Método: 95.0 porcentaje LSD para Porosidad                            | 157 |
| 52 | Comparación Múltiple para Porosidad                                   | 158 |
| 53 | Medias con intervalos de confianza del 95.0% para % de Humedad        |     |
|    | inicial                                                               | 160 |
| 54 | Método: 95.0 porcentaje LSD para % de Humedad inicial                 | 160 |
| 55 | Comparación Múltiple para % de Humedad inicial                        | 161 |
| 56 | Medias con intervalos de confianza del 95.0% para Relación de Vacios  | 163 |
| 57 | Método: 95.0 porcentaje LSD para Relación de Vacios                   | 163 |
| 58 | Comparación Múltiple para Relación de Vacios                          | 164 |
| 59 | Medias con intervalos de confianza del 95.0% para Permeabilidad       | 165 |
| 60 | Método: 95.0 porcentaje LSD para Permeabilidad                        | 166 |
| 61 | Comparación Múltiple para Permeabilidad                               | 167 |
| 62 | Clasificación de los Suelos según la Permeabilidad                    | 168 |
| 63 | Clasificación de los Suelos según sus Coeficientes Permeabilidad      | 168 |
|    |                                                                       |     |

## ÍNDICE DE FIGURAS

| Figura |                                                                  | Pág |
|--------|------------------------------------------------------------------|-----|
| 1      | Coeficiente de permeabilidad                                     | 25  |
| 2      | Esquema de la caja para la prueba de corte directo               | 29  |
| 3      | Envolvente de falla. Curva de Resistencia intrínseca             | 30  |
| 4      | Estado de tensión alrededor de un punto                          | 31  |
| 5      | Estados de tensión máxima alrededor de un punto                  | 32  |
| 6      | Esfuerzos en el plano de falla del suelo                         | 33  |
| 7      | Puntos De Entrada en Formato TXT                                 | 46  |
| 8      | Coordenadas De Puntos UTM en WGS84.TXT                           | 48  |
| 9      | Conversión De Archivos .TXT a .XLS                               | 49  |
| 10     | Selección de Coordenadas a Transformar                           | 50  |
| 11     | Previsualización de Coordenadas N1 y N2                          | 51  |
| 12     | Create Feature Class from XY Table                               | 52  |
| 13     | Selección del Sistema de Coordenadas                             | 53  |
| 14     | PUNTOSWGS84 Con el Sistema de Coordenadas                        | 54  |
| 15     | Capa de Puntos de Muestreo en el Sector Potrerito-Cuenca del río |     |
|        | Chirgua- Estado Carabobo                                         | 55  |
| 16     | Tabla de resultados proyecto Potrerito Potrerito                 | 57  |
| 17     | Selección de los Puntos, Coordenadas y Resultados                | 58  |
| 18     | Tabla de Resultados en Formato.dbf                               | 59  |

| 19 | Ventana Table to Table                                                  | 60  |
|----|-------------------------------------------------------------------------|-----|
| 20 | Create Feature Class From XY Table                                      | 61  |
| 21 | Selección de Coordenadas Para la Clase de Elementos de la Tabla         | 62  |
| 22 | Selección del Sistema de Coordenadas                                    | 63  |
| 23 | Tabla de Atributos de Los Puntos de Muestreos a 10cm                    | 65  |
| 24 | Tabla de Atributos de Las Parcelas                                      | 66  |
| 25 | Unión de Tablas de Atributos de la Clase de Elementos Puntos            | 67  |
| 26 | Unión de Tablas de Atributos de la Clase de Elementos Parcelas          | 68  |
| 27 | Creación de Mapas de Propiedades Físicas Representación en              |     |
|    | Gradación De Colores                                                    | 72  |
| 28 | Ventana principal de Statgraphics                                       | 73  |
| 29 | Diferentes Ventana Statgraphics                                         | 74  |
| 30 | Ventana de Entradas de datos statgraphics                               | 76  |
| 31 | Ventana de Introducción de datos                                        | 77  |
| 32 | Comparación de varias muestras                                          | 78  |
| 33 | Resultados Statgraphics                                                 | 79  |
| 34 | Muestreo probabilístico por racimos. Sector Potrerito Cuenca del río    |     |
|    | Chirgua. Estado Carabobo                                                | 87  |
| 35 | Puntos de Muestreo probabilístico por cuadriculas. Sector Potrerito     |     |
|    | Cuenca del río Chirgua. Estado Carabobo                                 | 89  |
| 36 | Esquemas ilustrativos de los diferentes sistemas de muestreos de suelos | 92  |
| 37 | Medias y 95% de FISHER y LCD para Gravedad Específica                   | 109 |
| 38 | Medias y 95% de FISHER y LCD para porcentaje de Arena                   | 112 |
| 39 | Medias y 95% de FISHER y LCD para Porcentaje de Limo                    | 115 |
| 40 | Medias y 95% de FISHER y LCD para Porcentaje de Arcilla                 | 118 |
| 41 | Dendograma. Método del vecino más cercano, Euclideana Cuadrada          | 122 |
| 42 | Gráfico de plasticidad de Casagrande. Lambe y Whitman                   | 123 |
| 43 | Límites de Atterberg e índices asociados. Lambe (1987)                  | 124 |

| 44 | Carta de plasticidad para clasificación de suelos de partículas finas en |  |  |  |  |  |  |  |
|----|--------------------------------------------------------------------------|--|--|--|--|--|--|--|
|    | Laboratorio                                                              |  |  |  |  |  |  |  |
| 45 | Medias y 95% de FISHER y LCD para Límite Líquido                         |  |  |  |  |  |  |  |
| 46 | Medias y 95% de FISHER y LCD para Límite Plástico                        |  |  |  |  |  |  |  |
| 47 | Medias y 95% de FISHER y LCD para el Índice de Plasticidad               |  |  |  |  |  |  |  |
| 48 | Medias y 95% de FISHER y LCD para resistencia al corte estado de         |  |  |  |  |  |  |  |
|    | carga 5Kg                                                                |  |  |  |  |  |  |  |
| 49 | Medias y 95% de FISHER y LCD Resistencia al Corte Estado de              |  |  |  |  |  |  |  |
|    | carga 10 Kg                                                              |  |  |  |  |  |  |  |
| 50 | Medias y 95% de FISHER y LCD Resistencia al Corte Estado de              |  |  |  |  |  |  |  |
|    | carga 15 Kg                                                              |  |  |  |  |  |  |  |
| 51 | Medias y 95% de FISHER y LCD para la cohesión                            |  |  |  |  |  |  |  |
| 52 | Medias y 95% de FISHER y LCD para Ángulo de fricción                     |  |  |  |  |  |  |  |
| 53 | Relación Permeabilidad vs relación de vacíos. Lambe y Whitman.           |  |  |  |  |  |  |  |
|    | (1994)                                                                   |  |  |  |  |  |  |  |
| 54 | Permeabilidad vs Relación de vacíos                                      |  |  |  |  |  |  |  |
| 55 | Relación Esfuerzo Crítico Vs. d50. Pierre Y. Julien (1995)               |  |  |  |  |  |  |  |
| 56 | Relación Esfuerzo Crítico Vs. d50                                        |  |  |  |  |  |  |  |
| 57 | Medias y 95% de FISHER y LCD para Porosidad                              |  |  |  |  |  |  |  |
| 58 | Medias y 95% de FISHER y LCD para % de Humedad inicial                   |  |  |  |  |  |  |  |
| 59 | Medias y 95% de FISHER y LCD para Relación de Vacios                     |  |  |  |  |  |  |  |
| 60 | Medias y 95% de FISHER y LCD para Permeabilidad                          |  |  |  |  |  |  |  |

### INTRODUCCIÓN

En el presente trabajo se pretendió caracterizar espacialmente las propiedades físicas del suelo en la cuenca alta del río Chirgua- Sector Potrerito, Municipio Bejuma del Estado Carabobo, en donde se generarán mapas georeferenciados que permitirán predecir las variaciones de dichas propiedades, utilizando software de sistemas de información geográfica (SIG) y tabulando los resultados que a su vez serán cargados a la base de datos del software Arcgis versión 9.2, haciendo uso de una imagen Raster hoja 65461 SO suministrada por la Corporación de Desarrollo de la Región Central (CORPOCENTRO) del estado Carabobo.

Se realizaron ensayos en el laboratorio de suelos de la Universidad de Carabobo de muestras de suelo que fueron obtenidas en campo a capas de 20 y 40cm, resultados que posteriormente se verán reflejados en mapas de georeferenciados. La caracterización del área en estudio desde el punto de vista hidrológico pretendio corregir y mejorar las prácticas de manejo y uso del suelo y garantizar el desarrollo sostenible de la producción agrícola, actividad predominante en la región.

Este proyecto se divide en cuatro capítulos. El primero describe el planteamiento del problema, los objetivos, la justificación, los alcances y las limitaciones de la investigación. El segundo presenta el marco teórico, que está constituido por los antecedentes y las bases teóricas que sustentan la investigación. El tercero describe de forma detallada el Marco Teórico que describe el tipo de investigación, su diseño, la metodología utilizada, la técnica de recolección, procesamiento y análisis de datos. Y por último, el cuarto capítulo hace referencia al análisis de los resultados y conclusiones.

## **CAPÍTULO I**

#### **EL PROBLEMA**

#### Planteamiento del problema

Los desiertos son fenómenos naturales relacionados con el clima de la tierra. Es el caso del Sáhara, del desierto de Gobi, en Asia Central, o del Takla Makan, en China Oriental. No se debe confundir el término desertificación con el término desertización. La Organización de las Naciones Unidas (ONU), en la Resolución 3337 (XXIX) del 14 de diciembre de 1974, planteo que los procesos de desertización son completamente naturales y ha existido siempre en el planeta a poco que las condiciones atmosféricas y geológicas propiciaran en determinados lugares una escasez de lluvia y la consecuente ausencia de suelo fértil; por el contrario la desertificación es el proceso de degradación del suelo en zonas áridas, semiáridas y subhúmedas secas del globo, por acción directa de las actividades humanas. El problema adquiere una dimensión global si se tiene en cuenta que el porcentaje de tierras secas del mundo (áridas, semiáridas y subhúmedas secas) está próximo al 50% del conjunto de superficie terrestre continental, y que la mayoría de estas tierras se encuentran en países en vías de desarrollo (Asia, África y América del Sur). De los aproximadamente 6.200 millones de hectáreas de tierras secas existentes en el globo, menos del 1% (unos 900 millones de hectáreas) son desiertos hiperáridos; el resto son tierras secas que se han convertido en desierto debido a las actividades humanas. En estas zonas vive alrededor de la quinta parte de la población mundial.

El origen del problema de la desertificación se encuentra en el desarrollo de actividades humanas (más concretamente: la agricultura, pastoreo excesivo, actividades industriales) que no han respetado la capacidad de carga del medio. Todas estas actividades mal desarrolladas han favorecido la expansión de los desiertos con la consiguiente pérdida de suelo potencialmente útil para su explotación.

Según el Ministerio del Poder Popular para el Ambiente de Venezuela, (2009), cuenta con una superficie significativa de tierras áridas, semiáridas y subhúmedas secas, abarcando aproximadamente el 45% del territorio.

La mayoría de las zonas rurales en Venezuela no han escapado a la problemática de deterioro y erosión de los suelos, mucho menos aquellos donde la producción agrícola es la actividad predominante, como es el caso de la localidad de Chirgua, ubicada en el municipio Bejuma del estado Carabobo.

En Chirgua las principales causas del deterioro y erosión del suelo son: el trabajo excesivo del suelo especialmente cuando se lleva a cabo en condiciones de baja humedad, los sistemas de producción agrícola convencionales que queman el rastrojo de la cosecha anterior y dejan el suelo desnudo durante la estación lluviosa y el uso de fertilizantes y pesticidas en grandes cantidades así como el riego excesivo;

traen como consecuencias la destrucción de hábitats naturales, la perdida de la capacidad del suelo para realizar sus funciones lo cual se traduce en infertilidad, reduce el espesor capaz de almacenar humedad limitando así recargar los acuíferos de los cuales nos abastecemos.

Dicha problemática es generada por el desconocimiento de las propiedades físicas de los suelos que tienen los agricultores de chirgua. Para generar la información faltante es necesario implementar procesos agilizados por medio del uso de sistemas de información geográficas para construir modelos que permitan predecir las variaciones de ciertas propiedades del suelo.

El Programa de las Naciones Unidas para el Medio Ambiente (PNUMA) prevé que para 2025 la tierra cultivable en el mundo habrá disminuido dos tercios, lo que supondrá un serio problema para la agricultura, que afectará a más de 250 millones de personas de 100 países. La Convención de las Naciones Unidas para combatir la Desertización (UNCCD), en una asamblea en el año 2004, redactó un documento en el que afirmaba que este fenómeno contribuía a la inseguridad alimentaria, al hambre, a la pobreza y que podía ser fuente de tensiones sociales, económicas y políticas.

Para mejorar la calidad y tener un aprovechamiento de las potencialidades de los suelos es necesario emplear alternativas tecnológicas de caracterización espacial que permitan desarrollar medidas agrícolas de conservación y planificar un adecuado manejo y uso del recurso.

Con esta investigación se pretendió generar un estudio en la cuenca del rio chirgua-sector potrerito, que busque georeferenciar las características y propiedades físicas del suelo mediante software de sistemas de información geográfica.

#### Formulación del problema

El uso de los suelos para fines de producción agropecuaria genera como consecuencia la erosión de los mismos, lo cual se debe en gran parte al desconocimiento de las propiedades físicas de los suelos por parte de los agricultores. Para ellos se plantea la necesidad de caracterizar el suelo para generar una base de datos que permita validar modelos de pronósticos de erosión.

Por lo anteriormente descrito y conscientes de la importancia que representa la producción agrícola en la zona se ha considerado conveniente plantear como Trabajo Especial de Grado "Caracterización espacial de las propiedades físicas del suelo en la cuenca del rio Chirgua-sector Potrerito, municipio Bejuma del Estado Carabobo".

Las propiedades físicas mencionadas contribuirán a generar una base de datos que permitirán determinar la capacidad de retención de agua en el suelo sin alterar su estructura interna y obtener la resistencia del suelo ante los procesos de erosión hídrica originado por las continuas actividades agrícolas en la zona.

#### **Objetivos**

#### **Objetivo General**

Caracterizar espacialmente las propiedades físicas del suelo en la cuenca del Río Chirgua- Sector Potrerito, Municipio Bejuma- Estado Carabobo.

#### **Objetivos Específicos**

1.- Determinar relaciones de fases y tamaño de partículas realizando ensayos de granulometría por tamizado, hidrómetro y ensayos de límites de consistencia.

2.- Obtener propiedades físicas del suelo mediante ensayos de permeabilidad, resistencia al corte.

20

3.- Representar las propiedades físicas del suelo mediante herramientas contenidas en software de Sistemas de Información geográfico (SIG) en la cuenca del Río Chirgua- Sector Potrerito, Municipio Bejuma- Estado Carabobo.

#### Justificación de la investigación

Con la finalidad de optimizar el aprovechamiento de las potencialidades y recursos de cada región que permitan adelantar procesos integrales de desarrollo local y territorial; se plantea la necesidad de caracterizar el área de estudio en cuanto al aspecto hidrológico, por ser éste uno de los principales factores que afectan las actividades agrícolas, actividad predominante en la región.

A su vez, se desea generar una base de datos que permita validar modelos de pronóstico de erosión de suelos agrícolas en desarrollo por parte de la universidad de Carabobo en la cuenca del río Chirgua.

Esta investigación ampliará los conocimientos sobre modelos matemáticos de procesos hidrológicos y ambientales, contribuyendo a la actualización del contenido de las asignaturas adscritas al área de Ingeniería Ambiental.

#### **Alcances y Limitaciones**

• Se cubrirá el periodo Húmedo (Octubre-marzo) para realizar la investigación.

 Se investigará el área correspondiente al sector Potrerito Cuenca del Río Chirgua, Municipio Bejuma Estado Carabobo. • El estudio abarcará la caracterización de las propiedades físicas de suelos; tamaños de partículas, relaciones de fases, permeabilidad y resistencia al esfuerzo cortante en parcelas agrícolas ubicadas en el Sector Potrerito.

 Se podrán realizar mediciones en campo motivado a que los dueños de las parcelas han autorizado la permanencia y seguridad de los equipos en las instalaciones donde se efectuará el muestreo.

• La zona seleccionada para el estudio permitirá el desarrollo del muestreo debido a que brinda seguridad tanto para la unidad de transporte como para las personas involucradas en el desarrollo del muestreo en campo.

Se podrán analizar las muestras traídas de campo en el laboratorio de suelos motivado a que se cuenta con el apoyo de las autoridades universitarias.

## **CAPÍTULO II**

#### MARCO TEÓRICO

#### Antecedentes de la Investigación

Becerra M., Carolina et al (2001) "Caracterización espacial la compactación en terrenos agrícolas de CIAT, Colombia". Esta investigación perseguía los siguientes objetivos: determinar la variabilidad espacial de las propiedades físicas, generar mapas preliminares de compactación para las propiedades, bajo una nueva propuesta metodológica fundamentada en la matriz de Herrera y Madero (2000), procesar datos bajo el enfoque de la Geoestadística y los sistemas de información geográfica.

Estos estudios representan un aporte metodológico y suministran información acerca de una base de datos donde se aplican métodos de Geoestadística, sistemas de información geográfica y la técnica de superposición en Arc-view, para las propiedades físicas ya mencionadas.

**Obando et al (2006) "Variabilidad espacial de las propiedades físicas y químicas del suelo en un paisaje productivo localizado en la granja experimental Tesorito de la universidad de CALDAS".** En esta investigación se desarrolló un proyecto con el objetivo de determinar la variabilidad espacial de las propiedades físicas y químicas del suelo en un paisaje productivo localizado en la granja experimental "Tesorito". Se realizó un muestreo sistemático en el cual los puntos se georeferenciaron con un GPS. Para el análisis estadístico se utilizaron los software statgraphics plus v 2.0 y SPSS 9.0, los mapas de Contorno se calcularon utilizando un paquete geoestadistico GS+ versión 5.3b.

De lo antes descrito se puede decir que este estudio aporta una herramienta esencial para el desarrollo de esta investigación como lo es el uso de software STATGRAPHICS, el cual permite hacer análisis estadísticos. También es de ayuda para establecer comparaciones en cuanto a las variables y propiedades físicas del suelo.

Cayama E, Anyeli M et al (2008) "Caracterización espacial de propiedades físicas que influyen en la resistencia del suelo a la erosión hídrica. Cuenca del río chirgua- sector potrerito, Venezuela". En esta investigación se caracterizó espacialmente las propiedades físicas del suelo en la cuenca del Río Chirgua- Sector Potrerito, recolectando muestras en estratos de 20 y 40 cm, durante el cultivo del maíz. Estas muestras fueron clasificadas según el Sistema Unificado de Clasificación de los Suelos, obteniendo que el sector tiene presencia de suelos de tipo limo orgánico (OL) y arcilla limosa (CL), cuya distribución granulométrica es de arena entre 25.2 y 49.7%, limo entre 28 y 42 % y arcilla entre 15 y 32.7 %; éstos suelos presentan resistencia en estado seco de ligera a media con dilatancia lenta y tenacidad ligera a media. Se obtuvieron propiedades físicas, encontrando porosidad entre 0,26 y 0,54, relación de vacíos entre 0.40 y 0.76, y en consecuencia permeabilidad baja 1 a 5.33 mm/hora, contenido de humedad entre 6.27-19.46% y gravedad específica entre 2,5 y 2,76. La resistencia al corte se estudió bajo tres cargas normales (0.26, 0.40 y 0.54 kgf/cm<sup>2</sup>), arrojando valores para ángulo de fricción para arcillas limosa 17 y 18.10° y limo orgánico 18.11 y 30.46°, cohesión 0.24 y 0.29 kgf/cm<sup>2</sup> y en los suelos arcillo limosos 0.30 y 0.32 kgf/cm<sup>2</sup>. Estas propiedades físicas contribuirán a generar una base de datos que permitirá determinar la capacidad de retención de agua en el suelo sin alterar su estructura interna y obtener la resistencia del suelo ante los procesos de erosión hídrica originado por las continuas actividades agrarias en la zona. Las mismas fueron representadas en mapas georeferenciados realizados con el sistema de información geográfico ArcGIS versión 9.2.

Benavides A, Arnubis J et al (2008) "Caracterización espacial de propiedades físicas que influyen en la resistencia del suelo a la erosión hídrica. Cuenca del río chirgua- sector potrerito, Venezuela". En esta investigación se caracterizó espacialmente las propiedades físicas del suelo en la cuenca del río chirgua- sector cariaprima, recolectando muestras en estratos de 20 y 40 cm, durante el cultivo del maíz. Con un total de 63 puntos muestreados en el sector se encontró que el suelo es de grano fino pues el 100% del suelo pasa el tamiz nº 4 (4,70 mm) y más del 50% pasa el tamiz nº 200 (0,074 mm), posee aproximadamente presencia de limos entre 31% y 53,43 %, arcilla alrededor del 10,52% y 39.06 %, arena entre 24.31% y 41,13%. Los límites de consistencia de atterberg variaron de la siguiente manera; límite líquido (ll) 16% a 44,7%; límite plástico (lp) entre 14,97% y 42,34%. índice de plasticidad (Ip) entre 0,30% y 11,99%. De acuerdo con el sistema de clasificación unificado de clasificación de suelos, la combinación de ll vs ip, arrojó que la mayoría de los puntos caen próximos a la línea a, por lo tanto se consideran limos orgánicos de baja plasticidad (Ol), el resto cae por encima de la línea a, próximas a ésta, lo cual indica que son arcillas limosas de baja plasticidad (cl). Los puntos se ubicaron próximos a la línea a sus propiedades aproximarse más a las de los limos orgánicos. La permeabilidad varió en el orden de 10<sup>-5</sup> y 10<sup>-6</sup> cm/hora. El contenido de humedad varió entre 5,02% y 20,37%. La porosidad, la cual es una relación volumétrica, representada por el volumen de vacío entre el volumen total de la muestra de suelo no perturbada varió entre 0,31% y 0,43%. La relación de vacíos, la cual es también una relación volumétrica, volumen de vacíos entre el volumen de sólidos, varió entre 0.40% y 0.88%. La gravedad específica varió entre 2,60% y 2,70%. La cohesión en la zona de acuerdo a los estudios realizados se encuentra entre  $0.23 \text{ y} 0.40 \text{ kgf/cm}^2 \text{ y}$  el ángulo de fricción ( $\phi$ ) alrededor de 24° y 39° que representa que arcillas medianas y limos arcillosos. La resistencia al corte varió para una profundidad de 20cm entre 0,32 y 0,48 kgf/cm<sup>2</sup> y para una profundidad de 40cm los valores estaban en un rango de 0.30 a 0,51 kgf/cm<sup>2</sup>. Los valores del tamaño de partícula medio  $(d_{50})$ , obtenidos de los ensayos de laboratorio realizados, que corresponde al valor del diámetro menor que la abertura del tamiz # 200 por lo cual se concluye que más del 50% corresponde a un suelo fino. Estas propiedades fueron representadas en mapas georeferenciados realizados con el sistema de información geográfico arcGis versión 9.2.

#### **Bases Teóricas**

#### Proporción de tamaño de partículas o textura del suelo

La proporción relativa de los variados tamaños de partículas en el suelo es conocida como la distribución del tamaño de partículas o más comúnmente, textura del suelo. La textura es considerada una de las más importantes propiedades físicas del suelo y afecta a casi todas las otras propiedades físicas, químicas y biológicas.

Según T. William Lambe (2006), los métodos habituales para la determinación de los tamaños de las partículas de un suelo son el análisis granulométrico por tamizado para partículas de tamaño superior a aproximadamente 0.06mm y el análisis por hidrómetro o por sedimentación para partículas más pequeñas.

Las partículas minerales son clasificadas en diferentes clases o fracciones de tamaño. (Ver Tabla 1)

Tabla 1. Clases de tamaño de partículas

| FRAC    | DIÁMETRO (MM)                |  |  |  |  |
|---------|------------------------------|--|--|--|--|
| CIÓN    |                              |  |  |  |  |
| Grava   | 2mm ó 4.76mm a 15 cm.        |  |  |  |  |
| Arena   | 0.06mm (ó 0.076mm a 2.0mm (ó |  |  |  |  |
|         | 4.76mm)                      |  |  |  |  |
| Limo    | 0.002 a 0.06mm (ó 0.074 mm)  |  |  |  |  |
| Arcilla | <0.002                       |  |  |  |  |

Fuente: Lambe y Whitman, Mecánica de los Suelos. (1994)

Las fracciones de arena y limo constituyen el esqueleto del suelo. Estas fracciones están primordialmente compuestas por materiales rocosos fragmentados que son inertes desde un punto de vista químico (no presentan reactividad). Por el contrario, las partículas de arcilla son, en conjunto con la materia orgánica, las responsables de la mayoría de las reacciones químicas que ocurren en el suelo. Otras características importantes de estas partículas es que son materiales plásticos, muy cohesivos e impermeables (capaces de absorber gran cantidad de agua e iones disueltos).

Un determinado suelo u horizonte presenta una proporción de arena, limo y arcilla, la cual puede ser expresada en forma de porcentajes; los cuales son posibles de caracterizar en "clases texturales". Estas clases texturales van desde arenosas (mayor proporción de la fracción arena) hasta arcillosas (mayor proporción de la fracción arena) hasta arcillosas (mayor proporción de la fracción arcilla). Se considera que los mejores suelos son aquellos que poseen entre 10 y 20% de arcilla y con montos de arena y limo en rangos similares

Procedimientos según la norma ASTM de los ensayos realizados en el laboratorio de suelos

#### Granulometría por tamizado por vía húmeda (ASTM D422)

1. Secar una cantidad representativa de material en el horno por 24 horas.

Lavar 200gr de suelo sobre el tamiz Nº 200, hasta que el agua salga clara.

3. Colocar el material retenido en el tamiz Nº 200 en una bandeja y llevar al horno por 24 horas.

4. Pesar por separado, los tamices (#4, #10, #20, #40, #100,#200) y el plato, vacíos y limpios

5. Llevar la muestra al juego de tamices y agitarlo por 10 minutos, utilizando la tamizadora mecánica

6. Pesar cada tamiz con su fracción de suelo retenido, incluyendo el plato.

Este ensayo se realiza con una muestra de 800 gramos aproximadamente, este material se lavo sobre el tamiz 200 para eliminar la materia orgánica y el suelo más fino. El material retenido sobre el tamiz 200 se coloca en el horno hasta que se seque, esta es la muestra que se lleva a la tamizadora con el siguiente orden te tamices: 3/8'', N $_{\text{P}}$  4, N $_{\text{P}}$  10, N $_{\text{P}}$  20, N $_{\text{P}}$  40, N $_{\text{P}}$  100 y N $_{\text{P}}$  200. Se pesa el material retenido sobre cada tamiz para especificarlo en el formato (columna A), con este se calcula el peso retenido acumulado (columna B) que es la sumatoria de el material retenido en cada tamiz. En la columna C se expresa el porcentaje retenido acumulado parcial, este se calcula de la siguiente manera:

% Ret acum (parcial) = peso retenido acumulado \* 100/ peso de fracción fina

La columna D es el porcentaje pasante parcial y viene dado por:

% pasante parcial = 100 - % Ret acum

El porcentaje retenido acumulado total (columna E) se calcula de la siguiente manera:

% Ret acum (total) = 100 - % pasante total

Para calcular el porcentaje pasante total (columna F) se utiliza la formula:

% pasante total = % pasante parcial \* % pasante tamiz/100. (Ver tabla 2).

| 111111         |        |            |                |              | ENS            | AYO      | DE GRAN          | ULON         | IETRIA          |           | Contraction of the second |  |  |  |
|----------------|--------|------------|----------------|--------------|----------------|----------|------------------|--------------|-----------------|-----------|---------------------------|--|--|--|
| Sect           | ог     |            |                |              |                |          |                  |              | Fecha:          |           |                           |  |  |  |
| Situa          | sción  |            |                |              |                |          |                  |              |                 |           |                           |  |  |  |
| iuro           | o Nº   |            |                |              | Calicata Nº:   |          |                  | Coordenada o | le la calicata: |           |                           |  |  |  |
|                |        |            |                |              |                |          | -                |              |                 |           |                           |  |  |  |
| rot            | undk   | dad:       |                |              |                |          |                  |              | Laboratorio:    | Suelos-UC |                           |  |  |  |
| _              |        |            |                |              |                | F        | ARCIAL           |              |                 | TAL       | -                         |  |  |  |
| ട്ടാ           | Mue    | stra To    | tal (g)        |              | A              | Peso     | с р              |              | E               | F         | -                         |  |  |  |
|                |        |            | Tamiz Diámetro |              | Peso Retenido  | Retenido | % Retenido Acum. |              | % Retenido      |           |                           |  |  |  |
| _              |        |            | usado          | en mm        | (g)            | Acum.(g) |                  | % Pasante    | Acum.           | % Pasante | Peso Muestra (g)          |  |  |  |
|                | can    | too<br>dra | 4"<br>3"       | 76.6         |                |          |                  |              | l               |           | Pm= (Fraccion Gruesa)     |  |  |  |
| ł              | pie    |            | 2 34"          | 63,5         |                |          |                  |              |                 |           | 1                         |  |  |  |
|                |        |            | 2″             | 50,8         |                |          |                  |              |                 |           | Factor Fo                 |  |  |  |
|                |        | _          | 1%"            | 38,1         |                |          |                  |              |                 |           | F <sub>o</sub> =100/Pm    |  |  |  |
|                |        | ŝ.         | 1"             | 25,4         |                |          |                  |              |                 |           | F <sub>0</sub> =          |  |  |  |
|                |        | 8          | *"             | 19,1         |                |          |                  |              |                 |           |                           |  |  |  |
| .              |        |            | %"<br>3/8"     | 12,7         |                |          |                  |              |                 |           | C = B x Fo                |  |  |  |
|                | 9      |            | 3/0            | 6.35         |                |          |                  |              |                 |           | 0 - 100 -C                |  |  |  |
|                | 8      | Ē          | Nº4            | 4,76         |                |          |                  |              |                 |           | -                         |  |  |  |
|                |        | -          | N*8            | 2,38         |                |          |                  |              |                 |           |                           |  |  |  |
| ř              | 8      |            | N°10           | 2            |                |          |                  |              |                 |           |                           |  |  |  |
|                | ŧ      | ٥.         | N°10           | 2            |                |          |                  |              |                 |           | Peso Muestra (g)          |  |  |  |
|                |        |            | N*16           | 1,19         |                |          |                  |              |                 |           | (Fraccion Fina)           |  |  |  |
|                |        | Ę.         | N°30           | 0,84         |                |          |                  |              |                 |           | Pm=                       |  |  |  |
|                |        | ŝ          | N°40           | 0,42         |                |          |                  |              |                 |           | Factor F1                 |  |  |  |
| .              |        |            | N°50           | 0,297        |                |          |                  |              |                 |           | F1 = 100/Pm               |  |  |  |
|                |        |            | N°70           | 0,21         |                |          |                  |              |                 |           | F1 =                      |  |  |  |
|                | æ      |            | N°100          | 0,177        |                |          |                  |              |                 |           | C-BY FO                   |  |  |  |
| Ē              | Part 1 | Ē          | N°200          | 0,074        |                |          |                  |              |                 |           | D = 100 -C                |  |  |  |
| ato            | s Re   | tenid      | DS             |              |                |          |                  |              |                 |           |                           |  |  |  |
| R              | = Ret  | tenide     | en el Tam      | niz N°10=    |                |          | %                |              |                 |           |                           |  |  |  |
| P              | Pas    | ante       | oor el Tami    | z N°10 =     |                |          | %                |              |                 |           |                           |  |  |  |
|                |        |            |                |              |                |          | Calculos         | Calculos     |                 |           |                           |  |  |  |
|                | 0/D /  | 100        |                | Fraccion Gru | esa            |          | Ff - 9(B/100 -   |              | Fraccion        | Fina      |                           |  |  |  |
| g =            | 96 K/  | 100 =      |                |              |                |          | Ff = %P/100 =    |              |                 |           |                           |  |  |  |
| = C x Fg       |        |            |                |              |                |          | F = D x Ft       |              |                 |           |                           |  |  |  |
| F = 100 - E    |        |            |                |              | E = 100 - F    |          |                  |              |                 |           |                           |  |  |  |
| Realizado por: |        |            |                |              | Calculado por: |          |                  | Aprobado po  | r:              |           |                           |  |  |  |

Tabla 2. Formato para granulometría por tamizado.

Fuente: Araujo, J.; Mata, F. (2009)

## Gravedad específica (ASTM D854-58)

- 1. Secar una cantidad representativa de material en el horno por 24 horas.
- 2. Pesar 50 gr de material que pase por el tamiz Nº 200

3. Colocar el material en un balón aforado (anotar características del mismo), agregar agua destilada hasta el cuello del balón y agitar

4. Colocar el balón con la mezcla a baño de maría, agitar periódicamente hasta que se eliminen los espacios de vacío.

5. De acuerdo a las características (balón de 500ml con temperatura entre 20°C-30°C y balón de 250ml entre 25°C y 35°C), tomar tres medidas de peso a diferentes temperaturas.

La capacidad del picnómetro varía entre 250cc y 500 cc, la tara del picnómetro es el peso del picnómetro vacio, Se pesan 50 gramos de la muestra del suelo seco (Wo). Se pesa el picnómetro con agua y suelo después de realizar el ensayo y este es el peso W1. De la curva de calibración del picnómetro utilizado se obtiene el peso del picnómetro más agua a la temperatura del ensayo este es W2. (Ver Tabla 3)

Ya con los datos obtenidos en el ensayo podemos calcular la gravedad especifica mediante la aplicación de la formula (1) y la gravedad especifica a una temperatura de 20 ° con la formula (2)

$$Gs = \frac{W_0}{W_0 + W2 - W1} (1)$$

 $Gs20^{\circ} = Gs \times FactorK(2)$ 

El factor K depende de la temperatura del ensayo y su valor esta tabulado.

|                                                        | ENSAYO DE GRAVEDAD ESPECIFICA EN SUELOS |           |    |               |             |  |  |  |  |
|--------------------------------------------------------|-----------------------------------------|-----------|----|---------------|-------------|--|--|--|--|
| Parcela:                                               |                                         |           |    | Fecha de mue: | streo:      |  |  |  |  |
| Situación:                                             | -                                       |           |    |               |             |  |  |  |  |
| Surco №:                                               | Calicata Nº:                            |           | -  | Coordenada d  | e Calicata: |  |  |  |  |
| Profundidad:                                           | Laboratorio:                            | Suelos-UC | 16 |               |             |  |  |  |  |
| Ensayo de Gravedad Específica en suelos (ASTM D854-06) |                                         |           |    |               |             |  |  |  |  |
| PROFUNDIDAD EN cm.                                     |                                         |           |    |               |             |  |  |  |  |
| N° DE LABORATORIO                                      |                                         |           |    |               |             |  |  |  |  |
| PICNOMETRO N°                                          |                                         |           |    |               |             |  |  |  |  |
| CAPACIDAD PICNOMETR                                    | tO cm3                                  |           |    |               |             |  |  |  |  |

Tabla 3. Formato para ensayo de gravedad específica.

Fuente: Araujo, J.; Mata, F. (2009)

## Granulometría por hidrómetro (ASTM D 3080)

- 1. Secar una cantidad representativa de material en el horno por 24 horas.
- 2. Pesar 50 gr de material que pase por el tamiz Nº 200

3. Agregar 125ml de una solución defloculante en un bicker de 600ml y dejar reposar 24 horas

4. Agitar por 5 minutos la mezcla (defloculante-suelo) en una batidora y agregar agua destilada hasta la marca del vaso.

5. Colocar la mezcla agitada en un cilindro graduado de 1000ml y completar con agua destilada hasta la marca.

6. Agitar manualmente toda la mezcla y comenzar a tomar las lecturas con el hidrómetro 152-H y con el termómetro a (1min, 2min, 4min, 15min, 30min, 1hora, 2horas, 4 horas, 24 horas y 48 horas).

Durante la realización del ensayo se debe anotar la temperatura (columna 4) y la lectura de hidrómetro (columna 5) en cada uno de los siguientes tiempos: 1, 2, 4, 15, 30, 60, 120, 240, 1440 minutos (columna 3). Estas lecturas se deben corregir por menisco que para el hidrómetro ASTM-152-H es 1g/l y por temperatura (columna 9) que se encuentran tabuladas. En la columna 6 va la lectura del hidrómetro más la corrección por menisco, La profundidad efectiva (columna 7) depende de la lectura del hidrómetro corregida por menisco, El valor de K (columna 8) lo obtenemos con la gravedad específica y la temperatura, La columna 8 es el diámetro de la partícula y se obtiene aplicando la siguiente fórmula:

 $D = K^*$ 

Para corregir la lectura del hidrómetro por defloculante (columna 11) se utiliza la siguiente formula= R-Cd $\pm$ Ct. El porcentaje más fino se divide en: parcial (columna 12) que se calcula multiplicando (100/45) \* la columna 11 y total (columna 13) que es 0,6164 \* el porcentaje parcial. (Ver Tabla 4)

|              | ENSAYO DE GRANULOMETRIA-04           |  |
|--------------|--------------------------------------|--|
| Sector       | Fecha de muestreo:<br>18             |  |
| Situación:   |                                      |  |
| Surco Nº:    | Calicata Nº: Coordenada de Calicata: |  |
| Profundidad: | Laboratorio: Suelos-UC               |  |

Tabla 4. Formato para granulometría por hidrómetro.

Fuente: Araujo, J.; Mata, F. (2009)

## Límites de consistencia (ASTM D 423-D424)

# Límite líquido

1. Ajustar la caída de la copa para que sea exactamente de más o menos un 1cm

2. Llenar la copa con un tercio de material preparado dando un espesor de un 1cm.

3. Nivelar y alisar la superficie de la muestra.

4.Separar la muestra por el centro con el ranurador desde el interior hasta el borde libre de la capa.

5. Girar la manivela del aparato con una velocidad de caída de la copa de dos golpes por segundo contando el número de golpes requeridos para que los bordes de la ranura se toquen en una longitud de más o menos 1cm.

6. Tomar una muestra donde se haya cerrado la ranura y colocarla en un recipiente para determinar el contenido de humedad.

7. Pesar y secar en el horno por 24 horas.

#### Límite plástico

1. Tomar 10 gr del material que quedó en la copa.

2. Amase el material y formar un cilindro de 3mm de diámetro y colocar en una tara.

3. Pesar y secar en el horno por 24horas.

4. Repetir ese procedimiento al menos tres veces. El límite plástico es el promedio de los valores de humedad determinados siempre y cuando la diferencia entre cada uno de ellos no supere el 2%.

5. Determinar el Índice de Plasticidad (IP) como la diferencia entre el límite líquido y el límite plástico.

En este ensayo se trabaja con una profundidad constante de 10 cm, el número de golpes varía según el agua que se le aplica a la muestra y para cada uno se calcula el peso húmedo y seco de las porciones de suelo que le corresponden, el contenido de humedad (columna 9) viene dado por :

W % = --- \* 100

Para el Limite Liquido (LL) se grafica numero de golpes vs contenido de humedad (W), de esta grafica se obtiene el contenido de humedad optimo que se alcanza cuando el numero de golpes es igual a 25 que viene a ser el limite liquido del suelo.

El Límite Plástico (LP) se obtiene con el promedio de los contenidos de humedad adquiridos en este ensayo. El índice de plasticidad se calcula con la siguiente fórmula: IP=LL-LP. (Ver Tabla 5)

|                        | LIMITES DE CONSISTENCIA |  |  |                |                |                    |       |            |              |                 |
|------------------------|-------------------------|--|--|----------------|----------------|--------------------|-------|------------|--------------|-----------------|
| Parcela:<br>Situación: |                         |  |  |                |                | Fecha:<br>Calicata | ı N⁰: |            |              |                 |
| Surco Nº:              |                         |  |  |                |                | 21<br>Laboratorio: |       | Suelos     | :-UC         |                 |
| Profundida             | N° de<br>golpes<br>del  |  |  | Tara+<br>suelo | Tara+<br>suelo |                    |       | Suelo seco | W<br>Humedad | Resultado Final |

 Tabla 5. Formato para límites de consistencia.

Fuente: Araujo, J.; Mata, F. (2009).

## Permeabilidad

Según Lambe et al (2006), la permeabilidad es la propiedad del suelo que indica la facilidad relativa con la que el fluido puede atravesarlo.
Se afirma que un suelo es permeable si deja pasar a través de él una cantidad apreciable de fluido en un tiempo dado, e impermeable si la cantidad de fluido es despreciable. Mientras más permeable sea el suelo, mayor será la filtración y viceversa.

La velocidad con la que el fluido atraviesa el material depende de tres factores básicos:

- La porosidad del material;
- La densidad del fluido considerado, afectada por su temperatura;
- La presión a que está sometido el fluido.

Para ser permeable, el suelo debe ser poroso, es decir, debe contener espacios vacíos o poros que le permitan absorber fluido. A su vez, tales espacios deben estar interconectados para que el fluido disponga de caminos para pasar a través del material.

Muchos factores afectan a la permeabilidad del suelo. En ocasiones, se trata de factores en extremo localizados, como fisuras y cárcavas, y es difícil hallar valores representativos de la permeabilidad a partir de mediciones reales. Las observaciones sobre la textura del suelo, su estructura, consistencia, color y manchas de color, la disposición por capas, los poros visibles y la profundidad de las capas impermeables como la roca madre y la capa de arcilla, constituyen la base para decidir si es probable que las mediciones de la permeabilidad sean representativas.

La permeabilidad del suelo se relaciona con su textura y estructura, ya que el tamaño de los poros del suelo reviste gran importancia con respecto a la tasa de

filtración (movimiento del agua hacia dentro del suelo) y a la tasa de percolación (movimiento del agua a través del suelo). El tamaño y el número de los poros guardan estrecha relación con la textura y la estructura del suelo y también influyen en su permeabilidad.

La permeabilidad del suelo suele medirse en función de la velocidad del flujo de agua a través de éste durante un período determinado. Generalmente se expresa o bien como una tasa de permeabilidad en centímetros por hora (cm/h), milímetros por hora (mm/h), o centímetros por día (cm/d), o bien como un coeficiente de permeabilidad en metros por segundo (m/s) o en centímetros por segundo (cm/s).

El coeficiente de permeabilidad para todo tipo de suelo utilizando la prueba de carga variable, se deduce según la siguiente fórmula (según Lambe, 2006):

$$k = \frac{Q \times L}{t \times h \times A} \tag{1}$$

Donde:

Q: Caudal de agua que se filtra a través del suelo en un tiempo t (seg).

H: Pérdida de carga total (cm).

A: Área transversal de la muestra  $(cm^2)$ .

Para la prueba con caga variable el coeficiente de permeabilidad puede calculase a partir de la siguiente fórmula:

$$k = 2.303 \times \frac{a \times l}{A \times \P_1 - t_0} \times \log\left(\frac{h_1}{h_2}\right)$$
(2)

Donde:

a: Sección transversal de la bureta  $(cm^2)$ .

L: Longitud de muestra de suelo en el permeámetro (cm).

A: Sección transversal del permeámetro (cm<sup>2</sup>).

t<sub>0</sub>: Instante en segundos en el que el nivel del agua en la bureta está en  $h_{0.}$ t<sub>1</sub>: Instante en segundos en el que el nivel del agua en la bureta está en  $h_{1.}$  $h_{0.}$  h1: Alturas en centímetros entre las que se determina la permeabilidad.

Las ecuaciones (1) y (2) son deducidas mediante la Ley de Marcí, para los casos de flujos presentes en los permeámetros.

A continuación se muestra un esquema representativo de los coeficientes de permeabilidad según el tipo de suelo:

|          | Grava limpia                                                    | 10 <sup>-1</sup> - |
|----------|-----------------------------------------------------------------|--------------------|
| Rápida   | Arenas limpias                                                  | - <sup>c-</sup> 01 |
|          | Arena limpia y<br>mezclas de grava                              | 10-4 -             |
|          | Arenas muy finas                                                | 10-5 -             |
|          | Limos orgânicos<br>e inorgânicos                                | 10-6               |
| Moderada | Mezclas de arena,<br>limo y arcilla                             | 10-7 -             |
|          | Depósitos estratificados<br>de arcilla, etc.                    | -9                 |
| Lenta '  | Suelos impermeables,<br>por ejemplo, arcillas<br>homogéneas por | 10-10              |
|          | debajo de la zona<br>de meteorización                           | 10-11 -            |

Figura 1. Coeficiente de permeabilidad. Terzaghi y Peck (1967)

Para fines <u>agrícolas y de conservación</u>, las clases de permeabilidad del suelo se basan en las tasas de permeabilidad, y <u>para la ingeniería civil</u>, se basan en el coeficiente de permeabilidad.

Ensayo de Permeabilidad (ASTM D2434)

1. Tomar el molde cilíndrico con la muestra, conectarlo al permeámetro y asegurar con silicón para que no haya fuga de agua por los bordes del molde.

2. Saturar el suelo con agua proveniente del permeámetro.

3. Calibrar el tubo de 4.5mm del permeámetro y tomar las lecturas al inicio y al final.

Formato de recolección de datos en laboratorio:

En un estudio de laboratorio se recomienda usar el siguiente formato, el cual solicita los siguientes datos:

Datos de localización: localización del sitio de medición, fecha, designación del punto donde se hizo la prueba, profundidad a la que se tomo la muestra, coordenadas y número de la calicata.

Datos obtenidos del permeámetro: alturas y tiempo que tarda en bajar y pasar el agua por H1, Hm y H2, luego de saturada la muestra.

Tabla 6. Formato para Ensayo de Permeabilidad

| ENSAYO DE PERMEABILIDAD    | A CONTRACTOR                          |
|----------------------------|---------------------------------------|
|                            |                                       |
|                            |                                       |
| reo: 26                    |                                       |
| Coordenada de la calicata: |                                       |
|                            | reo: 26<br>Coordenada de la calicata: |

Fuente: Araujo, J.; Mata, F. (2009).

### Resistencia al corte

Según Lambe (2006), la resistencia al corte se define como la capacidad interna de una masa de suelo por área unitaria a resistir la falla y el deslazamiento a lo largo de cualquier plano dentro de ella.

También puede definirse como la capacidad que posee el suelo para resistir fuerzas que intentan causar que su estructura interna se contraiga contra sí misma.

Los factores que influyen en la resistencia al corte son:

- El mismo suelo.
- La granulometría de las partículas del suelo.

• Los ensayos de laboratorio utilizados para obtener los parámetros de resistencia al corte.

Los suelos no se comportan igual cuando se someten a un esfuerzo cortante. En los suelos arcillosos secos y arenosos compactados, la rotura suele ser frágil y, al alcanzar un nivel de esfuerzo, el suelo se rompe bruscamente requiriendo un esfuerzo mucho menor para continuar el avance. Es aquí cuando predominan las fuerzas de cohesión sobre el rozamiento interno de las partículas.

Los suelos arcillosos húmedos y los arenosos sueltos se deforman plásticamente alcanzando un máximo que se mantiene a partir de un grado de deformación. A este tipo de suelos se les denominan plásticos y en ellos predominan las fuerzas de rozamiento interno sobre la cohesión. Entre ambos se encuentran los suelos agrícolas medios, en los que las fuerzas de resistencia se deben a una combinación de cohesión y rozamiento interno.

Aun no existe una definición general del concepto de falla, debido a que ésta depende de dos parámetros:

- Principio del comportamiento inelástico.
- Rotura del material.

Los primeros estudios sobre la resistencia al corte de los suelos fueron efectuados por el ingeniero francés Coulomb (1736-1806), quien en una primera aproximación al problema, atribuyó éste fenómeno a la fricción producida entre las partículas de suelo como una extensión del concepto de la mecánica. Su teoría de falla establece que el material falla cuando el esfuerzo cortante actuante en un plano alcanza un valor límite máximo.

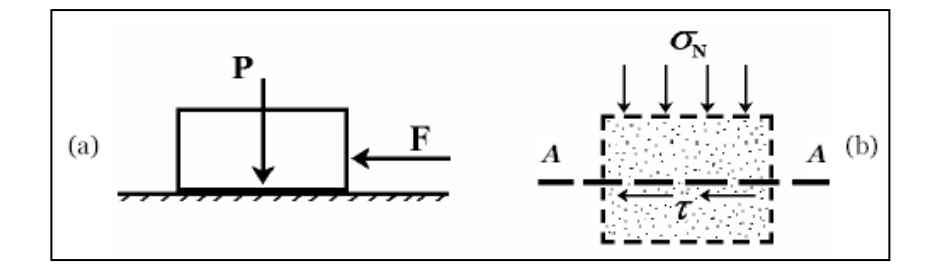

### *Figura 2*. Esquema de la caja para la prueba de corte directo. B. K. Hough-Basic Soil Engineering (1957).

Generalizando, se tiene que, dada una masa de suelo y un plano potencial de falla *AA*, según Fig. 2 b, el esfuerzo de corte que puede resistir la masa de suelo por unidad de área es proporcional al valor de  $\sigma$  (presión normal en dicho plano). De éste modo se obtiene que:

$$\tau = \sigma . tg\varphi \qquad (3)$$

Donde:

 $\sigma$ : Esfuerzo cortante (kgf/cm<sup>2</sup>).

φ: Ángulo de fricción interno en grados.

La constante de proporcionalidad  $tg\phi$ , fue definida por Coulomb en términos de un ángulo al que denominó *ángulo de fricción interna*.

Analizando la ecuación se deduce que para  $\sigma = 0$  es  $\tau = 0$ . Pero Coulomb observó que existían materiales que sin presiones normales aplicadas sobre el plano de corte presentaban una cierta resistencia al cizallamiento. Para estos suelos consideró una nueva constante a la que denominó cohesión  $\tau = c$ . Como, en general, los suelos presentan un comportamiento mixto, Coulomb determinó que la resistencia de los suelos debía expresarse como la suma de ambos comportamientos: la resistencia debida a la fricción interna y la resistencia debida a la cohesión (c). Así estableció lo que hoy se denomina Ley de Coulomb:

$$\tau = c + \sigma . tg\varphi \qquad (4)$$

Posteriormente, Mohr (1900), presentó una teoría sobre la rotura de los materiales en la que afirma que un material falla debido a una combinación crítica de

esfuerzo normal y esfuerzo cortante. Su criterio establece que la falla por corte sucede a lo largo de la superficie donde la relación  $\tau / \sigma$  alcance un cierto valor máximo. En la actualidad se emplea como criterio de falla el denominado de Mohr-Coulomb, con una envolvente de falla curva (Ver figura 3). Se considera que la falla se produce por la solicitación de corte y se acepta que ésta depende del esfuerzo normal actuante en el plano de falla.

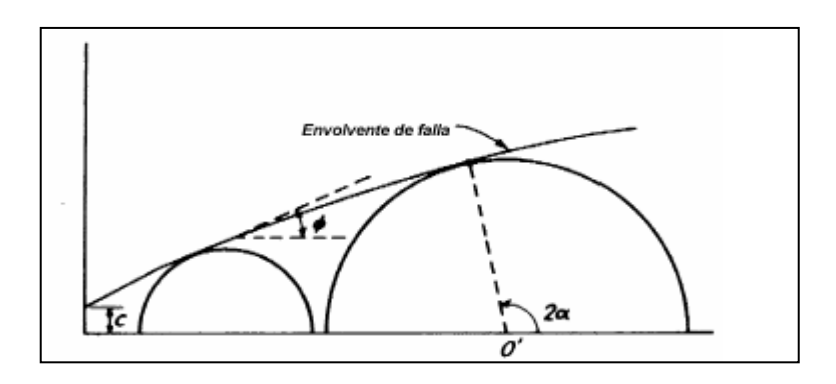

*Figura 3*. Envolvente de falla. Curva de Resistencia intrínseca. Mohr-Coulomb. Braja Das (2001).

En el año 1936 Terzaghi, enunció el principio de presiones totales, neutras y efectivas, expresando que "todos los efectos tangibles provocados por un cambio de presión, tales como la compresión, distorsión angular, y cambios en la resistencia al corte, se deben exclusivamente a los cambios de las presiones efectivas". Sobre la base de este enunciado se estableció que en las ecuaciones de la ley de Coulomb debería sustituirse la presión normal total por la presión intergranular, denominada generalmente  $\sigma$ ', ya que ésta última es la que gobierna el comportamiento de la resistencia al corte de los suelos. De esta manera la ecuación se generalizó como:

$$\tau = c + (\sigma - u) t g \varphi \tag{5}$$

Donde:

c= resistencia debida a la cohesión.

 $\sigma$ = Esfuerzo cortante.

 $\mu$ = Presión de poros.

 $\varphi$ = Angulo de fricción interno.

El estado de tensión en un punto está definido cuando se conocen las solicitaciones en ese punto. (Ver figura 4)

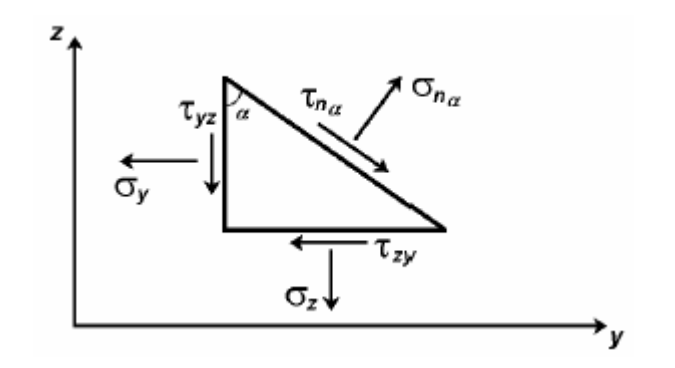

Figura 4. Estado de tensión alrededor de un punto

Del equilibrio de un prisma elemental se obtiene:

$$\sigma_{\alpha} = \sigma_{y} \cos^{2} \alpha + \sigma_{z} sen^{2} \alpha + \tau_{yz} sen\alpha \cos\alpha \quad (6)$$

$$\sigma_{\alpha} = (\sigma_z - \sigma_y) sen\alpha \cos\alpha + \tau_{yz} (\cos^2 \alpha - sen^2 \alpha)$$
(7)

En la Teoría de la Elasticidad se demuestra que existen planos ortogonales entre sí, llamados planos principales de esfuerzos en los que los esfuerzos tangenciales son nulos, existiendo únicamente esfuerzos normales, denominados principales ( $\sigma_1$  y  $\sigma_3$ ).

A partir de estos esfuerzos principales  $\sigma_1$  y  $\sigma_3$  pueden obtenerse para una condición de equilibrio del prisma elemental:

$$\sigma_{\alpha} = \frac{1}{2}(\sigma_1 + \sigma_3) + \frac{1}{2}(\sigma_1 - \sigma_3)\cos 2\alpha \quad (8)$$

$$\tau_{\alpha} = \frac{1}{2}(\sigma_1 - \sigma_3)sen2\alpha \tag{9}$$

Donde;  $\sigma_{\alpha}$  y  $\tau_{\alpha}$  son respectivamente las tensiones normales y tangenciales en el plano *a-a* que forma un ángulo  $\alpha$  con la vertical (Ver figura 5). Estas expresiones representan la ecuación de una circunferencia.

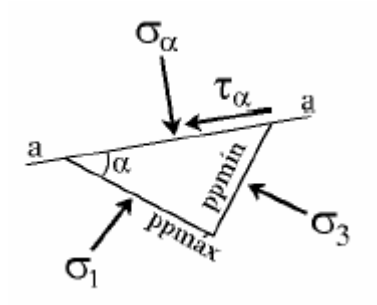

Figura 5. Estados de tensión máxima alrededor de un punto

Si se considera un elemento de suelo sometido a las presiones normales principales  $\sigma_1$  y  $\sigma_3$  siendo la presión vertical mayor que la horizontal, es decir,  $\sigma_1 > \sigma_3$ , se tiene un sistema plano de tensiones, donde los pares de tensiones  $\sigma$  y  $\tau$  que se ejercen sobre planos intermedios a los principales quedan representados en el círculo de Mohr. (Ver figura 6)

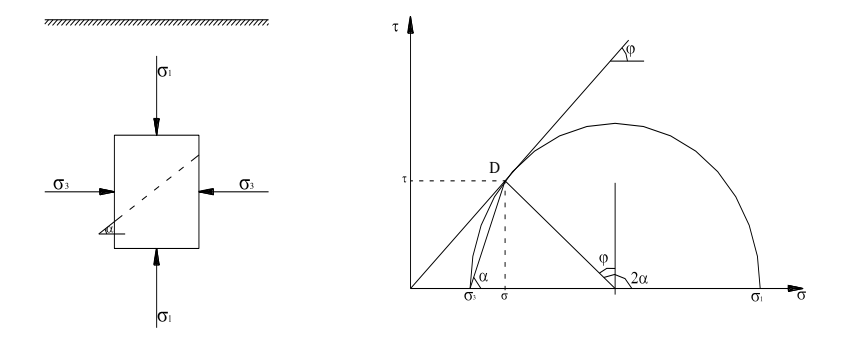

Figura 6. Esfuerzos en el plano de falla del suelo

Uno de los puntos del círculo de Mohr tendrá una combinación de tensiones  $\sigma$  y  $\tau$  que producirá la rotura en un plano de inclinación  $\alpha$  respecto al plano en que se ejerce la tensión principal mayor, en este caso  $\sigma_1$ . Este es el punto D donde el círculo de Mohr resulta tangente a la línea de resistencia al corte  $\tau = c + \sigma$ . tg $\phi$  llamada línea de resistencia intrínseca.

Asociado a la condición de rotura, geométricamente se obtiene que:

$$2\alpha = 90^{\circ} + \varphi \tag{10}$$

Por lo tanto el ángulo correspondiente al plano de rotura será:

$$\alpha_{ROT} = 45^{\circ} + \varphi/2 \qquad (11)$$

Es decir que el plano de rotura forma un ángulo de  $45^{\circ}+\frac{1}{2}\varphi$  con la dirección de la tensión principal menor.

T. William Lambe (1987), manifiesta que no es sencillo obtener medidas exactas de la resistencia al corte. En particular debe adoptarse un gran cuidado en la extracción de las muestras y en la preparación de las mismas para la prueba. Para obtener valores precisos, deben reproducirse en las pruebas todos los aspectos de las condiciones in situ.

### Corte directo sin drenaje (ASTM D3080-04)

1. Cortar una muestra de suelo de tal manera que se ajuste en lo posible al tamaño de la caja de corte.

2. Calcular el área de la muestra con las dimensiones de la caja de corte.

3. Ensamble las dos partes de la caja de corte y ajuste la separación entre ellos con los tornillos respectivos. La separación entre dichas partes debe ser ligeramente mayor que el tamaño de la máxima partícula de la muestra

4. Colocar la muestra de suelo dentro de la caja de corte, entre las dos piedras porosas.

5. Colocar el pistón de carga y aplicar la carga vertical (PV). Coloque y ajuste los extensómetros.

6. Aplicar gradualmente la carga horizontal (PH) y tomar las lecturas del extensómetro en el anillo de carga y el extensómetro horizontal.

7. La prueba termina cuando el suelo falla lo cual ocurre cuando la lectura del extensómetro del anillo de carga se estabiliza o disminuye.

8. Repetir el ensayo para tres valores de carga vertical para obtener la línea de falla.

 Tabla 7. Formato para Ensayo de Permeabilidad

|                         | RESISTENC            | IA AL ESFUERZ<br>PARTE I | O CORTANTE.             | PACLA TAC<br>DE<br>WICETMENNA |
|-------------------------|----------------------|--------------------------|-------------------------|-------------------------------|
|                         |                      |                          |                         |                               |
| Parcela:                |                      |                          | Fecha:                  |                               |
| Situación:              | Zona de valle con pe | ndiente longitudinal 1%. | Cuenca del río Chirgua- | Estado Carabob                |
|                         |                      |                          |                         |                               |
| Calicata Nº:            | 1                    | Coordenada de la Calica  | ta:                     |                               |
| Carga Vertical: (5+4,5) | Kg                   | Esfuerzo Vertical: 0,2   | 6 Kg/cm2                |                               |
| Deformación             | Ī                    | Fuerza de Corte          | Esfuerzo Cortante       |                               |
| Horizontal(mm)          | Dial de Carga (Div)  | Horizontal (Kg)          | (Kg/ cm2)               |                               |
|                         |                      |                          |                         |                               |
|                         |                      |                          |                         |                               |
| Carga Vertical: (10+4,5 | )Kg                  | Esfuerzo Vertical: 0,4   | 0 Kg/cm2                |                               |
| Deformación             |                      | Fuerza de Corte          | Esfuerzo Cortante       |                               |
| Horizontal(mm)          | Dial de Carga (Div)  | Horizontal (Kg)          | (Kg/ cm2)               |                               |
|                         |                      |                          |                         |                               |
| Carga Vertical: (15+4,5 | i)Kg                 | Esfuerzo Vertical: 0,54  |                         |                               |
| Deformación             |                      | Fuerza de Corte          | Esfuerzo Cortante       |                               |
| Horizontal(mm)          | Dial de Carga (Div)  | Horizontal (Kg)          | (Kg/ cm2)               |                               |
|                         |                      |                          |                         |                               |
|                         |                      |                          |                         |                               |
|                         |                      |                          |                         |                               |
|                         |                      |                          |                         |                               |
|                         |                      |                          |                         |                               |
|                         |                      |                          |                         |                               |
|                         |                      |                          |                         |                               |
|                         |                      |                          |                         |                               |
|                         |                      |                          |                         |                               |
|                         |                      |                          |                         |                               |
|                         |                      |                          |                         |                               |
|                         |                      |                          |                         |                               |
|                         |                      |                          |                         |                               |

Fuente: Araujo, J.; Mata, F. (2009).

### Conceptos de sistemas de información geográfica (GIS)

### Reseña Histórica

Durante los años 70 comenzó la aplicación de los Sistemas de Información Geográfica (GIS) a problemas específicos como el planeamiento e impacto ambiental, pero fue a principio de los años 80 con la aparición de ordenadores con terminales gráficos cuando se afianzó en la industria especialmente con la aparición del ArcInfo como producto comercial en 1982. En el paso de la década de los 80 a los 90 con la popularización de las estaciones de trabajo UNIX, ésta proporcionó por primera vez una plataforma adecuada para desplegar todas las potencias de los GIS, aunque con unas barreras de precio que lo han restringido a unas aplicaciones técnicas profesionales.

### Arcgis

El Arcgis incluye una familia de aplicaciones integradas: ArcMap, ArcCatalog y ArcToolbox e interfases de geoprocesadores. Al usar éstas aplicaciones juntas se pueden ejecutar cualquier tarea de GIS, de simples a avanzadas, incluyendo el mapeo, administración de datos, análisis geográficos, edición de datos y el geoprocesamiento.

### ArcMap

El ArcMap provee herramientas para la creación de despliegues visuales de sus datos, consultas y creación de mapas de presentación de alta calidad. Es una aplicación primaria de Arcgis para el despliegue, consulta, edición, creación y análisis de datos.

### ArcCatalog

El ArcCatalog ayuda a organizar y manejar todos los datos GIS, incluye herramientas para explorar y encontrar información geográfica, para la grabación y visualización de metadatos, para la visualización rápida de cualquier conjunto de datos y para la definición de estructuras y esquemas para sus capas de datos geográficos.

### ArcToolbox

Ésta ventana provee herramientas para la conversión de datos, el manejo de sistemas de coordenadas, el cambio de proyecciones de mapas entre otras.

### Funciones de un GIS

Un GIS debe ser capaz de las siguientes operaciones fundamentales a fin de ser útil en encontrar soluciones a los problemas del mundo real.

• Captura de datos: un GIS debe proveer métodos para la entrada de datos geográficos (coordenadas) y datos tabulares (atributos). Entre más métodos de entrada hayan más versátil es el GIS.

• Almacenaje de datos: hay dos modelos de datos para el almacenaje de datos geográficos que son vector y raster. Un GIS debería ser capaz de guardar datos en ambos modelos.

• Consulta de datos: un GIS debe ser capaz de responder las preguntas concernientes a la interacción de las relaciones espaciales entre múltiples conjunto de datos.

• Despliegue de Datos: un GIS debe tener herramientas para la visualización de elementos geográficos usando una variedad de símbolos.

• **Resultados:** un GIS debe ser capaz de desplegar resultados en una variedad de formatos, tales como mapas, reportes y gráficos.

#### Características de un sistema de información geográfica (GIS)

Un Sistema de Información Geográfica (GIS) es un sistema de hardware, software, información espacial y procedimientos computarizados, que permite y facilita el análisis gestión o representación del espacio.

El Sistema de Información Geográfica separa la información en diferentes capas temáticas y las almacena independientemente o como parte de un documento guardado (archivo .mxd), permitiendo trabajar con ellas de manera rápida y sencilla, y permitiendo al profesional la posibilidad de relacionar la información existente a través de la topología de los objetos, con el fin de generar otra nueva que no podríamos obtener de otra forma. Las capas no almacenan los datos reales geográficos sino que referencia los datos contenidos en la fuente de datos. Las fuentes de datos pueden ser cualquiera de las siguientes:

• Conjunto de Datos (datasets) o capas de elementos: coberturas, archivos shape, archivos CAD, geobase de datos y bases de datos SDE.

- Anotaciones y dimensiones
- Conjuntos de datos raster (capas raster): Grids e imágenes

• Conjuntos de datos TIN: redes irregulares trianguladas; éstas modelan datos tridimensionales.

### Mapas y objetos de diseño

Un mapa transmite información geográfica, resalta relaciones geográficas importantes y presenta resultados de análisis.

Los objetivos de un mapa son:

- Compartir información.
- Enfatizar relaciones.
- Ilustrar el resultado de un análisis.

• Soporte de decisiones.

Entre los objetivos del diseño se tienen:

- Manipular las características gráficas y tablas
- Cumplir con los objetivos propuestos

#### Metodología de sistemas de información geográfica (GIS)

El procedimiento utilizado para la representación geográfica de las propiedades físicas de los suelos (Granulometría, Permeabilidad y Resistencia al Corte y Compresibilidad) se llevó a cabo mediante las siguientes etapas:

1. Determinación de las Necesidades. Para obtener la información necesaria para completar esta tarea se realizaron entrevistas a usuarios potenciales que aportaron estrategias y mecanismos para la utilización y manejo de ArcGis.

 Diseño Conceptual y Lógico. Esta fase incluye la determinación del contenido de la base de datos (espacial, atributos y comportamiento), seleccionando y organizando lógicamente el conjunto de datos geográficos apropiados.

3. Diseño Físico. Se estructuraron físicamente los datos que conformarían la estructura de la base de datos. En esta fase también se implementó un esquema detallado de la base de datos.

4. Plan de Automatización. Una vez finalizado el diseño de la base de datos, se incorporaron los datos de la siguiente manera:

a. Se transformaron los datos en el formato deseado.

b. Se corrigieron los errores espaciales y se añadieron los datos atributivos apropiados.

c. Se agregaron piezas individuales de los datos a la representación completa de su área de estudio.

5. Proyecto Piloto. Esta fase consistió en comprobar la funcionalidad, desempeño y flexibilidad del diseño de la base de datos antes de la implementación a gran escala, lo que permitió realizar una evaluación del diseño a un costo relativamente bajo. Para lograr este objetivo, se usaron varios conjuntos de datos para asegurar que el diseño trabaja y se requirieron más de un estudio piloto.

6. Implementación Final. En esta etapa los datos Gis se representaron espacialmente, se caracterizaron (atributos) y se establecieron las reglas de su comportamiento (instrucciones que gobiernan los elementos del mapa). El objetivo principal de esta fase fue representar un producto que comunicara efectiva, eficiente y claramente las propiedades físicas de los suelos mencionadas anteriormente.

### Procedimiento para proyecto de representación de las características físicas de suelo en ArcGis

### Creación de la geobase de datos para el proyecto

### ¿Dónde guardar el proyecto?

Todos los archivos del proyecto serán almacenados en una geodatabase o geobase de datos, este término se usa para referirse a un formato de almacenamiento en ArcGIS. La creación de la geobase de datos para el proyecto presenta las siguientes ventajas: (1) almacenamiento centralizado de formato de datos espaciales y atributos, (2) reglas de comportamiento estándar de fácil uso, (3) opciones múltiples de personalización, edición multiusuario.

### Creación de la carpeta de la geobase de datos

• Abrir ArcCatalog.

• En la ventana Catalog, hacer un clic en el botón derecho del Mouse y seleccionar *New →File Geodatabase*.

• Hacer clic con el botón derecho del Mouse y seleccionar *Rename*, y colocar "ProyectoPotrerito".

Tipo de formato de almacenamiento de datos a utilizar dentro de la geobase

El proyecto Potrerito incluirá los siguientes conjuntos de clases de elementos (feature dataset):

• Usos de la Tierra: almacenará los siguientes feature class o clases de elementos: límites de sector (polígonos), límites de parcelas (polígonos).

• **Propiedades Físicas de Suelo**: almacenará granulometría, resistencia al corte, contenido de humedad, permeabilidad, por punto.

• También incluirá la imagen raster (.tiff), la cual se denominará como la zona de estudio Potrerito.

Los datos mencionados arriba serán almacenados en **coberturas** dentro de la geobase de datos. Las coberturas (feature dataset) presentan las siguientes ventajas; (1) contienen uno o más clases de elementos; líneas, polígonos y puntos, (2) permiten hacer validación espacial; topología y red geométrica y validación atributiva; subtipos, dominios y relaciones de clases.

41

### Creación de las clases de elementos para el uso de la tierra

### Creación de los feature dataset (conjuntos de clases de elementos) o coberturas dentro de la geobase de datos

En este punto se ilustrará la creación del archivo que contendrá los elementos para el uso de la tierra.

• En ArcCatalog, hacer clic con el botón derecho sobre el símbolo de geobase de datos **ProyectoPotrerito.gdb** y seleccionar New→Feature Dataset.., y se activará el asistente para configuración de las propiedades del Feature Dataset.

• En el campo Name, digitar Usos\_de\_la\_Tierra.

• Escoger el Sistema de Coordenadas XY que será utilizado en los datos. Hacer clic en el símbolo más (+) para extender el menú de opciones de la carpeta **Projected Coordinate System**. Hacer clic en el símbolo (+) para extender el menú de opciones de la carpeta **UTM**. Hacer clic en el símbolo (+) para extender el menú de opciones de la carpeta **Other GCS** y seleccionar **REGVEN UTM Zone 19**. Esta selección se visualiza en el campo Name ubicado en el tope del listado. Hacer clic en *Siguiente*.

• Hacer clic en Siguiente para la selección del Sistema de Coordenadas a ser utilizado para las coordenadas Z de los datos. Hacer clic en Siguiente.

• Aceptar los valores por defecto para la tolerancia XY entre coordenadas. Verificar que esté marcada la opción *Accept default resolution in domain extent* y seleccionar *Finish* para terminar.

## • Creación de las clases de elementos (Feature Class) dentro del archivo usos de la tierra

En este punto se ilustrará la creación del archivo que contendrá los límites de parcelas, el cual se denominará **Parcelas**:

• En ArcCatalog, expandir ProyectoPotrerito.gdb→Usos\_de\_la\_Tierra.

 Hacer clic con el botón derecho sobre Usos\_de\_la\_Tierra, y seleccionar New→New Feature Class.

• En el Cuadro de Dialogo para la Nueva Clase de Elementos, digitar *Parcelas* en Name.

• En Alias, digite *Parcelas*.

• En el **Type**, seleccionar *Polygon Feature*. Hacer clic en *Siguiente*.

• Aceptar la configuración de almacenamiento de la base de datos. Hacer clic en *Siguiente*.

• Aceptar los campos configurados por defecto. Hacer clic en *Finish*.

• Expandir la cobertura Usos\_de\_la\_Tierra y previsualizar la nueva clase de elementos *Parcelas*.

• Previsualizar los campos de la clase de elementos Parcelas. Hacer clic en Preview→Table.

• Cerrar ArcCatalog.

### Transformación de las entidades del mundo real a vectores

Se utilizará una imagen raster georeferenciada, a partir de la cual se obtendrán los vectores requeridos en cada Feature Class o clase de elementos; polígonos, líneas y puntos. En este punto se ilustrará la creación de los límites de parcelas.

### Creación de la capa de límites de parcelas dentro de la cobertura usos de la tierra

### Edición del feature class: Parcelas

• Abrir ArcMap. Hacer un clic sobre el botón Adicionar Datos (Add Data).

• Utilizar el navegador para buscar el elemento Parcelas. (C:Potrerito\ProyectoPotrerito.gdb\Usos\_de\_la\_Tierra\Parcelas) y hacer un clic sobre Adicionar (Add).

• Utilizar el navegador para buscar el archivo raster. (C:Potrerito\ProyectoPotrerito.gdb\Potrerito) y hacer un clic sobre Adicionar (Add).

• La imagen raster y la capa vacía denominada Parcelas aparecerán en la Tabla de Contenidos.

• En caso de ser necesario, hacer un clic y arrastrar la imagen "Potrerito" al fondo de la Tabla de Contenidos de tal forma que las líneas que adicione se puedan visualizar sobre la imagen.

Ahora cambiar el símbolo asignado por el programa a la capa
 Parcelas por uno que sea visible mientras digitaliza los límites de la parcela.

• Hacer un clic sobre el símbolo de la capa Parcelas en la Tabla de Contenidos.

• En Options, hacer un clic sobre el botón Fill Color y seleccionar No Color.

• En Options, ajustar el ancho de la línea (Outline Width) a 2 puntos.

• En Options, hacer un clic sobre el color de salida (Outline Color) y seleccionar Solar Yellow.

• Observar la configuración en Preview.

• Hacer clic en el botón OK y cerrar el cuadro de selección de símbolos (Symbol Selector).

Iniciar una sesión de edición

• Hacer clic en View > Toolbars > Editor.

• Hacer clic en la barra del Editor, e iniciar una sesión de edición, presionando *Start Editing*.

• Colocar en el recuadro Task: Create New Feature.

• Colocar en el recuadro Target: Parcelas.

• En la Tabla de Contenidos, seleccionar la pestaña Selection y activar Parcelas.

• En Editor > Snapping, para la capa parcelas; seleccionar Vertex y End.

• Cerrar el cuadro de Snapping.

• Seleccionar la herramienta *Sketch Tool (lápiz)*, de la barra del editor e iniciar la vectorización o trazado de las parcelas.

• Una vez completada la primera parcela, cambiar las condiciones de edición para garantizar coincidencia de los elementos que se construirán posteriormente. Para ello, colocar en el recuadro *Task: Auto complete polygon* y asegurar que *Target: Parcelas*.

• Completar la digitalización de las parcelas.

### Transformación de coordenadas geográficas a coordenadas XY UTM.

Existen algoritmos ya programados con las ecuaciones de proyección. Entre los software que se encuentran disponibles, como ejemplo se utilizará UTMv.2007.12. A continuación se describen los pasos para el uso del programa:

• Crear un fichero de puntos de entrada en formato .txt. En el fichero de entrada los datos deben digitarse separados por espacios o punto y coma. Cuando se trata de SCG en grados, minutos y segundos; el orden es el siguiente:

<N°Punto> <+-long\_grado> <long\_min> <long\_seg> <+/- lat\_grado> <lat\_min> <lat\_seg> <+/- para E/W y +/- para N/S) y añadir el valor <N° Huso> de esta manera se garantiza el cálculo con el huso introducido. (Ver Figura 7)

| PUNTOS finales - Notepad                                                                                                    | × | -   |
|----------------------------------------------------------------------------------------------------|---|-----|
| File Edit Format View Help                                                                                                    |   |     |
| 01 -68 11 37.0 +10 13 54.0 19<br>02 -68 11 20.0 +10 13 54.0 19<br>03 -68 11 14.0 +10 13 55.0 19<br>04 -68 11 20.0 +10 13 49.0 19<br>05 -68 11 30.0 +10 13 51.0 19<br>06 -68 11 26.0 +10 13 51.0 19<br>07 -68 11 26.0 +10 13 48.0 19<br>08 -68 11 20.0 +10 13 44.0 19<br>09 -68 11 06.0 +10 13 44.0 19 |   | M M |
| 10 -68 11 13.0 +10 13 41.0 19<br>11 -68 11 33.0 +10 13 43.5 19<br>12 -68 11 25.0 +10 13 45.0 19<br>13 -68 11 22.0 +10 13 32.0 19<br>14 -68 11 29.0 +10 13 39.0 19<br>15 -68 11 22.0 +10 13 38.0 19<br>16 -68 11 07.0 +10 13 36.5 19<br>17 -68 11 14.0 +10 13 38.2 19                                  | • | -   |

*Figura 7.* Puntos De Entrada en Formato TXT. Fuente: Araujo, J.; Mata, F. (2009).

• En el menú Sistemas de Referencia de la ventana de cálculo del programa, elegir el elipsoide de referencia para los cálculos. Para este caso se seleccionará WGS84.

• En el menú Configurar de la ventana de cálculo del programa, hacer clic en Formato de salida de ficheros. En el cuadro Separador de Valores, activar la opción Ancho fijo con espacios. En el cuadro Incluir, activar Cabecera y factor de escala. En el cuadro Decimales, dejar la configuración por defecto.

• En el menú Archivo, hacer clic en la opción Transformar entre UTM/Geo/XYZ.

• En la ventana emergente Transformar Ficheros; en el Cuadro Coordenadas de Entrada, activar Geográficas y en Coordenadas de Salida activar UTM. Hacer clic en Continuar.

• En la ventana Geo a UTM, aceptar la configuración preestablecida relacionada con el elipsoide de referencia y los decimales de salida

• En la ventana Geo a UTM: Seleccionar fichero de coordenadas Geo en WGS84, navegar hasta la carpeta donde se encuentra el archivo Puntos.txt, C: Potrerito\Puntos.txt. Seleccionar Abrir.

• En la ventana Geo a UTM: Guardar fichero de coordenadas UTM en WGS84, digite un nombre para el fichero de salida, por ejemplo PuntosWGS84.txt, y presionar el botón Guardar, se observa El fichero de salida. (Ver Figura 8)

47

| 🔲 puntos                                                             | _potrerito_UTM - Note                                                                                                    | epad                                                                                                    |                                                                |                                                                      | ×   |
|----------------------------------------------------------------------|----------------------------------------------------------------------------------------------------|----------------------------------------------------------------------------------------------------|----------------------------------------------------------------|----------------------------------------------------------------------|-----|
| File Edit                                                            | : Format View He                                                                                                    | elp                                                                                                    |                                                                |                                                                      |     |
| Nº                                                                   | Xutm(m.)                                                                                                    | Yutm(m.)                                                                                                    | Nº Huso                                                        | Norte(1)/Sur(-1)                                                     |     |
| 01<br>02<br>03<br>04<br>05<br>06<br>07<br>08<br>09<br>10<br>11<br>12 | 588656.7308<br>588830.0640<br>589149.5648<br>588758.4810<br>588931.9096<br>589254.5746<br>589017.8956<br>588968.8136<br>588604.2236<br>588659.8204<br>588659.8204<br>588977.0009<br>588669 4332 | 1131159.3066<br>1131193.5293<br>1131175.9048<br>1130622.0390<br>1130619.4034<br>1130555.7140<br>1130303.2490<br>1130462.8467<br>1130259.2080<br>1129927.6190<br>1129627.4027<br>1129734.1349 | 19<br>19<br>19<br>19<br>19<br>19<br>19<br>19<br>19<br>19<br>19 | +1<br>+1<br>+1<br>+1<br>+1<br>+1<br>+1<br>+1<br>+1<br>+1<br>+1<br>+1 | E   |
| 13                                                                   | 588806.2707                                                                                                    | 1129765.1938                                                                                                    | 19                                                             | +1                                                                   | -   |
|                                                                      |                                                                                                    |                                                                                                    |                                                                |                                                                      | . ▶ |

*Figura 8.* Coordenadas De Puntos UTM en WGS84.TXT. Fuente: Araujo, J.; Mata, F. (2009).

### Conversión del archivo de texto (.txt) a un archivo de DBase (.dbf)

### Conversión de .txt a .xls

• Abrir Microsoft Excel, seleccionar el menú Datos→Obtener datos externos→Importar datos.

• En la ventana, Seleccionar archivo de origen de datos. Hacer clic en Tipos de datos y del menú desplegable elegir Archivos de Texto (\*.txt, \*.prn..). Para Nombre de archivo, hacer doble clic en el archivo PuntosWGCS84.txt. Hacer clic en Abrir.

• En el Asistente para importar texto emergente. En el paso 1, verificar que esté activa la opción De ancho fijo. Aceptar la opción comenzar a importar en la fila 1. Hacer clic en Siguiente.

• En el paso 2, la pantalla muestra la separación de campos, observar las divisiones y hacer clic en Siguiente.

• En el paso 3, la pantalla muestra la opción para establecer el formato de datos. Hacer clic en Avanzadas→Separador decimal, seleccionar el punto. En Separador de miles, seleccionar la coma. La opción signo menos detrás de los números negativos debe estar activa, Aceptar. En el cuadro del paso 3, verificar que esté activa la opción General, hacer clic en Finalizar.

• En la ventana Importar datos, a la pregunta de dónde desea ubicar los datos, verificar que esté seleccionada la opción en Hoja de cálculo existente. Hacer clic en Aceptar. se observara una ventana, donde se listan en columnas; número de punto, coordenada x, coordenada Y, factor de escala, número de huso y signo según sea Norte o Sur.

| G     |               | <b>- 9 - (</b> - ) | ⇒              |                  | -                                                 | 1.xlsx - Mic                                                                  | rosoft Excel |                                                                |                                     |                                          |
|-------|---------------|--------------------|----------------|------------------|---------------------------------------------------|-------------------------------------------------------------------------------|--------------|----------------------------------------------------------------|-------------------------------------|------------------------------------------|
|       | 7             | Inicio Inser       | tar Diseño (   | de página        | Fórmulas Da                                       | atos Revisa                                                                   | r Vista      |                                                                |                                     |                                          |
| Port  | egar<br>apape | Arial              |                | • A A<br>• A · · | E = = = =<br>i = = = i<br>i = = = i<br>Alineación | <ul> <li>General</li> <li>\$ → %</li> <li>\$ 0 → %</li> <li>Número</li> </ul> | V Estile     | nato condiciona<br>formato como ta<br>os de celda ≁<br>Estilos | l ▼ In<br>ibla ▼ In<br>III Fo<br>Ce | sertar *<br>minar *<br>ormato *<br>eldas |
| 0     | Adve          | rtencia de segur   | idad Sehande   | shabilitado l    | as conexiones de d                                | atos Opcio                                                                    | nes          |                                                                |                                     |                                          |
|       |               | F7                 | - (0           | $f_{x}$          |                                                   |                                                                               |              |                                                                |                                     |                                          |
|       | Α             | В                  | С              | D                | E                                                 | F                                                                             | G            | Н                                                              |                                     |                                          |
| 1     | N             | Xutm(m.)           | Yutm(m.)       | N Huso           | Norte(1)/Sur(-1)                                  |                                                                               |              |                                                                |                                     |                                          |
| 2     |               |                    |                |                  |                                                   |                                                                               |              |                                                                |                                     |                                          |
| 3     | 1             | 588656.7308        | 1131159.307    | 19               | 1                                                 |                                                                               |              |                                                                |                                     |                                          |
| 4     | 2             | 588830.064         | 1131193.529    | 19               | 1                                                 |                                                                               |              |                                                                |                                     |                                          |
| 5     | 3             | 589149.5648        | 1131175.905    | 19               | 1                                                 |                                                                               |              |                                                                |                                     |                                          |
| 6     | 4             | 588758.481         | 1130622.039    | 19               | 1                                                 |                                                                               |              |                                                                |                                     |                                          |
| (     | 5             | 588931.9096        | 1130619.403    | 19               | 1                                                 |                                                                               |              |                                                                |                                     |                                          |
| 8     | 6             | 589254.5746        | 1130555.714    | 19               | 1                                                 |                                                                               |              |                                                                |                                     |                                          |
| 9     | /             | 589017.8956        | 1130303.249    | 19               | 1                                                 |                                                                               |              |                                                                |                                     |                                          |
| 10    | 0             | 500900.0130        | 1130462.847    | 19               | 1                                                 |                                                                               |              |                                                                |                                     | _                                        |
| 12    | 10            | 500004.2230        | 1100209.200    | 19               | 1                                                 |                                                                               |              |                                                                |                                     |                                          |
| 12    | 11            | 500059.0204        | 1129927.019    | 19               | 1                                                 |                                                                               |              |                                                                |                                     |                                          |
| 14    | 12            | 588669 4332        | 1129027.403    | 19               | 1                                                 |                                                                               |              |                                                                |                                     | -                                        |
| 15    | 13            | 588806 2707        | 1129765 194    | 19               | 1                                                 |                                                                               |              |                                                                |                                     |                                          |
| 16    | 14            | 588700 3901        | 1129522 275    | 19               | 1                                                 |                                                                               |              |                                                                |                                     |                                          |
| 17    | 15            | 588/35 /6//        | 1129610 687    | 19               | 1                                                 |                                                                               |              |                                                                |                                     | -                                        |
| 14 4  | → H           | coordenada         | as_potrerito 🖉 | _puntos_m        | uestreo 🏑 yvyv 🖌                                  | 2                                                                             |              |                                                                |                                     |                                          |
| Listo | )             |                    |                |                  |                                                   |                                                                               |              |                                                                |                                     |                                          |

*Figura 9.* Conversión De Archivos .TXT a .XLS. Fuente: Araujo, J.; Mata, F. (2009).

### Conversión de .xls a .dbf

•

Seleccionar las columnas; punto, coordenada X y coordenada Y, sin incluir encabezado. (Ver Figura 10)

| C                              |                                                                                | <b>. 9</b> ~ (° ~ ) | ÷            |              |                                         | 1.xlsx - Mic                           | rosoft Excel                                              |                                                                             |         |   |  |  |  |
|--------------------------------|--------------------------------------------------------------------------------|---------------------|--------------|--------------|-----------------------------------------|----------------------------------------|-----------------------------------------------------------|-----------------------------------------------------------------------------|---------|---|--|--|--|
| r <sup>c</sup>                 |                                                                                | Inicio Inser        | tar Diseño ( | de página    | Fórmulas Da                             | tos Revisa                             | r Vista                                                   |                                                                             |         |   |  |  |  |
| Pegar<br>Portapapeles G Fuente |                                                                                |                     |              | • A A •      | E = = = = = = = = = = = = = = = = = = = | General<br>\$ ~ %<br>*00 ~ %<br>Número | <ul> <li>Forma</li> <li>Dar fo</li> <li>Estilo</li> </ul> | ato condicional ∽<br>ormato como tabla ∽<br>Is de celda ∽<br>Estilos Celda: |         |   |  |  |  |
| 9                              | Advertencia de seguridad Se han deshabilitado las conexiones de datos Opciones |                     |              |              |                                         |                                        |                                                           |                                                                             |         |   |  |  |  |
|                                |                                                                                | A1                  | - (0         | <i>f</i> ∗ N |                                         |                                        |                                                           |                                                                             |         |   |  |  |  |
|                                | Α                                                                              | В                   | С            | D            | E                                       | F                                      | G                                                         | Н                                                                           | 1       | J |  |  |  |
| 1                              | N                                                                              | Xutm(m.)            | Yutm(m.)     | N Huso       | Norte(1)/Sur(-1)                        |                                        |                                                           |                                                                             |         |   |  |  |  |
| 2                              |                                                                                | 588656 7308         | 1131159 307  | 19           | 1                                       |                                        |                                                           |                                                                             |         |   |  |  |  |
| 4                              | 2                                                                              | 588830.064          | 1131193.529  | 19           | 1                                       |                                        |                                                           |                                                                             |         |   |  |  |  |
| 5                              | 3                                                                              | 589149.5648         | 1131175.905  | 19           | 1                                       |                                        |                                                           |                                                                             |         |   |  |  |  |
| 6                              | 4                                                                              | 588758.481          | 1130622.039  | 19           | 1                                       |                                        |                                                           |                                                                             |         |   |  |  |  |
| 7                              | - 5                                                                            | 588931.9096         | 1130619.403  | 19           | 1                                       |                                        |                                                           |                                                                             |         |   |  |  |  |
| 8                              | 6                                                                              | 589254.5746         | 1130555.714  | 19           | 1                                       |                                        |                                                           |                                                                             |         |   |  |  |  |
| 9                              | 7                                                                              | 589017.8956         | 1130303.249  | 19           | 1                                       |                                        |                                                           |                                                                             |         |   |  |  |  |
| 10                             | ŏ                                                                              | 588968.8136         | 1130462.847  | 19           | 1                                       |                                        |                                                           |                                                                             |         |   |  |  |  |
| 12                             | 10                                                                             | 588659 8204         | 1129927 619  | 19           | 1                                       |                                        |                                                           |                                                                             |         |   |  |  |  |
| 13                             | 11                                                                             | 588977.0009         | 1129627.403  | 19           | 1                                       |                                        |                                                           |                                                                             |         |   |  |  |  |
| 14                             | 12                                                                             | 588669.4332         | 1129734.135  | 19           | 1                                       |                                        |                                                           |                                                                             |         |   |  |  |  |
| 15                             | 13                                                                             | 588806.2707         | 1129765.194  | 19           | 1                                       |                                        |                                                           |                                                                             |         |   |  |  |  |
| 16                             | 14                                                                             | 588700.3901         | 1129522.275  | 19           | 1                                       |                                        |                                                           |                                                                             |         |   |  |  |  |
| 17                             | 15                                                                             | 588/35 /6//         | 1129610 687  | puntos m     | uestreo / vvvv                          | <b>*</b> ]                             |                                                           | 14                                                                          |         |   |  |  |  |
| List                           | 0                                                                              |                     |              | ,            | Prome                                   | dio: 573046.203                        | 3 Recuento: 5                                             | 1 Suma: 2578                                                                | 7079.15 |   |  |  |  |

*Figura 10.* Selección de Coordenadas a Transformar. Fuente: Araujo, J.; Mata, F. (2009).

• En Excel, en el menú Archivo→Guardar como→Guardar en.., navegar hasta C:\Potrerito. En Nombre de archivo, digite Puntos Muestreo. En Guardar como tipo, seleccionar la opción del menú desplegable; DBF 4 (dBASE IV) (\*.dbf).

• Aceptar la opción en la ventana emergente que indica guardar sólo la hoja activa.

• Hacer clic en Si, para conservar el formato y eliminar las características no compatibles.

• Verificar que el archivo Puntos\_muestreo.dbf ha sido añadido en la ubicación seleccionada.

Ahora se puede crear una capa de puntos XY en ArcGIS.

Creación de la clase de elementos (feature class) de puntos en ArcCatalog

### Conversión del archivo .dbf a .shp

• Abrir ArcCatalog, y en el catalogo buscar C: \Potrerito\PuntosWGS84.

• Ubicar el curso sobre el archivo y previsualizar la tabla. N1 representa la coordenada X y N2 representa la coordenada Y. (Ver figura 11)

| \land ArcCatalog - ArcInfo - C:\FLaColonia\P | UNTOSWGS84   | .dbf           |                  | _                               | ðX |
|----------------------------------------------|--------------|----------------|------------------|---------------------------------|----|
| <u>File Edit View Go Tools Window H</u> elp  |              |                |                  |                                 |    |
| 🖕   😂 🍘   🛍 🛍 🗙   🔩 🕮 🏢 8                    | 8 🙉 🧟 🎙      | 🕨 🔄 💦 Location | n: C:\\LeColonie | PUNTOSWGS84.dbf                 |    |
| Stylesheet: FGDC ESRI 🗾 🚽                    | 7 G ta a     |                |                  |                                 |    |
|                                              | Contents Pre | view Metadata  |                  |                                 |    |
|                                              | OID          | N1             | N2               |                                 |    |
| isemcourse                                   | 0            | 589838         | 1127206          |                                 |    |
| ⊡ logs                                       | -1           | 589914         | 1127323          |                                 |    |
| H MAILAB6p5                                  | -2           | 590084         | 1127287          |                                 |    |
| Potrerito                                    | 3            | 589718         | 1127593          |                                 |    |
| 🕀 🧰 Ortho                                    | _4           | 589889         | 1127587          |                                 |    |
| i i i i i i i i i i i i i i i i i i i        | - 5          | 589992         | 1127710          |                                 |    |
|                                              | - 6          | 589204         | 1127638          |                                 |    |
| □ □ □ □ □ □ □ □ □ □ □ □ □ □ □ □ □ □ □        | 7            | 589360         | 1127518          |                                 |    |
| PUNTOSWGS84                                  | 8            | 589478         | 1127678          |                                 |    |
| puntosWGS84                                  | 9            | 589692         | 1127310          |                                 |    |
| PUNIOSWGS84                                  | 10           | 589458         | 1127214          |                                 |    |
|                                              | 11           | 589208         | 1127152          |                                 |    |
| □    □    □    □    □    □    □              | 12           | 589527         | 1127439          |                                 |    |
| PUTM                                         | - 13         | 589019         | 1127272          |                                 |    |
| E PXY                                        | - 14         | 589372         | 1127371          |                                 |    |
|                                              | 15           | 589226         | 1127315          |                                 | ~  |
| XYubicacion                                  | 16           | 589135         | 1127425          | All Selected Records (of 65535) | -  |
| XYZ                                          | 1            |                | · ·              |                                 | Ĺ  |
|                                              | Preview:     | Table          | -                |                                 |    |

*Figura 11*. Previsualización de Coordenadas N1 y N2. Fuente: Araujo, J.; Mata, F. (2009).

### Creación del archivo del feature class de puntos a la geobase de datos proyecto Potrerito.

 Situar el cursor sobre el archivo y hacer clic en el botón derecho, en el menú desplegable seleccionar; Create feature Class→ From XY Table.

• En la ventana de dialogo, Create Feature Class from XY Table. Para el campo X, seleccione N1 y para el campo Y, seleccione N2. (Ver figura 12)

| Create Feature Class From XY Table 🛛 👔 🔀   |
|--------------------------------------------|
| Input Fields                               |
| X Field:                                   |
| N1 -                                       |
| Y Field:                                   |
| N2                                         |
| Z Field:                                   |
| <none></none>                              |
| Coordinate System of Input Coordinates     |
| Output                                     |
| Specify output shapefile or feature class: |
| C:\LaColonia\ProyectoLaColonia.gcb\PJNTOSW |
| Configuration keyword:                     |
| DEFAULTS                                   |
| Advanced Geometry Options                  |
| OK Cancel                                  |

*Figure 12.* Create Feature Class from XY Table. Fuente: Araujo, J; Mata, F. (2009).

• En el boton Coordinate System of Input oordinates→Select→Projected Coordinate System→UTM→Wgs1984→WGS 194 UTM Zone 19.prj. (Ver figura 13)

| Browse for C  | oordinate System   |                             | X      |
|---------------|--------------------|-----------------------------|--------|
| Look in: 📋    | Wgs 1984           | - <u>-</u> <u>-</u>         |        |
| WGS 1984 U    | ITM Zone 18N.prj   | WGS 1984 UTM Zone 21S.prj   | @wgs:  |
| 🕲 WGS 1984 U  | TM Zone 18S.prj    | 🛞 WGS 1984 UTM Zone 22N.prj | @wgs:  |
| WGS 1984 U    | ITM Zone 19N.prj   | 🕲 WGS 1984 UTM Zone 22S.prj | @wgs : |
| @WGS 1984 U   | TM Zone 19S.prj    | 🛞 WGS 1984 UTM Zone 23N.prj | @wgs : |
| @WGS 1984 U   | TM Zone 1N.prj     | 🛞 WGS 1984 UTM Zone 23S.prj | @wgs : |
| @WGS 1984 U   | TM Zone 1S.prj     | 🛞 WGS 1984 UTM Zone 24N.prj | @wgs:  |
| @WGS 1984 U   | TM Zone 20N.prj    | 🛞 WGS 1984 UTM Zone 24S.prj | @wgs:  |
| WGS 1984 U    | TM Zone 20S.prj    | 🛞 WGS 1984 UTM Zone 25N.prj | @wgs : |
| @WGS 1984 U   | TM Zone 21N.prj    | 🕲 WGS 1984 UTM Zone 25S.prj | @wgs:  |
| <             |                    |                             | >      |
| Name:         | WGS 1984 UTM Zon   | e 19N.prj                   | Add    |
| Show of type: | Coordinate Systems | <b>•</b>                    | Cancel |

*Figura 13*. Selección del Sistema de Coordenadas. Fuente: Araujo, J; Mata, F. (2009).

• En Output guardar el archivo en la geobase de datos: C:\Potrerito\ProyectoPotrerito.gdb\PUNTOSWGS84.

• Aceptar la configuración por defecto y OK.

Previsualizar. Hacer clic en Metadatos→Spatial y verificar que el nombre del Sistema de Coordenadas Proyectadas sea: WGS\_1984\_UTM\_Zone\_19N. (Ver figura 14)

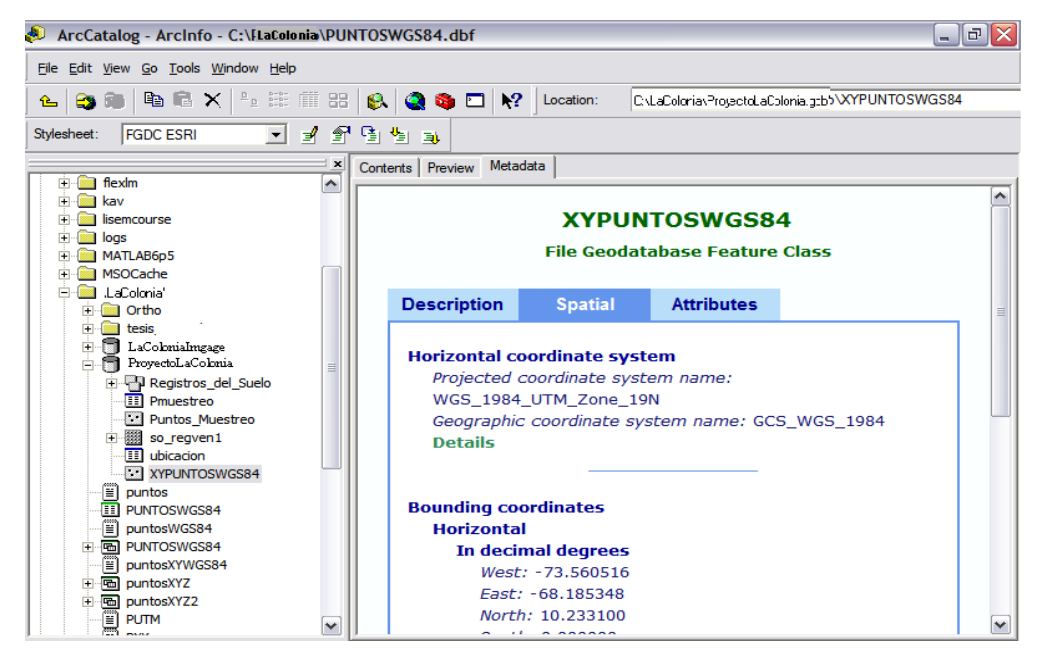

*Figura 14*. PUNTOSWGS84 Con el Sistema de Coordenadas. Fuente: Araujo, J; Mata, F. (2009).

Importación del feature class de puntos al archivo de cobertura usos\_de\_tierra

• Hacer clic derecho en el archivo de cobertura Usos\_de\_Tierra y seleccionar Import→Feature Class Single.

• En la ventana de diálogo Feature Class to Feature Class. En Input Feature navegar a C:\Potrerito\ProyectoPotrerito.gdb\PUNTOSWGS84.

- En Output Location; C:\Potrerito\ProyectoPotrerito.gdb\Usos\_de\_Tierra.
- En Output Feature Class, digite P\_Muestreo.
- Hacer click en OK.

• Previsualizar el elemento. En Metadatos $\rightarrow$ Spatial, observar que automáticamente el Sistema de Coordenadas de la Proyección ha cambiado al del archivo cobertura para garantizar alineamiento de los elementos. **REGVEN UTM Zone 19.** 

### Visualización de la clase de elementos de puntos de muestreo en ArcMap.

• Abrir ArcMap y añadir C:\Potrerito\ProyectoPotrerito.gdb y C: \Potrerito\Regven\_1 (imagen raster).

• Si no visualiza la imagen raster, hacer clic en botón derecho del Mouse sobre la imagen y seleccionar Zoom to Layer.

• Modificar la simbología de los puntos de muestreo, hacer clic sobre el símbolo y en la ventana Symbol Selector→Options, para color seleccionar Seville Orange y para tamaño (size) colocar 14 puntos. La imagen debe lucir como se indica. (Ver figura 15)

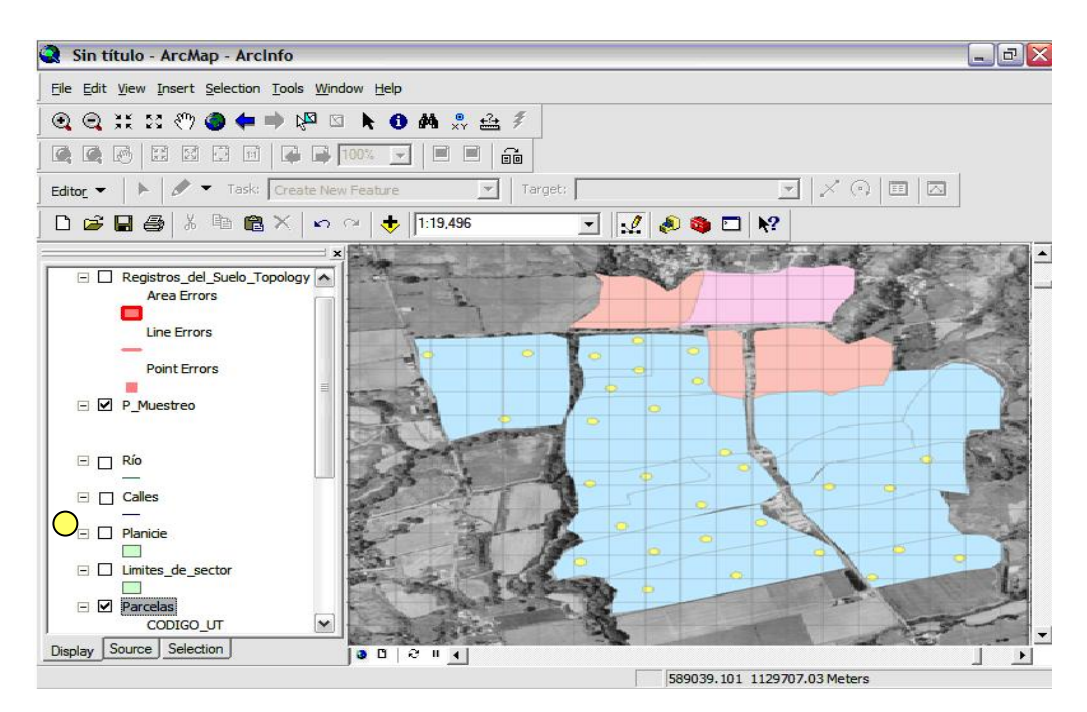

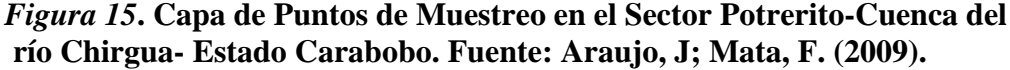

Creación de la simbología para representar las características físicas de suelos, relacionada a la capa de puntos de muestreo creada con Arcgis

Para visualizar los resultados de la caracterización de propiedades físicas se emplearán dos métodos, uno mediante el cual se realizará simbología de las propiedades físicas de suelo, mediante polígonos y otros mediante puntos.

### Procedimiento I: Creación de simbología de características físicas de suelo mediante polígonos

1. Creación de archivo de resultados en MS Excel que contenga la coordenada de los puntos y los valores de las propiedades físicas asociadas a cada punto.

2. Conversión del archivo de MS Excel a DBASE.

3. Exportación de la tabla DBASE a la geobase de datos.

4. Creación de la clase de elementos (Feature Class) de puntos dentro de la geobase de datos.

5. Importación de la clase de elementos de puntos hacia el archivo de cobertura ubicado dentro de la geobase de datos.

6. Creación de un campo común en el archivo parcelas y el archivo de puntos dentro de la cobertura.

7. Unión de tablas de los atributos de la clase de elementos puntos y la clase de elementos parcelas.

8. Visualización mediante simbología de las propiedades físicas.

# Creación de archivo de resultados en MS Excel que contenga las coordenadas de los puntos y los valores de las propiedades físicas asociadas a cada punto.

Crear una tabla de Excel que incluya columnas para las coordenadas proyectadas en el Sistema de Referencia Geográfica elegido para el proyecto. El Sistema de coordenadas proyectadas elegido para el Proyecto Potrerito es REGVEN\_UTM\_Zone\_19, como se especificó en el paso II, que adicionalmente incluya los datos de las propiedades físicas de suelo. La Tabla con una lista parcial de los resultados creada para el Proyecto Potrerito. (Ver figura 16)

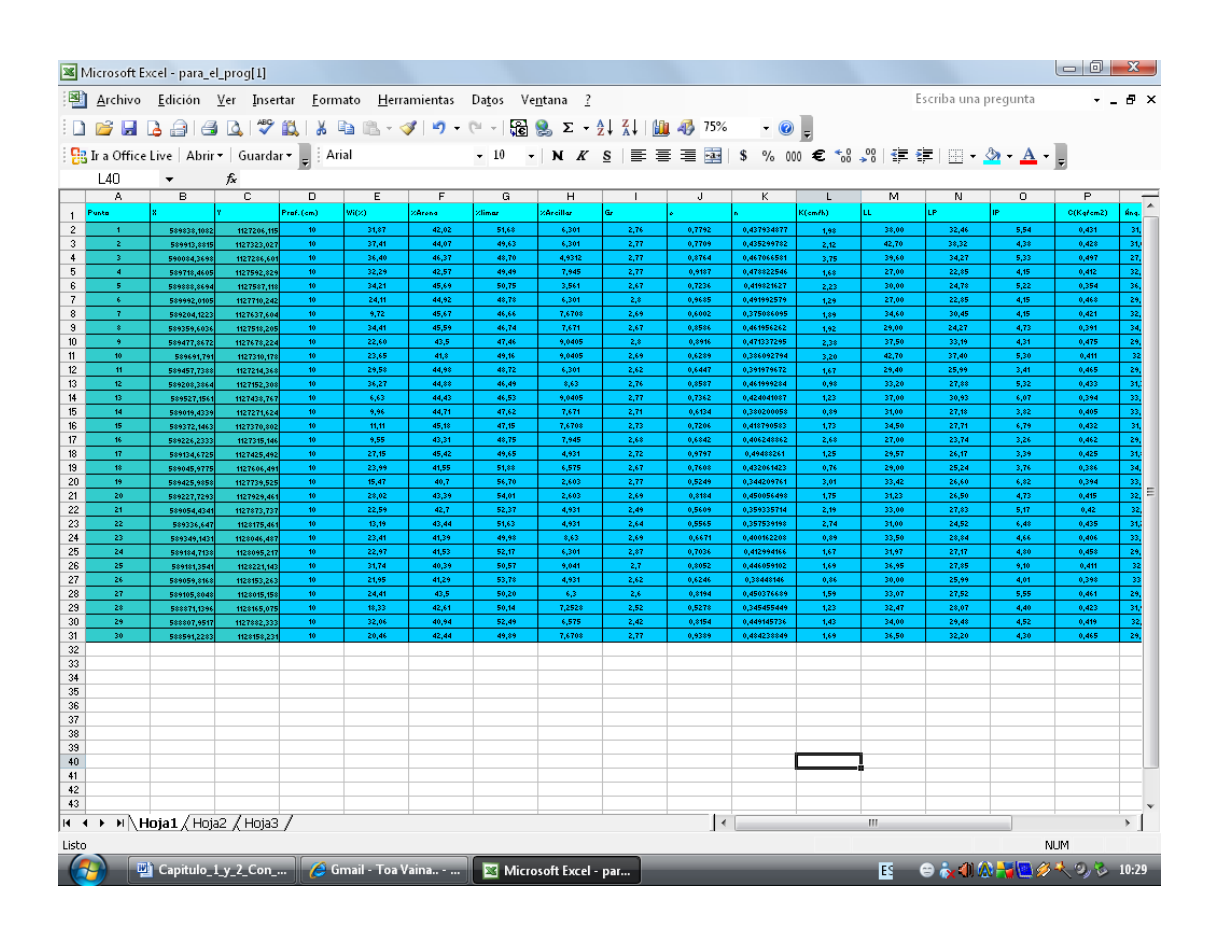

*Figura 16.* Tabla de resultados proyecto Potrerito. Fuente: Araujo, J; Mata, F. (2009).

### Conversión del archivo de MS excel a DBASE

• Seleccionar las columnas; punto, coordenada X y coordenada Y, y resultado, puede incluir encabezado. (Ver Figura 17)

|           | - 19 - ( | <b>₩</b> + ) <del>-</del> |             |                        | F        | tesultados | [Modo         | de com | patibi | lidad | - Micros                | oft Excel  |                     |                  |                            |                   |
|-----------|----------|---------------------------|-------------|------------------------|----------|------------|---------------|--------|--------|-------|-------------------------|------------|---------------------|------------------|----------------------------|-------------------|
|           | Inicio   | Insertar                  | Diseño      | de página              | Fórmulas | Datos      | Revis         | ar \   | ista   |       |                         |            |                     |                  |                            |                   |
| ĥ         | Å        | rial Narro                | w - 6       | • A *                  | = = ;    | ₩~-        | -             | Genera |        |       | - 4                     | Formato c  | ondiciona           | I* B*            | ■Insertar ×                | Σ -               |
| Pegar     | 7        |                           |             | 🇞 - 🗛 -                |          |            | • <b>a•</b> • | E      | % 00   | 0     | **                      | Ectilor da | to como t           | abla * 🖃         | Eliminar *                 | 0                 |
| Portapape | les 🖗    |                           | Fuente      | G.                     | Ali      | ineación   | G.            | N      | úmero  |       | 6                       | Est        | tilos               |                  | Celdas                     | ~ y               |
|           | R5       | •                         | (•          | $f_{x}$                |          |            |               |        |        |       |                         |            |                     |                  |                            |                   |
| A         | В        | С                         | D           | E                      | F        | G          | н             | 1      | J      | K     | L                       | M          | N                   | 0                | Р                          | Q                 |
| 1 Pento   | ×        | Y                         | Profundidad | Conteniedo_<br>humedad | 2Arena   | 2Limo      | 2Arcill       | • LL   | LP     | IP    | Gravedad_<br>Específica | Cohesion   | Angelo_<br>Friccion | Permeabilid<br>d | a Tipo_<br>Suelo           | Simbolo_<br>Suelo |
| 2 1       | 589137.3 | 1131215.8                 | 20          | 11.43                  | 43.72    | 23.17      | 21.11         | 37.83  | 18.97  | 18.96 | 2.58                    | 0.32       | 17                  | 4.34634          | Arcilla Linosa             | CL                |
| 3 2       | 583073.6 | 1131184.3                 | 20          | 11.67                  | 48.14    | 35.37      | 16.43         | 31.19  | 17.67  | 13.52 | 2.64                    | 0.32       | 17                  | 3.797928         | Arcilla Linosa             | CL                |
| + 3       | 583043.4 | 1131038.3                 | 20          | 11.04                  | 34.75    | 44.50      | 20.75         | 33.87  | 30.02  | 3.85  | 2.60                    | 0.26       | 30                  | 1.013544         | Limo Orgánico              |                   |
| 6 5       | 588948.8 | 1131163.1                 | 20          | 11.04                  | 43.44    | 34.40      | 16.08         | 21.27  | 10.38  | 10.23 | 2.00                    | 0.31       | 10.1                | 6.371244         | Arcita Linosa              |                   |
| 1 6       | 588872.3 | 1131116.8                 | 20          | 11.12                  | 48.24    | 35.05      | 16.63         | 27.52  | 23.61  | 3.91  | 2.03                    | 0.32       | 30.46               | 10363344         | Line Orafaice              |                   |
| 8 7       | 588734.1 | 1130646.6                 | 20          | 15.36                  | 43.78    | 3154       | 18.68         | 30.00  | 21.83  | 8.17  | 2.61                    | 0.32       | 17                  | 6,284268         | Arcilla Linosa             | CL                |
| 9 8       | 588843.7 | 1130625.3                 | 20          | 18.43                  | 42.86    | 35.54      | 21.60         | 28.83  | 14.50  | 14.33 | 2.61                    | 0.32       | 17                  | 5.206368         | Arcilla Linosa             | CL                |
| 10 9      | 588304.5 | 1130625.5                 | 20          | 17.33                  | 33.63    | 38.60      | 21.71         | 26.12  | 12.03  | 14.03 | 2.67                    | 0.31       | 18.1                | 5.084604         | Arcilla Linosa             | CL                |
| 11 10     | 588835.5 | 1130588.6                 | 20          | 18.14                  | 27.21    | 42.36      | 30.43         | 42.52  | 28.39  | 14.13 | 2.55                    | 0.26       | 30                  | 2.4665304        | Lino Orgánico              | OL                |
| 12 11     | 588383.8 | 1130545.8                 | 20          | 18.53                  | 38.31    | 36.54      | 24.15         | 33.02  | 35.30  | 3.12  | 2.52                    | 0.23       | 30.46               | 1.084332         | Limo Orgánico              | OL                |
| 13 12     | 583033.4 | 1130543                   | 20          | 18.70                  | 44.20    | 34.71      | 21.03         | 30.22  | 26.97  | 3.25  | 2.66                    | 0.26       | 30                  | 1.546668         | Lino Orgánico              | OL                |
| 14 13     | 588173.8 | 1130563.7                 | 20          | 18.38                  | 47.73    | 30.42      | 21.85         | 25.00  | 21.43  | 3.51  | 2.57                    | 0.26       | 30                  | 2.33031          | Lino Orgánico              | OL                |
| 10 14     | 583220.5 | 1130783.1                 | 20          | 13.36                  | 48.88    | 31.33      | 13.73         | 24.53  | 22.83  | 170   | 2.64                    | 0.26       | 30                  | 0.886482         | Limo Orgânico              | OL                |
| 1/ 16     | 503133.5 | 1130724.3                 | 20          | 13.32                  | 43.32    | 20.0       | 21.33         | 25.55  | 22.40  | 0.36  | 2.64                    | 0.23       | 30.46               | 1.0143676        | Lino Organico              |                   |
| 18 17     | 583035.8 | 1130767.3                 | 20          | 13.67                  | 3106     | 38.74      | 30.20         | 42.60  | 33.30  | 2.68  | 2.50                    | 0.23       | 30.46               | 10563348         | Line Orgánico              | 01                |
| 19 18     | 588380   | 1130837.6                 | 20          | 13.43                  | 41.66    | 33.35      | 24.33         | 26.41  | 25.46  | 0.35  | 2.68                    | 0.26       | 30                  | 0.3765288        | Lino Orgánico              | OL                |
| 20 19     | 583036   | 1130355.5                 | 20          | 6.27                   | 36.51    | 38.22      | 25.27         | 38.83  | 34.83  | 4.00  | 2.53                    | 0.23       | 30.46               | 0.3780336        | Limo Orgánico              | OL                |
| 21 20     | 588981.1 | 1130435.2                 | 20          | 6.10                   | 36.51    | 38.22      | 25.27         | 30.62  | 28.52  | 2.10  | 2.58                    | 0.26       | 30                  | 0.8065728        | Limo Orgánico              | OL                |
| 22 21     | 588850.1 | 1130468.7                 | 20          | 6.40                   | 48.62    | 23.30      | 21.48         | 34.50  | 25.82  | 8.68  | 2.60                    | 0.23       | 30.46               | 1.8186048        | Limo Orgánico              | OL                |
| 23 22     | 588771.2 | 1130391.7                 | 20          | 6.11                   | 33.66    | 37.28      | 23.06         | 24.35  | 23.46  | 153   | 2.56                    | 0.26       | 30                  | 0.3752688        | Limo Orgánico              | OL                |
| 24 23     | 588665.2 | 1130225.6                 | 20          | 13.93                  | 41.07    | 35.48      | 23.45         | 24.53  | 22.24  | 2.23  | 2.54                    | 0.24       | 30.46               | 1.158102         | Lino Orgánico              | OL                |
| 20 24     | 588783.8 | 1130247.4                 | 20          | 13.32                  | 38.59    | 34.51      | 26.30         | 30.62  | 28.52  | 2.10  | 2.68                    | 0.26       | 30                  | 1.0146276        | Lino Orgánico              |                   |
| 20 25     | 506805.2 | 1130176.8                 | 20          | 12.76                  | 34.74    | 33.23      | 25.37         | 33.42  | 23.01  | 4.41  | 2.54                    | 0.23       | 30.46               | 1.1152224        | Limo Orgánico              |                   |
| 28 27     | 5887327  | 1129976.9                 | 20          | 10.02                  | 91.0     | 44.09      | 23.33         | 31.51  | 04.65  | 0.26  | 2.60                    | 0.23       | 20.46               | 0.9511524        | Line Orginice              |                   |
| 29 28     | 5888631  | 1130158.5                 | 20          | 12.33                  | 32.10    | 38.16      | 23.74         | 37.52  | 23.03  | 8.43  | 2.60                    | 0.31       | 30                  | 0.3432132        | Line Orginice              |                   |
| 30 23     | 588857.4 | 1130020.3                 | 20          | 12.44                  | 30.67    | 41.73      | 27.60         | 42.11  | 38.68  | 3.43  | 2.58                    | 0.23       | 30.46               | 1.4286636        | Lino Orgánico              | OL                |
| 31 30     | 588352.7 | 1123621.2                 | 20          | 13.40                  | 48.31    | 31.74      | 13.35         | 23.32  | 24.58  | 4.74  | 2.66                    | 0.24       | 30.46               | 0.38333316       | Lino Orgánico              | OL                |
| 32 31     | 588834.1 | 1123602.5                 | 20          | 18.21                  | 47.78    | 23.37      | 22.25         | 33.61  | 31.33  | 2.28  | 2.67                    | 0.26       | 30                  | 1.1162556        | Lino Orgánico              | OL                |
| JJ 32     | 588736.3 | 1123534.7                 | 20          | 18.63                  | 44.18    | 33.6       | 22.22         | 35.21  | 33.72  | 1.43  | 2.61                    | 0.23       | 30.46               | 1.0011312        | Lino Orgánico              | OL                |
| 34 33     | 588547.3 | 1123650.3                 | 20          | 13.46                  | 43.87    | 23.18      | 20.35         | 28.07  | 27.43  | 0.58  | 2.52                    | 0.31       | 30.46               | 0.3386376        | Lino Orgánico              | OL                |
| 35 34     | 588466   | 1123580                   | 20          | 13.73                  | 44.46    | 33.44      | 22.1          | 32.73  | 27.10  | 5.63  | 2.62                    | 0.23       | 30.46               | 1.033536         | Lino Orgánico              | OL                |
| 30 35     | 588383.6 | 1123630.4                 | 20          | 13.16                  | 33.54    | 41.34      | 25.12         | 27.33  | 26.67  | 0.66  | 2.61                    | 0.26       | 30                  | 0.7826616        | Lino Orgánico              | OL                |
| 31 36     | 588413.3 | 1123751.3                 | 20          | 13.92                  | 46.65    | 32.12      | 21.23         | 40.52  | 34.83  | 5.63  | 2.53                    | 0.26       | 30                  | 1.0236108        | Lino Orgánico              | OL                |
| 30 37     | 588486.7 | 1123813.7                 | 20          | 13.78                  | 46.41    | 30.12      | 23.47         | 31.44  | 28.52  | 2.32  | 2.58                    | 0.26       | 30                  | 1.1062512        | Limo Orgánico              |                   |
| 33 38     | 588541.7 | 1123718.5                 | 20          | 13.41                  | 35.51    | 31.53      | 26.36         | 34.82  | 25.82  | 3.00  | 2.60                    | 0.23       | 30.46               | 0.3835536        | Limo Orgánico              |                   |
| 41 40     | 500238.4 | 1123684.1                 | 20          | 10.21                  | 46.67    | 36.45      | 21.46         | 27.66  | 11.00  | 10.50 | 2.63                    | 0.31       | 10.0                | 4.0146.40        | Arcina Limosa              |                   |
| 42 41     | 500216.3 | 1123640.3                 | 20          | 10.30                  | 40.51    | 20.31      | 23.36         | 20.0   | 10.05  | 16.33 | 2.10                    | 0.32       | 18.09               | 4.014648         | Arcina Limosa              |                   |
| 4.1       | 58794 4  | 1129717                   | 20          | 13.31                  | 43.13    | 3133       | 24.00         | 33.64  | 20.14  | 13.59 | 2.55                    | 0.31       | 17                  | 4.604544         | Arcilla Limona             | CL                |
| 44 43     | 587878.5 | 1123686.1                 | 20          | 14.11                  | 48.23    | 31.13      | 20.58         | 28.95  | 4.35   | 24.04 | 2.77                    | 0.31       | 18.1                | 5.103072         | Arcilla Limora             | CL                |
| 45        | E07774 7 | 1100000.7                 | 1 00 .      | 1 4 100                | 10.00    | 0745       | 20.30         | 00.00  | 04.70  | 10.54 | 0.65                    | 0.01       | 10.1                | 1 10650          | A collection of the second |                   |
|           | M Hoi    | ia1 /H                    | oia2 H      | nia3 🖄                 | /        |            |               |        |        |       |                         | _          |                     |                  |                            |                   |
|           |          |                           | -j / 10     | ,,                     |          |            |               |        |        |       |                         |            |                     | 10               |                            |                   |
| Listo     |          |                           |             |                        |          |            |               |        |        |       |                         |            |                     |                  | ···· 10                    | ATM6 ()-          |

*Figura 17.* Selección de los Puntos, Coordenadas y Resultados. Fuente: Araujo, J; Mata, F. (2009).

• En Excel, en el menú Archivo→Guardar como→Guardar en.., navegar hasta C:\Potrerito. En Nombre de archivo, digite Resultados. En Guardar como tipo, seleccionar la opción del menú desplegable; DBF 4 (dBASE IV) (\*.dbf).

• Aceptar la opción en la ventana emergente que indica guardar sólo la hoja activa.

• Hacer clic en Si, para conservar el formato y eliminar las características no compatibles.

• Verificar que el archivo Resultados.dbf ha sido añadido en la ubicación seleccionada.

• Abrir ArcCatalog y en el catalogo de datos, hacer clic en la carpeta Potrerito.

• Hacer clic sobre el archivo de tabla Resultados.dbf y previsualizar la tabla. (Ver figura 18)
| e Edit View Go Tools Window Help |          |        |                     |            |            |            |       |        |         |       |       | _  |
|----------------------------------|----------|--------|---------------------|------------|------------|------------|-------|--------|---------|-------|-------|----|
|                                  | ~   ~    | -      |                     |            | L dib.     |            |       |        |         |       |       |    |
|                                  | ×   🥝    | ن ي    | ] <b>k</b> a ∣ et e |            | 35         |            |       |        |         |       |       |    |
| cation: C\LaColonia\R_20.dbf     |          |        |                     | •          |            |            |       |        |         |       |       |    |
| wesheet FGDCESRI 🖵 🚽 🗐 🛛         | an 4an a | 4      |                     |            |            |            |       |        |         |       |       |    |
|                                  |          |        |                     |            |            |            |       |        |         |       |       |    |
|                                  | Cont     | ents P | review Metadata     |            |            |            |       |        |         |       |       |    |
| Film signa v tao                 | Π        | Punto  | x                   | Y          | Profundida | Conteniedo | Arena | Limo   | Arcilla |       | LP    | IP |
| E Tabla de resultados definitiva |          | 1      | 583838,1082         | 1127206.12 | 10         | 31.87      | 42.02 | 51.6-8 | 6.30    | 38.00 | 32.46 | Т  |
| iii 'capa 20cms\$'               |          | 5      | 583313.8815         | 1127323.03 | 10         | 37.41      | 44.07 | 49.63  | 6.30    | 42.70 | 38.32 | t  |
| - III Hoja2\$                    |          | 3      | 590084.3698         | 1127286.6  | 10         | 36.40      | 46.37 | 48.70  | 4.93    | 39.60 | 34.27 | t  |
| III Resultados\$                 |          | 4      | 589718.4605         | 1127592.83 | 10         | 32.29      | 42.57 | 49.49  | 7.95    | 27.00 | 22.85 | Т  |
| 🗄 🗍 PotreritoImgage              |          | 5      | 589888.8694         | 1127587.12 | 10         | 34.21      | 45.63 | \$0.75 | 3.56    | 30.00 | 24.78 | Т  |
| ProyectoPotrerito                |          | 6      | 589992.0105         | 1127710.24 | 10         | 24.11      | 44.92 | 48.78  | 6.30    | 27.00 | 22.85 | Т  |
| LIMITES DE CONSISTECIA           |          | 7      | 589204.1223         | 1127637.6  | 10         | 3.72       | 45.67 | 46.66  | 7.67    | 34.60 | 30.45 | Т  |
| Mapa_P_Muestreo                  |          | 8      | 589359.6036         | 1127518.2  | 10         | 34.41      | 45.53 | 46.74  | 7.67    | 23.00 | 24.27 | Т  |
| PLimite liquido                  |          | э      | 589477.8672         | 1127678.22 | 10         | 22.60      | 43.50 | 47.46  | 3.04    | 37.50 | 33.19 | Т  |
| E Prueba                         |          | 10     | 583631,731          | 1127310.18 | 10         | 23.65      | 41.80 | 43.16  | 3.04    | 42.70 | 37.40 | Т  |
| E puntos                         |          | 11     | 569457.7368         | 1127214.37 | 10         | 29.58      | 44.38 | 48.72  | 6.30    | 23.40 | 25.93 | Т  |
| El puntosWC994                   |          | 12     | 589208.3864         | 1127152.31 | 10         | 36.27      | 44.88 | 46.43  | 8.63    | 33.20 | 27.88 | Т  |
| ELEB PLINTOSWC584                |          | 13     | 588527.1561         | 1127438.77 | 10         | 6.63       | 44.43 | 46.53  | 9.04    | 37.00 | 30.93 | Т  |
|                                  |          | 14     | 589019.4338         | 1127271.62 | 10         | 3.36       | 44.71 | 47.62  | 7.67    | 31.00 | 27.18 | Т  |
| III R 40                         |          | 15     | 589372.1463         | 1127370.8  | 10         | 11.11      | 45.18 | 47.15  | 7.67    | 34.50 | 27.71 | Т  |
| III Resultados                   |          | 16     | 589226.2333         | 1127315.15 | 10         | 9.55       | 43.31 | 48.75  | 7.95    | 27.00 | 23.74 | Т  |
| Resultados20                     |          | 17     | 589134,6725         | 1127425.49 | 10         | 27.15      | 45.42 | 49.65  | 4.33    | 29.57 | 26.17 | Т  |
| Resultados20.xls                 |          | 18     | 589045,9775         | 1127606,49 | 10         | 23.33      | 41.55 | 51,88  | 6.58    | 23.00 | 25.24 | Т  |
| B Resultados40                   |          | 19     | 589425.9858         | 1127739.52 | 10         | 15.47      | 40.70 | 56.70  | 2.60    | 33.42 | 26.60 | Т  |
| X Resultados40.xls               |          | 20     | 589227.7293         | 1127323,46 | 10         | 28.02      | 43.33 | 54.01  | 2.60    | 31.23 | 26.50 | Т  |
| 🖭 🔁 resultados_sigma y tao       |          | 21     | 583054,4341         | 1127673.74 | 10         | 22.53      | 42.70 | 52.37  | 4.33    | 33.00 | 27.83 | Т  |
| - III tao                        |          | 8      | 563336,647          | 1128175.46 | 10         | 13.19      | 43.44 | 51.6-3 | 4.33    | 31.00 | 24.52 | Т  |
| 🗄 💹 Usos_Tierra_Potrerito        |          | 8      | 589349,1431         | 1128046.43 | 10         | 23.41      | 41.39 | 49.98  | 8.63    | 33.50 | 28.84 | T  |
| 🗉 🔜 Potrerito_tesis(prueba)      |          | 24     | 583184.7138         | 1128035.22 | 10         | 22.97      | 41.53 | 52.17  | 6.30    | 31.97 | 27.17 | T  |
| Program Files                    |          | ne -   |                     |            |            |            |       |        | i       |       | 1     | 1  |
| Proyecto_Potrerito               | <        |        |                     |            |            |            |       |        |         |       |       |    |
| Python24                         |          |        |                     | <u> </u>   |            |            |       |        |         | 0.11  |       |    |

*Figura 18.* Tabla de Resultados en Formato.dbf. Fuente propia Araujo, J; Mata, F. (2009).

Ahora se puede crear una capa de Resultados con referencia geográfica en ArcGIS.

## Exportación de la tabla DBASE a la geobase de datos

• Situar el puntero sobre el archivo Resultados.dbf, hacer clic en botón derecho del Mouse y seleccionar la opción Export→To Geodatabase (Single).(Ver figura 19)

• En la ventana de dialogo Table to Table, para Input Rows, deberá aparecer automáticamente C:\Potrerito\Resultados.dbf.

• En la ventana de dialogo Table to Table, para Output Location, navegar hasta C:\Potrerito\ProyectoPotrerito.gdb.

- En el cuadro para Output Table, digitar Resultados.
- Hacer clic en OK para aceptar.

| ArcC   | atalog – ArcInfo – C:\La Colonia\Resultados.dbf |
|--------|-------------------------------------------------|
| * Tabl | to Table                                        |
|        | Insuit Deven                                    |
|        | CML - Colorid Development of a                  |
|        |                                                 |
|        | Output Location                                 |
|        | C.\LaColonia\proyectoLacolonia.gbd 🗃            |
|        |                                                 |
| •      | Output Table                                    |
|        | JResultados                                     |
|        | Expression (optional)                           |
|        | 50.                                             |
|        |                                                 |
|        | Field Map (optional)                            |
|        |                                                 |
|        | t±··X (Long)                                    |
|        | PROFUNDIDA (Long)                               |
|        | CONT_HUMED (Double)                             |
|        | 🗄 LL (Double)                                   |
|        | ⊡ LP (Double)                                   |
|        |                                                 |
|        |                                                 |
|        |                                                 |
|        | TIPO_SUELO (Text)                               |
|        | in SIMBOLO_SU (Text)                            |
|        |                                                 |
|        | OK Cancel Environments << Hide Help             |
|        |                                                 |

*Figura 19.* Ventana Table to Table. Fuente propia Araujo, J; Mata, F. (2009).

• Extender ProyectoPotrerito.gdb para visualizar la tabla Resultados dentro de geobase de datos.

# Creación de la clase de elementos (feature class) de puntos dentro de la geobase de datos.

• Situar el puntero sobre el archivo Resultados.dbf en la geobase de datos, hacer clic en botón derecho del Mouse y seleccionar la opción Create Feature Class→ From XY Table.(Ver figura 20)

| e <u>E</u> dit <u>V</u> iew <u>G</u> o <u>T</u> ools <u>W</u> indow <u>H</u> elp |          |                                               |         |            |            |            |            |       |       |         |       |      |
|----------------------------------------------------------------------------------|----------|-----------------------------------------------|---------|------------|------------|------------|------------|-------|-------|---------|-------|------|
| . 😂 🍋 🖻 🔍 🖕 🏥 🏾 🖽                                                                |          | ۹ 🔕                                           |         | ? ] @ @ «  | ) • • •    | 88         |            |       |       |         |       |      |
| ation: C:\LaColonia\R_20.dbf                                                     |          |                                               |         |            | •          |            |            |       |       |         |       |      |
| esheet: 🛛 FGDC ESRI 🔄 🚽 🖆                                                        |          |                                               |         |            |            |            |            |       |       |         |       |      |
|                                                                                  | <b>x</b> | Contents                                      | Preview | Metadata   |            |            |            |       |       |         |       |      |
| ploteo de resultados      ima sigma y tao                                        |          | OID                                           | Punto   | X          | Y          | Profundida | Conteniedo | Arena | Limo  | Arcilla | IL    | LP   |
| 🗆 📾 tabla de resultados definitiva                                               |          |                                               | ) 1     | 589838.108 | 1127206.12 | 10         | 31.87      | 42.02 | 51.68 | 6.301   | 38.00 | 32.4 |
| icana 20cms\$'                                                                   |          |                                               | 1 2     | 589913.882 | 1127323.03 | 10         | 37.41      | 44.07 | 49.63 | 6.301   | 42.70 | 38.3 |
| III Hoja2\$                                                                      |          |                                               | 2 3     | 590084.37  | 1127286.6  | 10         | 36.40      | 46.37 | 48.70 | 4.9312  | 39.60 | 34.2 |
|                                                                                  |          | H                                             | 3 4     | 589718.461 | 1127592.83 | 10         | 32.29      | 42.57 | 49.49 | 7.945   | 27.00 | 22.8 |
| Ti Resultadoss                                                                   |          |                                               | 1 4     | 589888.869 | 1127587.12 | 10         | 34.21      | 45.69 | 50.75 | 3.561   | 30.00 | 24.7 |
|                                                                                  |          | H .                                           |         | 589992.011 | 1127710.24 | 10         | 24.11      | 44.92 | 48.78 | 6.301   | 27.00 | 22.8 |
|                                                                                  |          |                                               |         | 589204.122 | 1127637.6  | 10         | 9.72       | 45.67 | 46.66 | 7.6708  | 34.60 | 30.4 |
| EIMITES DE CONSISTECIA                                                           |          |                                               |         | 589359.604 | 1127518.2  | 10         | 34.41      | 45.59 | 46.74 | 7.671   | 29.00 | 24.2 |
| + Mapa_P_Muestreo                                                                |          |                                               |         | 089477.867 | 112/6/8.22 | 10         | 22.60      | 43.5  | 47.46 | 9.0405  | 37.00 | 33.1 |
| 🗉 🎆 PLimite liquido                                                              |          |                                               | 5 8     | 589691.791 | 112/310.18 | 10         | 23.60      | 41.8  | 49.16 | 9.0400  | 42.70 | 31.4 |
| 🚊 Prueba                                                                         |          | <u>                                      </u> | 9 10    | 589451.139 | 112/214.37 | 10         | 29.58      | 44.98 | 48.72 | 0.301   | 29.40 | 20.9 |
| 🔲 🗐 puntos                                                                       |          | 1                                             | ) 11    | 289208.386 | 1127152.31 | 10         | 30.27      | 44.88 | 46.49 | 8.03    | 33.20 | 21.8 |
| PUNTOSWG584                                                                      |          | 1                                             | 1 12    | 590010 424 | 1127436.77 | 10         | 0.05       | 44.45 | 40.55 | 9.0400  | 21.00 | 30.9 |
|                                                                                  |          | 1:                                            | 2 13    | 5902701454 | 1127270.9  | 10         | 9.90       | 44.71 | 47.62 | 7.6709  | 24.50 | 27.1 |
| 🗄 🚾 PUNTOSWG584                                                                  |          | 1:                                            | 3 14    | 590006.022 | 1127215.15 | 10         | 0.55       | 42.10 | 47.15 | 7.0708  | 34.00 | 21.1 |
|                                                                                  |          | 1.                                            | 4 15    | 580134.673 | 1127/05/0  | 10         | 27.15      | 45.01 | 40.75 | / 021   | 27.00 | 25.7 |
| 🗐 🖓 Copy Ctrl+C                                                                  |          | 1:                                            | 5 16    | 590045.079 | 1127606.49 | 10         | 27.15      | 41.55 | 51.99 | 6.575   | 22.27 | 20.1 |
|                                                                                  |          | 1                                             | 5 17    | 589425 986 | 1127739 52 | 10         | 15.47      | 40.7  | 56.70 | 2.603   | 33.42 | 26.6 |
| Elete                                                                            |          | 1                                             | 7 18    | 589227 729 | 1127929.46 | 10         | 28.02      | 43 39 | 54.01 | 2.603   | 31.23 | 26.5 |
|                                                                                  | =        | 1                                             | 3 19    | 589054,434 | 1127873 74 | 10         | 22.59      | 42.7  | 52.37 | 4.931   | 33.00 | 27.8 |
| Rename F2                                                                        |          |                                               | a 20    | 589336.647 | 1128175 46 | 10         | 13.19      | 43.44 | 51.63 | 4.931   | 31.00 | 24 5 |
|                                                                                  |          |                                               | 1 24    | 589349,143 | 1128046.49 | 10         | 23.41      | 41.39 | 49.98 | 8.63    | 33.50 | 28.8 |
| Export                                                                           |          |                                               | 2       | 589184.714 | 1128095.22 | 10         | 22.97      | 41.53 | 52.17 | 6.301   | 31.97 | 27.1 |
| # @ r                                                                            |          |                                               | 1 22    | 589181.354 | 1128221.14 | 10         | 31.74      | 40.39 | 50.57 | 9.041   | 36.95 | 27.8 |
| 🛄 t 🛛 Create <u>F</u> eature Class 🕨                                             |          | From XY Ta                                    | ble     | 589059.817 | 1128153.26 | 10         | 21.95      | 41.29 | 53.78 | 4.931   | 30.00 | 25.9 |
| 🕒 🏢 U                                                                            |          |                                               |         | 589105.805 | 1128015.16 | 10         | 24.41      | 43.5  | 50.20 | 6.3     | 33.07 | 27.5 |
| Potre 🚱 Geocode Addresses                                                        |          | 2                                             | 4 25    | 588871.14  | 1128165.07 | 10         | 18.33      | 42.61 | 50.14 | 7.2528  | 32.47 | 28.0 |
| Prog Prog                                                                        |          | 2                                             | 5 26    | 588807.952 | 1127882.33 | 10         | 32.06      | 40.94 | 52.49 | 6.575   | 34.00 | 29.4 |
| Proy Properties                                                                  |          | 2                                             | 6 27    | 588591.228 | 1128158.23 | 10         | 20.46      | 42.44 | 49.89 | 7.6708  | 36.50 | 32.2 |
| + Pyth                                                                           |          | <                                             |         |            |            |            |            |       |       |         |       | >    |
| · · · ·                                                                          |          |                                               |         |            |            |            |            |       |       |         |       |      |
| + 🦳 WINDOWS                                                                      |          |                                               |         |            | 1.1        |            | 1          |       |       |         | 1     |      |

*Figura 20.* Create Feature Class From XY Table. Fuente propia Araujo, J; Mata, F. (2009).

• En la ventana de dialogo, Create Feature Class from XY Table. Para el campo X, seleccionar N1 y para el campo Y, seleccionar N2. (Ver figura 21)

| Create Feature Class From XY Table 🛛 🔹 🔀    |
|---------------------------------------------|
| Input Fields                                |
| X Field:                                    |
| X                                           |
| Y Field:                                    |
| Y                                           |
| Z Field:                                    |
| <none></none>                               |
| Coordinate System of Input Coordinates      |
| Output                                      |
| Specify output shapefile or feature class:  |
| C:LaCobna\ProyectoLaColonia.gcb\Registrc_de |
| Configuration keyword:                      |
| DEFAULTS                                    |
| Advanced Geometry Options                   |
| OK Cancel                                   |

*Figura 21*. Selección de Coordenadas Para la Clase de Elementos de la Tabla. Fuente propia Araujo, J; Mata, F. (2009).

• En el botón Coordinate System of Input oordinates→Select→Projected Coordinate System→UTM→Wgs1984→WGS 194 UTM Zone 19.prj. (Ver figura 22)

| Browse for C  | oordinate System   |                             |              |
|---------------|--------------------|-----------------------------|--------------|
| Look in: 📋    | Wgs 1984           | - <u>-</u>                  | 註 <b>甜 問</b> |
| WGS 1984 U    | ITM Zone 18N.prj   | WGS 1984 UTM Zone 21S.prj   | @wgs :       |
| @WGS 1984 U   | ITM Zone 18S.prj   | 🕲 WGS 1984 UTM Zone 22N.prj | @wgs :       |
| WGS 1984 U    | ITM Zone 19N.prj   | WGS 1984 UTM Zone 22S.prj   | @wgs:        |
| @WGS 1984 U   | ITM Zone 19S.prj   | 🕲 WGS 1984 UTM Zone 23N.prj | @wgs :       |
| 🕲 WGS 1984 U  | ITM Zone 1N.prj    | 🛞 WGS 1984 UTM Zone 23S.prj | @wgs:        |
| 🕲 WGS 1984 U  | ITM Zone 1S.prj    | 🛞 WGS 1984 UTM Zone 24N.prj | @wgs:        |
| 🕲 WGS 1984 U  | ITM Zone 20N.prj   | 🛞 WGS 1984 UTM Zone 24S.prj | @wgs:        |
| 🕲 WGS 1984 U  | ITM Zone 20S.prj   | 🕲 WGS 1984 UTM Zone 25N.prj | @wgs:        |
| @WGS 1984 U   | ITM Zone 21N.prj   | BVGS 1984 UTM Zone 25S.prj  | @wgs:        |
| <             |                    |                             | >            |
| Name:         | WGS 1984 UTM Zone  | e 19N.prj                   | Add          |
| Show of type: | Coordinate Systems | •                           | Cancel       |
|               |                    |                             |              |

*Figura 22.* Selección del Sistema de Coordenadas. Fuente propia Araujo, J; Mata, F. (2009).

• En Output guardar el archivo en la geobase de datos: C:\Potrerito\ProyectoPotrerito.gdb\P\_Muestreo.

- Aceptar la configuración por defecto y OK.
- Extender Potrerito.gdb y verificar que P\_Muestreo.shp ha sido añadido a la

lista de feature class contenidos en la geobase de datos ProyectoPotrerito.gdb.

# Importación de la clase de elementos de puntos hacia el archivo de cobertura ubicado dentro de la geobase de datos

 Hacer clic derecho en el archivo de cobertura Usos\_de\_Tierra y seleccionar Import→Feature Class Single.

• En la ventana de diálogo Feature Class to Feature Class. En Input Feature navegar a C:\Potrerito\ProyectoPotrerito.gdb\P\_Muestreo.

- En Output Location; C:\Potrerito\ProyectoPotrerito.gdb\Usos\_de\_Tierra.
- En Output Feature Class, digitar P\_Muestreo.
- Hacer click en OK.

• Previsualizar el elemento. En Metadatos $\rightarrow$ Spatial, observar que automáticamente el Sistema de Coordenadas de la Proyección ha cambiado al del archivo cobertura para garantizar alineamiento de los elementos, **REGVEN UTM Zone 19.** 

## Creación de un campo común en el archivo parcelas y el archivo de puntos dentro de la cobertura.

La creación de un campo común busca asignar los puntos de muestreo al polígono o parcela que corresponden. Para garantizar ello, se creará un campo numérico denominado UNIPAR, en las tablas de atributos para puntos de muestreo y en las tablas de atributos de las parcelas. El número asignado a cada elemento es arbitrario. En la tabla de atributos para puntos de muestreo, se repetirá el número en todos aquellos puntos que pertenezcan a un polígono o parcela en específico y este mismo número será asignado en la tabla de atributos al polígono asociado a los puntos seleccionados antes. (Ver figura 23)

• En ArcMap, añadir C:Potrerito\ProyectoPotrerito.gdb a la Tabla de Contenidos, situar el puntero sobre el archivo Parcelas, hacer clic en el botón derecho del Mouse y seleccionar Open Attribute Table. Repetir éste procedimiento con el elemento P\_Muestreo.

• En la tabla de atributos del elemento Parcela, presionar el botón Options→Add Fields..En la ventana Add Fields, colocar el nombre UNIPAR, para Type seleccionar Long Integer y en Alias repetir el nombre UNIPAR.

• En la tabla de atributos del elemento P\_Muestreo, presionar el botón Options→Add Fields..En la ventana Add Fields, Colocar el nombre UNIPAR, para Type seleccionar Long Integer y en Alias repetir el nombre UNIPAR.

- Activar la barra de Edición, en View→Toolbar→Editor.
- En Editor $\rightarrow$ Start Editing.

• Abrir la ventana de la tabla P\_Muestreo, y resaltar la primera fila, minimizar la pantalla y observar cuál punto se ilumina en la pantalla de ArcMap, asignar un numero arbitrario, por ejemplo, 1001.

• Repetir este procedimiento, hasta asignar el mismo número a todos los puntos que se encuentran dentro del polígono de la parcela.

• Asignar otro número a los elementos de la parcela contigua, ejemplo, 1002.

• Repetir el procedimiento anterior hasta identificar completamente con un número común los elementos contenidos en cada parcela.

|   | Attributes  | of IPmuetr  | eo_10         |            |          |       |            |          |          |         |            | . 🗆 🛛     |
|---|-------------|-------------|---------------|------------|----------|-------|------------|----------|----------|---------|------------|-----------|
|   | X           | Y           | Profundida    | Conteniedo | Arena    | Limo  | Arcilla    | LL       | LP       | IP      | Gravedad_E | Cohesio ۸ |
|   | 589137.2944 | 1131215.804 | 10            | 11.43      | 49.72    | 29.17 | 21.11      | 37.925   | 18.97    | 18.955  | 2.58       | 0.32      |
|   | 589079.5658 | 1131184.943 | 10            | 11.67      | 48.14    | 35.37 | 16.49      | 31.185   | 17.67    | 13.515  | 2.64       | 0.32      |
|   | 589049.3584 | 1131098.863 | 10            | 11.04      | 34.75    | 44.5  | 20.75      | 33.865   | 30.02    | 3.845   | 2.6        | 0.25      |
|   | 588991.5445 | 1131101.789 | 10            | 11.04      | 49.44    | 34.48 | 16.08      | 27.268   | 10.98    | 16.288  | 2.68       | 0.3       |
|   | 588948.7958 | 1131163.112 | 10            | 11.79      | 47.72    | 35.65 | 16.63      | 25.395   | 14.94    | 10.4555 | 2.63       | 0.32      |
|   | 588872.8511 | 1131116.848 | 10            | 11.12      | 48.24    | 35.3  | 16.46      | 27.52    | 23.61    | 3.91    | 2.56       | 0.28      |
|   | 588734.0796 | 1130646.55  | 10            | 15.96      | 49.78    | 31.54 | 18.68      | 29.999   | 21.83    | 8.169   | 2.61       | 0.32      |
|   | 588849.7474 | 1130625.34  | 10            | 18.43      | 42.86    | 35.54 | 21.6       | 28.831   | 14.5     | 14.3315 | 2.61       | 0.32      |
|   | 588904.5119 | 1130625.478 | 10            | 17.33      | 39.69    | 38.6  | 21.71      | 26.117   | 12.03    | 14.0875 | 2.67       | 0.3       |
|   | 588895.4772 | 1130588.596 | 10            | 18.14      | 27.21    | 42.36 | 30.43      | 42.515   | 28.39    | 14.1255 | 2.55       | 0.25      |
|   | 588983.8172 | 1130545.817 | 10            | 18.59      | 39.31    | 36.54 | 24.15      | 39.019   | 35.9     | 3.119   | 2.52       | 0.28      |
|   | 589099.4392 | 1130543.036 | 10            | 18.7       | 44.2     | 34.71 | 21.09      | 30.223   | 26.97    | 3.253   | 2.66       | 0.25      |
|   | 588773.84   | 1130563.718 | 10            | 18.38      | 47.73    | 30.42 | 21.85      | 25       | 21.49    | 3.51    | 2.57       | 0.25      |
|   | 589220.518  | 1130789.067 | 10            | 13.36      | 48.88    | 31.39 | 19.73      | 24.525   | 22.83    | 1.695   | 2.64       | 0.25      |
|   | 589135.4918 | 1130724.35  | 10            | 13.32      | 49.92    | 28.75 | 21.33      | 25.554   | 22.48    | 3.074   | 2.64       | 0.28      |
|   | 589144.4642 | 1130785.803 | 10            | 13.19      | 46.92    | 31.95 | 21.13      | 33.655   | 33.3     | 0.3555  | 2.58       | 0.28      |
|   | 589095.8314 | 1130767.251 | 10            | 13.87      | 31.06    | 38.74 | 30.2       | 42.604   | 39.92    | 2.6845  | 2.6        | 0.28      |
|   | 588980.04   | 1130837.606 | 10            | 13.49      | 41.66    | 33.95 | 24.39      | 26.414   | 25.46    | 0.9545  | 2.68       | 0.25      |
| Þ | 589036.0191 | 1130355.511 | 10            | 6.27       | 36.51    | 38.22 | 25.27      | 38.833   | 34.83    | 4.003   | 2.53       | 0.28 💙    |
| < |             |             |               |            |          |       |            |          |          |         |            | >         |
|   | Record: I   | • •         | 19 <b>)  </b> | Show: All  | Selected |       | Records (1 | out of 4 | 7 Select | ed)     | Options    | •         |

*Figura 23.* Tabla de Atributos de Los Puntos de Muestreos a 10cm. Fuente: Araujo, J; Mata, F. (2009).

• Repetir este procedimiento en la Tabla Parcelas. (Ver figura 24)

|   | Attributes o | f Parcelas |        |               |               |                       | _ 6             |     |
|---|--------------|------------|--------|---------------|---------------|-----------------------|-----------------|-----|
| Π | OBJECTID *   | SHAPE *    | UNIPAR | SHAPE_Length  | SHAPE_Area    | CODIGO_UT             |                 | ^   |
|   | 35           | Polygon    | 1001   | 1306.026131   | 91136.341536  | Agricola              |                 |     |
|   | 36           | Polygon    | 1050   | 967.560172    | 41999.167766  | Agricola              |                 |     |
|   | 37           | Polygon    | 1060   | 723.456171    | 27536.495618  | Agricola              |                 |     |
| Π | 38           | Polygon    | 1070   | 805.261108    | 44908.720946  | Agricola              |                 |     |
| Π | 39           | Polygon    | 1002   | 1721.425272   | 135719.845751 | Agricola              |                 |     |
|   | 40           | Polygon    | 1003   | 1425.590072   | 65543.723983  | Agricola              |                 |     |
| Π | 42           | Polygon    | 1004   | 1348.043143   | 63646.307052  | Agricola              |                 |     |
| Π | 43           | Polygon    | 1005   | 1274.110901   | 71051.035339  | Agricola              |                 |     |
| Π | 44           | Polygon    | 1006   | 1180.635447   | 61428.495791  | Agricola              |                 |     |
| Π | 45           | Polygon    | 1007   | 1267.851089   | 84999.01147   | Agricola              |                 |     |
| Π | 46           | Polygon    | 1090   | 1056.777969   | 49180.000353  | Agricola              |                 | 1   |
| Π | 47           | Polygon    | 1095   | 775.38713     | 31888.837164  | Agricola              |                 |     |
| Π | 48           | Polygon    | 1097   | 715.355089    | 27686.361235  | Agricola              |                 |     |
| Π | 49           | Polygon    | 1008   | 960.967584    | 59481.895781  | Agricola              |                 |     |
| Π | 50           | Polygon    | 1009   | 819.031326    | 33258.883983  | Agricola              |                 |     |
| Π | 51           | Polygon    | 1010   | 780.00474     | 34297.863272  | Agricola              |                 |     |
|   | 52           | Polygon    | 1098   | 619.783076    | 21144.645753  | Agricola              |                 |     |
|   | 53           | Polygon    | 1099   | 568.498963    | 17681.073756  | Agricola              |                 |     |
|   | 54           | Polygon    | 1056   | 682.253804    | 29821.828665  | Recreacional          |                 |     |
|   | 55           | Polygon    | 1057   | 787.029075    | 39381.381997  | Residencial           |                 |     |
|   | 56           | Polygon    | 1058   | 740.405946    | 33778.164528  | Agricola              |                 | - L |
|   | 57           | Polygon    | 1059   | 750.981706    | 26775.882225  | Avicola               |                 |     |
|   | 58           | Polygon    | 1061   | 888.182067    | 39754.453039  | Agricola              |                 |     |
|   | 59           | Polygon    | 1062   | 907.153342    | 41695.558037  | Agricola              |                 |     |
|   | 61           | Polygon    | 1063   | 1104.674343   | 51100.623045  | Agricola              |                 |     |
|   | 63           | Polygon    | 1064   | 616.196528    | 25041.874111  | Agricola              |                 |     |
|   | 64           | Polygon    | 1067   | 710.211531    | 32385.091912  | Agricola              |                 |     |
|   | 65           | Polygon    | 1068   | 1062.092953   | 62295.196755  | Agricola              |                 |     |
|   | 67           | Polygon    | 1069   | 1411.882222   | 71136.934489  | Agricola              |                 |     |
|   | 68           | Polygon    | 1041   | 1499.709667   | 65312.103178  | Agricola              |                 | 6   |
|   | Record: I    | •          |        | Show: All Sel | ected Reco    | rds (0 out of 43 Sele | cted) Options - |     |

*Figura 24.* Tabla de Atributos de Las Parcelas. Fuente: Araujo, J; Mata, F. (2009).

## Unión de tablas de los atributos de la clase de elementos puntos y la clase de elementos parcelas

• En la Tabla de Contenidos, situar el puntero sobre el elemento, hacer clic con el botón derecho del Mouse y seleccionar Parcelas→Properties→Joins & Relates.

• En Join, presionar Add, se activará la ventana de diálogo de Adición.

• A la pregunta de que deseas unir a esta capa, seleccionar la opción, Unir atributos desde una tabla, (Join attribute from table).

• En la opción para escoger el campo, del menú desplegable seleccionar el campo común UNIPAR.

- En la selección de la tabla a unir, escoger P\_Muestreo.
- Escoger el campo en la tabla para la base de la unión, denominado UNIPAR.

• Hacer clic en OK, para que se procese la unión de los atributos de la tabla de puntos a la tabla de parcelas. (Ver figura 25)

|                    | Jaca                                          |                                      |                                       |                     |
|--------------------|-----------------------------------------------|--------------------------------------|---------------------------------------|---------------------|
| Join le<br>for exi | ets you append additi<br>ample, symbolize the | onal data to thi<br>layer's features | s layer's attribut<br>using this data | e table so you can, |
| What               | do you want to join to                        | o this layer?                        |                                       |                     |
| Join               | attributes from a table                       |                                      |                                       | •                   |
| 1.                 | Choose the field in t                         | his layer that th                    | e join will be ba                     | sed on:             |
|                    | UNIPAR                                        |                                      |                                       | •                   |
|                    |                                               |                                      |                                       |                     |
| 2.                 | Choose the table to                           | join to this laye                    | r, or load the tal                    | ble from disk:      |
|                    | P muetreo                                     |                                      |                                       | - ₽                 |
|                    | Show the attribut                             | ite tables of lay                    | ers in this list                      |                     |
|                    |                                               |                                      |                                       |                     |
|                    |                                               |                                      |                                       |                     |
| 2                  | Changes the field in th                       |                                      |                                       |                     |
| 3.                 | Choose the field in t                         | he table to bas                      | e the join on:                        |                     |
| 3.                 | Choose the field in ti<br>UNIPAR              | he table to bas                      | e the join on:                        | •                   |
| 3.                 | Choose the field in t                         | he table to bas                      | e the join on:                        | •                   |
| 3.                 | Choose the field in t                         | he table to bas                      | e the join on:                        | Advanced            |
| 3.                 | Choose the field in t                         | he table to bas                      | e the join on:                        | ▼<br>Advanced       |
| 3.                 | Choose the field in t                         | he table to bas                      | e the join on:                        | ▼<br>Advanced       |
| 3.                 | Choose the field in t                         | he table to bas                      | e the join on:                        | ▼<br>Advanced       |
| 3.                 | Choose the field in t                         | he table to bas                      | e the join on:                        | ▼<br>Advanced       |
| 3.                 | Choose the field in t                         | he table to bas                      | e the join on:                        | Advanced            |
| 3.<br>Abc          | Choose the field in t                         | he table to bas                      | e the join on:                        | Advanced            |

*Figura 25.* Unión de Tablas de Atributos de la Clase de Elementos Puntos. Fuente: Araujo, J; Mata, F. (2009).

• Situar el puntero sobre el elemento Parcelas, y hacer clic con el botón derecho para ver la unión de los campos a la tabla de la clase de elementos de Parcelas. (Ver figura 26)

| General   Source   S | election   Display   | y   Symbology     | Fields    | Definition Qu  | ery Label:    | s   Joins & Relate | es      |
|----------------------|----------------------|-------------------|-----------|----------------|---------------|--------------------|---------|
| Primary Display Fi   | eld:                 | Parcelas.C        | ODIGO_U   | r              |               | •                  |         |
| Choose which field   | s will be visible. C | lick in the alias | column to | edit the alias | for any field | d.                 |         |
| Name                 | Alias                | Туре              | Length    | Precision      | Scale         | Number Forma       | at 🔼    |
| Parcelas.OBJ         | OBJECTID             | Object ID         | 4         | 0              | 0             |                    |         |
| Parcelas.SHA         | .SHAPE               | Polygon           |           |                |               |                    | =       |
| Parcelas.SHA         | .SHAPE_Length        | Double            | 8         | 0              | 0             | Numeric            |         |
| Parcelas.SHA         | .SHAPE_Area          | Double            | 8         | 0              | 0             | Numeric            |         |
| Parcelas.COD.        | CODIGO_UT            | Text              | 3         | 0              | 0             |                    |         |
| Parcelas.UNI         | UNIPAR               | Long              | 4         | 0              | 0             | Numeric            |         |
| P_muetreo.0          | OBJECTID             | Long              | 4         | 9              | 0             | Numeric            |         |
| P_muetreo.P          | P_muetreo.PUN        | TO Long           | 4         | 0              | 0             | Numeric            |         |
| P_muetreo.X          | P_muetreo.X          | Long              | 4         | 0              | 0             | Numeric            |         |
| P_muetreo.Y          | P_muetreo.Y          | Long              | 4         | 0              | 0             | Numeric            | 💌       |
| Coloret All          | Class All            |                   |           |                |               |                    |         |
|                      | Ciear All            |                   |           |                |               |                    |         |
|                      |                      |                   |           |                |               |                    |         |
|                      |                      |                   |           |                |               |                    |         |
|                      |                      |                   |           |                |               |                    |         |
|                      |                      |                   |           |                | Aceptar       | Cancelar           | Aplicar |

*Figura 26*. Unión de Tablas de Atributos de la Clase de Elementos Parcelas. Fuente: Araujo, J; Mata, F. (2009).

## Visualización mediante simbología de las propiedades físicas

• En la capa de propiedades del elemento Parcelas, hacer clic en Simbology→Show→Quantities→Graduate Colors.

• En el cuadro Fields, seleccionar Value→P\_Muestreo.LL para límite líquido, esta será el primer atributo a visualizar.

• En Label, hacer clic y seleccionar Format Label.

• En el Cuadro de dialogo de Format Label→Numeric, ajustar el número de decimales a 2. Hacer clic en Aplicar.

• Hacer clic en Aceptar en la ventana de propiedades.

Los pasos de la visualización deben repetirse para cada una de las propiedades físicas contenidas en la Tabla de atributos de Parcelas.

#### Creación de mapas de propiedades físicas

Una vez completado seleccionado el atributo a visualizar, aplicar una plantilla cartográfica para presentar sus resultados. El cuerpo gráfico del mapa es el componente individual más importante del mismo, sin embargo los otros elementos que le acompañan y su distribución alrededor del cuerpo del mapa pueden influenciar positiva o negativamente la idea que se desea comunicar del mapa. ArcGIS contiene varios mapas prediseñados (plantillas), los cuales pueden ser utilizados por el usuario para facilitar la tarea de elaborar un mapa con la apariencia profesional. Se pueden crear diseños propios. En este paso se utilizará un diseño predefinido en la creación de una composición cartográfica. La plantilla está creada.

• En ArcMap. Hacer clic en View $\rightarrow$ Layout View.

• En la barra de herramientas Layout, hacer clic sobre el botón de cambiar composición (Change Layout)

• En la ventana de diálogo Select Témplate, hacer clic en la pestaña General.

• Hacer clic sobre las diferentes opciones de plantillas, y seleccionar LetterPortrait.mxt.

• Hacer clic para finalizar (Finish).

• Observar que la plantilla se ha cargado a la vista de Layout. El mapa está integrado por el título, la imagen, barra de escala, flecha de norte y leyenda.

• Hacer clic sobre la imagen raster para activar los cuadros de movimiento y ajustar la imagen, hasta que la leyenda sea visible.

• Insertar el título, y hacer doble clic sobre el cuadro del título, hacer clic sobre el botón para cambiar el símbolo (Change Symbol...), ajustar el tamaño en 20. hacer clic en OK, y en el siguiente cuadro, aceptar y aplicar.

• Si se desea personalizar el mapa, hacer clic en Insert, y observar que se puede añadir texto, escala en texto y otras opciones.

#### Añadir mapa de diseño (layout) a otro documento (opcional)

Los mapas pueden ser previsualizados, impresos, exportados, o añadidos a otro documento que cumpla con los estándares OLE.

Primero crear un archivo de exportación que contenga el mapa, Añadir el mapa a un documento de Microsoft Word (Word), Luego importar el archivo en Word.

Exportar el mapa a un archivo de salida de formato BMP.

• En el menú principal ArcMap, hacer clic en File>Export map.

• Para la opción "Save in", navegar a la carpeta C:\Potrerito.

• Para la opción "Save type as", hacer clic a BMP (\*.BMP) para el formato de Windows Bitmap.

• Para el nombre de archivo de salida (File Name), teclear Limite\_Liquido.

- Hacer click en Guardar.
- Iniciar Word.

Insertar el archivo BMP en el documento de Microsoft Word.

• En Word, hacer clic en Insertar>Imagen>Desde archivo, para desplegar el menú Isertar imagen.

• Para los tipos de archivos (File Type), hacer clic en Windows Bitmap (\*.bmp, \*.dib, \*.rle,\*.bmz).

• Para Look in (Ver en), navegar hasta donde se guardó el archivo bitmap (por ejemplo, la carpeta Potrerito).

• Hacer clic en Limite\_Liquido.bmp y haga clic en Insertar.

Si el mapa no se ajusta bien, o hay otros problemas, experimentar con el redimensionamiento de la página de impresión (layout) y otros elementos de mapas.

• Guardar su documento de Word como Mapa de Limite\_Liquido.doc. Este será un documento para Trabajo de Grado.

• Salir de Microsoft Word.

# Procedimiento II: Creación de simbología de características físicas de suelo mediante puntos

En el procedimiento I, se utilizó polígonos para representar las propiedades físicas de suelos. Como una alternativa adicional de representación se ilustra cómo hacer simbología con puntos. Para ello, se usará el archivo de puntos de muestreo, P\_Muetreo.shp contenido en la cobertura Usos\_de\_Tierra.cov, cuya tabla de atributos contiene los resultados de la caracterización, se ilustra el caso para el límite líquido, límite plástico e Índice de plasticidad.

### Visualización mediante simbología de las propiedades físicas

• En la capa de propiedades del elemento P\_Muestreo, hacer clic en Simbology→Show→Quantities→Charts.

• En el cuadro Fields Selection, seleccionar LL para límite Líquido, LP para límite plástico e IP para índice de plasticidad, estos serán los atributos a visualizar mediante barras.

- Es tamaño (size), colocar en 70, pulsar OK.
- Hacer clic en Aceptar en la ventana de propiedades.

Los pasos de la visualización deben repetirse para cada una de las propiedades físicas contenidas en la Tabla de atributos de Puntos.(Ver figura 27)

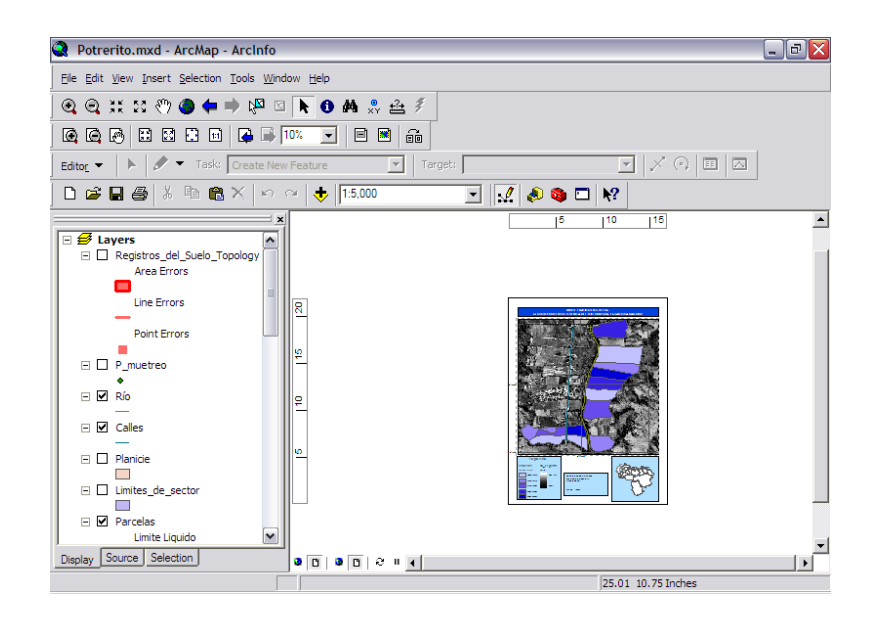

## *Figura 27*. Creación de Mapas de Propiedades Físicas Representación en Gradación De Colores. Fuente: Araujo, J; Mata, F. (2009).

### Análisis estadístico

Statgraphics es un Procedimientos estadístico el cual para la realización de esta investigación será empleado para comparar las diferencias significativas y la variabilidad que puedan existir entre cada uno de los puntos muestreados en el sector en estudio.

## Procedimiento para el uso de Statgraphics.

La versión Windows del Statgraphics muestra una ventana (Statfolio) con una barra de opciones dentro de las cuales encontramos varios submenus agrupados en bloques temáticos.(Ver figura 28)

|                           |         |         | - 08. 6. · · · | C. C       |          | <u> </u>  |            |        |         |   |
|---------------------------|---------|---------|----------------|------------|----------|-----------|------------|--------|---------|---|
| Libro de Datos            |         | 6 🖬 🏢 🖶 | 圖部⇔≈           | ° 💭 🛄, 🗡 E | tiqueta: | (M) Fila: | <i>4</i> 4 |        |         |   |
| StatAdvisor               | sin tít | ulo>    |                |            |          |           |            |        |         |   |
| StatGallery               |         | Col 30  | Col 31         | Col 32     | Col 33   | Col 34    | Col 35     | Col 36 | Col. 37 | 0 |
| StatReporter              |         |         |                |            |          |           | 001_00     |        |         |   |
| Comentarios del StatFolic | 1       |         |                |            |          |           |            |        |         |   |
|                           | 2       |         |                |            |          |           |            |        |         | - |
|                           | 3       |         |                |            |          |           |            |        |         |   |
|                           | 4       |         |                |            |          |           |            |        |         |   |
|                           | 5       |         |                |            |          |           |            |        |         |   |
|                           | 6       |         |                |            |          |           |            |        |         |   |
|                           | 7       |         |                |            |          |           |            |        |         |   |
|                           | 8       |         |                |            |          |           |            |        |         |   |
|                           | 9       |         |                |            |          |           |            |        |         |   |
|                           | 10      |         |                |            |          |           |            |        |         | _ |
|                           | 11      |         |                |            |          |           |            |        |         | - |
|                           | 12      |         |                |            |          |           |            |        |         | - |
|                           | 13      |         |                |            |          |           |            |        |         | - |
|                           | 15      |         |                |            |          |           |            |        |         | - |
|                           | 16      |         |                |            |          |           |            |        |         |   |
|                           | 17      |         |                |            |          |           |            |        |         | - |
|                           | 18      |         |                |            |          |           |            |        |         |   |
|                           | 19      |         |                |            |          |           |            |        |         |   |
|                           | 20      |         |                |            |          |           |            |        |         |   |
|                           | 21      |         |                |            |          |           |            |        |         |   |
|                           | 22      |         |                |            |          |           |            |        |         |   |
|                           | 23      |         |                |            |          |           |            |        |         | - |
|                           | 24      | ABCD    | FEGH           | 1/1/       |          |           |            |        |         |   |
|                           |         |         |                |            |          |           |            |        |         | _ |

*Figura 28.* Ventana principal de Statgraphics. Fuente: Araujo, J; Mata, F. (2009).

Archivo: Permite la creación y manipulación de archivos, entre las opciones destaca.

Open (Close): Abre (Cierra) Statfolios, un archivo de datos o una Statgallery.

Editar: Permite labores relacionadas con la edición de archivos.

Medir: Permite acceder a los diferentes tipos de gráficos disponibles en el programa.

Analizar: Permite un análisis descriptivo de los datos.

Definir: Permite acceder a tipos de análisis que generan y comparan estadísticos descriptivos.

SnapStats: Permite acceder a análisis que modelizan la relación entre variables dependientes e independientes.

Herramientas: Módulos ya más especializados y relacionados con técnicas estadísticas avanzadas.

Ver: visualización de opciones de trabajo.

Ventana: visualización de ventanas de trabajo.

Ayuda.

Uso de diferentes tipos de ventanas. (Ver figura 29)

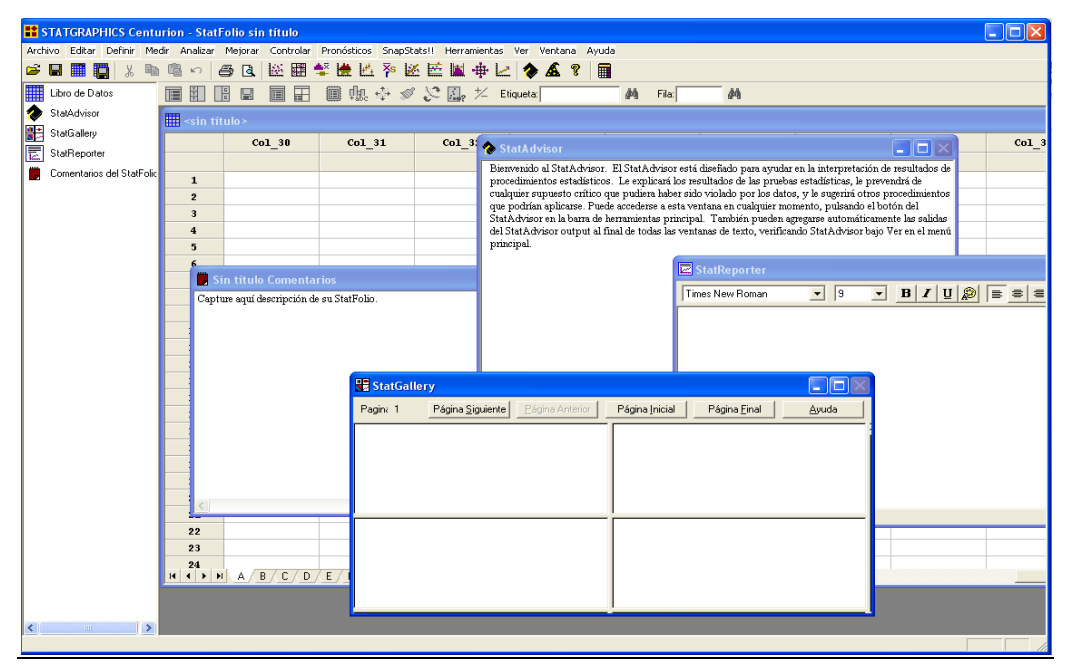

*Figura 29.* Diferentes Ventana Statgraphics. Fuente: Araujo, J; Mata, F. (2009).

Una ventana puede representar muchos objetos. En STATGRAPHICS hay siete tipos distintos de ventanas:

• Ventana de aplicación (Application window).

Aparece cuando entramos por primera vez en el programa. Contiene (considerando la pantalla desde el extremo superior al inferior) la barra de titulo, la barra de menús, la barra de herramientas de aplicación y en la parte inferior, el botón de la ventana de los comentarios (The untitled comment bar), el botón de la ventana de datos (the untitle button), el Statadvisor button y la StatGallery button.

• Ventana de comentarios (Comments window). Aparece cuando se selecciona "untitled comments taskbar button". Sirve para recordar información sobre los datos y se puede usar como un cuaderno de notas (funciona como un editor de textos, se puede copiar, cortar, pergar...).

• Ventana de cálculo (Spreadsheet window). Aparece cuando se selecciona "untitled Data taskbar button". Esta ventana se usa para crear nuevas hojas de cálculo, modificar las ya existentes o modificar datos usando el editor. La usaremos para crear nuestros archivos de datos.

• Ventana de análisis (Analysis window). Aparece después de que hayamos seleccionado un gráfico o un análisis estadístico de la barra de menús. Proporciona la información correspondiente referida al dibujo o una pantalla de "dialogo" para el análisis.

La ventana de análisis contiene tres componentes:

•Analysis Icon Title Bar: muestra el icono para el análisis y su titulo

• Analysis Toolbar: Muestra los botones que se pueden usar para trabajar en la ventana de dialogo, acceder a las opciones graficas y de tablas, salvar los resultados de ciertos análisis y cuando sea posible acceder a opciones gráficas adicionales.

• Text and graphics panes: muestran el texto y los gráficos del análisis en uno o dos paneles.

• Ventana StatGallery (StatGallery window). Aparece cuando seleccionamos el botón "StatGallery icon". Sirve para arreglar y ordenar textos y gráficos que se quieren mostrar o imprimir. Nos proporciona información sobre el análisis.

• Ventana de presentación preliminar (Preview window)

Aparece cuando seleccionamos el submenu "Print Preview" del menú File.

Creación y manejo de ficheros de datos

Creación de un fichero y manejo de las variables contenidas en el.

La manera más cómoda de trabajar con statgraphics es tener los datos guardados en ficheros de datos. Para crear un archivo de datos:

 Seleccionamos en la barra de tareas principal la opción StatWizard, y dentro de la ventana se selecciona Introducir nuevos datos de fuentes externas.(Ver figura 30)

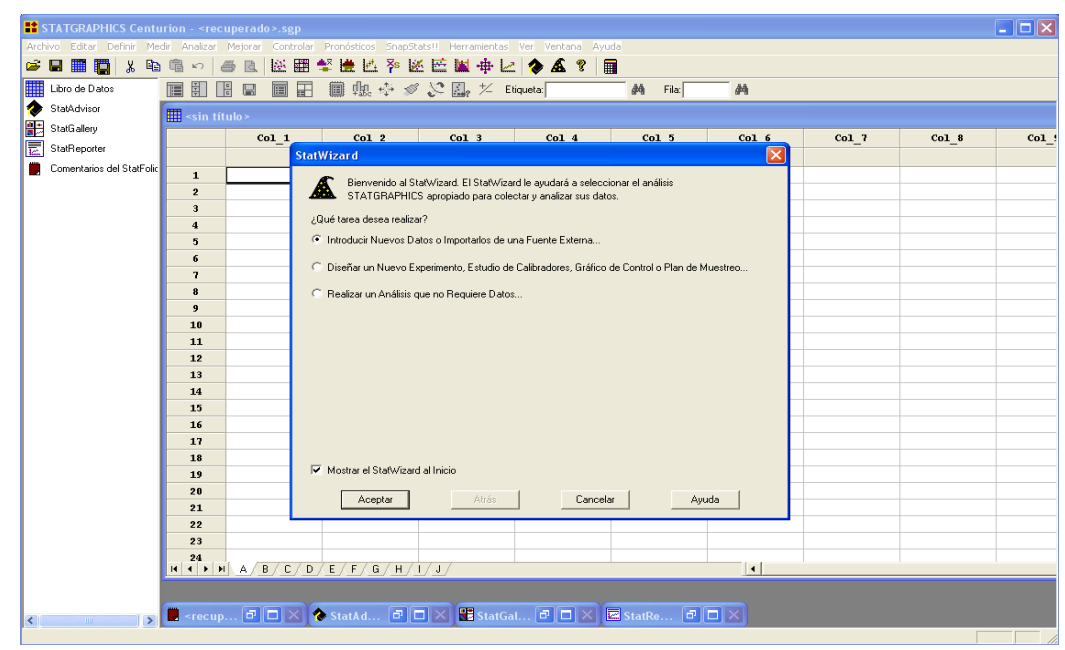

*Figura 30.* Ventana de Entradas de datos statgraphics. Fuente: Araujo, J; Mata, F. (2009).

2. Seleccionamos con el botón izquierdo del ratón Col\_1, el nombre por defecto de la variable.( Ver figura 31)

3. Con el botón de la derecha del mouse seleccionamos dentro del menú que aparece la opción Modify Column y rellenamos los campos que aparecen:

-Se escribe el nombre de la variable (Name).

-Se pueden añadir comentarios sobre la variable (Comment).

-Permite especificar la anchura que se quiere para la columna (Width).

-Se debe definir el tipo de variable:

-Numérico: variables numéricas (tantos decimales como queramos).

- Carácter: variables cualitativas o números tratados como valores cualitativos.
- Enteros.
- -Decimal Fijo: números con una cantidad de decimales prefijada.
- Formula: permite generar variables mediante formulas a partir de otras existentes.

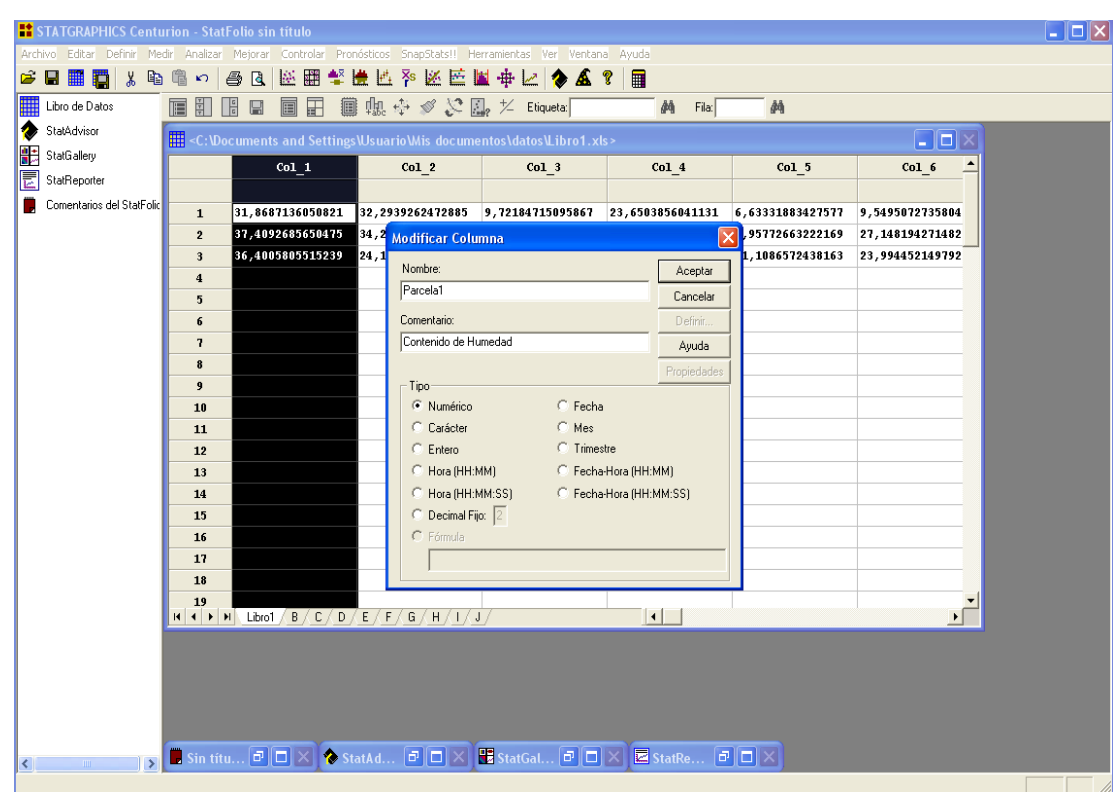

*Figura 31*.Ventana de Introducción de datos. Fuente: Araujo, J; Mata, F. (2009).

### Comparación de varias muestras.

• Seleccionar Comparación de Varias Muestras, como entrada: Múltiple Columnas de Datos. Aceptar. (Ver figura 32)

| E STATGRAPHICS Centu      |                                                                                                    |                       |                            |                         |                  |                  |                 |  |
|---------------------------|----------------------------------------------------------------------------------------------------|-----------------------|----------------------------|-------------------------|------------------|------------------|-----------------|--|
| Archivo Editar Definir Me | dir Analizar                                                                                                    | Mejorar Controlar Pro | nósticos SnapStatsII He    | erramientas Ver Ventar  | a Ayuda          |                  |                 |  |
| 🛩 🖬 🏢 🙀 🐰 🖻               | n 🖷 🗠 🔤                                                                                                    | a Q. 🖾 🎛 😫            | 🗄 🖽 ネ 🗷 🖻 🛛                | 🛎 💠 🗠 🔺                 | 8 🔳              |                  |                 |  |
| Libro de Datos            |                                                                                                    |                       | ■ 姫 � � ℅ ₪                | ? 🗠 Etiqueta:           | 🕅 Fila:          | <i>d</i> 4       |                 |  |
| 🔷 StatAdvisor             | <c:\do< td=""><td>cuments and Setting</td><td></td><td>entos\datos\Libro1.x</td><td></td><td></td><td></td><td></td></c:\do<> | cuments and Setting   |                            | entos\datos\Libro1.x    |                  |                  |                 |  |
| StatGallery               |                                                                                                    | Parcela1              | Col 2                      | Col 3                   | Col 4            | Col 5            | Col 6           |  |
| StatReporter              |                                                                                                    | Contenido de          | _                          | _                       | _                | _                | _               |  |
| Comentarios del StatFolic |                                                                                                    | Humedad               |                            |                         |                  |                  |                 |  |
|                           | 1                                                                                                    | 31,8687136050821      | 32,2939262472885           | 9,72184715095867        | 23,6503856041131 | 6,63331883427577 | 9,5495072735804 |  |
|                           | 2                                                                                                    | 37,4092685650475      | 34,2098129574411           | 34,4073094493868        | 29,5781763071483 | 9,95772663222169 | 27,148194271482 |  |
|                           | 3                                                                                                    | 36,4005805515239      | 24,1146168005731           | 22,6014512227896        | 36,2705470223659 | 11,1086572438163 | 23,994452149792 |  |
|                           | 5                                                                                                    |                       |                            |                         |                  |                  |                 |  |
|                           | 6                                                                                                    |                       |                            |                         |                  |                  |                 |  |
|                           | 7                                                                                                    |                       | Con vara                   | ción de Varias Muest    | ras 🔀            |                  |                 |  |
|                           | 8                                                                                                    |                       | - Entrada                  |                         |                  |                  |                 |  |
|                           | 9                                                                                                    |                       | <ul> <li>Múltip</li> </ul> | oles Columnas de Datos  | Aceptar          |                  |                 |  |
|                           | 10                                                                                                    |                       | C. Colur                   | nnas de Códigos y Datos | Cancelar         |                  |                 |  |
|                           | 11                                                                                                    |                       | C Estas                    | lísticas Musetrales     | Aunda            |                  |                 |  |
|                           | 12                                                                                                    |                       | - Laide                    | nsticos muestidies      | Ayuua            |                  |                 |  |
|                           | 13                                                                                                    |                       |                            |                         |                  |                  |                 |  |
|                           | 14                                                                                                    |                       |                            |                         |                  |                  |                 |  |
|                           | 15                                                                                                    |                       |                            |                         |                  |                  |                 |  |
|                           | 16                                                                                                    |                       |                            |                         |                  |                  |                 |  |
|                           | 17                                                                                                    |                       |                            |                         |                  |                  |                 |  |
|                           | 18                                                                                                    |                       |                            |                         |                  |                  |                 |  |
|                           | म र म                                                                                                    | Libro1 / B / C / D    | <u>/E/F/G/H/I/</u>         | i/                      | 4                |                  | •               |  |
|                           |                                                                                                    |                       |                            |                         |                  |                  |                 |  |
|                           |                                                                                                    |                       |                            |                         |                  |                  |                 |  |
|                           |                                                                                                    |                       |                            |                         |                  |                  |                 |  |
|                           |                                                                                                    |                       |                            |                         |                  |                  |                 |  |
|                           |                                                                                                    |                       |                            |                         |                  |                  |                 |  |
| < >                       | 📕 Sin títu                                                                                                    | ı 🗗 🗖 🔀 🗞 s           | tatAd 🗗 🗖 🔀                | 🚼 StatGal 🗗 🗖           | 🔀 🔙 StatRe 🗖     |                  |                 |  |
|                           | <b>A</b>                                                                                                    | A                     | A                          |                         | A                |                  |                 |  |
|                           |                                                                                                    |                       |                            |                         |                  |                  |                 |  |

*Figura 32*. Comparación de varias muestras. Fuente propia Araujo, J; Mata, F. (2009).

• A continuación el programa arroja una serie de resultado, de los cuales para la realización de este trabajo de tesis solo se tomaran en cuenta la Representación Gráfica de las medias y su tabla, Además la prueba de Rangos Múltiples, la cual muestra si existe diferencias significativas entre los valores que están siendo Comparados. (Ver figura 33)

| Libro de Datos            |                                                                                                    |                                                                                                    |                                                                                                    | : 🗮 🖆 🎋<br>🏛 da. 📣                                                                       |                 | ₩ 🗠 📎 🛦<br>½ Etiqueta: | 8 | <b>1</b> | Fila           | 49                               |
|---------------------------|----------------------------------------------------------------------------------------------------|----------------------------------------------------------------------------------------------------|----------------------------------------------------------------------------------------------------|------------------------------------------------------------------------------------------|-----------------|------------------------|---|----------|----------------|----------------------------------|
| StatAdvisor               |                                                                                                    |                                                                                                    |                                                                                                    | 0000 +abc +                                                                              | · • •           | ,                      |   |          |                |                                  |
| StatGallery               | Compara                                                                                                    | ción de                                                                                                    | Varias Mi                                                                                                    | Jestras                                                                                  | 1.97.08/        |                        |   |          |                |                                  |
| StatReporter              | Tabla de Me                                                                                                    | and the second                                                                                                    |                                                                                                    | Error Est.                                                                               | 195,0%          |                        |   |          |                |                                  |
| Comentarios del StatEolic |                                                                                                    | Casos                                                                                                    | Media                                                                                                    | (s agrupada)                                                                             | Limite Inferior | Límite Superior        | 1 |          |                |                                  |
| Jomentarios del StatPolic | Parcela 1                                                                                                    | 3                                                                                                    | 35,2263                                                                                                    | 3,98647                                                                                  | 29,3463         | 41,1064                |   |          |                |                                  |
| Comparación de Varias N   | parcela 10                                                                                                    | 3                                                                                                    | 23,6193                                                                                                    | 3,98647                                                                                  | 17,7393         | 29,4994                |   |          |                | Medias y 95,0% de Fisher LSD     |
|                           | Parcela 2                                                                                                    | 3                                                                                                    | 30,2063                                                                                                    | 3,98647                                                                                  | 24,3263         | 36,0864                |   |          |                |                                  |
|                           | Parcela 3                                                                                                    | 3                                                                                                    | 22,2433                                                                                                    | 3,98647                                                                                  | 16,3633         | 28,1234                |   |          | 50[            |                                  |
|                           | Parcela 4<br>Parcela 5                                                                                                    | 3                                                                                                    | 29,833                                                                                                    | 3,98047                                                                                  | 23,9529         | 35,7131                |   |          |                |                                  |
|                           | narcela 6                                                                                                    | 3                                                                                                    | 20 2307                                                                                                    | 3 98647                                                                                  | 143506          | 26 1107                |   |          | 1              |                                  |
|                           | Parcela 7                                                                                                    | 3                                                                                                    | 22,0243                                                                                                    | 3,98647                                                                                  | 16,1443         | 27,9044                |   |          | 40             | ·                                |
|                           | parcela 8                                                                                                    | 3                                                                                                    | 19,8553                                                                                                    | 3,98647                                                                                  | 13,9753         | 25,7354                |   |          | 40             |                                  |
|                           | Parcela 9                                                                                                    | 3                                                                                                    | 26,0327                                                                                                    | 3,98647                                                                                  | 20,1526         | 31,9127                |   |          | ł              | + T T +                          |
|                           |                                                                                                    |                                                                                                    |                                                                                                    |                                                                                          |                 |                        |   |          | 301            |                                  |
|                           | El StatAdvis<br>Pruebas de N                                                                                                    | or<br>dúltiple l                                                                                                    | Rangos                                                                                                    | , , ,,                                                                                   | · •• • • · ·    |                        |   |          | Media          |                                  |
|                           | El StatAdvis<br>Pruebas de M<br>Método: 95,0                                                                                                    | or<br>Múltiple I<br>porcenta                                                                                          | ,.<br>Rangos<br>je LSD                                                                                                    | , , ,,                                                                                   |                 |                        |   |          | 20 Media       |                                  |
|                           | El StatAdviso<br>Pruebas de M<br>Método: 95,0                                                                                                    | or<br>Múltiple I<br>porcenta<br>Casos                                                                                 | , Rangos<br>je LSD<br>Media                                                                                                    | Grupos Homo                                                                              | géneos          |                        |   |          | 20 Media       |                                  |
|                           | El StatAdviso<br>Pruebas de M<br>Método: 95,0<br>Parcela 5<br>varmela 8                                                                                                    | or<br>Multiple I<br>Dorcenta<br>Casos<br>3<br>3                                                                       | r<br>Rangos<br>le LSD<br>Media<br>9,23333                                                                                                    | Grupos Homo                                                                              | gíneos          |                        |   |          | 20 Media       |                                  |
|                           | El StatAdvis<br>Pruebas de M<br>Método: 95,0<br>Parcela 5<br>parcela 8<br>parcela 6                                                                                              | or<br>Múltiple I<br>porcenta<br>Casos<br>3<br>3<br>3                                                                  | Rangos<br>ie LSD<br>Media<br>9,23333<br>19,8553<br>20,2307                                                                                      | Grupos Homo<br>X<br>XX                                                                   | géneos          |                        |   |          | 20<br>20       |                                  |
|                           | El StatAdvis<br>Pruebas de M<br>Método: 95,0<br>Parcela 5<br>parcela 8<br>parcela 6<br>Parcela 7                                                                                 | or<br>Multiple I<br>porcenta<br>Casos<br>3<br>3<br>3<br>3<br>3<br>3<br>3                                              | Rangos<br>e LSD<br>Media<br>9,23333<br>19,8553<br>20,2307<br>22,0243                                                                            | Grupos Homo<br>X<br>XX<br>XX<br>XX                                                       | géneos          |                        |   |          | 20<br>20<br>10 |                                  |
|                           | El StatAdviss<br>Pruebas de N<br>Método: 95,0<br>Parcela 5<br>parcela 8<br>parcela 6<br>Parcela 7<br>Parcela 3                                                                   | or<br>Multiple I<br>Dorcenta<br>Casos<br>3<br>3<br>3<br>3<br>3<br>3<br>3<br>3<br>3<br>3<br>3<br>3<br>3<br>3<br>3<br>3 | kangos<br>e LSD<br>Media<br>9,23333<br>19,8553<br>20,2307<br>22,0243<br>22,2433                                                                 | Grupos Homo<br>X<br>XX<br>XX<br>XX<br>XX<br>X                                            | géneos          |                        |   |          | 20<br>20<br>10 |                                  |
|                           | El StatAdvis<br>Pruebas de N<br>Método: 95,0<br>Parcela 5<br>parcela 5<br>parcela 6<br>Parcela 7<br>Parcela 3<br>parcela 10                                                      | or<br>Múltiple I<br>Casos<br>3<br>3<br>3<br>3<br>3<br>3<br>3<br>3<br>3<br>3<br>3<br>3<br>3<br>3<br>3<br>3<br>3<br>3   | e LSD<br>Media<br>9,23333<br>19,8553<br>20,2307<br>22,0243<br>22,2433<br>23,6193                                                                | Grupos Homo<br>X<br>XX<br>XX<br>XX<br>X<br>X<br>X<br>X<br>X                              | géneos          |                        |   |          | 20<br>20<br>10 |                                  |
|                           | El StatAdvis<br>Pruebas de M<br>Método: 95,0<br>Parcela 5<br>parcela 6<br>Parcela 7<br>Parcela 3<br>parcela 10<br>Parcela 9                                                      | or<br>Múltiple I<br>Casos<br>3<br>3<br>3<br>3<br>3<br>3<br>3<br>3<br>3<br>3<br>3<br>3<br>3                            | Rangos<br>e LSD<br>Media<br>9,23333<br>19,8553<br>20,2307<br>22,0243<br>22,2433<br>22,2433<br>23,6193<br>26,0327                                | Grupos Homo<br>X<br>XXX<br>XX<br>XX<br>XX<br>XX<br>XX<br>XX                              | génaos          |                        |   |          | 20<br>20<br>10 |                                  |
|                           | El StatAdvis<br>Pruebas de M<br>Método: 95,0<br>Parcela 5<br>parcela 5<br>parcela 6<br>Parcela 7<br>Parcela 7<br>Parcela 10<br>Parcela 9<br>Parcela 9                            | or<br>Múltiple I<br>Porcenta<br>Casos<br>3<br>3<br>3<br>3<br>3<br>3<br>3<br>3<br>3<br>3<br>3<br>3<br>3                | kangos<br>e LSD<br>Media<br>9,23333<br>19,8553<br>20,2307<br>22,0243<br>22,2433<br>23,6193<br>26,0327<br>29,833                                 | Grupos Homo<br>X<br>XX<br>XX<br>XX<br>XX<br>XX<br>XX<br>XX<br>XX                         | génuos          |                        |   |          | 20<br>20<br>10 |                                  |
|                           | El StatAdviso<br>Pruebas de M<br>Método: 95,0<br>Parcela 5<br>parcela 6<br>Parcela 7<br>Parcela 7<br>Parcela 3<br>parcela 10<br>Parcela 9<br>Parcela 9<br>Parcela 4<br>Parcela 4 | or<br>Adultiple I<br>porcenta<br>Casos<br>3<br>3<br>3<br>3<br>3<br>3<br>3<br>3<br>3<br>3<br>3<br>3<br>3               | kangos<br>e LSD<br>Modia<br>9,23333<br>19,8553<br>20,2307<br>22,0243<br>22,2433<br>23,6193<br>26,0327<br>29,833<br>30,2063<br>26,0027           | Grupos Homo<br>X<br>XX<br>XX<br>XX<br>XX<br>XX<br>XX<br>XX<br>XX<br>XX<br>XX             | gineos          | <u>., "</u> ,          |   |          | 20<br>20<br>10 | 1 10 2 3 4 5 6 7 8 9<br>Parcelas |
|                           | El StatAdviso<br>Pruebas de M<br>Método: 95,0<br>Parcela 5<br>parcela 5<br>parcela 6<br>Parcela 7<br>Parcela 3<br>parcela 10<br>Parcela 4<br>Parcela 4<br>Parcela 2<br>Parcela 1 | or<br>Adultiple I<br>porcenta<br>Casos<br>3<br>3<br>3<br>3<br>3<br>3<br>3<br>3<br>3<br>3<br>3<br>3<br>3               | kangos<br>e LSD<br>Modia<br>9,23333<br>19,8553<br>20,2307<br>22,0243<br>22,2433<br>22,243<br>23,6193<br>26,0327<br>29,833<br>30,2063<br>35,2263 | Grupos Homo<br>X<br>XX<br>XX<br>XX<br>XX<br>XX<br>XX<br>XX<br>XX<br>XX<br>XX<br>XX<br>XX | génaos          | <u></u> ,              |   |          | 20<br>20<br>10 | 1 10 2 3 4 5 6 7 8 9<br>Parcelas |

Figura 33. Resultados Statgraphics. Fuente propia Araujo, J; Mata, F. (2009).

### **CAPITULO III**

### MARCO METODOLÓGICO

#### Tipo de investigación

Hernández, R., Fernández, C., Baptista, P. (2003), señalan que la investigación descriptiva tiene como propósito la caracterización e identificación de un hecho, fenómeno, individuo o grupo, con la finalidad de establecer su estructura o comportamiento. Este será el tipo de investigación que se llevará en este estudio donde, se caracterizarán propiedades físicas de suelo.

#### Diseño de investigación

Según Hernández y otros (2003), la investigación se divide en: experimental y no experimental. La investigación no experimental se refiere a estudios que se realizan sin la manipulación deliberada de variables y en los que sólo se observan los fenómenos en su ambiente natural para después analizarlos. Esta investigación se considera no experimental, ya que se captaran muestras no perturbadas para analizar la permeabilidad, resistencia al corte, límites de consistencia, granulometría, contenido de humedad inicial in situ en suelos de uso agrícola ubicados en el sector Potrerito, Chirgua, Estado Carabobo. Es importante tener en cuenta que, en este tipo de estudios no se construye ninguna situación sino que se observan situaciones ya existentes.

#### Población

Según Hernández y otros (2003), Puertas y otros (1998), la población o universo, bajo el enfoque cuantitativo, es el conjunto de todos los casos que concuerdan con determinadas especificaciones. En esta investigación, la población se definirá en la siguiente descripción de la muestra

#### Muestra

Según Hernández (2003), Puertas y otros (1998), la muestra es, en esencia, un subgrupo de la población y se categorizan en dos grandes ramas: las muestras no probabilísticas y las muestras probabilísticas. Las muestras probabilísticas representa un subgrupo de la población en el que todos los elementos de ésta tienen la misma posibilidad de ser elegidos. Esto se logra definiendo las características de la población, el tamaño de la muestra y a través de una selección aleatoria o mecánica de las unidades de análisis. La muestra probabilística puede ser: simple, estratificada o por racimos

Según Hernández (2003); Puertas E., Urbina J., Blank M., Granadillo D., Blanchard M., García J., Vargas P., Chiquito A., (1998) la muestra probabilística por racimos representa un subgrupo en el que las unidades de análisis se encuentran encapsuladas en determinados lugares físicos. Muestrear por racimos implica diferenciar entre la unidad de análisis y la unidad muestral. **La unidad de análisis** indica quienes van a ser medidos, es decir, el sujeto o los sujetos a quienes en última instancia se les aplicarán el instrumento de medición. **La unidad muestral** (en éste tipo de muestra) se refiere al racimo a través del cual se logra el acceso a la unidad de análisis. En ésta investigación las parcelas agrícolas se utilizaran como racimos, es decir, como unidades muéstrales, a partir de las cuales se seleccionaran los sitios de muestreo para caracterización de propiedades físicas de suelos.

Según Hogdson (1987), en prospección de suelos, el término "muestra" se refiere a las pequeñas porciones de muestras de suelo tomadas para representar un horizonte u otra parte del perfil. Este significado no debe confundirse con el uso paralelo de "muestra" para designar un sitio o unidad de suelo seleccionada estadísticamente o con otro criterio, al investigar la distribución de suelos en el campo.

### Determinación del tamaño de muestra

Según Hernández (2003), Puertas y otros (1998), el muestreo por racimos supone una selección en dos etapas, ambas con procedimientos probabilísticos.

#### Primera etapa

En la primera etapa, se seleccionan los racimos, siguiendo los pasos de una muestra probabilística simple o estratificada. En esta etapa, los racimos representan las parcelas agrícolas. Por lo tanto, el objeto será determinar: ¿Cuántas parcelas se necesitarán muestrear de una población total de 13 parcelas agrícolas en el sector Potrerito durante el periodo Húmedo 2008, si se desea que el error sea no mayor de 0,02 con una probabilidad de ocurrencia de 99%?

La determinación del tamaño de la muestra se realizará tomando en cuenta los cálculos para una muestra probabilística simple la cual requiere dos pasos:

1. 
$$n' = \frac{S^2}{V^2}$$
 = tamaño provisional de la muestra =

<u>Varianza \_ de \_ la \_ muestra</u> Varizanza \_ de \_ la \_ poblaciòn

**2.** 
$$n = \frac{n!}{1 + \frac{n}{N}}$$

Donde:

N: tamaño de la población de 14 parcelas agrícolas en el sector Potrerito

 $\overline{y}$ : Valor promedio de una variable =1, una parcela agrícola

se: error estándar= 0,02 determinado por los investigadores.

V<sup>2</sup>: varianza de la población. Su definición (se): cuadrado del error estándar.

s<sup>2</sup>: varianza de la muestra expresada como la probabilidad de ocurrencia de  $\overline{y}$ .

n': tamaño de la muestra sin ajustar.

n: tamaño de muestra.

$$n' = \frac{p(1-p)}{(0.020)^2} = \frac{0.99(1-0.99)}{0,0004} = 24,75$$

$$n = \frac{n'}{1 + \frac{n'}{N}} = \frac{24,75}{1 + \frac{24,75}{14}} = \frac{24,75}{2,77} = 8,94 \approx 9 \, parcelas$$

La respuesta a ésta pregunta busca encontrar la probabilidad de ocurrencia de  $\overline{y}$ y que el estimando de  $\overline{y}$  se acerque a  $\overline{Y}$ , el valor real de la población. Si se establece el error estándar y se fija en 0,02, se sugiere que ésta fluctuación promedio del estimado  $\overline{y}$  con respecto a los valores reales de la población  $\overline{Y}$  no sea > 0,02, es decir, que de cien casos 98 veces la predicción sea correcta y que el valor de  $\overline{y}$  se sitúe en un intervalo de confianza que comprenda el valor de  $\overline{Y}$ . (Ver Tabla 8)

Tabla 8. Selección de las parcelas agrícolas.

| N<br>(PARCELAS<br>AGRÍCOLAS) | E<br>RROR | FRECUENCI<br>A DE<br>OCURRENCIA DEL<br>ERROR | TAMAÑO<br>DE LA<br>MUESTRA SIN<br>AJUSTAR (N') | N<br>(N° DE<br>PARCELAS) | TOT<br>AL<br>PARCELAS<br>A<br>ESTUDIAR |
|------------------------------|-----------|----------------------------------------------|------------------------------------------------|--------------------------|----------------------------------------|
| 14                           | ,02       | 0,99                                         | 24,75                                          | 8,94                     | 10                                     |

Fuente: Araujo, J; Mata, F. (2009).

Por lo tanto se necesitará una muestra de 10 parcelas agrícolas para estimar los valores de la población con una probabilidad de error < 0,02.

#### Segunda etapa

En la segunda etapa, y dentro de estos racimos (parcelas) se selecciona a los sujetos u objetos que van a medirse, en este caso, los sitios de muestreo. Para ello se hace una selección que asegure que todos los elementos del racimo tienen la misma probabilidad de ser elegidos. Por lo tanto, el objeto será determinar: ¿Cuántos sitios se necesitarán muestrear en las parcelas agrícolas en el sector Potrerito durante el periodo Húmedo 2008, seleccionadas en el paso previo, si se desea que el error sea no mayor de 0,05 con una probabilidad de ocurrencia de 99%?

La determinación del tamaño de la muestra se realizará tomando en cuenta los cálculos para una muestra probabilística simple la cual requiere dos pasos:

1. 
$$n' = \frac{S^2}{V^2}$$
 = tamaño provisional de la muestra =

Varianza\_de\_la\_muestra Varizanza\_de\_la\_poblaciòn

$$2. \quad n = \frac{n'}{1 + \frac{n}{N}}$$

Donde, por cada parcela:

N: tamaño de la población de sitios en 14 parcelas agrícolas en el sector Potrerito.

 $\overline{y}$ : Valor promedio de una variable =1, un sitio por parcela

se: error estándar= 0,05, determinado por los investigadores.

V<sup>2</sup>: varianza de la población. Su definición (se): cuadrado del error estándar.

s<sup>2</sup>: varianza de la muestra expresada como la probabilidad de ocurrencia de  $\overline{y}$ .

n': tamaño de la muestra sin ajustar.

n: tamaño de muestra.

$$n' = \frac{p(1-p)}{(0.050)^2} = \frac{0.99(1-0.99)}{0,0025} = 3.96$$

$$n = \frac{n'}{1 + \frac{n'}{N}} = \frac{3,96}{1 + \frac{3.96}{14}} = 3.09 \approx 3 \text{ sitios}$$

La respuesta a ésta pregunta busca encontrar la probabilidad de ocurrencia de  $\overline{y}$ y que el estimando de  $\overline{y}$  se acerque a  $\overline{Y}$ , el valor real de la población. Si se establece el error estándar y se fija en 0,05, se sugiere que ésta fluctuación promedio del estimado  $\overline{y}$  con respecto a los valores reales de la población  $\overline{Y}$  no sea > 0,05 es decir, que de cien casos 98 veces la predicción sea correcta y que el valor de  $\overline{y}$  se sitúe en un intervalo de confianza que comprenda el valor de  $\overline{Y}$ . (Ver Tabla 3).

Se tiene igualmente un esquema de la selección de las unidades muéstrales y unidades de análisis. (Ver

| Parcela | N(intersecciones cuadricula) | Err<br>or | Frecuencia de<br>ocurrencia del error | Tamaño de<br>la muestra sin<br>ajustar (n') | n<br>(n° de muestras) | Puntos<br>tomados |
|---------|------------------------------|-----------|---------------------------------------|---------------------------------------------|-----------------------|-------------------|
| 1       | 13                           | 0,05      | 0,99                                  | 3,96                                        | 3,0                   | 3                 |
| 2       | 13                           | 0,05      | 0,99                                  | 3,96                                        | 3,0                   | 3                 |
| 3       | 5                            | 0,05      | 0,99                                  | 3,96                                        | 2,2                   | 3                 |
| 4       | 4                            | 0,05      | 0,99                                  | 3,96                                        | 2,0                   | 3                 |
| 5       | 3                            | 0,05      | 0,99                                  | 3,96                                        | 1,7                   | 2                 |
| 6       | 9                            | 0,05      | 0,99                                  | 3,96                                        | 2,8                   | 3                 |
| 7       | 12                           | 0,05      | 0,99                                  | 3,96                                        | 3,0                   | 4                 |
| 8       | 12                           | 0,05      | 0,99                                  | 3,96                                        | 3,0                   | 3                 |
| 9       | 5                            | 0,05      | 0,99                                  | 3,96                                        | 2,2                   | 3                 |
| 10      | 9                            | 0,05      | 0,99                                  | 3,96                                        | 2,8                   | 3                 |
|         |                              |           |                                       |                                             | Total                 | 30                |

figura 34)

Tabla 9. Selección de los sitios de muestreo. Fuente: Araujo, J; Mata, F. (2009).

*Figura 34*. Muestreo probabilístico por racimos. Sector Potrerito Cuenca del río Chirgua. Estado Carabobo.

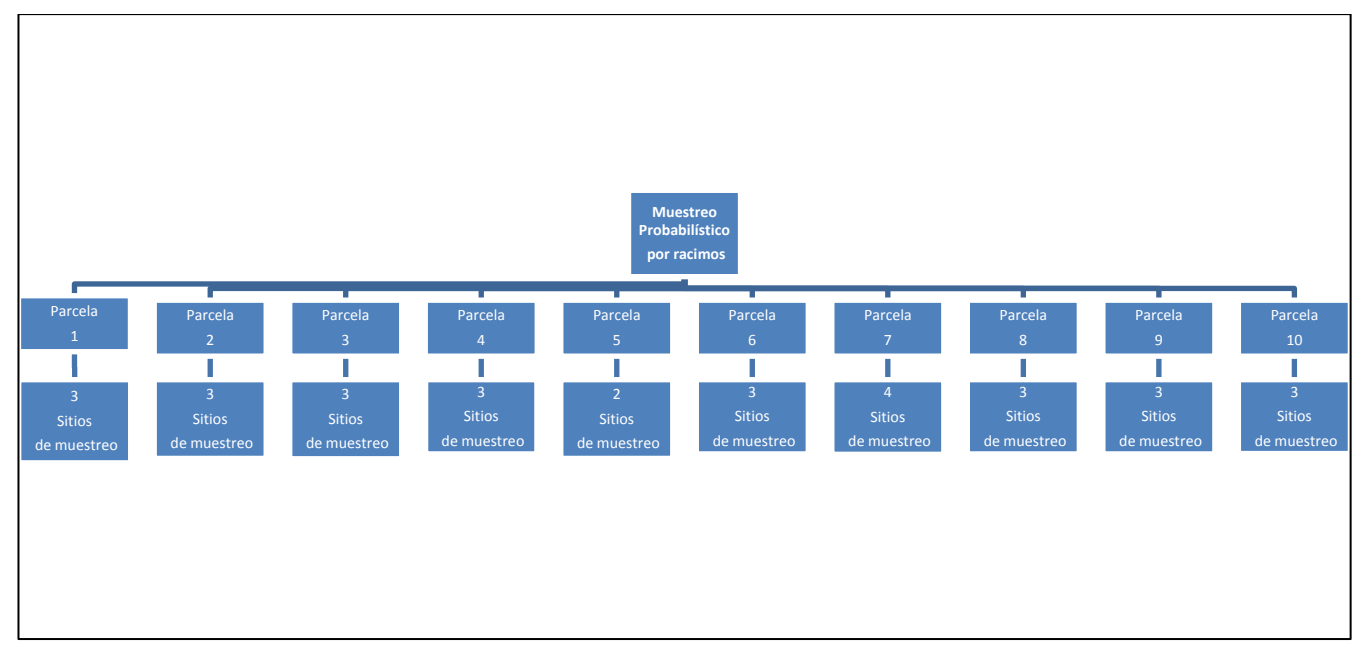

Fuente: Araujo, J; Mata, F. (2009).

## Técnicas de recolección de datos

La recolección de datos de ésta investigación se llevó a cabo tomando en consideración los procedimientos y criterios que se definen a continuación:

## • Procedimientos de selección de la muestra en el enfoque

## cuantitativo

- Criterios de selección de los sitios de muestreo de suelos
- Criterios para la selección de la escala del levantamiento de suelos
- Criterios para la selección de la profundidad del muestreo
- Criterios para la selección de las propiedades físicas de suelos
- Criterios para garantizar calidad de la muestras

#### Procedimientos de selección de la muestra en el enfoque cuantitativo.

Según Hernández (2003), Puertas y otros (1998), el tipo de muestra probabilística depende de dos cosas: el tamaño de la muestra y el procedimiento de selección. Las unidades de análisis o los elementos muéstrales se eligen siempre aleatoriamente para asegurar que cada elemento tenga la misma probabilidad de ser elegido

El procedimiento elegido es el de la tómbola, el cual consiste en numerar todos los elementos muéstrales del 1 al n. Hacer fichas, una por cada elemento, revolverlas en una caja e ir sacando fichas, según el tamaño de la muestra. Los números elegidos al azar conformaran la muestra. (Ver figura 35)

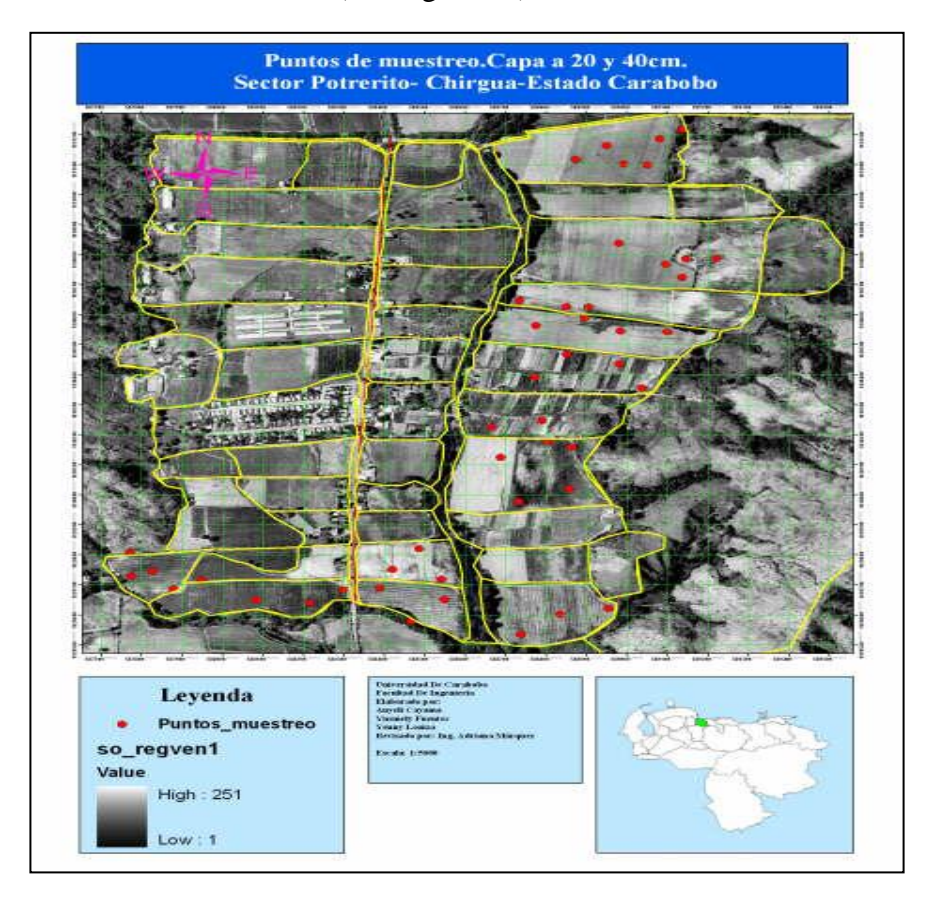

## *Figura 35.* Puntos de Muestreo probabilístico por cuadriculas. Sector Potrerito Cuenca del río Chirgua. Estado Carabobo. Fuente: Araujo, J; Mata, F. (2009). Criterios de selección de los sitios de muestreo de suelos

Según Hodgson (1987), el lugar escogido debe ser localizado y registrado con precisión, de manera que siguientes investigadores puedan redescubrirlo para nuevos estudios. El lugar puede señalarse en un mapa con el objeto de que quede registrado permanentemente y sea archivado con la dirección del perfil edáfico. Los mapas modernos poseen una malla de referencia sobre impuesta que permite un registro preciso de la posición de un lugar. La malla viene representada por un conjunto de líneas paralelas y en ángulo recto al meridiano central de la proyección, para formar un conjunto de cuadrículas

Según Pla Sentis (1977), desde el punto de vista de caracterización física se requiere un muestreo o selección de individuos representativos dentro de la población "suelo", para realizar en ellos una evaluación de las características y propiedades de interés.

El número de muestras y la selección de los sitios de muestreo dependerá en cada caso del propósito perseguido, de la variabilidad de la población y de la segregación previa de los individuos suelo en grupos con mayor o menor grado de uniformidad.

Cuando existen estudios previos de los suelos del área a caracterizar, y con ello un conocimiento preliminar de la variabilidad de sus características tanto en sentido horizontal como vertical, se pueden seleccionar sitios "típicos" para el muestreo, reduciendo con ello el número de muestras y de trabajo. Sin embargo, con ello no se puede lograr un conocimiento de la variabilidad de las características o propiedades evaluadas. Para lograr esto es necesario seleccionar al azar un determinado número de sitios de muestreo, para que sea más detallada la segregación previa de los individuos del suelo en unidades cartográficas.

Como guía preliminar, Pla Sentis (1977) recomienda lo siguiente:

a. Muestreo en un sitio "típico", cuando se posee una segregación previa al menos al nivel de la serie, y el propósito del estudio es formar una idea general de los problemas de manejo y conservación de suelos aplicable a gran parte de los suelos incluidos en la unidad estudiada. (Ver Figura 36.)

b. Muestreo en sitios seleccionados al azar, cuando se desea caracterizar en un área determinada, y se requiere conocer la variabilidad de las características o propiedades evaluadas dentro de dicha área. Si las observaciones directas preliminares indican una gran uniformidad, el número de sitios seleccionados al azar puede reducirse a tres cada 10 ha., mientras que en el otro extremo una gran variabilidad puede exigir incrementar el número de sitios a uno por ha. (Ver Figura 36).

c. Muestreo sistemático, seleccionando sitios de muestreo cada cierta distancia, siguiendo un diseño regular preestablecido, cuando se desea hacer un mapeo de las características o propiedades evaluadas con fines de segregar áreas para diferentes usos agrícolas o diferentes prácticas de manejo. La distancia entre sitios de muestreo también dependerá del grado de variación observado previamente, pudiéndose en general tomar 100 m en caso de mucha variabilidad, y 200 m en caso de gran uniformidad. (Ver Figura 36).

En cualquier caso, la decisión final debe siempre tomar en cuenta que lo que se persigue es obtener la información más precisa posible al menor costo. En esta investigación, no se disponen de estudios previos del área a caracterizar, por lo tanto no existe una segregación previa de los individuos de suelo en unidades cartográficas. Sin embargo este estudio constituye un paso preliminar que contribuirá a generar una base de datos que permitirá describir dichas unidades taxonómicas y/o cartográficas. El tipo de muestreo seleccionado corresponde al identificado como "muestreo al azar". (Ver figura 36).

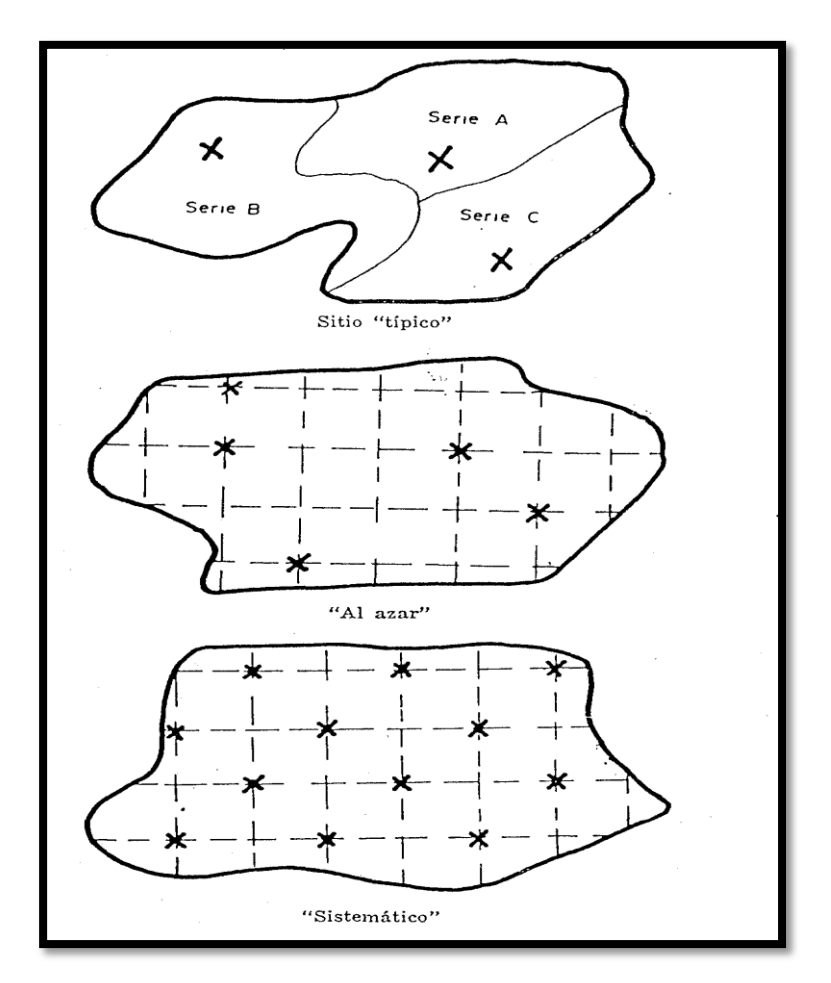

*Figura 36*. Esquemas ilustrativos de los diferentes sistemas de muestreos de suelos. Fuente: Pla Sentis (1977).

#### Criterios para la selección de la escala del levantamiento de suelos

Según USDA, (1993) los levantamientos de suelos se realizan para examinar, describir, y clasificar suelos en campo y delinear sus áreas sobre mapas. Algunos levantamientos se realizan para servir a usuarios quienes requieren precisar información acerca de los recursos de suelo de áreas con pocas hectáreas o pequeñas en tamaño. Otros son realizados por usuarios quienes requieren una perspectiva amplia de la heterogeneidad, distintiva, en áreas con miles de hectáreas

Los elementos de un levantamiento de suelos se pueden ajustar para proporcionar un producto más útil para propósitos específicos. Diferentes intensidades del estudio de campo, diferentes grados de detalle en el mapeo, diferentes fases o niveles de abstracción y designación de las unidades de mapa producen un amplio rango de levantamientos. Los ajustes en la forma de estos elementos forman las bases para diferenciar cinco órdenes en el levantamiento de suelos. (Ver Tabla 10).

En esta investigación el nivel de datos recolectado corresponde al primer orden, lo cual se logra mediante la construcción de una cuadrícula de una (1) hectárea, así como se emplearan ortofotomapas. (Ver Anexo 1) que permitirán generar mapas de escala menor a 1:5.000 del sector estudiado. 
 Tabla 10. Criterios para categorizar tipos de levantamientos de suelo

| Nivel de datos<br>requerido                                                                                                    | Procedimientos de<br>campo                                                                                                    | tamaño         | Componentes típicos                                                                                                    | Clases de                                                                                                | Escalas apropiadas                           |
|----------------------------------------------------------------------------------------------------|----------------------------------------------------------------------------------------------------|----------------|----------------------------------------------------------------------------------------------------|----------------------------------------------------------------------------------------------------|----------------------------------------------|
|                                                                                                    |                                                                                                    | (hectáreas)    | de las unidades de<br>mapa <sup>2</sup>                                                                                   | unicacies de<br>mapa                                                                                     | para mapeoen<br>campo y                      |
| 1er orden<br>Muy inten sivo<br>(empleado en,<br>estudios<br>experimentales<br>o sitios de<br>construcción<br>individual)                                                        | Los suelos en cada<br>defineación se identifican<br>mediante tran sectas o<br>tran sversas. Los fimites en<br>los suelos se observana<br>través de sus longitu des.<br>Datos de sensores remotos<br>se utilizan como un<br>asistente en la delineación<br>de los fimites                  | 1 o menos      | Fases de las series del<br>suelo, áreas<br>misceláneas                                                                    | Mayormente<br>con sociaciones<br>, algunas áreas<br>misceláneas,<br>complejas                            | 1:15,840 o mayor                             |
| 2d'o orc'e n-<br>htensivo<br>(empleado en,<br>agricultura<br>general,<br>planificación<br>urbana)                                                                               | Los suelos en cada<br>delineación se identifican<br>mediante observaciones de<br>campo y datos de sensores<br>remotos. Los limites se<br>verifican en intervalos<br>e spaciados estrechamente                                                                                             | 0.6a4<br>:     | Fases de series de<br>suelo, áreas<br>miscetáneas, Algunas<br>identificaciones en un<br>nivel por encima de las<br>series | Consociacione<br>s, complejos;<br>pocas<br>asociaciones y<br>grupos no<br>diferenciados                  | 1:12,000 a<br>1:31,680                       |
| 3er ordien -<br>Betensivo<br>(empleado en<br>planificación<br>urbana)                                                                                                    | Limites de suelos<br>levantados mediante<br>observación e<br>interpretación de sensores<br>remotos. Límites de suelo<br>son verificados mediante<br>áreas representativas<br>tran sversales y transectas.                                                                                 | 1.6 a 16       | Fases de series de<br>suelo o taxa por<br>encima de la series; o<br>áreas misceláneas                                     | Mayormente<br>asociaciones o<br>complejos,<br>algunas<br>asociaciones y<br>grupos no<br>diferenciados    | 1:20,000<br>a1:63,360                        |
| 4to orden -<br>Btensivo<br>(empleado en;<br>información<br>general del<br>suelo para<br>ampliar<br>decretos sobre<br>uso potencial de<br>la tierra y<br>manejo de la<br>tierra) | Límites de suelos<br>levantados mediante<br>observación e<br>interpretación de sensores<br>remotos. Límites de suelo<br>son verificados mediante<br>áreas representativas<br>transversales y algunas<br>etransectas.                                                                      | 16 a 252       | Fases de series de<br>suelo o taxa por<br>encima de la series; o<br>área s misceláneas                                    | Mayormente<br>aso ciaciones;<br>algunos<br>complejos,<br>con sociaciones<br>y grupos no<br>diferenciados | 1:63,360 a<br>1:250,000                      |
| 5to ordien-<br>Muy extensivo<br>(empleado en;<br>planificación<br>regional,<br>selección de<br>áreas para<br>estudios más<br>intensivos)                                        | Patrones del suelo y<br>composición de unidades<br>de mapas se determinan<br>mediante ideas<br>representativas de mapeo<br>y áreas a través de<br>interpretación de datos de<br>sensores remotos.<br>Suelos verificados<br>mediante investigación en<br>sitio ocasional o<br>transversas. | 252 a<br>4,000 | Fases de niveles por<br>encima de las series,<br>áreas misceláneas                                                        | Asociaciones,<br>algunas<br>con sociaciones<br>y grupos no<br>diferenciados                              | 1:250,000 a<br>1:1,000,000 o<br>más pequeñas |

<sup>1</sup>Esta es la defineación más pequeña permisible para mapas de suelo legibles (ver Tabla 2). En la práctica, las defineaciones de tamaño mínimo son generalmente mayores que el tamaño mínimo mostrado. <sup>2</sup>Asíable, teda slave de unidades de graza (separaterizados, escribeiros, acesiasiones de diferenciados) que se

<sup>2</sup>Aplicable, toda clase de unidades de mapa, (consociaciones, complejos, asociaciones no diferenciadas) que se pueden utilizar en cualquier orden de levantamiento

Nota. Tomado de USDA, 1993.
#### Criterios para la selección de la profundidad del muestreo

Según Pla Sentis (1977), la profundidad de muestreo depende también del propósito perseguido, pero en general se puede señalar que se requiere:

a. Muestras de 0-30 cm de profundidad cuando se quieren evaluar aquellas características o propiedades que pueden ser modificadas o influidas por el clima y prácticas de laboreo

 Muestreo de 0-30 cm y de 30-60 cm cuando se evalúan características
 o propiedades que influyen sobre el desarrollo y actividad radicular, así como sobre el almacenamiento de agua en el suelo

 c. Muestras por debajo de los 60 cm, cuando se evalúan características o propiedades relacionadas con el drenaje interno del suelo, o con el desarrollo radicular de plantas con raíces muy profundas

La variabilidad es generalmente mucho menor a medida que se profundiza, y por ello normalmente el número de muestras requerido de 30-60 cm de profundidad es la mitad del número de 0-30 cm. Para propósitos de manejo y conservación de suelos frente a la acción agresiva del clima tropical, interesa fundamentalmente el suelo de 0-30 cm de profundidad.

En esta investigación se tomaran muestras en dos estratos, diferenciados de 0-20 cm y 20-40 cm, motivado a que esta corresponde a la profundidad a la cual realiza operaciones el agricultor, mediante actividades como el arado. Así como, para estudio del almacenamiento de agua en el suelo. Con el propósito de considerar la incidencia de las propiedades físicas del suelo en estos dos estratos sobre la erosión.

#### Criterios para la selección de las propiedades físicas de suelos

Según USDA, (1993), la clasificación en series es la categorización más homogénea en la taxonomía usada en los Estados Unidos. Tal como en una clase, una serie es un grupo de suelos que tienen horizontes similares en arreglo y características diferenciadas. Los suelos de una serie tienen un rango relativamente estrecho en el conjunto de propiedades.

Algunas de las características comúnmente usadas para diferenciar las series son la clase, espesor, y arreglo de los horizontes y sus estructuras, color, textura, reacción, consistencia, contenido de carbonatos y otras sales, contenido de humus, contenido de fragmentos de roca, y composición mineralógica

En esta investigación se construirán nuevas series, las cuales difieren de las comunes consideradas en USDA, 1993, ya que a cada sitio de muestreo o unidad de suelo se le determinaran características físicas, tales como; textura y propiedades como: permeabilidad, resistencia al corte y límites de consistencia. La selección de las propiedades se basa en las sugerencias de US Army Corps of Engineers (2001), que se mencionan abajo para abordar un estudio de estabilidad de pendientes. En otras investigaciones del Departamento de Ingeniería Ambiental de la Universidad de Carabobo, realizadas en el mismo período de estudio, se está investigando otra propiedad física conocida como infiltración, la cual se agregará a la conformación de las series mencionadas antes

Según US Army Corps of Engineers (2001), el principal objetivo de una investigación subsuperficial es definir las características de ingeniería geotécnica, las cuales involucran permeabilidad, compresibilidad, y esfuerzo cortante de cada estrato rocoso o suelo identificable dentro de una extensión aérea limitada y profundidad, dependiendo del tamaño del estudio propuesto. A continuación se muestra una tabla la cual proporciona una lista parcial de los elementos geológicos especiales y condiciones consideradas en estudios de oficina y observaciones de campo, donde se evidencia la aplicación del esfuerzo cortante como característica principal. (Ver tabla 11)

| ELEMENTO<br>GEOLÓGICO O<br>CONDICIÓN | INFLUENCIA<br>SOBRE EL<br>PROYECTO | ESTUDIOS DE<br>OFICINA  | OBSERVACIO<br>NES DE CAMPO |
|--------------------------------------|------------------------------------|-------------------------|----------------------------|
| Deslizamientos                       | Estabilidad de                     | Determinar el           | Estimar                    |
| de tierra                            | pendientes naturales y             | esfuerzo cortante en la | pendiente del terreno      |
|                                      | excavadas                          | falla                   | antes y después del        |
|                                      |                                    |                         | levantamiento (ángulo      |
|                                      |                                    |                         | de fricción residual)      |
| Resistencia a la                     | Se determina la                    | Ubicación de la         | Observación de             |
| erosión                              | necesidad de                       | conexión de los         | la estabilidad de          |
|                                      | protección de                      | estratos erosivos a lo  | canales y grados de        |
|                                      | pendientes de canales              | largo de los canales de | erosión y estabilidad      |
|                                      | totales o parciales                | drenaje                 | de márgenes                |
| Esfuerzo                             | Suministra                         | Ubicación de            | Estimar ángulos            |
| cortante in situ a partir            | información de la                  | áreas de deslizamiento  | de pendientes y            |
| de pendientes naturales              | estabilidad de                     | natural                 | elevaciones,               |
|                                      | pendientes excavadas o             |                         | especialmente en zonas     |
|                                      | pendientes naturales               |                         | de ríos donde ocurre la    |
|                                      | alrededor de áreas de              |                         | erosión                    |
|                                      | reserva                            |                         |                            |

Tabla 11. Elementos Geológicos Especiales y Condiciones Consideradas enEstudios de Oficina y Observaciones de Campo.

Nota. Tomado de US Army Corps of Engineers, (2001)

En esta investigación se ha considerado estudiar es la resistencia al corte de suelos, la cual es la propiedad conveniente para problemas de estabilidad de taludes,

lo que permite considerar a la erosión hídrica en parcelas agrícolas como un problema incluidos dentro de los abordados por la ingeniería geotécnica. Así como, se ha considerado la permeabilidad para determinar la velocidad con la que circula el agua a través de una muestra de suelo en una condición de humedad saturada. Tanto la resistencia al corte como la permeabilidad son propiedades que influyen en el desprendimiento del suelo.

US Army Corps of Engineers (2001), plantea que los objetivos de una investigación de campo, se deberían subdividir en cinco fases: (1) estudios preliminares, (2) investigación subsuperficial de campo, (3) pruebas de laboratorio, (4) reportes y (5) propuestas. Los estudios preliminares, incluyen la revisión de la literatura publicada, mapas, y fotografías, y reconocimientos de campo. La investigación subsuperficial se puede llevar a cabo mediante el uso de datos obtenidos mediante técnicas de sensores remotos y observaciones directas

La observación directa de las condiciones subsuperficiales permite realizar examen de las formaciones a través de excavaciones accesibles, mediante; ductos, túneles, fosas de prueba, trincheras, o barrenos para obtener cortes de un perfil de suelo. Las fosas de prueba y trincheras probablemente ofrezcan los mejores métodos para observar las condiciones in situ y la obtención de muestras no perturbadas de alta calidad

#### Criterios para garantizar calidad de la muestras

En US Army Corps of Engineers (2001), se hace referencia a Hvorslev (1949), quien definió la calidad de las muestras como representativas o no representativas. Definió las muestras no representativas como mezclas de suelo y rocas de diferentes capas. Sugirió que las muestras no representativas normalmente no se utilizan en investigaciones de campo y destacó que errores serios de interpretación del perfil del suelo podrían obtenerse debido a la mezcla de cortes de suelo. Hvorslev definió las muestras representativas como aquellos materiales que no han sido alterados químicamente o contaminados con partículas de otras capas.

Las muestras representativas se pueden obtener por una variedad de técnicas, dependiendo de la calidad de la muestra deseada. Las muestras perturbadas se pueden obtener a través de taladros, cucharas de muestreo, y tubos de muestreo de pared y espesor delgado. Las muestras perturbadas se utilizan principalmente para contenido de humedad, límites de Atterberg, gravedad específica, análisis de tamizado o distribución del tamaño del grano y características de compactación. Las muestras no perturbadas de alta calidad se pueden obtener mediante muestras en bloques cortados en forma manual mediante fosas de prueba y trincheras. Las muestras no perturbadas son útiles para pruebas de esfuerzo, compresibilidad y permeabilidad.

Se debe Seleccionar del diámetro apropiado de muestras, los cuales son compatibles con las pruebas de laboratorio requeridas sobre especímenes no perturbados. (Ver tabla 12)

| TIPO                                                       | PRUEBAS                      | DIÁMETRO          |               | PESO SECO MÍNIMO |               |  |  |
|------------------------------------------------------------|------------------------------|-------------------|---------------|------------------|---------------|--|--|
| DE                                                         |                              | MÍNIMO DE LAS     |               |                  |               |  |  |
| MUESTRAS                                                   |                              | MUEST             | RAS           |                  |               |  |  |
|                                                            |                              | cm                | in            | kg               | Lb            |  |  |
| No                                                         | Peso unitario                | 7.6               | 3.0           | -                | -             |  |  |
| perturbadas                                                | Permeabilidad                | 7.6               | 3.0           | -                | -             |  |  |
|                                                            | Consolidación                | 12.7              | 5.0           | -                | -             |  |  |
|                                                            | Compresión                   | 12.7              | 5.0           | -                | -             |  |  |
|                                                            | Triaxial                     |                   |               |                  |               |  |  |
|                                                            | Compresión no                | 7.6               | 3.0           | -                | -             |  |  |
|                                                            | confinada                    |                   |               |                  |               |  |  |
|                                                            | Corte directo                | 12.7              | 5.0           | 0.2              | 0.5           |  |  |
| Pertur                                                     | Contenido de                 |                   |               | 0.2              | 0.5           |  |  |
| badas                                                      | humedad                      |                   |               |                  |               |  |  |
|                                                            | Límites de                   |                   |               | 0.2              | 0.5           |  |  |
|                                                            | Atterberg                    |                   |               |                  |               |  |  |
|                                                            | Gravedad                     |                   |               | 0.1              | 0.2           |  |  |
|                                                            | Específica                   |                   |               |                  |               |  |  |
|                                                            | Análisis de tamaño           |                   |               | 0.2              | 0.5           |  |  |
|                                                            | del grano                    |                   |               |                  |               |  |  |
| Recons                                                     | Compactación                 |                   |               | 13.5             | 30            |  |  |
| tituido                                                    | estándar                     |                   |               |                  |               |  |  |
|                                                            | Permeabilidad                |                   |               | 0.9              | 2.0           |  |  |
|                                                            | Consolidación                |                   |               | 0.9              | 2.0           |  |  |
|                                                            | 10.2 cm diámetro             |                   |               |                  |               |  |  |
|                                                            | Corte directo                |                   |               | 0.9              | 2.0           |  |  |
| <sup>1</sup> Todas l                                       | as partículas pasan el tamiz | z estándar Nº 4 ( | 3.8 mm)       |                  |               |  |  |
| <sup>2</sup> Especím                                       | nenes para prueba triaxial   | que son prepara   | ados mediante | corte de una se  | cción pequeña |  |  |
| de una muestra de 12.7 cm de diámetro en cuatro cuadrantes |                              |                   |               |                  |               |  |  |

*Tabla 12.* Diámetro de Muestras Mínimo o Peso Seco para Pruebas de Laboratorio Seleccionadas.

Nota. Tomado de US Army Corps of Engineers, (2001)

En esta investigación se utiliza un diámetro de 4 pulgadas para las muestras de permeabilidad. Las muestras para los ensayos de corte directo serán captadas de acuerdo con el tomamuestra de la máquina de ensayo. Las muestras no perturbadas serán captadas de cada estrato en cilindros de 4 pulgadas.

En el siguiente cuadro se resumen los ensayos realizados en el laboratorio de suelos a las muestras obtenidas en campo según la norma ASTM. (Ver tabla 13)

| ENSAYO                    | CÓDIGO DE LA    |
|---------------------------|-----------------|
|                           | NOMA            |
| Granulometría por vía     | ASTM D422       |
| Húmeda                    |                 |
| Granulometría por         | ASTM D 3080     |
| hidrómetro                |                 |
| Gravedad Específica       | ASTM D854-58    |
| Limites de Consistencia   | ASTM D 423-D424 |
| Permeabilidad             | ASTM D2434      |
| Corte Directo sin Drenaje | ASTM D3080-04   |

Tabla 13. Ensayos Realizados en el Laboratorio de Suelos. Fuente: Araujo, J;Mata, F. (2009).

Una vez obtenidos todos los resultados de las propiedades físicas del suelo a través de los diferentes ensayos realizados en el laboratorio, éstos son llevados al programa de representación geográfica (ARCGIS), el cual nos dará los resultados por parcela de cada una de las características del suelo. A continuación se dará una explicación sobre el uso del programa.

Luego de realizado los mapas de representación geográficas de las propiedades físicas del suelo, a través del programa ARCGIS, se utiliza otra herramienta de programación para comparar los resultados estadísticamente llamada STATGRAPHICS el cual destaca especialmente por sus capacidades para la representación gráfica de todo tipo de estadísticas y el desarrollo de experimentos, previsiones y simulaciones en función del comportamiento de los valores. En definitiva, Statgraphics es una completa herramienta para el estudio, análisis y aprendizaje de cualquier rama de la Estadística.

#### Etapas de la investigación

# Fase I: Realización de pruebas de campo, captación de muestras y ensayos de laboratorio

OBJETIVO 1: Determinar relaciones de fases y tamaño de partículas realizando ensayos de granulometría por tamizado, hidrómetro y ensayos de límites de consistencia.

Para dar respuesta a este objetivo se ejecutaron las siguientes actividades:

• Se precisó la población y muestra, para poder determinar la cantidad y ubicación de las parcelas a estudiar y las muestras a seleccionar. Para ello se utilizó la fórmula estadística de la varianza, como se ha descrito al principio de éste Capítulo.

• Una vez captadas las muestras en campo fueron llevadas al laboratorio de suelos de la UC para realizar los ensayos a fin de determinar las propiedades granulométricas y de plasticidad, y así concluir sobre el tamaño de las partículas de las mismas. Las métodos empleados para ejecutar los ensayos son las de los métodos ASTM y se han descrito en el Capítulo II.

• Luego de obtener los resultados de los ensayos de las muestras analizadas en laboratorio, se realizó el procesamiento estadístico de estos datos mediante la aplicación del programa Statgraphics Centurion versión XV, a fin de obtener los valores medios y comparación de rangos múltiples a un nivel de confianza del 95%.

OBJETIVO 2: Obtener propiedades físicas del suelo mediante ensayos de permeabilidad, resistencia al corte.

Para dar respuesta a este objetivo se aplicaron los pasos descritos en el objetivo N° 1.

# Fase II: Representación de las propiedades físicas de cada una de las muestras tomadas en campo

En esta fase se le dio respuesta al objetivo Nº 3

OBJETIVO 3: Representar las propiedades físicas del suelo mediante herramientas contenidas en software de Sistemas de Información geográfico (SIG) en la cuenca del Río Chirgua- Sector Potrerito, Municipio Bejuma- Estado Carabobo.

Para dar respuesta a este objetivo se ejecutaron las siguientes actividades:

• Se realizaron todos los ensayos y la obtención de los resultados de los de las muestras tomadas en campo.

• Luego de obtenidos todos los resultados, éstos son llevados a la herramienta del ARCGIS, software que representa geográficamente las propiedades físicas del suelo, mediante diagramas de colores repartidos en cada una de las parcelas muestreadas, y más específicamente en cada uno de los puntos tomados en campo. La explicación del uso de éste programa, está detallado en su totalidad en el Capítulo II.

# **CAPÍTULO IV**

# ANÁLISIS E INTERPRETACIÓN DE RESULTADOS DEL LABORATORIO.

En este Capítulo se dará respuesta a los objetivos planteados en la investigación y se hará un análisis estadístico mediante la aplicación del programa STATGRAPHICS CENTURION XV, el cual para esta investigación será utilizado para la comparación de rangos múltiples con un 95% de confianza de los valores obtenido en los puntos de muestreo de cada parcela, se definirá cuantos grupos existen para cada parámetro y

entre cuales parcelas existen valores significativo en los resultados de los ensayos, así como también se representara gráficamente los valores de media de los parámetros del suelo.

Objetivo Nº 1. Determinar relaciones de fases y tamaño de partículas realizando ensayos de granulometría por tamizado, hidrómetro y ensayos de límites de consistencia.

Los resultados de la caracterización que se describirá a continuación incluye los siguientes aspectos; ubicación de la zona de estudio, usos de la tierra, puntos de muestreo, granulometría, límites de consistencia y tipo de suelo.

#### Características de la Zona de estudio

La zona de estudio se encuentra ubicada en el Estado Carabobo, Municipio Bejuma, Parroquia Simón Bolívar, Sector Potrerito. La ubicación de la zona se puede apreciar en el Anexo I. Los límites de la zona son:

Norte: Con los Municipios Juan José Mora y Puerto Cabello.

Sur: Con los Municipios Libertador y Bejuma.

Este: Con el Municipio Naguanagua.

Oeste: Con los Municipios Bejuma y Montalbán

El Sector Potrerito se encuentra entre las siguientes coordenadas geográficas aproximadas:

Por el Norte entre las coordenadas: 10º 13' 00" y 10º 13'60"

Por el Oeste entre las coordenadas: 68º 11' 40" y 68º 11' 00"

El sector tiene un área aproximada de 1.625.800,00 m2 (162,58 ha). El área agrícola representa 77,78%, comercial 5,56%, residencial 16,66 lo cual se puede apreciar en el Mapa de Usos de la Tierra. (Ver Anexo 2).

Las muestras ensayadas en el laboratorio fueron recolectadas en la cuenca del río Chirgua- Sector Potrerito Municipio Bejuma- Estado Carabobo; El sector se estudió a estratos de 0-30 cm, tomando en consideración que la actividad predominante en la zona que es la agricultura, y de esta manera se realizaron los estudios en la capa superficial del suelo que se ve afectada producto de la erosión, las muestras para dichos ensayos es alterada. Los resultados generales del muestreo se presentan en la Tabla.

| Ptos | х           | Y           | %W    | %<br>ARENA | %<br>ARCILLA | % LIMOS | Gs   | е    | n    | K_<br>mm/h | LL   | LP   | IP   | Cortante max | С     | ф  | Tipo de suelo                     | Simb. | D50<br>(mm) |
|------|-------------|-------------|-------|------------|--------------|---------|------|------|------|------------|------|------|------|--------------|-------|----|-----------------------------------|-------|-------------|
| 1    | 588656.7308 | 1131159.307 | 9.33  | 48.65      | 1.35         | 50.00   | 2.63 | 0.25 | 0.20 | 2.76       | 34.2 | 25.9 | 8.3  | 0,379        | 0,083 | 29 | LIMO ORGANICO                     | OL    | 0.074       |
| 2    | 588830.064  | 1131193.529 | 9.47  | 41.48      | 3.42         | 55.10   | 2.64 | 0.25 | 0.20 | 3.50       | 36.8 | 27   | 9.8  | 0,376        | 0,060 | 31 | LIMO ORGANICO                     | OL    | 0.074       |
| 3    | 589149.5648 | 1131175.905 | 5.13  | 42.59      | 1.35         | 56.06   | 2.63 | 0.13 | 0.12 | 1.31       | 44.2 | 33.4 | 10.8 | 0,315        | 0,022 | 28 | LIMO ORGANICO                     | OL    | 0.074       |
| 4    | 588758.481  | 1130622.039 | 11.45 | 47.13      | 5.08         | 47.79   | 2.47 | 0.28 | 0.22 | 3.04       | 33.4 | 25.4 | 8    | 0,414        | 0,089 | 31 | LIMO ORGANICO                     | OL    | 0.074       |
| 5    | 588931.9096 | 1130619.403 | 6.51  | 42.10      | 4.46         | 53.44   | 2.51 | 0.16 | 0.14 | 1.65       | 37.7 | 27   | 10.7 | 0,385        | 0,080 | 29 | LIMO ORGANICO                     | OL    | 0.074       |
| 6    | 589254.5746 | 1130555.714 | 6.80  | 40.84      | 9.65         | 49.51   | 2.62 | 0.18 | 0.15 | 4.14       | 45.1 | 29.9 | 15.2 | 0.337        | 0.027 | 30 | LIMO ORGANICO                     | OL    | 0.074       |
| 7    | 589017.8956 | 1130303.249 | 4.99  | 33.06      | 1.35         | 65.59   | 2.62 | 0.13 | 0.12 | 3.23       | 48.5 | 31.5 | 17   | 0.342        | 0.039 | 29 | LIMO ORGANICO                     | OL    | 0.074       |
| 8    | 588968.8136 | 1130462.847 | 8.17  | 44.09      | 3.73         | 52.18   | 2.6  | 0.21 | 0.18 | 3.18       | 42.7 | 35.9 | 6.8  | 0.359        | 0.049 | 30 | LIMO ORGANICO                     | OL    | 0.074       |
| 9    | 588604.2236 | 1130259.208 | 10.04 | 48.68      | 1.34         | 49.98   | 2.64 | 0.26 | 0.21 | 2.02       | 46.6 | 40.4 | 6.2  | 0,407        | 0,077 | 31 | LIMO ORGANICO                     | OL    | 0.074       |
| 10   | 588659.8204 | 1129927.619 | 3.69  | 32.80      | 6.11         | 61.09   | 2.49 | 0.09 | 0.08 | 3.18       | 42.4 | 28.4 | 14   | 0.379        | 0.088 | 28 | LIMO ORGANICO                     | OL    | 0.074       |
| 11   | 588977.0009 | 1129627.403 | 5.05  | 43.05      | 3.42         | 53.53   | 2.57 | 0.13 | 0.11 | 3.56       | 36.5 | 30.1 | 6.4  | 0.347        | 0.037 | 30 | LIMO ORGANICO                     | OL    | 0.074       |
| 12   | 588669.4332 | 1129734.135 | 9.29  | 42.46      | 4.77         | 52.77   | 2.47 | 0.23 | 0.19 | 3.47       | 39   | 29.7 | 9.3  | 0.386        | 0.084 | 29 | LIMO ORGANICO                     | OL    | 0.074       |
| 13   | 588806.2707 | 1129765.194 | 2.09  | 46.85      | 4.46         | 48.69   | 2.59 | 0.05 | 0.05 | 2.47       | 48.1 | 34.2 | 13.9 | 0.338        | 0.004 | 32 | LIMO ORGANICO                     | OL    | 0.074       |
| 14   | 588700.3901 | 1129522.275 | 8.11  | 59.10      | 4.04         | 36.86   | 2.69 | 0.22 | 0.18 | 36.36      | 27.5 | 24.8 | 2.7  | 0,102        | 0,002 | 30 | limos inorganicos<br>arenas finas | ML    | 0.149       |
| 15   | 588435.4644 | 1129610.687 | 4.82  | 39.82      | 2.38         | 57.80   | 2.49 | 0.12 | 0.11 | 3.16       | 36.4 | 25.8 | 10.6 | 0.372        | 0.062 | 30 | LIMO ORGANICO                     | OL    | 0.074       |
| 16   | 588447.6956 | 1130802.482 | 5.31  | 46.68      | 2.38         | 50.94   | 2.49 | 0.13 | 0.12 | 3.31       | 42   | 32   | 10   | 0,332        | 0,030 | 29 | LIMO ORGANICO                     | OL    | 0.074       |
| 17   | 588325.4108 | 1129819.278 | 2.24  | 46.29      | 5.49         | 48.22   | 2.5  | 0.06 | 0.05 | 0.45       | 46.8 | 30.1 | 16.7 | 0,363        | 0,037 | 31 | LIMO ORGANICO                     | OL    | 0.074       |
| 18   | 588446.6207 | 1130016.16  | 6.46  | 44.34      | 3.42         | 52.24   | 2.49 | 0.16 | 0.14 | 2.94       | 36.7 | 29.2 | 7.5  | 0.364        | 0.073 | 28 | LIMO ORGANICO                     | OL    | 0.074       |
| 19   | 588649.3296 | 1130471.259 | 5.11  | 50.52      | 1.35         | 48.13   | 2.67 | 0.14 | 0.12 | 21.13      | 14.8 | 12.5 | 2.3  | 0,123        | 0,010 | 30 | limos inorganicos<br>arenas finas | ML    | 0.149       |
| 20   | 588475.9312 | 1130461.61  | 6.56  | 46.68      | 4.15         | 49.17   | 2.51 | 0.16 | 0.14 | 4.32       | 36.5 | 28.1 | 8.4  | 0.36         | 0.05  | 30 | LIMO ORGANICO                     | OL    | 0.074       |
| 21   | 588560.5897 | 1130673.759 | 6.29  | 37.84      | 5.60         | 56.56   | 2.57 | 0.16 | 0.14 | 1.23       | 40.9 | 33.1 | 7.8  | 0.356        | 0.053 | 29 | LIMO ORGANICO                     | OL    | 0.074       |
| 22   | 588471.5661 | 1130989.907 | 5.81  | 44.38      | 5.80         | 49.82   | 2.62 | 0.15 | 0.13 | 3.37       | 32.9 | 26.9 | 6    | 0.332        | 0.022 | 30 | LIMO ORGANICO                     | OL    | 0.074       |
| 23   | 588647.7731 | 1131091.71  | 10.40 | 45.51      | 7.57         | 46.92   | 2.44 | 0.25 | 0.20 | 3.55       | 38.5 | 28.5 | 10   | 0,362        | 0,036 | 31 | LIMO ORGANICO                     | OL    | 0.074       |
| 24   | 589311.6132 | 1130859.943 | 4.85  | 42.83      | 1.35         | 55.82   | 2.57 | 0.12 | 0.11 | 3.37       | 42.4 | 34.5 | 7.9  | 0.321        | 0.032 | 29 | LIMO ORGANICO                     | OL    | 0.074       |
| 25   | 589101.56   | 1130908.558 | 5.33  | 44.57      | 5.80         | 49.63   | 2.51 | 0.13 | 0.12 | 0.40       | 42.7 | 24.8 | 17.9 | 0.377        | 0.067 | 30 | LIMO ORGANICO                     | OL    | 0.074       |
| 26   | 588809.6936 | 1130824.891 | 2.25  | 43.45      | 4.46         | 52.09   | 2.61 | 0.06 | 0.06 | 4.07       | 42.9 | 31.3 | 11.6 | 0.336        | 0.002 | 32 | LIMO ORGANICO                     | OL    | 0.074       |
| 27   | 588706.096  | 1130886.062 | 8.29  | 63.04      | 5.50         | 31.46   | 2.65 | 0.22 | 0.18 | 16.42      | 25.3 | 23.1 | 2.2  | 0,123        | 0,009 | 30 | limos inorganicos<br>arenas finas | ML    | 0.149       |
| 28   | 588830.5815 | 1130987.736 | 16.61 | 43.55      | 5.49         | 50.96   | 2.64 | 0.44 | 0.30 | 3.92       | 41.4 | 34.7 | 6.7  | 0.355        | 0.065 | 28 | LIMO ORGANICO                     | OL    | 0.074       |
| 29   | 588328.952  | 1129619.635 | 5.71  | 40.37      | 3.42         | 56.21   | 2.52 | 0.14 | 0.13 | 2.04       | 38.5 | 28.9 | 9.6  | 0.357        | 0.047 | 30 | LIMO ORGANICO                     | OL    | 0.074       |
| 20   | 599315 00/0 | 1121152 21  | 7 / 9 | 44.04      | 2.38         | 52.69   | 2.50 | 0.10 | 0.16 | 2 02       | 20.8 | 20   | 10.8 | 0.384        | 0.059 | 21 | LIMO ORGANICO                     |       | 0.074       |

# Tabla14. Tabla de Resultados de Ensayos Realizados en el Laboratorio

El muestreo se llevo a cabo según el cronograma de actividades en campo que se indica en la Tabla 15.

| Semana | Fecha      | Actividad        |
|--------|------------|------------------|
| 1      | 21/11/2008 | Muestreo         |
| 1      | 24/11/2008 | Ensayos de Ptos. |
| 2      | 28/11/2008 | Muestreo         |
| Z      | 1/12/2008  | Ensayos de Ptos  |
| 2      | 5/12/2008  | Muestreo         |
| 3      | 8/12/2008  | Ensayos de Ptos  |
| 4      | 12/12/2008 | Muestreo         |
| 4      | 15/12/2008 | Ensayos de Ptos  |
| 5      | 19/12/2008 | Muestreo         |
| 5      | 22/12/2008 | Ensayos de Ptos  |
| 6      | 16/01/2009 | Muestreo         |
| 0      | 19/01/2009 | Ensayos de Ptos  |
| 7      | 23/01/2009 | Muestreo         |
| 1      | 26/01/2009 | Ensayos de Ptos  |
| Q      | 30/01/2009 | Muestreo         |
| 0      | 02/02/2009 | Ensayos de Ptos  |
| 0      | 06/02/2009 | Muestreo         |
| 7      | 09/02/2009 | Ensayos de Ptos  |
| 10     | 13/02/2009 | Muestreo         |
| 10     | 16/02/2009 | Ensayos de Ptos  |
| 11     | 20/02/2009 | Muestreo         |
| 11     | 23/02/2009 | Ensayos de Ptos  |
| 12     | 07/03/2009 | Muestreo         |
| 12     | 09/03/2009 | Ensayos de Ptos  |

Tabla 15. Cronograma de Actividades

Fuente: Araujo J, Mata F (2009)

En el laboratorio de suelos de la Universidad de Carabobo fueron procesadas todas las muestras obtenidas en campo, una vez culminado éste proceso se tabularon los resultados que fueron cargados a la base de datos del software Arcgis versión 9.2, donde se hizo uso de una imagen raster hoja 6546 I SO (Ver Anexo III), que fue suministrada por la Corporación de Desarrollo de la Región Central (CORPOCENTRO) del Estado Carabobo, la cual permitió la caracterización espacial de las propiedades físicas del suelo, logrando tener mapas georeferenciados que permitirán visualizar de manera didáctica los resultados de éste trabajo de grado.

El sistema de clasificación de suelo utilizado es el Sistema Unificado de Clasificación de suelos (SUCS), el cual se deriva de un sistema desarrollado por el doctor A. Casagrande para agrupar suelos de manera rápida y práctica. La presencia de suelos netamente agrícolas y el tamaño de las partículas del suelo condujeron a trabajar con este método de clasificación, obteniéndose así las propiedades del suelo con las cuales se debe garantizar la estabilidad de taludes y evitar los problemas de erosión.

En el mapa de uso de la tierra (ver Anexo III) se puede observar que el 64,71% del área del sector lo conforman parcelas de uso agrícola un 5,88% es de uso avícola, 5,88% es de uso residencial, 5,88% de uso ganadero, 5,88% de uso industrial y 11,76% de uso sin clasificar.

La distribución del Sector Potrerito se encuentra referenciada cartográficamente en el Anexo III. Este anexo incluye la distribución de los puntos de muestreo sobre las parcelas agrícolas seleccionas para el estudio.

Para lograr obtener los resultados de la granulometría por Hidrómetro para las partículas de suelos más finas que pasan por el tamiz N° 200, se debió realizar previamente los ensayos de gravedad especifica dado a que dichos valores debían ser utilizado, y se obtuvieron gravedades específicas entre (2,44-2,52), (2.53-2.61) y (2.62-2.69) para un estrato de 10 cm. (Ver Anexo XV).

Una vez realizado los ensayos granulométricos tanto por tamizado como por hidrómetro se determinó que la distribución granulométrica está formada por limos, arcillas y arena (Ver Anexo IV). La presencia de limos en el sector fue de aproximadamente entre 31, 46 y 57,80% (Ver Anexo VI), la arcilla alrededor del 1,35 y 9,65 % (Ver Anexo VII) y las arenas 39,82 y 63,04 %, (Ver Anexo V).

Las parcelas granulométricamente presentan más de un 90% de partículas de grano fino, por tanto se podría descartar los suelos de granos grueso, en donde más de la mitad del material pasa por el tamiz Nº 200 Los resultados estadísticos de estos ensayos, desarrollados mediante el programa STATGRAPHICS CENTURION XV, señalan:

# Gravedad Específica

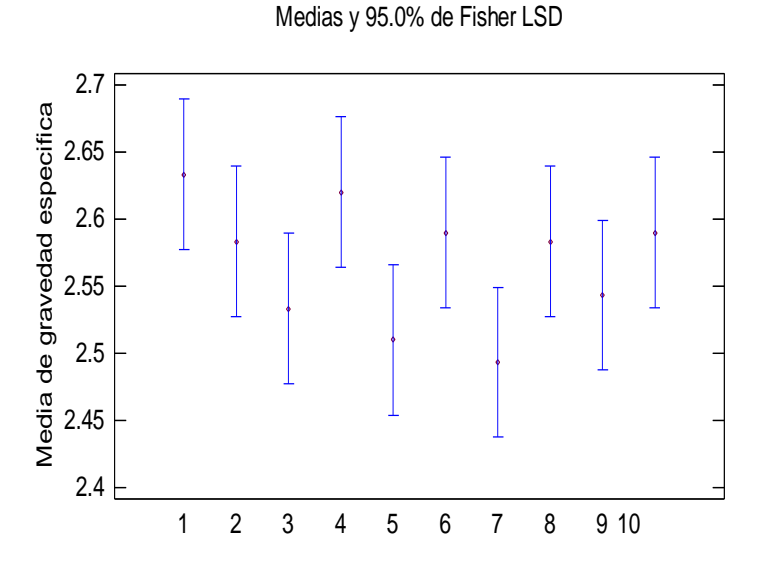

*Figura 37.* Medias y 95% de FISHER y LCD para Gravedad Específica. Nota. Datos tomados de los resultados statgraphics.

**Tabla 16.** Medias con intervalos de confianza del 95.0% para Gravedad Específica.

|            |       |         | Error Est.   |          |                 |
|------------|-------|---------|--------------|----------|-----------------|
|            | Casos | Media   | (s agrupada) | Límite   | Límite Superior |
|            |       |         |              | Inferior |                 |
| Parcela_1  | 3     | 2.63333 | 0.0379912    | 2.5773   | 2.68937         |
| Parcela_10 | 3     | 2.58333 | 0.0379912    | 2.5273   | 2.63937         |
| Parcela_2  | 3     | 2.53333 | 0.0379912    | 2.4773   | 2.58937         |
| Parcela_3  | 3     | 2.62    | 0.0379912    | 2.56396  | 2.67604         |
| Parcela_4  | 3     | 2.51    | 0.0379912    | 2.45396  | 2.56604         |
| Parcela_5  | 3     | 2.59    | 0.0379912    | 2.53396  | 2.64604         |
| Parcela_6  | 3     | 2.49333 | 0.0379912    | 2.4373   | 2.54937         |
| Parcela_7  | 3     | 2.58333 | 0.0379912    | 2.5273   | 2.63937         |
| Parcela_8  | 3     | 2.54333 | 0.0379912    | 2.4873   | 2.59937         |
| Parcela_9  | 3     | 2.59    | 0.0379912    | 2.53396  | 2.64604         |
| Total      | 30    | 2.568   |              |          |                 |

Nota. Datos tomados de los resultados statgraphics.

#### Pruebas de Múltiple Rangos

|            | Casos | Media   | Grupos Homogéneos |
|------------|-------|---------|-------------------|
| Parcela_6  | 3     | 2.49333 | Х                 |
| Parcela_4  | 3     | 2.51    | XX                |
| Parcela_2  | 3     | 2.53333 | XXX               |
| Parcela_8  | 3     | 2.54333 | XXX               |
| Parcela_7  | 3     | 2.58333 | XXX               |
| Parcela_10 | 3     | 2.58333 | XXX               |
| Parcela_5  | 3     | 2.59    | XXX               |
| Parcela_9  | 3     | 2.59    | XXX               |
| Parcela_3  | 3     | 2.62    | XX                |
| Parcela_1  | 3     | 2.63333 | Х                 |

 Tabla 17. Método: 95.0 porcentaje LSD para Gravedad Específica.

| Nota. Datos tomados de los resultados statgraphie | cs. |
|---------------------------------------------------|-----|
|---------------------------------------------------|-----|

 Tabla 18. Comparación Múltiple para Gravedad Específica.

| Contraste              | Sig  | Diferencia   | +/- Límites |
|------------------------|------|--------------|-------------|
| Parcela 1 - Parcela 10 | 2.8. | 0.05         | 0.112074    |
| Parcela 1 - Parcela 2  |      | 0.1          | 0.112074    |
| Parcela 1 - Parcela 3  |      | 0.0133333    | 0.112074    |
| Parcela 1 - Parcela 4  | *    | 0.123333     | 0.112074    |
| Parcela 1 - Parcela 5  |      | 0.0433333    | 0.112074    |
| Parcela 1 - Parcela 6  | *    | 0.14         | 0.112074    |
| Parcela 1 - Parcela 7  |      | 0.05         | 0.112074    |
| Parcela 1 - Parcela 8  |      | 0.09         | 0.112074    |
| Parcela 1 - Parcela 9  |      | 0.0433333    | 0.112074    |
| Parcela 10 - Parcela 2 |      | 0.05         | 0.112074    |
| Parcela 10 - Parcela 3 |      | -0.0366667   | 0.112074    |
| Parcela 10 - Parcela 4 |      | 0.0733333    | 0.112074    |
| Parcela 10 - Parcela 5 |      | -0.006666667 | 0.112074    |
| Parcela 10 - Parcela 6 |      | 0.09         | 0.112074    |
| Parcela 10 - Parcela 7 |      | 0.0          | 0.112074    |
| Parcela_10 - Parcela_8 |      | 0.04         | 0.112074    |
| Parcela_10 - Parcela_9 |      | -0.006666667 | 0.112074    |
| Parcela_2 - Parcela_3  |      | -0.0866667   | 0.112074    |
| Parcela_2 - Parcela_4  |      | 0.0233333    | 0.112074    |
| Parcela_2 - Parcela_5  |      | -0.0566667   | 0.112074    |
| Parcela_2 - Parcela_6  |      | 0.04         | 0.112074    |
| Parcela_2 - Parcela_7  |      | -0.05        | 0.112074    |
| Parcela_2 - Parcela_8  |      | -0.01        | 0.112074    |
| Parcela_2 - Parcela_9  |      | -0.0566667   | 0.112074    |
| Parcela_3 - Parcela_4  |      | 0.11         | 0.112074    |
| Parcela_3 - Parcela_5  |      | 0.03         | 0.112074    |
| Parcela_3 - Parcela_6  | *    | 0.126667     | 0.112074    |
| Parcela_3 - Parcela_7  |      | 0.0366667    | 0.112074    |
| Parcela_3 - Parcela_8  |      | 0.0766667    | 0.112074    |
| Parcela_3 - Parcela_9  |      | 0.03         | 0.112074    |
| Parcela_4 - Parcela_5  |      | -0.08        | 0.112074    |
| Parcela_4 - Parcela_6  |      | 0.0166667    | 0.112074    |

| Parcela_4 - Parcela_7 | -0.0733333   | 0.112074 |
|-----------------------|--------------|----------|
| Parcela_4 - Parcela_8 | -0.0333333   | 0.112074 |
| Parcela_4 - Parcela_9 | -0.08        | 0.112074 |
| Parcela_5 - Parcela_6 | 0.0966667    | 0.112074 |
| Parcela_5 - Parcela_7 | 0.00666667   | 0.112074 |
| Parcela_5 - Parcela_8 | 0.0466667    | 0.112074 |
| Parcela_5 - Parcela_9 | 0.0          | 0.112074 |
| Parcela_6 - Parcela_7 | -0.09        | 0.112074 |
| Parcela_6 - Parcela_8 | -0.05        | 0.112074 |
| Parcela_6 - Parcela_9 | -0.0966667   | 0.112074 |
| Parcela_7 - Parcela_8 | 0.04         | 0.112074 |
| Parcela_7 - Parcela_9 | -0.006666667 | 0.112074 |
| Parcela_8 - Parcela_9 | -0.0466667   | 0.112074 |

\* indica una diferencia significativa.

Para la gravedad*tas* **praific** *torsachas degis* **trado** *logis* **trado** *logis* **trado** *logis* **trado** *logis* **trado** *logis* **trado** *logis* **trado** *logis* **trado** *logis* **trado** *logis* **trado** *logis trado logis trado logis logis log* 

Porcentaje de Arena (% Arena).

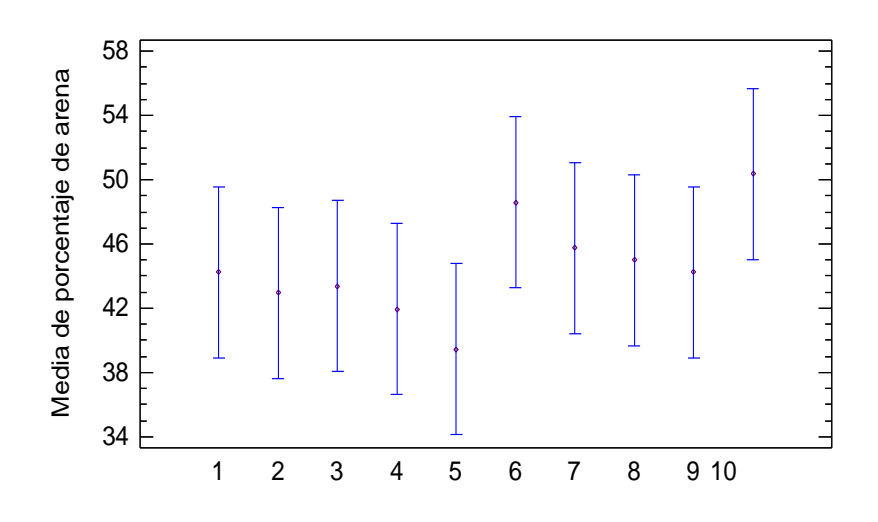

*Figura 38.* Medias y 95% de FISHER y LCD para porcentaje de Arena. Nota. Datos tomados de los resultados statgraphics.

|            |       |         | Error Est.   |                 |                 |
|------------|-------|---------|--------------|-----------------|-----------------|
|            | Casos | Media   | (s agrupada) | Límite Inferior | Límite Superior |
| Parcela_1  | 3     | 44.24   | 3.6098       | 38.9155         | 49.5645         |
| Parcela_10 | 3     | 42.9533 | 3.6098       | 37.6289         | 48.2778         |
| Parcela_2  | 3     | 43.3567 | 3.6098       | 38.0322         | 48.6811         |
| Parcela_3  | 3     | 41.9433 | 3.6098       | 36.6189         | 47.2678         |
| Parcela_4  | 3     | 39.4367 | 3.6098       | 34.1122         | 44.7611         |
| Parcela_5  | 3     | 48.59   | 3.6098       | 43.2655         | 53.9145         |
| Parcela_6  | 3     | 45.77   | 3.6098       | 40.4455         | 51.0945         |
| Parcela_7  | 3     | 45.0133 | 3.6098       | 39.6889         | 50.3378         |
| Parcela_8  | 3     | 44.24   | 3.6098       | 38.9155         | 49.5645         |
| Parcela_9  | 3     | 50.3533 | 3.6098       | 45.0289         | 55.6778         |
| Total      | 30    | 44.5897 |              |                 |                 |

 Tabla 19. Medias con intervalos de confianza del 95.0% para Porcentaje de Arena.

 Error Est

Nota. Datos tomados de los resultados statgraphics.

#### Pruebas de Múltiple Rangos

 Tabla20. Método: 95.0 porcentaje LSD para porcentaje de Arena.

|            | Casos | Media   | Grupos Homogéneos |
|------------|-------|---------|-------------------|
| Parcela_4  | 3     | 39.4367 | Х                 |
| Parcela_3  | 3     | 41.9433 | XX                |
| Parcela_10 | 3     | 42.9533 | XX                |
| Parcela_2  | 3     | 43.3567 | XX                |
| Parcela_8  | 3     | 44.24   | XX                |
| Parcela_1  | 3     | 44.24   | XX                |
| Parcela_7  | 3     | 45.0133 | XX                |
| Parcela_6  | 3     | 45.77   | XX                |
| Parcela_5  | 3     | 48.59   | XX                |
| Parcela_9  | 3     | 50.3533 | Х                 |

Nota. Datos tomados de los resultados statgraphics.

 Tabla21. Comparación Múltiple para Porcentaje de Arena.

|                        |      | <b>J</b>   |             |
|------------------------|------|------------|-------------|
| Contraste              | Sig. | Diferencia | +/- Límites |
| Parcela_1 - Parcela_10 |      | 1.28667    | 10.6489     |

| Parcela_1 - Parcela_2  |   | 0.883333  | 10.6489 |
|------------------------|---|-----------|---------|
| Parcela_1 - Parcela_3  |   | 2.29667   | 10.6489 |
| Parcela_1 - Parcela_4  |   | 4.80333   | 10.6489 |
| Parcela_1 - Parcela_5  |   | -4.35     | 10.6489 |
| Parcela 1 - Parcela 6  |   | -1.53     | 10.6489 |
| Parcela_1 - Parcela_7  |   | -0.773333 | 10.6489 |
| Parcela_1 - Parcela_8  |   | 0.0       | 10.6489 |
| Parcela_1 - Parcela_9  |   | -6.11333  | 10.6489 |
| Parcela_10 - Parcela_2 |   | -0.403333 | 10.6489 |
| Parcela_10 - Parcela_3 |   | 1.01      | 10.6489 |
| Parcela_10 - Parcela_4 |   | 3.51667   | 10.6489 |
| Parcela_10 - Parcela_5 |   | -5.63667  | 10.6489 |
| Parcela_10 - Parcela_6 |   | -2.81667  | 10.6489 |
| Parcela_10 - Parcela_7 |   | -2.06     | 10.6489 |
| Parcela_10 - Parcela_8 |   | -1.28667  | 10.6489 |
| Parcela 10 - Parcela 9 |   | -7.4      | 10.6489 |
| Parcela 2 - Parcela 3  |   | 1.41333   | 10.6489 |
| Parcela 2 - Parcela 4  |   | 3.92      | 10.6489 |
| Parcela 2 - Parcela 5  |   | -5.23333  | 10.6489 |
| Parcela_2 - Parcela_6  |   | -2.41333  | 10.6489 |
| Parcela_2 - Parcela_7  |   | -1.65667  | 10.6489 |
| Parcela_2 - Parcela_8  |   | -0.883333 | 10.6489 |
| Parcela_2 - Parcela_9  |   | -6.99667  | 10.6489 |
| Parcela_3 - Parcela_4  |   | 2.50667   | 10.6489 |
| Parcela_3 - Parcela_5  |   | -6.64667  | 10.6489 |
| Parcela_3 - Parcela_6  |   | -3.82667  | 10.6489 |
| Parcela_3 - Parcela_7  |   | -3.07     | 10.6489 |
| Parcela_3 - Parcela_8  |   | -2.29667  | 10.6489 |
| Parcela_3 - Parcela_9  |   | -8.41     | 10.6489 |
| Parcela_4 - Parcela_5  |   | -9.15333  | 10.6489 |
| Parcela_4 - Parcela_6  |   | -6.33333  | 10.6489 |
| Parcela_4 - Parcela_7  |   | -5.57667  | 10.6489 |
| Parcela_4 - Parcela_8  |   | -4.80333  | 10.6489 |
| Parcela_4 - Parcela_9  | * | -10.9167  | 10.6489 |
| Parcela_5 - Parcela_6  |   | 2.82      | 10.6489 |
| Parcela_5 - Parcela_7  |   | 3.57667   | 10.6489 |
| Parcela_5 - Parcela_8  |   | 4.35      | 10.6489 |
| Parcela_5 - Parcela_9  |   | -1.76333  | 10.6489 |
| Parcela_6 - Parcela_7  |   | 0.756667  | 10.6489 |
| Parcela_6 - Parcela_8  |   | 1.53      | 10.6489 |
| Parcela_6 - Parcela_9  |   | -4.58333  | 10.6489 |
| Parcela_7 - Parcela_8  |   | 0.773333  | 10.6489 |
| Parcela_7 - Parcela_9  |   | -5.34     | 10.6489 |
| Parcela_8 - Parcela_9  |   | -6.11333  | 10.6489 |

\* indica una diferencia significativa.

El asterisco q**Norse Dacuentra al olado los hosulta pares aigdi phique** estos pares muestran diferencias estadísticamente significativas con un nivel del 95.0% de confianza (Ver Tabla 23). Se han identificado 2 grupos homogéneos según la alineación de las X's en columnas. Y existe una diferencia estadísticamente significativa entre Parcela\_4-Parcela\_9, que se puede apreciar en la Tabla. 23 Existe variabilidad de las media en todas las parcelas.

## Porcentaje de Limo (%Limo)

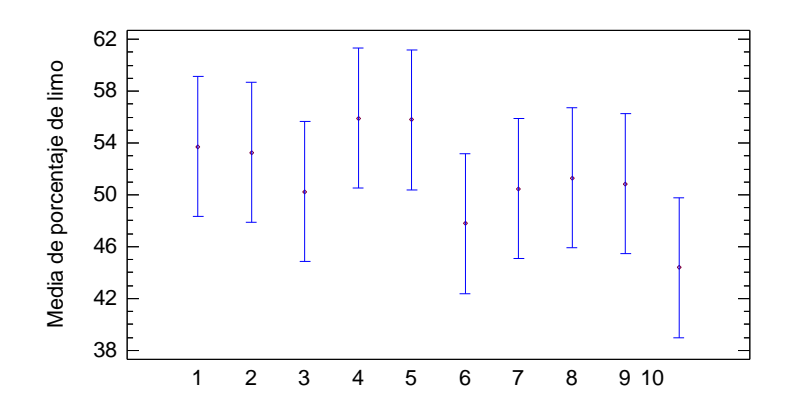

*Figura 39.* Medias y 95% de FISHER y LCD para Porcentaje de Limo. Nota. Datos tomados de los resultados statgraphics.

|            |       |         | N N          |                 | <i>y</i>        |
|------------|-------|---------|--------------|-----------------|-----------------|
|            |       |         | Error Est.   |                 |                 |
|            | Casos | Media   | (s agrupada) | Límite Inferior | Límite Superior |
| Parcela_1  | 3     | 53.72   | 3.65992      | 48.3216         | 59.1184         |
| Parcela_10 | 3     | 53.2833 | 3.65992      | 47.8849         | 58.6817         |
| Parcela_2  | 3     | 50.2467 | 3.65992      | 44.8483         | 55.6451         |
| Parcela_3  | 3     | 55.9167 | 3.65992      | 50.5183         | 61.3151         |
| Parcela_4  | 3     | 55.7967 | 3.65992      | 50.3983         | 61.1951         |
| Parcela_5  | 3     | 47.7833 | 3.65992      | 42.3849         | 53.1817         |
| Parcela_6  | 3     | 50.4667 | 3.65992      | 45.0683         | 55.8651         |
| Parcela_7  | 3     | 51.2867 | 3.65992      | 45.8883         | 56.6851         |
| Parcela_8  | 3     | 50.8533 | 3.65992      | 45.4549         | 56.2517         |
| Parcela_9  | 3     | 44.3933 | 3.65992      | 38.9949         | 49.7917         |
| Total      | 30    | 51.3747 |              |                 |                 |

Tabla 22. Medias con intervalos de confianza del 95.0% para Porcentaje de Limo

Nota. Datos tomados de los resultados statgraphics.

### Pruebas de Múltiple Rangos.

 Tabla 23. Método: 95.0 porcentaje LSD para Porcentaje de Limo.

|           | Casos | Media   | Grupos Homogéneos |
|-----------|-------|---------|-------------------|
| Parcela_9 | 3     | 44.3933 | Х                 |
| Parcela_5 | 3     | 47.7833 | XX                |

| Parcela_2  | 3 | 50.2467 | XX |
|------------|---|---------|----|
| Parcela_6  | 3 | 50.4667 | XX |
| Parcela_8  | 3 | 50.8533 | XX |
| Parcela_7  | 3 | 51.2867 | XX |
| Parcela_10 | 3 | 53.2833 | XX |
| Parcela_1  | 3 | 53.72   | XX |
| Parcela_4  | 3 | 55.7967 | Х  |
| Parcela 3  | 3 | 55.9167 | Х  |

 Parcela\_3
 3
 55.916/
 ×

 Nota. Datos tomados de los resultados statgraphics.

 Tabla 24. Comparación Múltiple para Porcentaje de Limo.

| Contraste              | Sig. | Diferencia | +/- Límites |
|------------------------|------|------------|-------------|
| Parcela_1 - Parcela_10 |      | 0.436667   | 10.7968     |
| Parcela_1 - Parcela_2  |      | 3.47333    | 10.7968     |
| Parcela_1 - Parcela_3  |      | -2.19667   | 10.7968     |
| Parcela_1 - Parcela_4  |      | -2.07667   | 10.7968     |
| Parcela_1 - Parcela_5  |      | 5.93667    | 10.7968     |
| Parcela_1 - Parcela_6  |      | 3.25333    | 10.7968     |
| Parcela_1 - Parcela_7  |      | 2.43333    | 10.7968     |
| Parcela_1 - Parcela_8  |      | 2.86667    | 10.7968     |
| Parcela_1 - Parcela_9  |      | 9.32667    | 10.7968     |
| Parcela_10 - Parcela_2 |      | 3.03667    | 10.7968     |
| Parcela_10 - Parcela_3 |      | -2.63333   | 10.7968     |
| Parcela_10 - Parcela_4 |      | -2.51333   | 10.7968     |
| Parcela_10 - Parcela_5 |      | 5.5        | 10.7968     |
| Parcela_10 - Parcela_6 |      | 2.81667    | 10.7968     |
| Parcela_10 - Parcela_7 |      | 1.99667    | 10.7968     |
| Parcela_10 - Parcela_8 |      | 2.43       | 10.7968     |
| Parcela_10 - Parcela_9 |      | 8.89       | 10.7968     |
| Parcela_2 - Parcela_3  |      | -5.67      | 10.7968     |
| Parcela_2 - Parcela_4  |      | -5.55      | 10.7968     |
| Parcela_2 - Parcela_5  |      | 2.46333    | 10.7968     |
| Parcela_2 - Parcela_6  |      | -0.22      | 10.7968     |
| Parcela_2 - Parcela_7  |      | -1.04      | 10.7968     |
| Parcela_2 - Parcela_8  |      | -0.606667  | 10.7968     |
| Parcela_2 - Parcela_9  |      | 5.85333    | 10.7968     |
| Parcela_3 - Parcela_4  |      | 0.12       | 10.7968     |
| Parcela_3 - Parcela_5  |      | 8.13333    | 10.7968     |
| Parcela_3 - Parcela_6  |      | 5.45       | 10.7968     |
| Parcela_3 - Parcela_7  |      | 4.63       | 10.7968     |
| Parcela_3 - Parcela_8  |      | 5.06333    | 10.7968     |
| Parcela_3 - Parcela_9  | *    | 11.5233    | 10.7968     |
| Parcela_4 - Parcela_5  |      | 8.01333    | 10.7968     |
| Parcela_4 - Parcela_6  |      | 5.33       | 10.7968     |
| Parcela_4 - Parcela_7  |      | 4.51       | 10.7968     |
| Parcela_4 - Parcela_8  |      | 4.94333    | 10.7968     |
| Parcela_4 - Parcela_9  | *    | 11.4033    | 10.7968     |
| Parcela_5 - Parcela_6  |      | -2.68333   | 10.7968     |
| Parcela_5 - Parcela_7  |      | -3.50333   | 10.7968     |

| Parcela_5 - Parcela_8 | -3.07     | 10.7968 |
|-----------------------|-----------|---------|
| Parcela_5 - Parcela_9 | 3.39      | 10.7968 |
| Parcela_6 - Parcela_7 | -0.82     | 10.7968 |
| Parcela_6 - Parcela_8 | -0.386667 | 10.7968 |
| Parcela_6 - Parcela_9 | 6.07333   | 10.7968 |
| Parcela_7 - Parcela_8 | 0.433333  | 10.7968 |
| Parcela_7 - Parcela_9 | 6.89333   | 10.7968 |
| Parcela_8 - Parcela_9 | 6.46      | 10.7968 |

\* indica una diferencia significativa.

El asterisco q**Notse Encoentora** adolado los tesulta dentesta de los tesulta de los tesulta de los tesulta de los tesulta de los de confianza. Se han identificado 3 grupos homogéneos según la formación de las X's en columnas. No existe diferencias estadísticamente significativas entre aquellos niveles que compartan una misma columna de X's de la tabla 23.

Porcentaje de Arcilla (%Arcilla)

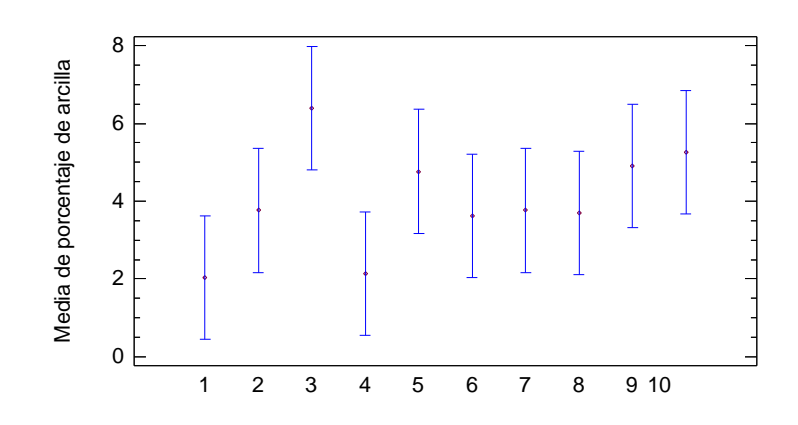

*Figura 40.* Medias y 95% de FISHER y LCD para Porcentaje de Arcilla. Nota. Datos tomados de los resultados statgraphics.

|            |       |         | Error Est.   |                 |                 |
|------------|-------|---------|--------------|-----------------|-----------------|
|            | Casos | Media   | (s agrupada) | Límite Inferior | Límite Superior |
| Parcela_1  | 3     | 2.04    | 1.07739      | 0.450851        | 3.62915         |
| Parcela_10 | 3     | 3.76333 | 1.07739      | 2.17418         | 5.35248         |
| Parcela_2  | 3     | 6.39667 | 1.07739      | 4.80752         | 7.98582         |
| Parcela_3  | 3     | 2.14    | 1.07739      | 0.550851        | 3.72915         |
| Parcela_4  | 3     | 4.76667 | 1.07739      | 3.17752         | 6.35582         |
| Parcela_5  | 3     | 3.62667 | 1.07739      | 2.03752         | 5.21582         |
| Parcela_6  | 3     | 3.76333 | 1.07739      | 2.17418         | 5.35248         |
| Parcela_7  | 3     | 3.7     | 1.07739      | 2.11085         | 5.28915         |
| Parcela_8  | 3     | 4.90667 | 1.07739      | 3.31752         | 6.49582         |
| Parcela_9  | 3     | 5.25333 | 1.07739      | 3.66418         | 6.84248         |
| Total      | 30    | 4.03567 |              |                 |                 |

 Tabla 25. Medias con intervalos de confianza del 95.0% para Porcentaje de Arcilla.

Nota. Datos tomados de los resultados statgraphics.

# Pruebas de Múltiple Rangos

 Tabla 26. Método: 95.0 porcentaje LSD para Porcentaje de Arcilla.

|            | Casos | Media   | Grupos Homogéneos |
|------------|-------|---------|-------------------|
| Parcela_1  | 3     | 2.04    | Х                 |
| Parcela_3  | 3     | 2.14    | XX                |
| Parcela_5  | 3     | 3.62667 | XXX               |
| Parcela_7  | 3     | 3.7     | XXX               |
| Parcela_6  | 3     | 3.76333 | XXX               |
| Parcela_10 | 3     | 3.76333 | XXX               |
| Parcela_4  | 3     | 4.76667 | XXX               |
| Parcela_8  | 3     | 4.90667 | XXX               |
| Parcela_9  | 3     | 5.25333 | XX                |
| Parcela_2  | 3     | 6.39667 | Х                 |

Nota. Datos tomados de los resultados statgraphics.

|  | Tabla 27. | Comparación | Múltiple | para Porcenta | ije de Arcilla |
|--|-----------|-------------|----------|---------------|----------------|
|--|-----------|-------------|----------|---------------|----------------|

| Contraste              | Sig. | Diferencia | +/- Límites |
|------------------------|------|------------|-------------|
| Parcela_1 - Parcela_10 |      | -1.72333   | 3.1783      |
| Parcela_1 - Parcela_2  | *    | -4.35667   | 3.1783      |

| Parcela_1 - Parcela_3  |   | -0.1       | 3.1783 |
|------------------------|---|------------|--------|
| Parcela_1 - Parcela_4  |   | -2.72667   | 3.1783 |
| Parcela_1 - Parcela_5  |   | -1.58667   | 3.1783 |
| Parcela_1 - Parcela_6  |   | -1.72333   | 3.1783 |
| Parcela_1 - Parcela_7  |   | -1.66      | 3.1783 |
| Parcela_1 - Parcela_8  |   | -2.86667   | 3.1783 |
| Parcela_1 - Parcela_9  | * | -3.21333   | 3.1783 |
| Parcela_10 - Parcela_2 |   | -2.63333   | 3.1783 |
| Parcela_10 - Parcela_3 |   | 1.62333    | 3.1783 |
| Parcela_10 - Parcela_4 |   | -1.00333   | 3.1783 |
| Parcela_10 - Parcela_5 |   | 0.136667   | 3.1783 |
| Parcela_10 - Parcela_6 |   | 0.0        | 3.1783 |
| Parcela_10 - Parcela_7 |   | 0.0633333  | 3.1783 |
| Parcela_10 - Parcela_8 |   | -1.14333   | 3.1783 |
| Parcela_10 - Parcela_9 |   | -1.49      | 3.1783 |
| Parcela_2 - Parcela_3  | * | 4.25667    | 3.1783 |
| Parcela_2 - Parcela_4  |   | 1.63       | 3.1783 |
| Parcela_2 - Parcela_5  |   | 2.77       | 3.1783 |
| Parcela_2 - Parcela_6  |   | 2.63333    | 3.1783 |
| Parcela_2 - Parcela_7  |   | 2.69667    | 3.1783 |
| Parcela_2 - Parcela_8  |   | 1.49       | 3.1783 |
| Parcela_2 - Parcela_9  |   | 1.14333    | 3.1783 |
| Parcela_3 - Parcela_4  |   | -2.62667   | 3.1783 |
| Parcela_3 - Parcela_5  |   | -1.48667   | 3.1783 |
| Parcela_3 - Parcela_6  |   | -1.62333   | 3.1783 |
| Parcela_3 - Parcela_7  |   | -1.56      | 3.1783 |
| Parcela_3 - Parcela_8  |   | -2.76667   | 3.1783 |
| Parcela_3 - Parcela_9  |   | -3.11333   | 3.1783 |
| Parcela_4 - Parcela_5  |   | 1.14       | 3.1783 |
| Parcela_4 - Parcela_6  |   | 1.00333    | 3.1783 |
| Parcela_4 - Parcela_7  |   | 1.06667    | 3.1783 |
| Parcela 4 - Parcela 8  |   | -0.14      | 3.1783 |
| Parcela 4 - Parcela 9  |   | -0.486667  | 3.1783 |
| Parcela_5 - Parcela_6  |   | -0.136667  | 3.1783 |
| Parcela_5 - Parcela_7  |   | -0.0733333 | 3.1783 |
| Parcela_5 - Parcela_8  |   | -1.28      | 3.1783 |
| Parcela 5 - Parcela 9  |   | -1.62667   | 3.1783 |
| Parcela 6 - Parcela 7  |   | 0.0633333  | 3.1783 |
| Parcela 6 - Parcela 8  |   | -1.14333   | 3.1783 |
| Parcela 6 - Parcela 9  |   | -1.49      | 3.1783 |
| Parcela 7 - Parcela 8  |   | -1.20667   | 3.1783 |
| Parcela 7 - Parcela 9  |   | -1.55333   | 3.1783 |
| Parcela 8 - Parcela 9  |   | -0.346667  | 3,1783 |
|                        |   | 0.040007   | 5.1705 |

\* indica una diferencia significativa.

El asterisco q**Notse Datuentura al ola do los hosulta drarest angoli qui pique** estos pares muestran diferencias estadísticamente significativas con un nivel del 95.0% de confianza (Ver Tabla 27). Se han identificado 7 grupos homogéneos según la alineación de las X's en columnas. No existen diferencias estadísticamente significativas entre aquellos niveles que compartan una misma columna de X's de la tabla 26.

Para el porcentaje de Arena, Limo y arcilla, los grupos homogéneos identificado fueron, 6 grupos, 6 grupos, 7 grupos respectivamente.

Tanto para la Arena, limo y Arcilla existe variabilidad de las medias, del porcentaje de Arena prácticamente entre todas las parcelas muestreadas.

Los pares con diferencia significativas fueron: Arena 40 pares, Limo 38 pares, Arcillas 34 pares. (Ver Tablas 21, 24 y 27).

Los porcentajes de arcilla resultaron dentro de un rango de 1% a 6%, al realizar una comparación granulométrica se observo que estos porcentajes resultan poco representativos con respecto a los contenidos de limos y arenas.

Análisis de conglomerados para la Granulometría.

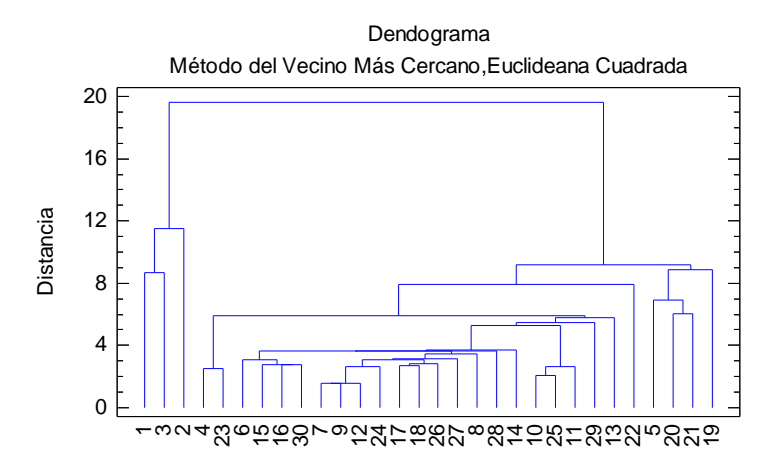

*Figura 41.* **Dendograma. Método del vecino más cercano, Euclideana Cuadrada.** Nota. Datos tomados de los resultados statgraphics.

Con este análisis podemos observar y determinar que las muestra tomadas tienen un carácter homogéneo ya que la distancia entre la mayoría de ella es corta, exceptuando a cuatro de ellas que la distancia es significativamente grande alejándose del resto de las muestra.

#### Límites de consistencia

Los Límite líquido en conjunto con el índice de plasticidad son los que marcan la diferencia para hacer la clasificación del suelo porque su ubicación gráfica puede estar por encima o por debajo de la línea A del gráfico de plasticidad de casa grande.

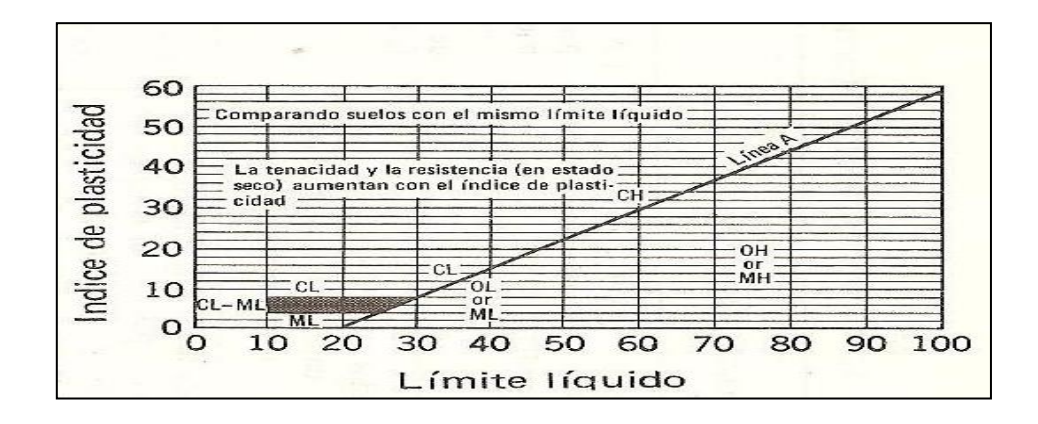

#### Figura 42. Gráfico de plasticidad de Casagrande. Lambe y Whitman. (1994)

Los límites de Atterberg o límites de consistencia se basan en el concepto de que los suelos finos, presentes en la naturaleza, pueden encontrarse en diferentes estados, dependiendo del contenido de agua. Así un suelo se puede encontrar en un estado sólido, semisólido, plástico, semilíquido y líquido, como se indica en la figura 43.

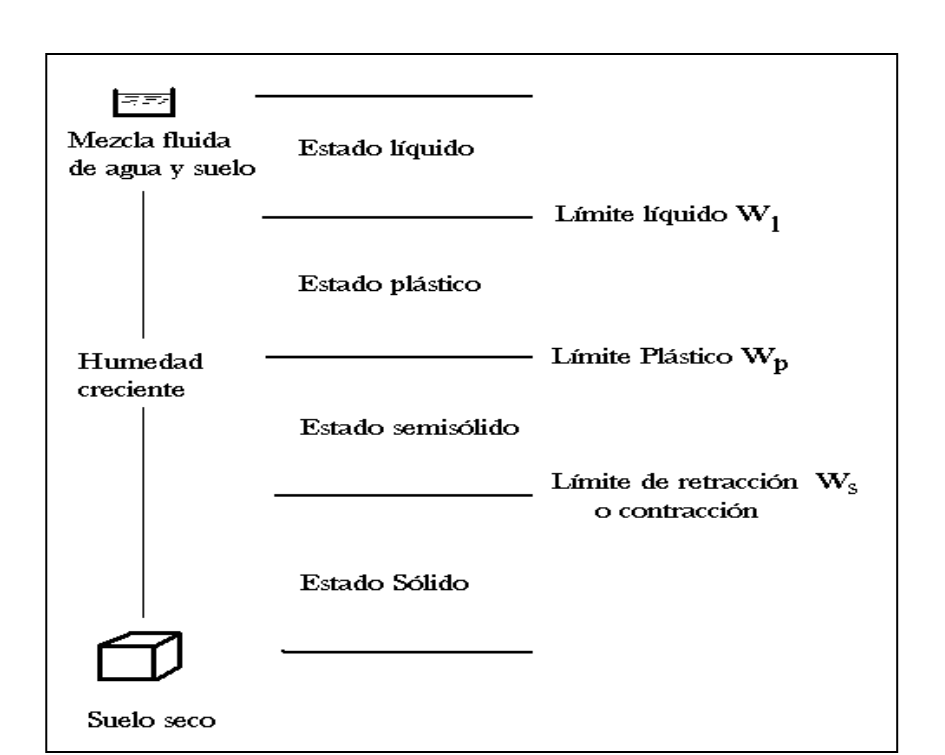

#### Figura 43. Límites de Atterberg e índices asociados. Lambe (1987)

Los límites líquidos en el sector (ver anexo IX) se presentaron en rangos de porcentaje de (32.86-34.04), (34.05-35.22), y (35.23-36.40). El límite plástico es de (25.05-27.57), (27.58-30.09) y (30.10-32.60. (Ver Anexo X).

De la diferencia entre el límite líquido y el límite de plasticidad se obtiene el índice de plasticidad el cual en este caso de estudio según el Sistema de Clasificación Unificado de Suelos, estos se ubicaron por debajo de la línea A lo cual corresponde a un suelo tipo Limo Orgánico (OL) el cual como se observa prevalece en el Sector, asignando características homogéneas al suelo del sector.

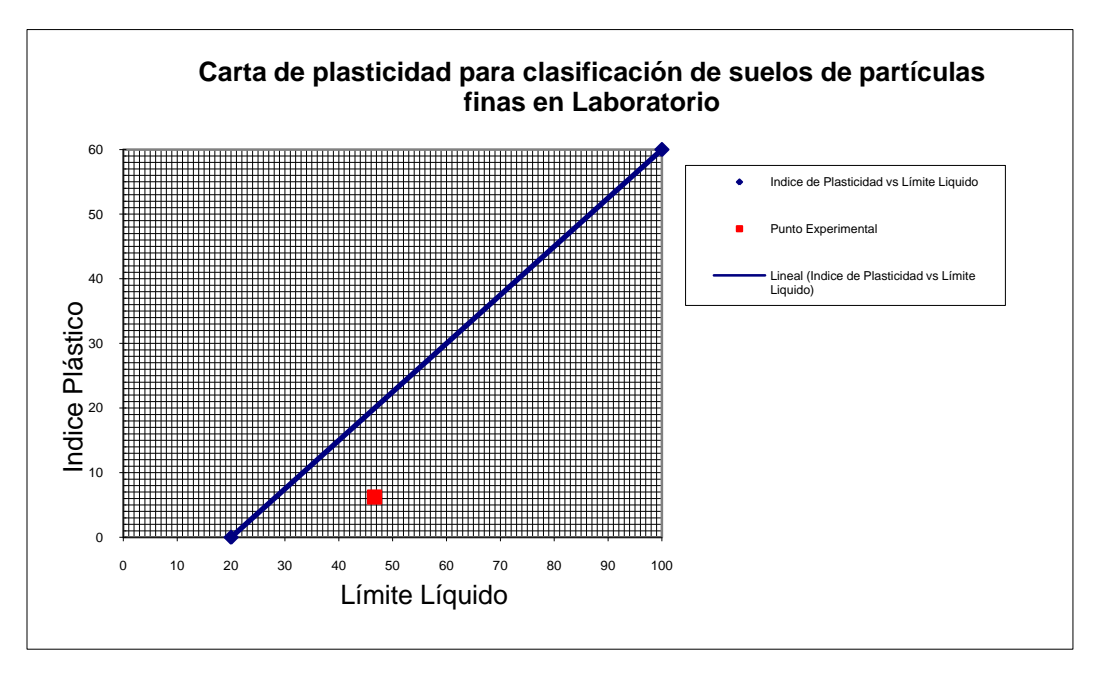

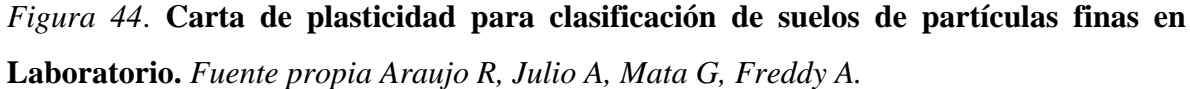

Los resultados estadísticos de estos ensayos, desarrollados mediante el programa STATGRAPHICS CENTURION XV, señalan que en los valores de limite liquido se han identificado 3 grupos homogéneos según la alineación de las X's en columnas (Ver tabla 31). Y existen 15 pares que muestran diferencias estadísticamente significativas con un nivel del 95,0% de confianza (Ver tabla 32). En los valores de media se evidencia una variabilidad significativa en las parcelas 2, 3, 5, 8 y 9. (Ver Figura 73)

Límite Líquido.

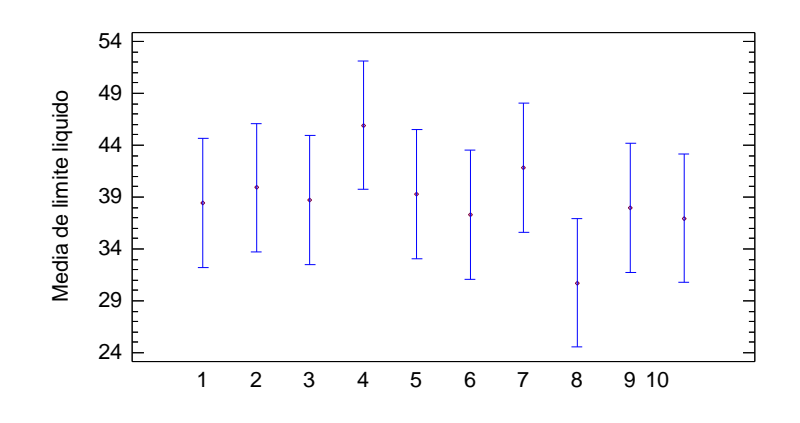

*Figura 45.* **Medias y 95% de FISHER y LCD para Límite Líquido.** Nota. Datos tomados de los resultados statgraphics.

 Tabla 28. Medias con intervalos de confianza del 95.0% para Límite Líquido.

|            |       |         | Error Est.   |                 |                 |
|------------|-------|---------|--------------|-----------------|-----------------|
|            | Casos | Media   | (s agrupada) | Límite Inferior | Límite Superior |
| Parcela_1  | 3     | 38.4    | 4.2189       | 32.1771         | 44.6229         |
| Parcela_10 | 3     | 39.9    | 4.2189       | 33.6771         | 46.1229         |
| Parcela_2  | 3     | 38.7333 | 4.2189       | 32.5104         | 44.9562         |
| Parcela_3  | 3     | 45.9333 | 4.2189       | 39.7104         | 52.1562         |
| Parcela_4  | 3     | 39.3    | 4.2189       | 33.0771         | 45.5229         |
| Parcela_5  | 3     | 37.3333 | 4.2189       | 31.1104         | 43.5562         |
| Parcela_6  | 3     | 41.8333 | 4.2189       | 35.6104         | 48.0562         |
| Parcela_7  | 3     | 30.7333 | 4.2189       | 24.5104         | 36.9562         |
| Parcela_8  | 3     | 37.9333 | 4.2189       | 31.7104         | 44.1562         |
| Parcela_9  | 3     | 36.9667 | 4.2189       | 30.7438         | 43.1896         |
| Total      | 30    | 38.7067 |              |                 |                 |

Nota. Datos tomados de los resultados statgraphics.

## Pruebas de Múltiple Rangos

 Tabla 29. Método: 95.0 porcentaje LSD para Límite Líquido.

|       |       | Error Est.   |                 |                 |
|-------|-------|--------------|-----------------|-----------------|
| Casos | Media | (s agrupada) | Límite Inferior | Límite Superior |

| Parcela_1  | 3  | 38.4    | 4.2189 | 32.1771 | 44.6229 |
|------------|----|---------|--------|---------|---------|
| Parcela_10 | 3  | 39.9    | 4.2189 | 33.6771 | 46.1229 |
| Parcela_2  | 3  | 38.7333 | 4.2189 | 32.5104 | 44.9562 |
| Parcela_3  | 3  | 45.9333 | 4.2189 | 39.7104 | 52.1562 |
| Parcela_4  | 3  | 39.3    | 4.2189 | 33.0771 | 45.5229 |
| Parcela_5  | 3  | 37.3333 | 4.2189 | 31.1104 | 43.5562 |
| Parcela_6  | 3  | 41.8333 | 4.2189 | 35.6104 | 48.0562 |
| Parcela_7  | 3  | 30.7333 | 4.2189 | 24.5104 | 36.9562 |
| Parcela_8  | 3  | 37.9333 | 4.2189 | 31.7104 | 44.1562 |
| Parcela_9  | 3  | 36.9667 | 4.2189 | 30.7438 | 43.1896 |
| Total      | 30 | 38.7067 |        |         |         |

Nota. Datos tomados de los resultados statgraphics.

 Tabla 30. Comparación Múltiple para Límite Líquido.

| Contracto              | Cia  | Diferencia | 1 / I inited |
|------------------------|------|------------|--------------|
| Contraste              | Sig. | Diferencia | +/- Limites  |
| Parcela_1 - Parcela_10 |      | -1.5       | 12.4458      |
| Parcela_1 - Parcela_2  |      | -0.333333  | 12.4458      |
| Parcela_1 - Parcela_3  |      | -7.53333   | 12.4458      |
| Parcela_1 - Parcela_4  |      | -0.9       | 12.4458      |
| Parcela_1 - Parcela_5  |      | 1.06667    | 12.4458      |
| Parcela_1 - Parcela_6  |      | -3.43333   | 12.4458      |
| Parcela_1 - Parcela_7  |      | 7.66667    | 12.4458      |
| Parcela_1 - Parcela_8  |      | 0.466667   | 12.4458      |
| Parcela_1 - Parcela_9  |      | 1.43333    | 12.4458      |
| Parcela_10 - Parcela_2 |      | 1.16667    | 12.4458      |
| Parcela_10 - Parcela_3 |      | -6.03333   | 12.4458      |
| Parcela_10 - Parcela_4 |      | 0.6        | 12.4458      |
| Parcela_10 - Parcela_5 |      | 2.56667    | 12.4458      |
| Parcela_10 - Parcela_6 |      | -1.93333   | 12.4458      |

| Parcela 10 - Parcela 7 |   | 9.16667   | 12.4458 |
|------------------------|---|-----------|---------|
| Parcela_10 - Parcela_8 |   | 1.96667   | 12.4458 |
| Parcela_10 - Parcela_9 |   | 2.93333   | 12.4458 |
| Parcela_2 - Parcela_3  |   | -7.2      | 12.4458 |
| Parcela_2 - Parcela_4  |   | -0.566667 | 12.4458 |
| Parcela_2 - Parcela_5  |   | 1.4       | 12.4458 |
| Parcela_2 - Parcela_6  |   | -3.1      | 12.4458 |
| Parcela_2 - Parcela_7  |   | 8.0       | 12.4458 |
| Parcela_2 - Parcela_8  |   | 0.8       | 12.4458 |
| Parcela_2 - Parcela_9  |   | 1.76667   | 12.4458 |
| Parcela_3 - Parcela_4  |   | 6.63333   | 12.4458 |
| Parcela_3 - Parcela_5  |   | 8.6       | 12.4458 |
| Parcela_3 - Parcela_6  |   | 4.1       | 12.4458 |
| Parcela_3 - Parcela_7  | * | 15.2      | 12.4458 |
| Parcela_3 - Parcela_8  |   | 8.0       | 12.4458 |
| Parcela_3 - Parcela_9  |   | 8.96667   | 12.4458 |
| Parcela_4 - Parcela_5  |   | 1.96667   | 12.4458 |
| Parcela_4 - Parcela_6  |   | -2.53333  | 12.4458 |
| Parcela_4 - Parcela_7  |   | 8.56667   | 12.4458 |
| Parcela_4 - Parcela_8  |   | 1.36667   | 12.4458 |
| Parcela_4 - Parcela_9  |   | 2.33333   | 12.4458 |
| Parcela_5 - Parcela_6  |   | -4.5      | 12.4458 |
| Parcela_5 - Parcela_7  |   | 6.6       | 12.4458 |
| Parcela_5 - Parcela_8  |   | -0.6      | 12.4458 |
| Parcela_5 - Parcela_9  |   | 0.366667  | 12.4458 |
| Parcela_6 - Parcela_7  |   | 11.1      | 12.4458 |
| Parcela_6 - Parcela_8  |   | 3.9       | 12.4458 |
| Parcela_6 - Parcela_9  |   | 4.86667   | 12.4458 |
| Parcela_7 - Parcela_8  |   | -7.2      | 12.4458 |
| Parcela_7 - Parcela_9  |   | -6.23333  | 12.4458 |
| Parcela_8 - Parcela_9  |   | 0.966667  | 12.4458 |

\* indica una diferencia significativa.

Límite Plástico. Nota. Datos tomados de los resultados statgraphics.

Para el Limite Plástico se obtuvieron resultados de 8 grupos homogéneos (Ver Tabla 34), al igual que 41 pares que muestran diferencias estadísticamente significativas con un nivel del 95.0% de confianza. (Ver Tabla35) y se observa la existencia de variabilidad de las medias prácticamente entre todas las parcelas muestreadas. (Ver Figura 74)

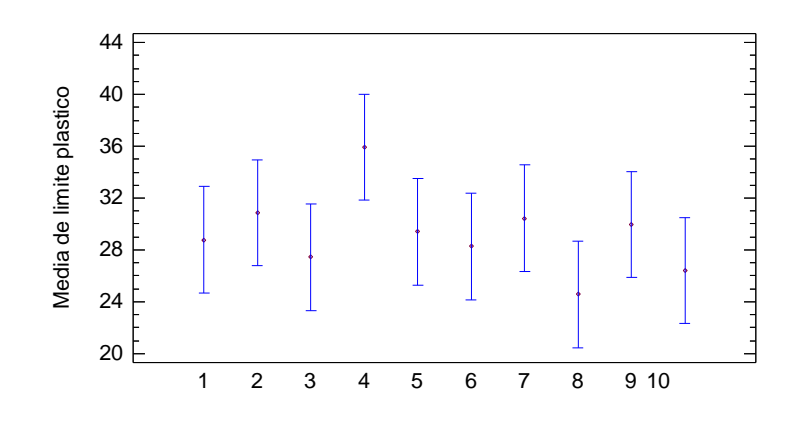

*Figura 46*. **Medias y 95% de FISHER y LCD para Límite Plástico.** Nota. Datos tomados de los resultados statgraphics.

Tabla 31. Medias con intervalos de confianza del 95.0% para Límite Plástico.

|            |       |         | Error Est.   |                 |                 |
|------------|-------|---------|--------------|-----------------|-----------------|
|            | Casos | Media   | (s agrupada) | Límite Inferior | Límite Superior |
| Parcela_1  | 3     | 28.7667 | 2.78183      | 24.6635         | 32.8699         |
| Parcela_10 | 3     | 30.8667 | 2.78183      | 26.7635         | 34.9699         |
| Parcela_2  | 3     | 27.4333 | 2.78183      | 23.3301         | 31.5365         |
| Parcela_3  | 3     | 35.9333 | 2.78183      | 31.8301         | 40.0365         |
| Parcela_4  | 3     | 29.4    | 2.78183      | 25.2968         | 33.5032         |
| Parcela_5  | 3     | 28.2667 | 2.78183      | 24.1635         | 32.3699         |
| Parcela_6  | 3     | 30.4333 | 2.78183      | 26.3301         | 34.5365         |
| Parcela_7  | 3     | 24.5667 | 2.78183      | 20.4635         | 28.6699         |
| Parcela_8  | 3     | 29.9667 | 2.78183      | 25.8635         | 34.0699         |
| Parcela_9  | 3     | 26.4    | 2.78183      | 22.2968         | 30.5032         |
| Total      | 30    | 29.2033 |              |                 |                 |

Nota. Datos tomados de los resultados statgraphics.

## Pruebas de Múltiple Rangos

|            | Casos | Media   | Grupos Homogéneos |
|------------|-------|---------|-------------------|
| Parcela_7  | 3     | 24.5667 | Х                 |
| Parcela_9  | 3     | 26.4    | Х                 |
| Parcela_2  | 3     | 27.4333 | Х                 |
| Parcela_5  | 3     | 28.2667 | XX                |
| Parcela_1  | 3     | 28.7667 | XX                |
| Parcela_4  | 3     | 29.4    | XX                |
| Parcela_8  | 3     | 29.9667 | XX                |
| Parcela_6  | 3     | 30.4333 | XX                |
| Parcela_10 | 3     | 30.8667 | XX                |
| Parcela_3  | 3     | 35.9333 | Х                 |

 Tabla 32. Método: 95.0 porcentaje LSD para el Límite Plástico.

Nota. Datos tomados de los resultados statgraphics.

 Tabla 33. Comparación Múltiple para el Límite Plástico.

| Contraste              | Sig. | Diferencia | +/- Límites |
|------------------------|------|------------|-------------|
| Parcela_1 - Parcela_10 |      | -2.1       | 8.2064      |
| Parcela_1 - Parcela_2  |      | 1.33333    | 8.2064      |
| Parcela_1 - Parcela_3  |      | -7.16667   | 8.2064      |
| Parcela_1 - Parcela_4  |      | -0.633333  | 8.2064      |
| Parcela_1 - Parcela_5  |      | 0.5        | 8.2064      |
| Parcela_1 - Parcela_6  |      | -1.66667   | 8.2064      |
| Parcela_1 - Parcela_7  |      | 4.2        | 8.2064      |
| Parcela_1 - Parcela_8  |      | -1.2       | 8.2064      |
| Parcela_1 - Parcela_9  |      | 2.36667    | 8.2064      |
| Parcela_10 - Parcela_2 |      | 3.43333    | 8.2064      |
| Parcela_10 - Parcela_3 |      | -5.06667   | 8.2064      |
| Parcela_10 - Parcela_4 |      | 1.46667    | 8.2064      |
| Parcela_10 - Parcela_5 |      | 2.6        | 8.2064      |
| Parcela_10 - Parcela_6 |      | 0.433333   | 8.2064      |
| Parcela_10 - Parcela_7 |      | 6.3        | 8.2064      |
| Parcela_10 - Parcela_8 |      | 0.9        | 8.2064      |
| Parcela_10 - Parcela_9 |      | 4.46667    | 8.2064      |
| Parcela_2 - Parcela_3  | *    | -8.5       | 8.2064      |
| Parcela_2 - Parcela_4  |      | -1.96667   | 8.2064      |
| Parcela_2 - Parcela_5  |      | -0.833333  | 8.2064      |
| Parcela_2 - Parcela_6  |      | -3.0       | 8.2064      |
| Parcela_2 - Parcela_7  |      | 2.86667    | 8.2064      |
| Parcela_2 - Parcela_8  |      | -2.53333   | 8.2064      |
| Parcela_2 - Parcela_9  |      | 1.03333    | 8.2064      |
| Parcela_3 - Parcela_4  |      | 6.53333    | 8.2064      |
| Parcela_3 - Parcela_5  |      | 7.66667    | 8.2064      |
| Parcela_3 - Parcela_6  |      | 5.5        | 8.2064      |

| Parcela_3 - Parcela_7 | * | 11.3667   | 8.2064 |
|-----------------------|---|-----------|--------|
| Parcela_3 - Parcela_8 |   | 5.96667   | 8.2064 |
| Parcela_3 - Parcela_9 | * | 9.53333   | 8.2064 |
| Parcela_4 - Parcela_5 |   | 1.13333   | 8.2064 |
| Parcela_4 - Parcela_6 |   | -1.03333  | 8.2064 |
| Parcela_4 - Parcela_7 |   | 4.83333   | 8.2064 |
| Parcela_4 - Parcela_8 |   | -0.566667 | 8.2064 |
| Parcela_4 - Parcela_9 |   | 3.0       | 8.2064 |
| Parcela_5 - Parcela_6 |   | -2.16667  | 8.2064 |
| Parcela_5 - Parcela_7 |   | 3.7       | 8.2064 |
| Parcela_5 - Parcela_8 |   | -1.7      | 8.2064 |
| Parcela_5 - Parcela_9 |   | 1.86667   | 8.2064 |
| Parcela_6 - Parcela_7 |   | 5.86667   | 8.2064 |
| Parcela_6 - Parcela_8 |   | 0.466667  | 8.2064 |
| Parcela_6 - Parcela_9 |   | 4.03333   | 8.2064 |
| Parcela_7 - Parcela_8 |   | -5.4      | 8.2064 |
| Parcela_7 - Parcela_9 |   | -1.83333  | 8.2064 |
| Parcela_8 - Parcela_9 |   | 3.56667   | 8.2064 |

\* indica una diferencia significativa. Índice de Plastičidad.Datos tomados de los resultados statgraphics.

En los valores de índice de plasticidad, se han identificado 6 grupos homogéneos (Ver Tabla 35). Existen 40 pares que muestran diferencias estadísticamente significativas con un nivel del 95.0% de confianza. (Ver Tabla 36) y se observa la existencia de variabilidad de las medias prácticamente entre todas las parcelas muestreadas.

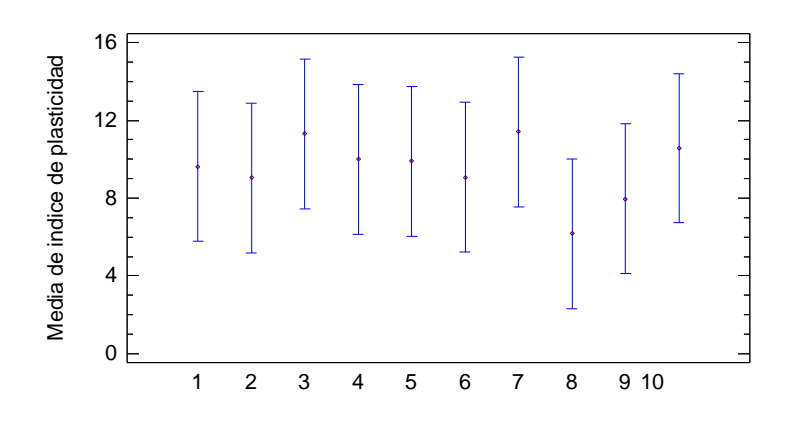

*Figura 47*. **Medias y 95% de FISHER y LCD para el Índice de Plasticidad.** Nota. Datos tomados de los resultados statgraphics.
|            |       |         | Error Est.   |                 |                 |
|------------|-------|---------|--------------|-----------------|-----------------|
|            | Casos | Media   | (s agrupada) | Límite Inferior | Límite Superior |
| Parcela_1  | 3     | 9.63333 | 2.60953      | 5.78427         | 13.4824         |
| Parcela_10 | 3     | 9.03333 | 2.60953      | 5.18427         | 12.8824         |
| Parcela_2  | 3     | 11.3    | 2.60953      | 7.45093         | 15.1491         |
| Parcela_3  | 3     | 10.0    | 2.60953      | 6.15093         | 13.8491         |
| Parcela_4  | 3     | 9.9     | 2.60953      | 6.05093         | 13.7491         |
| Parcela_5  | 3     | 9.06667 | 2.60953      | 5.2176          | 12.9157         |
| Parcela_6  | 3     | 11.4    | 2.60953      | 7.55093         | 15.2491         |
| Parcela_7  | 3     | 6.16667 | 2.60953      | 2.3176          | 10.0157         |
| Parcela_8  | 3     | 7.96667 | 2.60953      | 4.1176          | 11.8157         |
| Parcela_9  | 3     | 10.5667 | 2.60953      | 6.7176          | 14.4157         |
| Total      | 30    | 9.50333 |              |                 |                 |

 Tabla 34. Medias con intervalos de confianza del 95.0% para el Índice de Plasticidad.

Nota. Datos tomados de los resultados statgraphics.

 Tabla 35. Método: 95.0 porcentaje LSD para el Índice de Plasticidad.

|            | Casos | Media   | Grupos Homogéneos |
|------------|-------|---------|-------------------|
| Parcela_7  | 3     | 6.16667 | Х                 |
| Parcela_8  | 3     | 7.96667 | Х                 |
| Parcela_10 | 3     | 9.03333 | Х                 |
| Parcela_5  | 3     | 9.06667 | Х                 |
| Parcela_1  | 3     | 9.63333 | Х                 |
| Parcela_4  | 3     | 9.9     | Х                 |
| Parcela_3  | 3     | 10.0    | Х                 |
| Parcela_9  | 3     | 10.5667 | Х                 |
| Parcela_2  | 3     | 11.3    | Х                 |
| Parcela_6  | 3     | 11.4    | Х                 |

Nota. Datos tomados de los resultados statgraphics.

 Tabla 36. Comparación Múltiple para el Índice de Plasticidad.

| Contraste              | Sig. | Diferencia | +/- Límites |
|------------------------|------|------------|-------------|
| Parcela_1 - Parcela_10 |      | 0.6        | 7.69814     |

| Parcela_1 - Parcela_2  | -1.66667   | 7.69814 |
|------------------------|------------|---------|
| Parcela_1 - Parcela_3  | -0.366667  | 7.69814 |
| Parcela_1 - Parcela_4  | -0.266667  | 7.69814 |
| Parcela_1 - Parcela_5  | 0.566667   | 7.69814 |
| Parcela_1 - Parcela_6  | -1.76667   | 7.69814 |
| Parcela_1 - Parcela_7  | 3.46667    | 7.69814 |
| Parcela_1 - Parcela_8  | 1.66667    | 7.69814 |
| Parcela_1 - Parcela_9  | -0.933333  | 7.69814 |
| Parcela_10 - Parcela_2 | -2.26667   | 7.69814 |
| Parcela_10 - Parcela_3 | -0.966667  | 7.69814 |
| Parcela_10 - Parcela_4 | -0.866667  | 7.69814 |
| Parcela_10 - Parcela_5 | -0.0333333 | 7.69814 |
| Parcela_10 - Parcela_6 | -2.36667   | 7.69814 |
| Parcela 10 - Parcela 7 | 2.86667    | 7.69814 |
| Parcela_10 - Parcela_8 | 1.06667    | 7.69814 |
| Parcela_10 - Parcela_9 | -1.53333   | 7.69814 |
| Parcela_2 - Parcela_3  | 1.3        | 7.69814 |
| Parcela 2 - Parcela 4  | 1.4        | 7.69814 |
| Parcela 2 - Parcela 5  | 2.23333    | 7.69814 |
| Parcela 2 - Parcela 6  | -0.1       | 7.69814 |
| Parcela 2 - Parcela 7  | 5.13333    | 7.69814 |
| Parcela 2 - Parcela 8  | 3.33333    | 7.69814 |
| Parcela 2 - Parcela 9  | 0.733333   | 7.69814 |
| Parcela_3 - Parcela_4  | 0.1        | 7.69814 |
| Parcela_3 - Parcela_5  | 0.933333   | 7.69814 |
| Parcela_3 - Parcela_6  | -1.4       | 7.69814 |
| Parcela_3 - Parcela_7  | 3.83333    | 7.69814 |
| Parcela_3 - Parcela_8  | 2.03333    | 7.69814 |
| Parcela_3 - Parcela_9  | -0.566667  | 7.69814 |
| Parcela_4 - Parcela_5  | 0.833333   | 7.69814 |
| Parcela_4 - Parcela_6  | -1.5       | 7.69814 |
| Parcela_4 - Parcela_7  | 3.73333    | 7.69814 |
| Parcela_4 - Parcela_8  | 1.93333    | 7.69814 |
| Parcela_4 - Parcela_9  | -0.666667  | 7.69814 |
| Parcela_5 - Parcela_6  | -2.33333   | 7.69814 |
| Parcela_5 - Parcela_7  | 2.9        | 7.69814 |
| Parcela_5 - Parcela_8  | 1.1        | 7.69814 |
| Parcela_5 - Parcela_9  | -1.5       | 7.69814 |
| Parcela_6 - Parcela_7  | 5.23333    | 7.69814 |
| Parcela_6 - Parcela_8  | 3.43333    | 7.69814 |
| Parcela_6 - Parcela_9  | 0.833333   | 7.69814 |
| Parcela_7 - Parcela_8  | -1.8       | 7.69814 |
| Parcela_7 - Parcela_9  | -4.4       | 7.69814 |
| Parcela_8 - Parcela_9  | -2.6       | 7.69814 |
|                        |            | •       |

Para los resultados. *Deugravoltad los plecífica e yultantos exapges quiss*, se puede observar que algunos de los valores obtenidos se encuentran fuera de los rangos para los limos, cuya clasificación fue obtenida con los ensayos de Limites, esto pudo ser ocasionado por la poca desaireación de la mezcla agua-suelo o por errores de lectura de los pesos en la realización de los ensayos de gravedad especifica.

Se observó que los valores de límite líquido estuvieron en los rangos desde 25% a 48% (ver anexo VII) en la mayoría de los puntos muestreados, con excepción de unas pocas muestras donde los limites estuvieron por debajo del 20% lo que se puede atribuir a los contenidos de arenas presentes en algunas parcelas. Los valores de índice de plasticidad estuvieron entre 6.5% y 15.2% (ver anexo X), con excepción de puntos que presentaron porcentaje menores del 5%, que representan las arenas finas. Al grafica dichos valores se observo que en su mayoría todas las muestras estuvieron por debajo de la línea A, en el área que denota una clasificación según **Atterberg** de suelos limosos con contenido orgánico (OL).

# Objetivo Nº 2. Obtener propiedades físicas del suelo mediante ensayos de permeabilidad, resistencia al corte y compresibilidad.

Las respuestas de este objetivo son las que se muestran a continuación:

En cuanto a la resistencia al corte la prueba se llevó a cabo deformando la muestra a una velocidad de desplazamiento controlada de 2 mm/min, peso del vástago de 4.5 kg y aplicando una carga vertical constante.

Se ensayaron tres especímenes para cada punto de muestreo, cada uno bajo un dial de carga de 5kg, 10kg y 15kg, para determinar su efecto sobre la resistencia al corte en los procesos de erosión.

La cohesión en la zona de acuerdo a los estudios realizados (ver anexo XVIII) se encuentra entre 0.002 y 0.09 kgf/cm<sup>2</sup> y el ángulo de fricción ( $\phi$ ) (ver anexo XIX) alrededor de 28 y 32°, próximos a ser limo orgánico (OL). Pero presenta una variabilidad por su alto contenido de arena. Estos valores están acorde con los mostrados en la tabla 40.

**Tabla 37.** Angulo de <u>Fricción drenado para arenas y limos.</u>

| Tipo de SueloØ(grados) |
|------------------------|
|------------------------|

| Arena: Granos redondeados |                |
|---------------------------|----------------|
| Gruesa                    | 27°-30°        |
| Media                     | 30°-35°        |
| Densa                     | 35°-38°        |
| Arena granos angulares    |                |
| Gruesa                    | 30°-35°        |
| Media                     | 35°-40°        |
| Densa                     | 40°-45°        |
| Grava con Algo de arena   | <b>34°-48°</b> |
| Limo                      | 26°-35°        |
|                           |                |

Fuente: Braja M. Das (1999)

Es importante establecer que estas propiedades se relacionan directamente, es decir, en caso de que una aumente, la otra tiende a comportarse de la misma manera.

Para cada carga normal de 0.26, 0.40 y 0.54 kgf/cm<sup>2</sup> se obtuvieron valores entre 0.23-0.34, 0.34- 0.41 y 0,47- 0,50 Kgf/cm<sup>2</sup> (ver anexo XXII, XXIII y XXIV), respectivamente. Los valores son altos corresponde a los limos orgánicos (OL). Estos resultados permiten establecer que mientras la cohesión y el ángulo de fricción aumentan la resistencia al corte disminuye favoreciendo a los procesos erosivos del suelo.

Los resultados estadísticos de estos ensayos de Resistencia al corte, cohesión y Angulo de fricción fueron los siguientes

#### Resistencia al Corte Estado de Carga 5 Kg

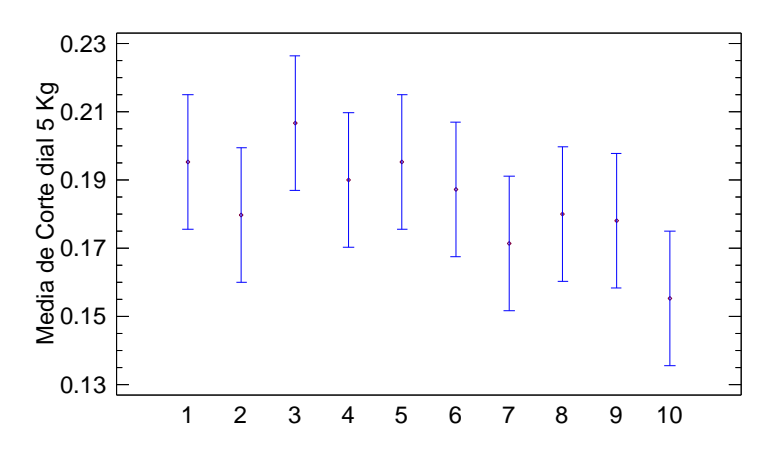

*Figura 48.* Medias y 95% de FISHER y LCD para resistencia al corte estado de carga 5Kg. *Nota. Datos tomados de los resultados statgraphics* 

**Tabla 38.** *Medias con intervalos de confianza del 95.0% para resistencia al corte estado de carga 5Kg.* 

|            |       |          | Error Est.   |                 |                 |
|------------|-------|----------|--------------|-----------------|-----------------|
|            | Casos | Media    | (s agrupada) | Límite Inferior | Límite Superior |
| Parcela_1  | 3     | 0.195333 | 0.0133795    | 0.175599        | 0.215068        |
| Parcela_10 | 3     | 0.179667 | 0.0133795    | 0.159932        | 0.199401        |
| Parcela_2  | 3     | 0.206667 | 0.0133795    | 0.186932        | 0.226401        |
| Parcela_3  | 3     | 0.19     | 0.0133795    | 0.170265        | 0.209735        |
| Parcela_4  | 3     | 0.195333 | 0.0133795    | 0.175599        | 0.215068        |
| Parcela_5  | 3     | 0.187333 | 0.0133795    | 0.167599        | 0.207068        |
| Parcela_6  | 3     | 0.171333 | 0.0133795    | 0.151599        | 0.191068        |
| Parcela_7  | 3     | 0.18     | 0.0133795    | 0.160265        | 0.199735        |
| Parcela_8  | 3     | 0.178    | 0.0133795    | 0.158265        | 0.197735        |
| Parcela_9  | 3     | 0.155333 | 0.0133795    | 0.135599        | 0.175068        |
| Total      | 30    | 0.1839   |              |                 |                 |

Nota. Datos tomados de los resultados statgraphics.

#### Pruebas de Múltiple Rangos

**Tabla 39.** Método: 95.0 porcentaje LSD para resistencia al corte estado de carga 5Kg.

|            | Casos | Media    | Grupos Homogéneos |
|------------|-------|----------|-------------------|
| Parcela_9  | 3     | 0.155333 | Х                 |
| Parcela_6  | 3     | 0.171333 | XX                |
| Parcela_8  | 3     | 0.178    | XX                |
| Parcela_10 | 3     | 0.179667 | XX                |
| Parcela_7  | 3     | 0.18     | XX                |
| Parcela_5  | 3     | 0.187333 | XX                |
| Parcela_3  | 3     | 0.19     | XX                |
| Parcela_1  | 3     | 0.195333 | Х                 |
| Parcela_4  | 3     | 0.195333 | Х                 |
| Parcela_2  | 3     | 0.206667 | Х                 |

Nota. Datos tomados de los resultados statgraphics.

| cion manpie para r     | consier |              | siduo de ce |
|------------------------|---------|--------------|-------------|
| Contraste              | Sig.    | Diferencia   | +/- Límites |
| Parcela_1 - Parcela_10 |         | 0.0156667    | 0.0394696   |
| Parcela_1 - Parcela_2  |         | -0.0113333   | 0.0394696   |
| Parcela_1 - Parcela_3  |         | 0.00533333   | 0.0394696   |
| Parcela_1 - Parcela_4  |         | 0.0          | 0.0394696   |
| Parcela_1 - Parcela_5  |         | 0.008        | 0.0394696   |
| Parcela_1 - Parcela_6  |         | 0.024        | 0.0394696   |
| Parcela_1 - Parcela_7  |         | 0.0153333    | 0.0394696   |
| Parcela_1 - Parcela_8  |         | 0.0173333    | 0.0394696   |
| Parcela_1 - Parcela_9  | *       | 0.04         | 0.0394696   |
| Parcela_10 - Parcela_2 |         | -0.027       | 0.0394696   |
| Parcela_10 - Parcela_3 |         | -0.0103333   | 0.0394696   |
| Parcela_10 - Parcela_4 |         | -0.0156667   | 0.0394696   |
| Parcela_10 - Parcela_5 |         | -0.00766667  | 0.0394696   |
| Parcela_10 - Parcela_6 |         | 0.00833333   | 0.0394696   |
| Parcela_10 - Parcela_7 |         | -0.000333333 | 0.0394696   |
| Parcela_10 - Parcela_8 |         | 0.00166667   | 0.0394696   |
| Parcela_10 - Parcela_9 |         | 0.0243333    | 0.0394696   |
| Parcela_2 - Parcela_3  |         | 0.0166667    | 0.0394696   |
| Parcela_2 - Parcela_4  |         | 0.0113333    | 0.0394696   |
| Parcela_2 - Parcela_5  |         | 0.0193333    | 0.0394696   |
| Parcela_2 - Parcela_6  |         | 0.0353333    | 0.0394696   |
| Parcela_2 - Parcela_7  |         | 0.0266667    | 0.0394696   |
| Parcela_2 - Parcela_8  |         | 0.0286667    | 0.0394696   |
| Parcela_2 - Parcela_9  | *       | 0.0513333    | 0.0394696   |
| Parcela_3 - Parcela_4  |         | -0.00533333  | 0.0394696   |
| Parcela_3 - Parcela_5  |         | 0.00266667   | 0.0394696   |
| Parcela_3 - Parcela_6  |         | 0.0186667    | 0.0394696   |
| Parcela_3 - Parcela_7  |         | 0.01         | 0.0394696   |
| Parcela_3 - Parcela_8  |         | 0.012        | 0.0394696   |
| Parcela_3 - Parcela_9  |         | 0.0346667    | 0.0394696   |
| Parcela_4 - Parcela_5  |         | 0.008        | 0.0394696   |
| Parcela_4 - Parcela_6  |         | 0.024        | 0.0394696   |
| Parcela_4 - Parcela_7  |         | 0.0153333    | 0.0394696   |
| Parcela_4 - Parcela_8  |         | 0.0173333    | 0.0394696   |
| Parcela_4 - Parcela_9  | *       | 0.04         | 0.0394696   |
| Parcela_5 - Parcela_6  |         | 0.016        | 0.0394696   |
| Parcela_5 - Parcela_7  |         | 0.00733333   | 0.0394696   |
| Parcela_5 - Parcela_8  |         | 0.00933333   | 0.0394696   |
| Parcela_5 - Parcela_9  |         | 0.032        | 0.0394696   |
| Parcela 6 - Parcela 7  | 1       | -0.00866667  | 0.0394696   |

 Tabla 40. Comparación Múltiple para resistencia al corte estado de carga 5Kg.

| Parcela_6 - Parcela_8 |      | -0.00666667 | 0.0394696 |
|-----------------------|------|-------------|-----------|
| Parcela_6 - Parcela_9 |      | 0.016       | 0.0394696 |
| Parcela_7 - Parcela_8 |      | 0.002       | 0.0394696 |
| Parcela_7 - Parcela_9 |      | 0.0246667   | 0.0394696 |
| Parcela_8 - Parcela_9 |      | 0.0226667   | 0.0394696 |
|                       | 11.0 |             | •         |

En los valores Niet & Bisten ciural don le con restal to des extregardes bistes, se han identificado 5 grupos homogéneos. Existen 26 pares que muestran diferencias estadísticamente significativas con un nivel del 95.0% de confianza. y se observa la existencia de variabilidad de las medias prácticamente entre todas las parcelas muestreadas.

Resistencia al Corte Estado de carga 10 Kg

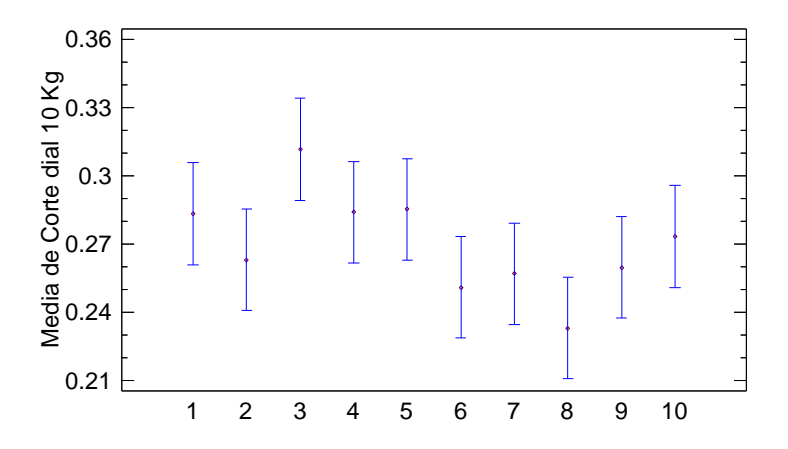

Figura 49. Medias y 95% de FISHER y LCD Resistencia al Corte Estado de carga 10 Kg. Nota. Datos tomados de los resultados statgraphics.

**Tabla 46.** Medias con intervalos de confianza del 95.0% Resistencia al Corte Estado decarga 10 Kg

| Lift Lit. |
|-----------|
|-----------|

|            | Casos | Media    | (s agrupada) | Límite Inferior | Límite Superior |
|------------|-------|----------|--------------|-----------------|-----------------|
| Parcela_1  | 3     | 0.283333 | 0.0151676    | 0.260961        | 0.305706        |
| Parcela_10 | 3     | 0.263    | 0.0151676    | 0.240628        | 0.285372        |
| Parcela_2  | 3     | 0.311667 | 0.0151676    | 0.289294        | 0.334039        |
| Parcela_3  | 3     | 0.284    | 0.0151676    | 0.261628        | 0.306372        |
| Parcela_4  | 3     | 0.285333 | 0.0151676    | 0.262961        | 0.307706        |
| Parcela_5  | 3     | 0.251    | 0.0151676    | 0.228628        | 0.273372        |
| Parcela_6  | 3     | 0.257    | 0.0151676    | 0.234628        | 0.279372        |
| Parcela_7  | 3     | 0.233    | 0.0151676    | 0.210628        | 0.255372        |
| Parcela_8  | 3     | 0.259667 | 0.0151676    | 0.237294        | 0.282039        |
| Parcela_9  | 3     | 0.273333 | 0.0151676    | 0.250961        | 0.295706        |
| Total      | 30    | 0.270133 |              |                 |                 |

Nota. Datos tomados de los resultados statgraphics.

 Tabla 47. Método: 95.0 porcentaje LSD Resistencia al Corte Estado de carga 10Kg.

|            | Casos | Media    | Grupos Homogéneos |
|------------|-------|----------|-------------------|
| Parcela_7  | 3     | 0.233    | Х                 |
| Parcela_5  | 3     | 0.251    | XX                |
| Parcela_6  | 3     | 0.257    | XX                |
| Parcela_8  | 3     | 0.259667 | XX                |
| Parcela_10 | 3     | 0.263    | XX                |
| Parcela_9  | 3     | 0.273333 | XXX               |
| Parcela_1  | 3     | 0.283333 | XX                |
| Parcela_3  | 3     | 0.284    | XX                |
| Parcela_4  | 3     | 0.285333 | XX                |
| Parcela_2  | 3     | 0.311667 | Х                 |

Nota. Datos tomados de los resultados statgraphics.

 Tabla 48. Comparación Múltiple Resistencia al Corte Estado de carga 10 Kg

| Contraste              | Sig. | Diferencia    | +/- Límites |
|------------------------|------|---------------|-------------|
| Parcela_1 - Parcela_10 |      | 0.0203333     | 0.0447444   |
| Parcela_1 - Parcela_2  |      | -0.0283333    | 0.0447444   |
| Parcela_1 - Parcela_3  |      | -0.0006666667 | 0.0447444   |
| Parcela_1 - Parcela_4  |      | -0.002        | 0.0447444   |
| Parcela_1 - Parcela_5  |      | 0.0323333     | 0.0447444   |
| Parcela_1 - Parcela_6  |      | 0.0263333     | 0.0447444   |
| Parcela_1 - Parcela_7  | *    | 0.0503333     | 0.0447444   |
| Parcela_1 - Parcela_8  |      | 0.0236667     | 0.0447444   |
| Parcela_1 - Parcela_9  |      | 0.01          | 0.0447444   |
| Parcela_10 - Parcela_2 | *    | -0.0486667    | 0.0447444   |
| Parcela_10 - Parcela_3 |      | -0.021        | 0.0447444   |

| Parcela_10 - Parcela_4 |   | -0.0223333  | 0.0447444 |
|------------------------|---|-------------|-----------|
| Parcela_10 - Parcela_5 |   | 0.012       | 0.0447444 |
| Parcela_10 - Parcela_6 |   | 0.006       | 0.0447444 |
| Parcela_10 - Parcela_7 |   | 0.03        | 0.0447444 |
| Parcela_10 - Parcela_8 |   | 0.00333333  | 0.0447444 |
| Parcela_10 - Parcela_9 |   | -0.0103333  | 0.0447444 |
| Parcela_2 - Parcela_3  |   | 0.0276667   | 0.0447444 |
| Parcela_2 - Parcela_4  |   | 0.0263333   | 0.0447444 |
| Parcela_2 - Parcela_5  | * | 0.0606667   | 0.0447444 |
| Parcela_2 - Parcela_6  | * | 0.0546667   | 0.0447444 |
| Parcela_2 - Parcela_7  | * | 0.0786667   | 0.0447444 |
| Parcela_2 - Parcela_8  | * | 0.052       | 0.0447444 |
| Parcela_2 - Parcela_9  |   | 0.0383333   | 0.0447444 |
| Parcela_3 - Parcela_4  |   | -0.00133333 | 0.0447444 |
| Parcela_3 - Parcela_5  |   | 0.033       | 0.0447444 |
| Parcela_3 - Parcela_6  |   | 0.027       | 0.0447444 |
| Parcela_3 - Parcela_7  | * | 0.051       | 0.0447444 |
| Parcela_3 - Parcela_8  |   | 0.0243333   | 0.0447444 |
| Parcela_3 - Parcela_9  |   | 0.0106667   | 0.0447444 |
| Parcela_4 - Parcela_5  |   | 0.0343333   | 0.0447444 |
| Parcela_4 - Parcela_6  |   | 0.0283333   | 0.0447444 |
| Parcela_4 - Parcela_7  | * | 0.0523333   | 0.0447444 |
| Parcela_4 - Parcela_8  |   | 0.0256667   | 0.0447444 |
| Parcela_4 - Parcela_9  |   | 0.012       | 0.0447444 |
| Parcela_5 - Parcela_6  |   | -0.006      | 0.0447444 |
| Parcela_5 - Parcela_7  |   | 0.018       | 0.0447444 |
| Parcela_5 - Parcela_8  |   | -0.00866667 | 0.0447444 |
| Parcela_5 - Parcela_9  |   | -0.0223333  | 0.0447444 |
| Parcela_6 - Parcela_7  |   | 0.024       | 0.0447444 |
| Parcela_6 - Parcela_8  |   | -0.00266667 | 0.0447444 |
| Parcela_6 - Parcela_9  |   | -0.0163333  | 0.0447444 |
| Parcela_7 - Parcela_8  |   | -0.0266667  | 0.0447444 |
| Parcela_7 - Parcela_9  |   | -0.0403333  | 0.0447444 |
| Parcela_8 - Parcela_9  |   | -0.0136667  | 0.0447444 |
|                        |   |             |           |

En los valores Mar Resisten cianal dos rate con restata des sanger de hios Kg, se han identificado 3 grupos homogéneos (Ver Tabla 47). Existen 14 pares que muestran diferencias estadísticamente significativas con un nivel del 95.0% de confianza. (Ver Tabla 48) y se observa que las parcelas con asteriscos presentan una variabilidad media significativa según lo identifica el programa.

Resistencia al Corte Estado de carga 15 Kg.

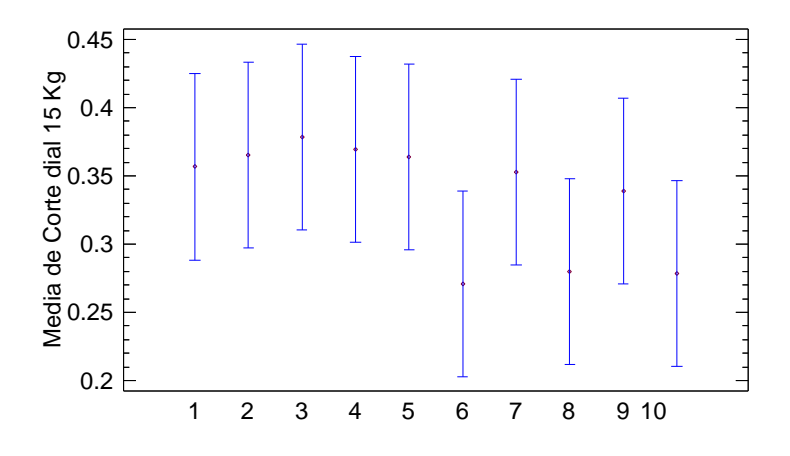

*Figura 50.* Medias y 95% de FISHER y LCD Resistencia al Corte Estado de carga 15 Kg. Nota. Datos tomados de los resultados statgraphics.

**Tabla 41.** *Medias con intervalos de confianza del 95.0% Resistencia al Corte Estado de carga 15 Kg.* 

|            |       |          | Error Est.   |                 |                 |
|------------|-------|----------|--------------|-----------------|-----------------|
|            | Casos | Media    | (s agrupada) | Límite Inferior | Límite Superior |
| Parcela_1  | 3     | 0.356667 | 0.0462067    | 0.288512        | 0.424822        |
| Parcela_10 | 3     | 0.365333 | 0.0462067    | 0.297178        | 0.433488        |
| Parcela_2  | 3     | 0.378667 | 0.0462067    | 0.310512        | 0.446822        |
| Parcela_3  | 3     | 0.369333 | 0.0462067    | 0.301178        | 0.437488        |
| Parcela_4  | 3     | 0.364    | 0.0462067    | 0.295845        | 0.432155        |
| Parcela_5  | 3     | 0.270667 | 0.0462067    | 0.202512        | 0.338822        |
| Parcela_6  | 3     | 0.353    | 0.0462067    | 0.284845        | 0.421155        |
| Parcela_7  | 3     | 0.279667 | 0.0462067    | 0.211512        | 0.347822        |
| Parcela_8  | 3     | 0.338667 | 0.0462067    | 0.270512        | 0.406822        |
| Parcela_9  | 3     | 0.278667 | 0.0462067    | 0.210512        | 0.346822        |
| Total      | 30    | 0.335467 |              |                 |                 |

Nota. Datos tomados de los resultados statgraphics.

|            | Casos | Media    | Grupos Homogéneos |
|------------|-------|----------|-------------------|
| Parcela_5  | 3     | 0.270667 | Х                 |
| Parcela_9  | 3     | 0.278667 | Х                 |
| Parcela_7  | 3     | 0.279667 | Х                 |
| Parcela_8  | 3     | 0.338667 | Х                 |
| Parcela_6  | 3     | 0.353    | Х                 |
| Parcela_1  | 3     | 0.356667 | Х                 |
| Parcela_4  | 3     | 0.364    | Х                 |
| Parcela_10 | 3     | 0.365333 | Х                 |
| Parcela_3  | 3     | 0.369333 | Х                 |
| Parcela_2  | 3     | 0.378667 | Х                 |

 Tabla 42. Método: 95.0 porcentaje LSD Resistencia al Corte Estado de carga 15 Kg.

| Nota. Datos tomados de los resultados stats | graphics | s. |
|---------------------------------------------|----------|----|
|---------------------------------------------|----------|----|

| Tabla 43. | Compar | ación l | Múltiple | Resistenc | ia al C | Corte I | Estado d | le carga | 15 Kg |
|-----------|--------|---------|----------|-----------|---------|---------|----------|----------|-------|
|           |        |         |          |           |         |         |          |          | 0     |

| <u></u>                |      |             |             |
|------------------------|------|-------------|-------------|
| Contraste              | Sig. | Diferencia  | +/- Límites |
| Parcela_1 - Parcela_10 |      | -0.00866667 | 0.13631     |
| Parcela_1 - Parcela_2  |      | -0.022      | 0.13631     |
| Parcela_1 - Parcela_3  |      | -0.0126667  | 0.13631     |
| Parcela_1 - Parcela_4  |      | -0.00733333 | 0.13631     |
| Parcela_1 - Parcela_5  |      | 0.086       | 0.13631     |
| Parcela_1 - Parcela_6  |      | 0.00366667  | 0.13631     |
| Parcela_1 - Parcela_7  |      | 0.077       | 0.13631     |
| Parcela_1 - Parcela_8  |      | 0.018       | 0.13631     |
| Parcela_1 - Parcela_9  |      | 0.078       | 0.13631     |
| Parcela_10 - Parcela_2 |      | -0.0133333  | 0.13631     |
| Parcela_10 - Parcela_3 |      | -0.004      | 0.13631     |
| Parcela_10 - Parcela_4 |      | 0.00133333  | 0.13631     |
| Parcela_10 - Parcela_5 |      | 0.0946667   | 0.13631     |
| Parcela_10 - Parcela_6 |      | 0.0123333   | 0.13631     |
| Parcela_10 - Parcela_7 |      | 0.0856667   | 0.13631     |
| Parcela_10 - Parcela_8 |      | 0.0266667   | 0.13631     |
| Parcela_10 - Parcela_9 |      | 0.0866667   | 0.13631     |
| Parcela_2 - Parcela_3  |      | 0.00933333  | 0.13631     |
| Parcela_2 - Parcela_4  |      | 0.0146667   | 0.13631     |
| Parcela_2 - Parcela_5  |      | 0.108       | 0.13631     |
| Parcela_2 - Parcela_6  |      | 0.0256667   | 0.13631     |
| Parcela_2 - Parcela_7  |      | 0.099       | 0.13631     |
| Parcela_2 - Parcela_8  |      | 0.04        | 0.13631     |
| Parcela_2 - Parcela_9  |      | 0.1         | 0.13631     |
| Parcela_3 - Parcela_4  |      | 0.00533333  | 0.13631     |
| Parcela_3 - Parcela_5  |      | 0.0986667   | 0.13631     |
| Parcela_3 - Parcela_6  |      | 0.0163333   | 0.13631     |
| Parcela_3 - Parcela_7  |      | 0.0896667   | 0.13631     |
| Parcela_3 - Parcela_8  |      | 0.0306667   | 0.13631     |

| Parcela_3 - Parcela_9 | 0.0906667         | 0.13631 |
|-----------------------|-------------------|---------|
| Parcela_4 - Parcela_5 | 0.0933333         | 0.13631 |
| Parcela_4 - Parcela_6 | 0.011             | 0.13631 |
| Parcela_4 - Parcela_7 | 0.0843333         | 0.13631 |
| Parcela_4 - Parcela_8 | 0.0253333         | 0.13631 |
| Parcela_4 - Parcela_9 | 0.0853333         | 0.13631 |
| Parcela_5 - Parcela_6 | -0.0823333        | 0.13631 |
| Parcela_5 - Parcela_7 | -0.009            | 0.13631 |
| Parcela_5 - Parcela_8 | -0.068            | 0.13631 |
| Parcela_5 - Parcela_9 | -0.008            | 0.13631 |
| Parcela_6 - Parcela_7 | 0.0733333         | 0.13631 |
| Parcela_6 - Parcela_8 | 0.0143333         | 0.13631 |
| Parcela_6 - Parcela_9 | 0.0743333         | 0.13631 |
| Parcela_7 - Parcela_8 | -0.059            | 0.13631 |
| Parcela_7 - Parcela_9 | 0.001             | 0.13631 |
| Parcela_8 - Parcela_9 | 0.06              | 0.13631 |
| * indiaa una difa     | ancie cionificati |         |

En los valores Mar Resistencianal dos rate ton restalla des sauger de his sky, se han identificado 5 grupos homogéneos. Existen 18 pares que muestran diferencias estadísticamente significativas con un nivel del 95.0% de confianza, y se observa la existencia de variabilidad de las medias prácticamente entre todas las parcelas muestreadas.

#### Cohesión.

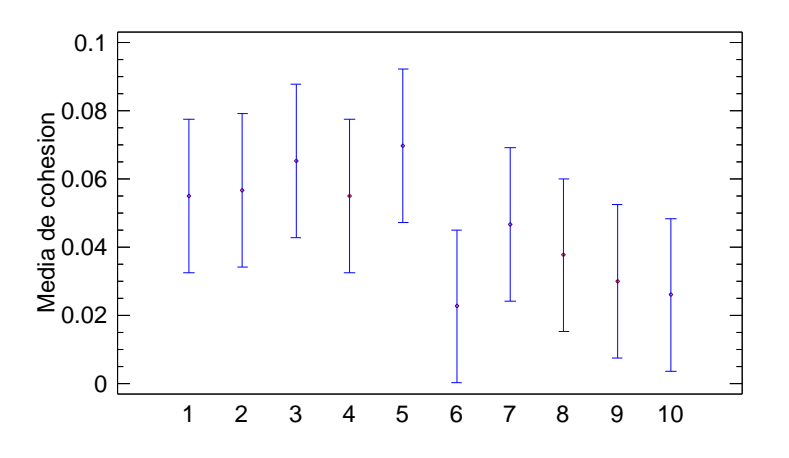

*Figura 51*. **Medias y 95% de FISHER y LCD para la cohesión.** Nota. Datos tomados de los resultados statgraphics.

|            |       |           | Error Est.   |                 |                 |
|------------|-------|-----------|--------------|-----------------|-----------------|
|            | Casos | Media     | (s agrupada) | Límite Inferior | Límite Superior |
| Parcela_1  | 3     | 0.055     | 0.0152107    | 0.0325641       | 0.0774359       |
| Parcela_10 | 3     | 0.0566667 | 0.0152107    | 0.0342308       | 0.0791025       |
| Parcela_2  | 3     | 0.0653333 | 0.0152107    | 0.0428975       | 0.0877692       |
| Parcela_3  | 3     | 0.055     | 0.0152107    | 0.0325641       | 0.0774359       |
| Parcela_4  | 3     | 0.0696667 | 0.0152107    | 0.0472308       | 0.0921025       |
| Parcela_5  | 3     | 0.0226667 | 0.0152107    | 0.000230792     | 0.0451025       |
| Parcela_6  | 3     | 0.0466667 | 0.0152107    | 0.0242308       | 0.0691025       |
| Parcela_7  | 3     | 0.0376667 | 0.0152107    | 0.0152308       | 0.0601025       |
| Parcela_8  | 3     | 0.03      | 0.0152107    | 0.00756413      | 0.0524359       |
| Parcela_9  | 3     | 0.026     | 0.0152107    | 0.00356413      | 0.0484359       |
| Total      | 30    | 0.0464667 |              |                 |                 |

Tabla 44. Medias con intervalos de confianza del 95.0% para la cohesión.

Nota. Datos tomados de los resultados statgraphics.

| Tabla 45. Método: | 95.0 porcentaje LSD | para la cohesión. |
|-------------------|---------------------|-------------------|
|-------------------|---------------------|-------------------|

|            | Casos | Media     | Grupos Homogéneos |
|------------|-------|-----------|-------------------|
| Parcela_5  | 3     | 0.0226667 | Х                 |
| Parcela_9  | 3     | 0.026     | XX                |
| Parcela_8  | 3     | 0.03      | XX                |
| Parcela_7  | 3     | 0.0376667 | XX                |
| Parcela_6  | 3     | 0.0466667 | XX                |
| Parcela_3  | 3     | 0.055     | XX                |
| Parcela_1  | 3     | 0.055     | XX                |
| Parcela_10 | 3     | 0.0566667 | XX                |
| Parcela_2  | 3     | 0.0653333 | XX                |
| Parcela_4  | 3     | 0.0696667 | Х                 |

Nota. Datos tomados de los resultados statgraphics.

Tabla 46. Comparación Múltiple para la cohesión.

| Contraste              | Sig. | Diferencia  | +/- Límites |
|------------------------|------|-------------|-------------|
| Parcela_1 - Parcela_10 |      | -0.00166667 | 0.0448717   |

| Parcela_1 - Parcela_2  |   | -0.0103333  | 0.0448717 |
|------------------------|---|-------------|-----------|
| Parcela_1 - Parcela_3  |   | 0.0         | 0.0448717 |
| Parcela_1 - Parcela_4  |   | -0.0146667  | 0.0448717 |
| Parcela_1 - Parcela_5  |   | 0.0323333   | 0.0448717 |
| Parcela 1 - Parcela 6  |   | 0.00833333  | 0.0448717 |
| Parcela_1 - Parcela_7  |   | 0.0173333   | 0.0448717 |
| Parcela 1 - Parcela 8  |   | 0.025       | 0.0448717 |
| Parcela_1 - Parcela_9  |   | 0.029       | 0.0448717 |
| Parcela_10 - Parcela_2 |   | -0.00866667 | 0.0448717 |
| Parcela_10 - Parcela_3 |   | 0.00166667  | 0.0448717 |
| Parcela_10 - Parcela_4 |   | -0.013      | 0.0448717 |
| Parcela_10 - Parcela_5 |   | 0.034       | 0.0448717 |
| Parcela_10 - Parcela_6 |   | 0.01        | 0.0448717 |
| Parcela_10 - Parcela_7 |   | 0.019       | 0.0448717 |
| Parcela_10 - Parcela_8 |   | 0.0266667   | 0.0448717 |
| Parcela_10 - Parcela_9 |   | 0.0306667   | 0.0448717 |
| Parcela_2 - Parcela_3  |   | 0.0103333   | 0.0448717 |
| Parcela 2 - Parcela 4  |   | -0.00433333 | 0.0448717 |
| Parcela_2 - Parcela_5  |   | 0.0426667   | 0.0448717 |
| Parcela_2 - Parcela_6  |   | 0.0186667   | 0.0448717 |
| Parcela_2 - Parcela_7  |   | 0.0276667   | 0.0448717 |
| Parcela_2 - Parcela_8  |   | 0.0353333   | 0.0448717 |
| Parcela_2 - Parcela_9  |   | 0.0393333   | 0.0448717 |
| Parcela_3 - Parcela_4  |   | -0.0146667  | 0.0448717 |
| Parcela_3 - Parcela_5  |   | 0.0323333   | 0.0448717 |
| Parcela_3 - Parcela_6  |   | 0.00833333  | 0.0448717 |
| Parcela_3 - Parcela_7  |   | 0.0173333   | 0.0448717 |
| Parcela_3 - Parcela_8  |   | 0.025       | 0.0448717 |
| Parcela_3 - Parcela_9  |   | 0.029       | 0.0448717 |
| Parcela_4 - Parcela_5  | * | 0.047       | 0.0448717 |
| Parcela_4 - Parcela_6  |   | 0.023       | 0.0448717 |
| Parcela_4 - Parcela_7  |   | 0.032       | 0.0448717 |
| Parcela_4 - Parcela_8  |   | 0.0396667   | 0.0448717 |
| Parcela_4 - Parcela_9  |   | 0.0436667   | 0.0448717 |
| Parcela_5 - Parcela_6  |   | -0.024      | 0.0448717 |
| Parcela_5 - Parcela_7  |   | -0.015      | 0.0448717 |
| Parcela_5 - Parcela_8  |   | -0.00733333 | 0.0448717 |
| Parcela_5 - Parcela_9  |   | -0.00333333 | 0.0448717 |
| Parcela_6 - Parcela_7  |   | 0.009       | 0.0448717 |
| Parcela_6 - Parcela_8  |   | 0.0166667   | 0.0448717 |
| Parcela_6 - Parcela_9  |   | 0.0206667   | 0.0448717 |
| Parcela_7 - Parcela_8  |   | 0.00766667  | 0.0448717 |
| Parcela_7 - Parcela_9  |   | 0.0116667   | 0.0448717 |
| Parcela_8 - Parcela_9  |   | 0.004       | 0.0448717 |

En los valores de Consistence de la consistence de la consistence

porcentajes de arena presentes en la muestra, lo que nos hace caraterizar la muestra en limos orgánicos con presencia de arena.

### Ángulo de Fricción.

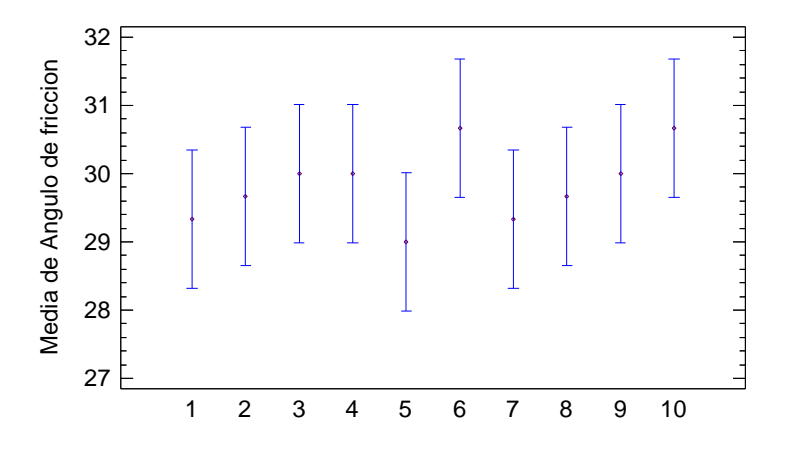

*Figura 52.* Medias y 95% de FISHER y LCD para Ángulo de fricción. Nota. Datos tomados de los resultados statgraphics.

Tabla 47. Medias con intervalos de confianza del 95.0% para Ángulo de fricción.

|            |       |         | Error Est.   |                 |                 |
|------------|-------|---------|--------------|-----------------|-----------------|
|            | Casos | Media   | (s agrupada) | Límite Inferior | Límite Superior |
| Parcela_1  | 3     | 29.3333 | 0.68313      | 28.3257         | 30.341          |
| Parcela_10 | 3     | 29.6667 | 0.68313      | 28.659          | 30.6743         |
| Parcela_2  | 3     | 30.0    | 0.68313      | 28.9924         | 31.0076         |
| Parcela_3  | 3     | 30.0    | 0.68313      | 28.9924         | 31.0076         |
| Parcela_4  | 3     | 29.0    | 0.68313      | 27.9924         | 30.0076         |
| Parcela_5  | 3     | 30.6667 | 0.68313      | 29.659          | 31.6743         |
| Parcela_6  | 3     | 29.3333 | 0.68313      | 28.3257         | 30.341          |
| Parcela_7  | 3     | 29.6667 | 0.68313      | 28.659          | 30.6743         |
| Parcela_8  | 3     | 30.0    | 0.68313      | 28.9924         | 31.0076         |
| Parcela_9  | 3     | 30.6667 | 0.68313      | 29.659          | 31.6743         |
| Total      | 30    | 29.8333 |              |                 |                 |

Nota. Datos tomados de los resultados statgraphics.

# Pruebas de Múltiple Rangos

Tabla 48. Método: 95.0 porcentaje LSD para Ángulo de fricción

|            | Casos | Media   | Grupos Homogéneos |
|------------|-------|---------|-------------------|
| Parcela_4  | 3     | 29.0    | Х                 |
| Parcela_6  | 3     | 29.3333 | Х                 |
| Parcela_1  | 3     | 29.3333 | Х                 |
| Parcela_10 | 3     | 29.6667 | Х                 |
| Parcela_7  | 3     | 29.6667 | Х                 |
| Parcela_2  | 3     | 30.0    | Х                 |
| Parcela_8  | 3     | 30.0    | Х                 |
| Parcela_3  | 3     | 30.0    | Х                 |
| Parcela_5  | 3     | 30.6667 | Х                 |
| Parcela_9  | 3     | 30.6667 | Х                 |

Nota. Datos tomados de los resultados statgraphics

| Contraste              | Sig. | Diferencia | +/- Límites |
|------------------------|------|------------|-------------|
| Parcela_1 - Parcela_10 |      | -0.333333  | 2.01524     |
| Parcela_1 - Parcela_2  |      | -0.666667  | 2.01524     |
| Parcela_1 - Parcela_3  |      | -0.666667  | 2.01524     |
| Parcela_1 - Parcela_4  |      | 0.333333   | 2.01524     |
| Parcela_1 - Parcela_5  |      | -1.33333   | 2.01524     |
| Parcela_1 - Parcela_6  |      | 0.0        | 2.01524     |
| Parcela_1 - Parcela_7  |      | -0.333333  | 2.01524     |
| Parcela_1 - Parcela_8  |      | -0.666667  | 2.01524     |
| Parcela_1 - Parcela_9  |      | -1.33333   | 2.01524     |
| Parcela_10 - Parcela_2 |      | -0.333333  | 2.01524     |
| Parcela_10 - Parcela_3 |      | -0.333333  | 2.01524     |
| Parcela_10 - Parcela_4 |      | 0.666667   | 2.01524     |
| Parcela_10 - Parcela_5 |      | -1.0       | 2.01524     |
| Parcela_10 - Parcela_6 |      | 0.333333   | 2.01524     |
| Parcela_10 - Parcela_7 |      | 0.0        | 2.01524     |
| Parcela_10 - Parcela_8 |      | -0.333333  | 2.01524     |
| Parcela_10 - Parcela_9 |      | -1.0       | 2.01524     |
| Parcela_2 - Parcela_3  |      | 0.0        | 2.01524     |
| Parcela_2 - Parcela_4  |      | 1.0        | 2.01524     |
| Parcela_2 - Parcela_5  |      | -0.666667  | 2.01524     |
| Parcela_2 - Parcela_6  |      | 0.666667   | 2.01524     |
| Parcela_2 - Parcela_7  |      | 0.333333   | 2.01524     |
| Parcela_2 - Parcela_8  |      | 0.0        | 2.01524     |

Tabla 49. Comparación Múltiple para Ángulo de fricción

| Parcela_2 - Parcela_9 |   | -0.666667  | 2.01524 |
|-----------------------|---|------------|---------|
| Parcela_3 - Parcela_4 |   | 1.0        | 2.01524 |
| Parcela_3 - Parcela_5 |   | -0.666667  | 2.01524 |
| Parcela_3 - Parcela_6 |   | 0.666667   | 2.01524 |
| Parcela_3 - Parcela_7 |   | 0.333333   | 2.01524 |
| Parcela_3 - Parcela_8 |   | 0.0        | 2.01524 |
| Parcela_3 - Parcela_9 |   | -0.666667  | 2.01524 |
| Parcela_4 - Parcela_5 |   | -1.66667   | 2.01524 |
| Parcela_4 - Parcela_6 |   | -0.333333  | 2.01524 |
| Parcela_4 - Parcela_7 |   | -0.666667  | 2.01524 |
| Parcela_4 - Parcela_8 |   | -1.0       | 2.01524 |
| Parcela_4 - Parcela_9 |   | -1.66667   | 2.01524 |
| Parcela_5 - Parcela_6 |   | 1.33333    | 2.01524 |
| Parcela_5 - Parcela_7 |   | 1.0        | 2.01524 |
| Parcela_5 - Parcela_8 |   | 0.666667   | 2.01524 |
| Parcela_5 - Parcela_9 |   | 0.0        | 2.01524 |
| Parcela_6 - Parcela_7 |   | -0.333333  | 2.01524 |
| Parcela_6 - Parcela_8 |   | -0.666667  | 2.01524 |
| Parcela_6 - Parcela_9 |   | -1.33333   | 2.01524 |
| Parcela_7 - Parcela_8 |   | -0.3333333 | 2.01524 |
| Parcela_7 - Parcela_9 |   | -1.0       | 2.01524 |
| Parcela_8 - Parcela_9 |   | -0.666667  | 2.01524 |
|                       | - |            |         |

En los valorevode Dangulandad Frideitos, resultantoidentificaplaic A grupos homogéneos. Existen 9 pares que muestran diferencias estadísticamente no significativas con un nivel del 95.0% de confianza, y se observa que en todas las parcelas presentan variabilidades muy bajas de las medias.

El ángulo de fricción es un parámetro del suelo que está relacionado con la forma y tamaño del grano, los suelos de grano fino, como es el caso, por lo general presentan ángulos de fricción bajos, Braja Das señala que este parámetro para un suelo limoso es de 15°; los ensayos de corte realizados a las muestras arrojaron como resultados ángulos de fricción en un rango de 28° a 32° los cuales están muy por encima de lo indicado por el autor (Braja Das), esta diferencia significativa que arrojan los ensayos viene influencia mayormente por los contenidos de arena presentes en las muestras.

Las relaciones de fases del suelo determinadas fueron la porosidad, el contenido de humedad, la gravedad específica y la relación de vacíos. La porosidad determinada en la zona varió entre 0,40 y 0,57. (Ver Anexo XVIII) la relación de vacíos presentada se encuentra entre 0.67- 0.88, 0.89- 1.10 y 1.11- 1.31 (Ver Anexo XIX), y con respecto al contenido de humedad de sitio, éste se encuentra en rangos comprendidos entre (12.65-

20,82), (20.82-29) y (29.01-37.17), en donde el valor máximo se debe a imprevistos de lluvia en días de muestreo de puntos (ver anexo VII).

Se puede decir que la permeabilidad del suelo esta relacionada directamente con la relación de vacíos. A mayor permeabilidad mayor relación de vacíos, por lo que el suelo presenta poros grandes y numerosos (Ver Figura 53) que permiten el transporte del agua y del aire a través del suelo

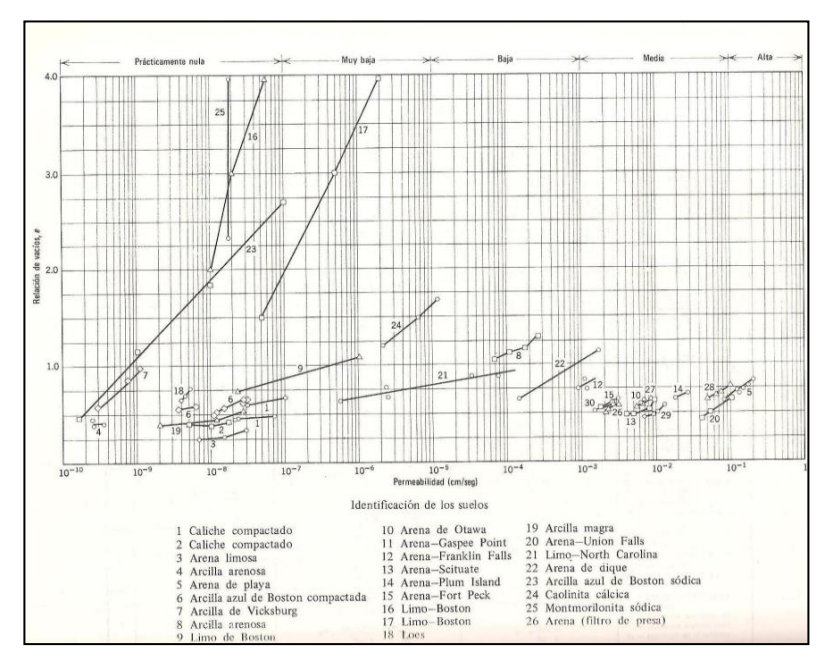

Figura 53. Relación Permeabilidad vs relación de vacíos. Lambe y Whitman. (1994)

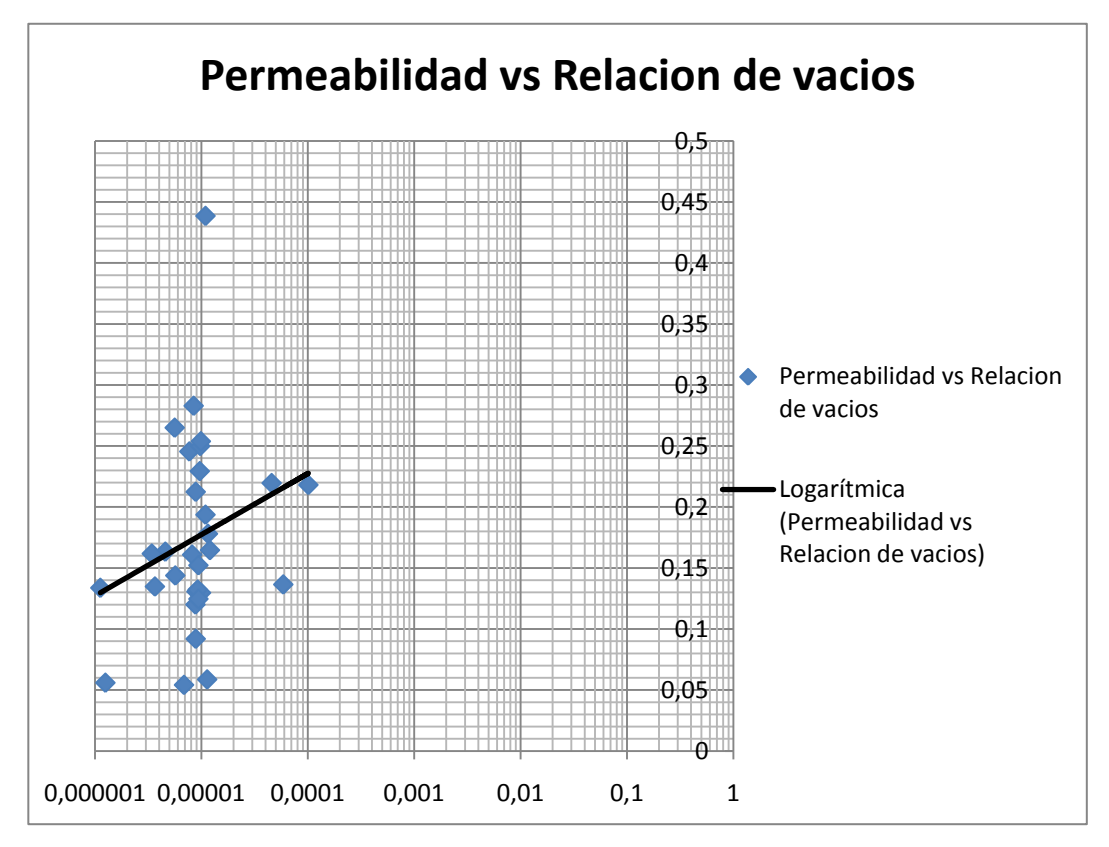

Figura 54. Permeabilidad vs Relacion de vacios. Fuente: Araujo. J; Mata. F (2009).

Según la grafica presentada por Lambe y whitman (1994), para valores de permeabilidad entre  $10^{-6}$  y  $10^{-4}$ , y valores de relación de vacio entre 0.1 y 0.25, son característicos de un limo-North Carolina lo cual se asemeja a nuestra clasificación.

Se obtuvo una relación entre el esfuerzo crítico ( $\tau_{crítico}$ ) y el tamaño de partícula medio (D<sub>50</sub>), la cual expresa que son directamente proporcionales, a medida que D<sub>50</sub> aumenta el esfuerzo crítico del suelo se hace mayor tendiendo a comportándose forma lineal. Esta relación se puede confirmar mediante la grafica de la Figura 82.

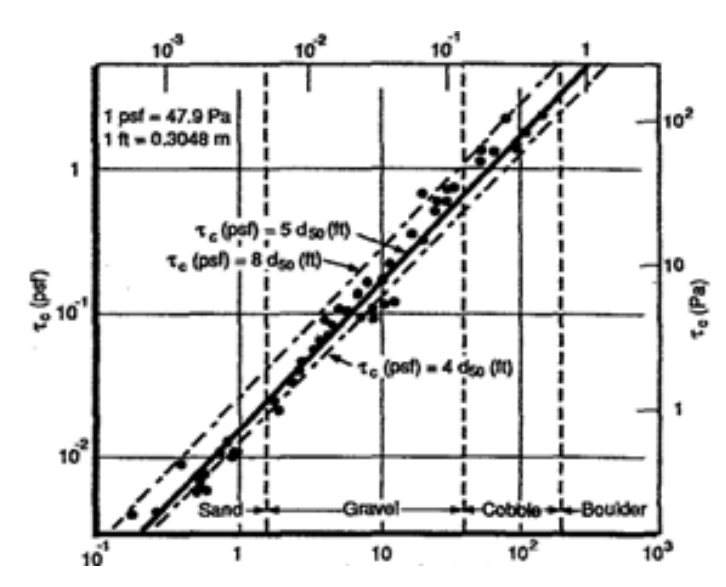

Figura 55. Relación Esfuerzo Crítico Vs. d<sub>50</sub>. Pierre Y. Julien (1995)

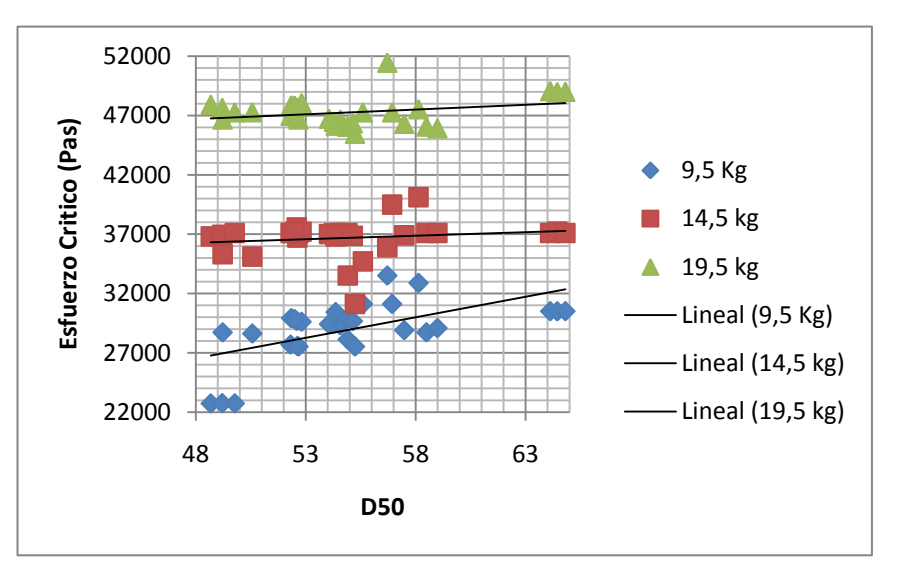

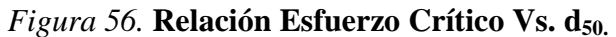

Los resultados estadísticos arrojados por STATGRAPHICS CENTURIN XV de estos ensayos de porosidad y relación de vacío y permeabilidad fueron los que se muestran a continuación siguientes:

#### Porosidad.

En los valores de Porosidad, se a identificado un solo grupo homogéneos (Ver Tabla 59). Y no existe pares que muestran diferencias estadísticamente significativas con un nivel del 95.0% de confianza. (Ver Tabla 60).

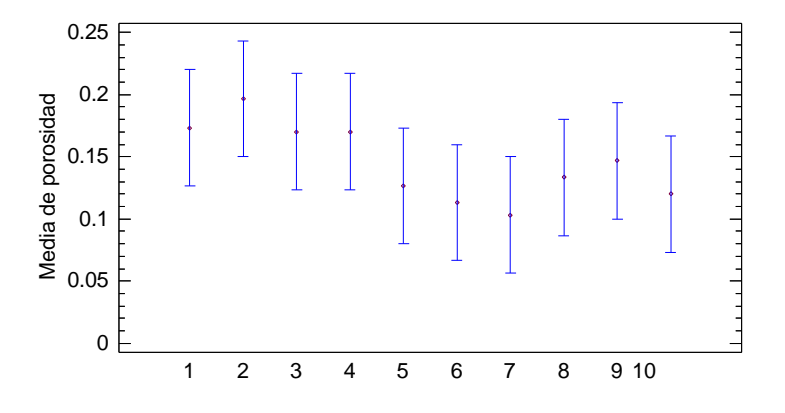

*Figura 57.* **Medias y 95% de FISHER y LCD para Porosidad.** Nota. Datos tomados de los resultados statgraphics.

 Tabla 50. Medias con intervalos de confianza del 95.0 para Porosidad.

|            |       |          | Error Est.   |                 |                 |
|------------|-------|----------|--------------|-----------------|-----------------|
|            | Casos | Media    | (s agrupada) | Límite Inferior | Límite Superior |
| Parcela_1  | 3     | 0.173333 | 0.0316403    | 0.126664        | 0.220003        |
| Parcela_10 | 3     | 0.196667 | 0.0316403    | 0.149997        | 0.243336        |
| Parcela_2  | 3     | 0.17     | 0.0316403    | 0.12333         | 0.21667         |

| Parcela_3 | 3  | 0.17     | 0.0316403 | 0.12333   | 0.21667  |
|-----------|----|----------|-----------|-----------|----------|
| Parcela_4 | 3  | 0.126667 | 0.0316403 | 0.0799971 | 0.173336 |
| Parcela_5 | 3  | 0.113333 | 0.0316403 | 0.0666638 | 0.160003 |
| Parcela_6 | 3  | 0.103333 | 0.0316403 | 0.0566638 | 0.150003 |
| Parcela_7 | 3  | 0.133333 | 0.0316403 | 0.0866638 | 0.180003 |
| Parcela_8 | 3  | 0.146667 | 0.0316403 | 0.0999971 | 0.193336 |
| Parcela_9 | 3  | 0.12     | 0.0316403 | 0.0733304 | 0.16667  |
| Total     | 30 | 0.145333 |           |           |          |

Fuente: Araujo. J; Mata. F (2009).

| Tabla 51. Método: 95 | 5.0 porcentaje | LSD para | Porosidad. |
|----------------------|----------------|----------|------------|
|----------------------|----------------|----------|------------|

|            | Casos | Media    | Grupos Homogéneos |
|------------|-------|----------|-------------------|
| Parcela_6  | 3     | 0.103333 | Х                 |
| Parcela_5  | 3     | 0.113333 | Х                 |
| Parcela_9  | 3     | 0.12     | Х                 |
| Parcela_4  | 3     | 0.126667 | Х                 |
| Parcela_7  | 3     | 0.133333 | Х                 |
| Parcela_8  | 3     | 0.146667 | Х                 |
| Parcela_2  | 3     | 0.17     | Х                 |
| Parcela_3  | 3     | 0.17     | Х                 |
| Parcela_1  | 3     | 0.173333 | Х                 |
| Parcela_10 | 3     | 0.196667 | Х                 |
| -          |       |          |                   |

Nota. Datos tomados de los resultados statgraphics.

 Tabla 52. Comparación Múltiple para Porosidad.

| Contraste              | Sig. | Diferencia | +/- Límites |
|------------------------|------|------------|-------------|
| Parcela_1 - Parcela_10 |      | -0.0233333 | 0.0933391   |
| Parcela_1 - Parcela_2  |      | 0.00333333 | 0.0933391   |
| Parcela_1 - Parcela_3  |      | 0.00333333 | 0.0933391   |
| Parcela_1 - Parcela_4  |      | 0.0466667  | 0.0933391   |
| Parcela_1 - Parcela_5  |      | 0.06       | 0.0933391   |
| Parcela_1 - Parcela_6  |      | 0.07       | 0.0933391   |
| Parcela_1 - Parcela_7  |      | 0.04       | 0.0933391   |
| Parcela_1 - Parcela_8  |      | 0.0266667  | 0.0933391   |
| Parcela_1 - Parcela_9  |      | 0.0533333  | 0.0933391   |
| Parcela_10 - Parcela_2 |      | 0.0266667  | 0.0933391   |
| Parcela_10 - Parcela_3 |      | 0.0266667  | 0.0933391   |
| Parcela_10 - Parcela_4 |      | 0.07       | 0.0933391   |
| Parcela_10 - Parcela_5 |      | 0.0833333  | 0.0933391   |
| Parcela_10 - Parcela_6 |      | 0.0933333  | 0.0933391   |
| Parcela_10 - Parcela_7 |      | 0.0633333  | 0.0933391   |
| Parcela_10 - Parcela_8 |      | 0.05       | 0.0933391   |

| Parcela_10 - Parcela_9 | 0.0766667    | 0.0933391 |
|------------------------|--------------|-----------|
| Parcela_2 - Parcela_3  | 0.0          | 0.0933391 |
| Parcela_2 - Parcela_4  | 0.0433333    | 0.0933391 |
| Parcela_2 - Parcela_5  | 0.0566667    | 0.0933391 |
| Parcela_2 - Parcela_6  | 0.0666667    | 0.0933391 |
| Parcela_2 - Parcela_7  | 0.0366667    | 0.0933391 |
| Parcela_2 - Parcela_8  | 0.0233333    | 0.0933391 |
| Parcela_2 - Parcela_9  | 0.05         | 0.0933391 |
| Parcela_3 - Parcela_4  | 0.0433333    | 0.0933391 |
| Parcela_3 - Parcela_5  | 0.0566667    | 0.0933391 |
| Parcela_3 - Parcela_6  | 0.0666667    | 0.0933391 |
| Parcela_3 - Parcela_7  | 0.0366667    | 0.0933391 |
| Parcela_3 - Parcela_8  | 0.0233333    | 0.0933391 |
| Parcela_3 - Parcela_9  | 0.05         | 0.0933391 |
| Parcela_4 - Parcela_5  | 0.0133333    | 0.0933391 |
| Parcela_4 - Parcela_6  | 0.0233333    | 0.0933391 |
| Parcela_4 - Parcela_7  | -0.00666667  | 0.0933391 |
| Parcela_4 - Parcela_8  | -0.02        | 0.0933391 |
| Parcela_4 - Parcela_9  | 0.00666667   | 0.0933391 |
| Parcela_5 - Parcela_6  | 0.01         | 0.0933391 |
| Parcela_5 - Parcela_7  | -0.02        | 0.0933391 |
| Parcela_5 - Parcela_8  | -0.0333333   | 0.0933391 |
| Parcela_5 - Parcela_9  | -0.006666667 | 0.0933391 |
| Parcela_6 - Parcela_7  | -0.03        | 0.0933391 |
| Parcela_6 - Parcela_8  | -0.0433333   | 0.0933391 |
| Parcela_6 - Parcela_9  | -0.0166667   | 0.0933391 |
| Parcela_7 - Parcela_8  | -0.0133333   | 0.0933391 |
| Parcela_7 - Parcela_9  | 0.0133333    | 0.0933391 |
| Parcela_8 - Parcela_9  | 0.0266667    | 0.0933391 |

% Humedad Iniciala. Datos tomados de los resultados statgraphics.

En los valores de porcentaje de Humedad Inicial, se han identificado 3 grupos homogéneos. Existen 16 pares que muestran diferencias estadísticamente significativas con un nivel del 95.0% de confianza, y se observa que en mayorías de las parcelas presentan variabilidad de las medias.

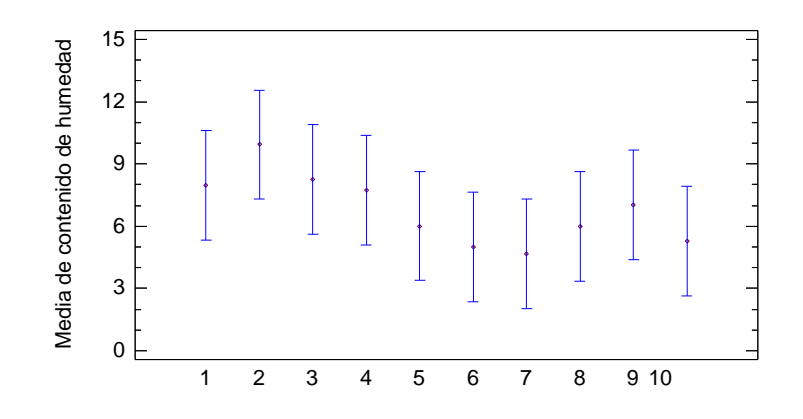

*Figura 58.* Medias y 95% de FISHER y LCD para % de Humedad inicial. Nota. Datos tomados de los resultados statgraphics.

|            |       |         | Error Est.   |                 |                 |
|------------|-------|---------|--------------|-----------------|-----------------|
|            | Casos | Media   | (s agrupada) | Límite Inferior | Límite Superior |
| Parcela_1  | 3     | 7.97667 | 1.7832       | 5.34644         | 10.6069         |
| Parcela_10 | 3     | 9.93333 | 1.7832       | 7.3031          | 12.5636         |
| Parcela_2  | 3     | 8.25333 | 1.7832       | 5.6231          | 10.8836         |
| Parcela_3  | 3     | 7.73333 | 1.7832       | 5.1031          | 10.3636         |
| Parcela_4  | 3     | 6.01    | 1.7832       | 3.37977         | 8.64023         |
| Parcela_5  | 3     | 5.00667 | 1.7832       | 2.37644         | 7.6369          |
| Parcela_6  | 3     | 4.67    | 1.7832       | 2.03977         | 7.30023         |
| Parcela_7  | 3     | 5.98667 | 1.7832       | 3.35644         | 8.6169          |
| Parcela_8  | 3     | 7.02    | 1.7832       | 4.38977         | 9.65023         |
| Parcela_9  | 3     | 5.29    | 1.7832       | 2.65977         | 7.92023         |
| Total      | 30    | 6.788   |              |                 |                 |

 Tabla 53. Medias con intervalos de confianza del 95.0% para % de Humedad inicial.

Nota. Datos tomados de los resultados statgraphics.

|            | Casos | Media   | Grupos Homogéneos |
|------------|-------|---------|-------------------|
| Parcela_6  | 3     | 4.67    | Х                 |
| Parcela_5  | 3     | 5.00667 | XX                |
| Parcela_9  | 3     | 5.29    | XX                |
| Parcela_7  | 3     | 5.98667 | XX                |
| Parcela_4  | 3     | 6.01    | XX                |
| Parcela_8  | 3     | 7.02    | XX                |
| Parcela_3  | 3     | 7.73333 | XX                |
| Parcela_1  | 3     | 7.97667 | XX                |
| Parcela_2  | 3     | 8.25333 | XX                |
| Demasle 10 | 2     | 0.02222 | V                 |

Tabla 54. Método: 95.0 porcentaje LSD para % de Humedad inicial

 Parcela\_10
 3
 9.93333
 ×

 Nota. Datos tomados de los resultados statgraphics.

| Tabla 55. ( | Comparación M | ltiple para | a % de Humea | lad inicial. |
|-------------|---------------|-------------|--------------|--------------|
|-------------|---------------|-------------|--------------|--------------|

| r r r r r r r r r r r r r r r r r r r |      |            |             |
|---------------------------------------|------|------------|-------------|
| Contraste                             | Sig. | Diferencia | +/- Límites |
| Parcela_1 - Parcela_10                |      | -1.95667   | 5.26046     |
| Parcela_1 - Parcela_2                 |      | -0.276667  | 5.26046     |
| Parcela_1 - Parcela_3                 |      | 0.243333   | 5.26046     |
| Parcela_1 - Parcela_4                 |      | 1.96667    | 5.26046     |
| Parcela_1 - Parcela_5                 |      | 2.97       | 5.26046     |
| Parcela_1 - Parcela_6                 |      | 3.30667    | 5.26046     |
| Parcela_1 - Parcela_7                 |      | 1.99       | 5.26046     |
| Parcela_1 - Parcela_8                 |      | 0.956667   | 5.26046     |
| Parcela_1 - Parcela_9                 |      | 2.68667    | 5.26046     |
| Parcela_10 - Parcela_2                |      | 1.68       | 5.26046     |
| Parcela_10 - Parcela_3                |      | 2.2        | 5.26046     |
| Parcela_10 - Parcela_4                |      | 3.92333    | 5.26046     |
| Parcela_10 - Parcela_5                |      | 4.92667    | 5.26046     |
| Parcela_10 - Parcela_6                | *    | 5.26333    | 5.26046     |
| Parcela_10 - Parcela_7                |      | 3.94667    | 5.26046     |
| Parcela_10 - Parcela_8                |      | 2.91333    | 5.26046     |
| Parcela_10 - Parcela_9                |      | 4.64333    | 5.26046     |
| Parcela_2 - Parcela_3                 |      | 0.52       | 5.26046     |
| Parcela_2 - Parcela_4                 |      | 2.24333    | 5.26046     |
| Parcela_2 - Parcela_5                 |      | 3.24667    | 5.26046     |
| Parcela_2 - Parcela_6                 |      | 3.58333    | 5.26046     |
| Parcela_2 - Parcela_7                 |      | 2.26667    | 5.26046     |
| Parcela_2 - Parcela_8                 |      | 1.23333    | 5.26046     |

| Parcela_2 - Parcela_9 | 2.96333   | 5.26046 |
|-----------------------|-----------|---------|
| Parcela_3 - Parcela_4 | 1.72333   | 5.26046 |
| Parcela_3 - Parcela_5 | 2.72667   | 5.26046 |
| Parcela_3 - Parcela_6 | 3.06333   | 5.26046 |
| Parcela_3 - Parcela_7 | 1.74667   | 5.26046 |
| Parcela_3 - Parcela_8 | 0.713333  | 5.26046 |
| Parcela_3 - Parcela_9 | 2.44333   | 5.26046 |
| Parcela_4 - Parcela_5 | 1.00333   | 5.26046 |
| Parcela_4 - Parcela_6 | 1.34      | 5.26046 |
| Parcela_4 - Parcela_7 | 0.0233333 | 5.26046 |
| Parcela_4 - Parcela_8 | -1.01     | 5.26046 |
| Parcela_4 - Parcela_9 | 0.72      | 5.26046 |
| Parcela_5 - Parcela_6 | 0.336667  | 5.26046 |
| Parcela_5 - Parcela_7 | -0.98     | 5.26046 |
| Parcela_5 - Parcela_8 | -2.01333  | 5.26046 |
| Parcela_5 - Parcela_9 | -0.283333 | 5.26046 |
| Parcela_6 - Parcela_7 | -1.31667  | 5.26046 |
| Parcela_6 - Parcela_8 | -2.35     | 5.26046 |
| Parcela_6 - Parcela_9 | -0.62     | 5.26046 |
| Parcela_7 - Parcela_8 | -1.03333  | 5.26046 |
| Parcela_7 - Parcela_9 | 0.696667  | 5.26046 |
| Parcela_8 - Parcela_9 | 1.73      | 5.26046 |

El contenide de la contenide de la contenidad de estos valores en días de la contenidad de la contenidad de contenidad de la contenidad de la

#### Relación de Vacío.

En los valores de Relación de Vacios, se identifico un solo grupo homogéneo (Ver tabla 65). No hay diferencias estadísticamente significativas entre cualquier par de medias, con un nivel del 95.0% de confianza, y se observa que las parcelas 5, 7, 8. 9 y 10 no presentan variabilidad de las medias, mientras que las parcelas restantes presentan variabilidad. (Ver Figura 59)

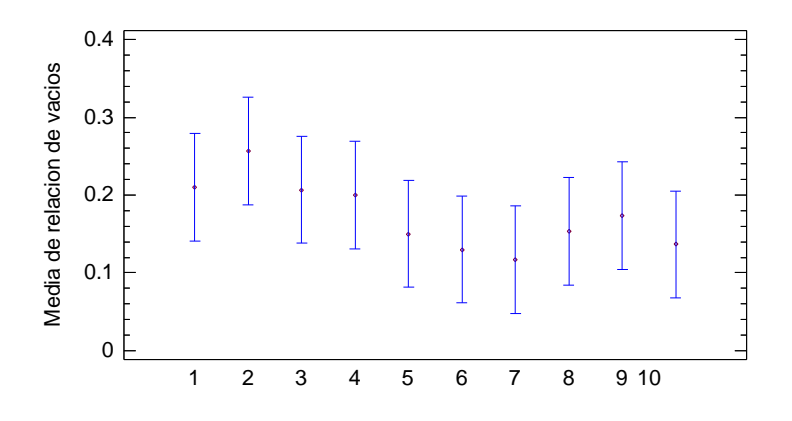

*Figura 59.* Medias y 95% de FISHER y LCD para Relación de Vacios. Martin. V; Ferrari. L (2009)

| Tabla 56.         Medias con intervalos de confia | anza del 95.0% para Relación de Vacios |
|---------------------------------------------------|----------------------------------------|
|---------------------------------------------------|----------------------------------------|

|            |       |          | Error Est.   |                 |                 |
|------------|-------|----------|--------------|-----------------|-----------------|
|            | Casos | Media    | (s agrupada) | Límite Inferior | Límite Superior |
| Parcela_1  | 3     | 0.21     | 0.0466905    | 0.141131        | 0.278869        |
| Parcela_10 | 3     | 0.256667 | 0.0466905    | 0.187798        | 0.325535        |
| Parcela_2  | 3     | 0.206667 | 0.0466905    | 0.137798        | 0.275535        |
| Parcela_3  | 3     | 0.2      | 0.0466905    | 0.131131        | 0.268869        |
| Parcela_4  | 3     | 0.15     | 0.0466905    | 0.0811315       | 0.218869        |
| Parcela_5  | 3     | 0.13     | 0.0466905    | 0.0611315       | 0.198869        |
| Parcela_6  | 3     | 0.116667 | 0.0466905    | 0.0477981       | 0.185535        |
| Parcela_7  | 3     | 0.153333 | 0.0466905    | 0.0844648       | 0.222202        |
| Parcela_8  | 3     | 0.173333 | 0.0466905    | 0.104465        | 0.242202        |
| Parcela_9  | 3     | 0.136667 | 0.0466905    | 0.0677981       | 0.205535        |
| Total      | 30    | 0.173333 |              |                 |                 |

Nota. Datos tomados de los resultados statgraphics.

Tabla 57. Método: 95.0 porcentaje LSD para Relación de Vacios.

|           | Casos | Media    | Grupos Homogéneos |
|-----------|-------|----------|-------------------|
| Parcela_6 | 3     | 0.116667 | Х                 |
| Parcela_5 | 3     | 0.13     | XX                |
| Parcela_9 | 3     | 0.136667 | XX                |
| Parcela_4 | 3     | 0.15     | XX                |

| Parcela_7  | 3 | 0.153333 | XX |
|------------|---|----------|----|
| Parcela_8  | 3 | 0.173333 | XX |
| Parcela_3  | 3 | 0.2      | XX |
| Parcela_2  | 3 | 0.206667 | XX |
| Parcela_1  | 3 | 0.21     | XX |
| Parcela_10 | 3 | 0.256667 | Х  |

Nota. Datos tomados de los resultados statgraphics.

Tabla 58. Comparación Múltiple para Relación de Vacios.

| Contraste              | Sig. | Diferencia  | +/- Límites |
|------------------------|------|-------------|-------------|
| Parcela_1 - Parcela_10 |      | -0.0466667  | 0.137737    |
| Parcela_1 - Parcela_2  |      | 0.00333333  | 0.137737    |
| Parcela_1 - Parcela_3  |      | 0.01        | 0.137737    |
| Parcela_1 - Parcela_4  |      | 0.06        | 0.137737    |
| Parcela_1 - Parcela_5  |      | 0.08        | 0.137737    |
| Parcela_1 - Parcela_6  |      | 0.0933333   | 0.137737    |
| Parcela_1 - Parcela_7  |      | 0.0566667   | 0.137737    |
| Parcela_1 - Parcela_8  |      | 0.0366667   | 0.137737    |
| Parcela_1 - Parcela_9  |      | 0.0733333   | 0.137737    |
| Parcela_10 - Parcela_2 |      | 0.05        | 0.137737    |
| Parcela_10 - Parcela_3 |      | 0.0566667   | 0.137737    |
| Parcela_10 - Parcela_4 |      | 0.106667    | 0.137737    |
| Parcela_10 - Parcela_5 |      | 0.126667    | 0.137737    |
| Parcela_10 - Parcela_6 | *    | 0.14        | 0.137737    |
| Parcela_10 - Parcela_7 |      | 0.103333    | 0.137737    |
| Parcela_10 - Parcela_8 |      | 0.0833333   | 0.137737    |
| Parcela_10 - Parcela_9 |      | 0.12        | 0.137737    |
| Parcela_2 - Parcela_3  |      | 0.00666667  | 0.137737    |
| Parcela_2 - Parcela_4  |      | 0.0566667   | 0.137737    |
| Parcela_2 - Parcela_5  |      | 0.0766667   | 0.137737    |
| Parcela_2 - Parcela_6  |      | 0.09        | 0.137737    |
| Parcela_2 - Parcela_7  |      | 0.0533333   | 0.137737    |
| Parcela_2 - Parcela_8  |      | 0.0333333   | 0.137737    |
| Parcela_2 - Parcela_9  |      | 0.07        | 0.137737    |
| Parcela_3 - Parcela_4  |      | 0.05        | 0.137737    |
| Parcela_3 - Parcela_5  |      | 0.07        | 0.137737    |
| Parcela_3 - Parcela_6  |      | 0.0833333   | 0.137737    |
| Parcela_3 - Parcela_7  |      | 0.0466667   | 0.137737    |
| Parcela_3 - Parcela_8  |      | 0.0266667   | 0.137737    |
| Parcela_3 - Parcela_9  |      | 0.0633333   | 0.137737    |
| Parcela_4 - Parcela_5  |      | 0.02        | 0.137737    |
| Parcela_4 - Parcela_6  |      | 0.0333333   | 0.137737    |
| Parcela_4 - Parcela_7  |      | -0.00333333 | 0.137737    |
| Parcela_4 - Parcela_8  |      | -0.0233333  | 0.137737    |
| Parcela_4 - Parcela_9  |      | 0.0133333   | 0.137737    |
| Parcela_5 - Parcela_6  |      | 0.0133333   | 0.137737    |
| Parcela_5 - Parcela_7  |      | -0.0233333  | 0.137737    |
| Parcela_5 - Parcela_8  |      | -0.0433333  | 0.137737    |

| Parcela_5 - Parcela_9 | -0.00666667 | 0.137737 |
|-----------------------|-------------|----------|
| Parcela_6 - Parcela_7 | -0.0366667  | 0.137737 |
| Parcela_6 - Parcela_8 | -0.0566667  | 0.137737 |
| Parcela_6 - Parcela_9 | -0.02       | 0.137737 |
| Parcela_7 - Parcela_8 | -0.02       | 0.137737 |
| Parcela_7 - Parcela_9 | 0.0166667   | 0.137737 |
| Parcela_8 - Parcela_9 | 0.0366667   | 0.137737 |

**Permeabilidad.** *Nota. Datos tomados de los resultados statgraphics.* 

En los valores de Permeabilidad, se identifico 3 grupos homogéneos. Existen 29 pares que muestran diferencias estadísticamente significativas con un nivel del 95.0% de confianza, y se observan que Las parcelas se podrían dividir en dos grupos (2-3) y (8-9-10), debido a que las parcelas que se encuentran en ellos no presentan variabilidad, pero si existe diferencias entre ambos grupos, el resto de las parcelas presentan variabilidad.

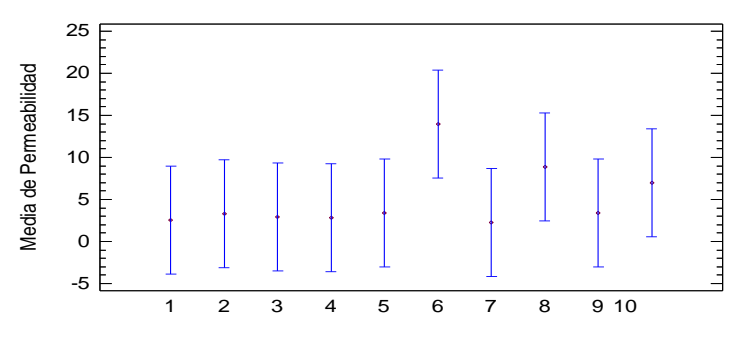

*Figura 60.* Medias y 95% de FISHER y LCD para Permeabilidad. Martin. V; Ferrari. L (2009)

 Tabla 59. Medias con intervalos de confianza del 95.0% para Permeabilidad.

|            |       |         | Error Est.   |                 |                 |
|------------|-------|---------|--------------|-----------------|-----------------|
|            | Casos | Media   | (s agrupada) | Límite Inferior | Límite Superior |
| Parcela_1  | 3     | 2.52333 | 4.34837      | -3.89052        | 8.93719         |
| Parcela_10 | 3     | 3.29333 | 4.34837      | -3.12052        | 9.70719         |
| Parcela_2  | 3     | 2.94333 | 4.34837      | -3.47052        | 9.35719         |
| Parcela_3  | 3     | 2.81    | 4.34837      | -3.60386        | 9.22386         |
| Parcela_4  | 3     | 3.40333 | 4.34837      | -3.01052        | 9.81719         |
| Parcela_5  | 3     | 13.9967 | 4.34837      | 7.58281         | 20.4105         |
| Parcela_6  | 3     | 2.23333 | 4.34837      | -4.18052        | 8.64719         |
| Parcela_7  | 3     | 8.89333 | 4.34837      | 2.47948         | 15.3072         |
| Parcela_8  | 3     | 3.43    | 4.34837      | -2.98386        | 9.84386         |
| Parcela_9  | 3     | 6.96333 | 4.34837      | 0.549475        | 13.3772         |
| Total      | 30    | 5.049   |              |                 |                 |

Nota. Datos tomados de los resultados statgraphics.

#### Pruebas de Múltiple Rangos

|            | Casos | Media   | Grupos Homogéneos |
|------------|-------|---------|-------------------|
| Parcela_6  | 3     | 2.23333 | Х                 |
| Parcela_1  | 3     | 2.52333 | Х                 |
| Parcela_3  | 3     | 2.81    | Х                 |
| Parcela_2  | 3     | 2.94333 | Х                 |
| Parcela_10 | 3     | 3.29333 | Х                 |
| Parcela_4  | 3     | 3.40333 | Х                 |
| Parcela_8  | 3     | 3.43    | Х                 |
| Parcela_9  | 3     | 6.96333 | Х                 |
| Parcela_7  | 3     | 8.89333 | Х                 |
| Parcela_5  | 3     | 13.9967 | Х                 |

 Tabla 60. Método: 95.0 porcentaje LSD para Permeabilidad.

Nota. Datos tomados de los resultados statgraphics.

Tabla 61. Comparación Múltiple para Permeabilidad.

| Contraste              | Sig. | Diferencia | +/- Límites |
|------------------------|------|------------|-------------|
| Parcela_1 - Parcela_10 |      | -0.77      | 12.8277     |
| Parcela_1 - Parcela_2  |      | -0.42      | 12.8277     |
| Parcela_1 - Parcela_3  |      | -0.286667  | 12.8277     |
| Parcela_1 - Parcela_4  |      | -0.88      | 12.8277     |
| Parcela_1 - Parcela_5  |      | -11.4733   | 12.8277     |
| Parcela_1 - Parcela_6  |      | 0.29       | 12.8277     |
| Parcela_1 - Parcela_7  |      | -6.37      | 12.8277     |
| Parcela_1 - Parcela_8  |      | -0.906667  | 12.8277     |
| Parcela_1 - Parcela_9  |      | -4.44      | 12.8277     |
| Parcela_10 - Parcela_2 |      | 0.35       | 12.8277     |
| Parcela_10 - Parcela_3 |      | 0.483333   | 12.8277     |
| Parcela_10 - Parcela_4 |      | -0.11      | 12.8277     |

| Parcela_10 - Parcela_5 | -10.7033   | 12.8277 |
|------------------------|------------|---------|
| Parcela_10 - Parcela_6 | 1.06       | 12.8277 |
| Parcela_10 - Parcela_7 | -5.6       | 12.8277 |
| Parcela_10 - Parcela_8 | -0.136667  | 12.8277 |
| Parcela_10 - Parcela_9 | -3.67      | 12.8277 |
| Parcela_2 - Parcela_3  | 0.133333   | 12.8277 |
| Parcela_2 - Parcela_4  | -0.46      | 12.8277 |
| Parcela_2 - Parcela_5  | -11.0533   | 12.8277 |
| Parcela_2 - Parcela_6  | 0.71       | 12.8277 |
| Parcela_2 - Parcela_7  | -5.95      | 12.8277 |
| Parcela_2 - Parcela_8  | -0.486667  | 12.8277 |
| Parcela_2 - Parcela_9  | -4.02      | 12.8277 |
| Parcela_3 - Parcela_4  | -0.593333  | 12.8277 |
| Parcela_3 - Parcela_5  | -11.1867   | 12.8277 |
| Parcela_3 - Parcela_6  | 0.576667   | 12.8277 |
| Parcela_3 - Parcela_7  | -6.08333   | 12.8277 |
| Parcela_3 - Parcela_8  | -0.62      | 12.8277 |
| Parcela_3 - Parcela_9  | -4.15333   | 12.8277 |
| Parcela_4 - Parcela_5  | -10.5933   | 12.8277 |
| Parcela_4 - Parcela_6  | 1.17       | 12.8277 |
| Parcela_4 - Parcela_7  | -5.49      | 12.8277 |
| Parcela_4 - Parcela_8  | -0.0266667 | 12.8277 |
| Parcela_4 - Parcela_9  | -3.56      | 12.8277 |
| Parcela_5 - Parcela_6  | 11.7633    | 12.8277 |
| Parcela_5 - Parcela_7  | 5.10333    | 12.8277 |
| Parcela_5 - Parcela_8  | 10.5667    | 12.8277 |
| Parcela_5 - Parcela_9  | 7.03333    | 12.8277 |
| Parcela_6 - Parcela_7  | -6.66      | 12.8277 |
| Parcela_6 - Parcela_8  | -1.19667   | 12.8277 |
| Parcela_6 - Parcela_9  | -4.73      | 12.8277 |
| Parcela_7 - Parcela_8  | 5.46333    | 12.8277 |
| Parcela_7 - Parcela_9  | 1.93       | 12.8277 |
| Parcela_8 - Parcela_9  | -3.53333   | 12.8277 |

La permeabilidad arrojón resultado sos tresultado sos tresultado sos las de graps de se puede decir que la permeabilidad de limo orgánico es muy poco permeable (permeabilidad muy baja) de acuerdo a las Tablas 62 y 63.

 Tabla 62. Clasificación de los Suelos según la Permeabilidad.

| Grado de permeabilidad                  | Valore de K(mm/h)                   | Tipo de Suelo                         |
|-----------------------------------------|-------------------------------------|---------------------------------------|
| Muy Permeable<br>Medianamente Permeable | $>10^{-1}$<br>$10^{-1}$ a $10^{-3}$ | Grava y arena gruesa<br>Arena Mediana |
| Poco permeable                          | $10^{-3} a 10^{-5}$                 | Arena fina Limosa                     |
| Muy poco permeable                      | $10^{-5} a 10^{-7}$                 | Limo                                  |
| Impermeable                             | 10 a 10                             | Arcilla                               |

Fuente: Fratelli. M (1993)

| Grado de Permeabilidad       | Valor de K (cm/seg) | Textura del Suelo                     |
|------------------------------|---------------------|---------------------------------------|
| Elevada                      | Superior a 10-1     | Grava media a gruesa                  |
| Media                        | 10-1 - 10-3         | Grava fina, arena media a fina, duras |
| Baja                         | 10-3 - 10-5         | Arena muy fina, SM Limos a Loes       |
| Muy Baja                     | 10-5 - 10-7         | Limos densos, ML, Arcillas, CL        |
| Prácticamente<br>Impermeable | Menor de 10-7       | CL a CH Homogéneo                     |

 Tabla 63. Clasificación de los Suelos según sus Coeficientes Permeabilidad.

Fuente: Tomado de Terzaghi k. y Peck R.B. (1967)

# Objetivo Nº 3. Representar las propiedades físicas del suelo mediante herramientas contenidas en software de Sistemas de Información geográfico (SIG).

Las respuestas para este objetivo son las siguientes:

La representación de las propiedades físicas del suelo mediante mapas se encuentra en los anexos.

#### CONCLUSIONES

- Mas de la mitad del área del sector lo conforman parcelas de uso agrícola, una decima parte no se encuentra clasificada, y el resto de las áreas se encuentra distribuidas en uso avícola, residencial, ganadero e industrial.
- Se obtuvieron gravedades específicas dentro de los rangos establecidos por Atterberg para tipos de suelo con presencia de limos orgánicos para un estrato de 10 cm.
- La presencia de limos en el sector fue el porcentaje más alto en comparación con los con los valores correspondientes de arena y arcilla
- Se determino que las partículas son de grano fino, por tanto se podría descartar los suelos de granos grueso, en donde más de la mitad del material pasa por el tamiz N° 200
- Al graficar los valores (grafico de plasticidad de casa grande) se observo que las muestras estuvieron por debajo de la línea A, en el área que denota una clasificación de limos orgánicos (OL).
- De acuerdo a los parámetros de corte del suelo (cohesión y ángulo de fricción) el suelo se clasifico en limo orgánico.
- La porosidad determinada se observó que estuvo dentro los rangos aceptables.
- Los valores de relación de vacíos fueron aceptables, a pesar de las limitaciones de la toma de muestras.
- El contenido de humedad de sitio, presentaron variabilidad que se asocia a los riegos de las parcelas.

#### **REFERENCIAS BIBLIOGRÁFICAS**

- DEOBOLD B. VAN DALEN Y WILLIAM J. MEYER (1994). "Manual de técnica de la investigación educacional". Editorial Noema.
- **FRATELLI, MARÍA GRACIELA.** (1993). Suelo, Fundaciones y Muros. Bonalde Editores. Caracas - Venezuela.
- GLENN, N.D. (1977). Cohortanaíysis. Beverly Huís, CA: Sage Publications Inc. Series: "Quantitative Applications in the Social Sciences", número 5.
- **GUÍAS DE LABORATORIO DE SUELOS**, Universidad de Carabobo, Facultad de Ingeniería.
- **KERLINGER, FN.** (1979). "*Enfoque* "Conceptual de la investigación del comportamiento". México, D.F.: Nueva Editorial Interamericana. Capitulo número 8 ('Investigación experimental y no experimental").
- **KESSLER, R.C. y GREENBERG**, D.F. (1981). "Linear panel anaíysis: Models of quantitative change". London, UK: Academic Press, Inc. (LONDON) LTD.
- MARKUS, G.B. (1979). "Analyzing panel data" Beverly Huís, CA: Sage Publications mc: Series: "Quantitative Applications in the Social Sciences", número 18.
- MANUAL "Teoría y ejercicios de Arcgis I" (2008) Publicado por ESRI de Venezuela.
- Manual "Introducción a Arcgis II" (2008) Publicado por ESRI de Venezuela
- MANUAL "Teoría y ejercicios de Arcgis II" (2008) Publicado por ESRI de Venezuela.
- LAMBE Y WHITMAN. (1994). Mecánica de los Suelos. Editorial Limusa, S.A. D.F. México.

- OSVALDO ANDRADE, ANDRÉS PALMA, EDUARDO AQUEVEDO, GABRIELA ELGUETA, HEINRICH VON BAER, JUAN PABLO VALENZUELA, MARIO ROSALES (Diciembre, 2006), Agenda Pública, Edición Año V / Nº 10, Revista Electrónica. Extraído el 28 de Septiembre de 2007.
- **PIERRE Y JULIE** (1995) "Erosión y sedimentación".
- **THOMPSON LUIS M. Y FREDERICK R TROEH.** (1988) "Los suelos y su fertilidad". Editorial Revertè, 4ta Edición.
- **BRAJA DAS** (2001). "Mecánica de los suelos". Editorial Arte, 2da Edición.
- <u>http://www.monografias.com/trabajos-pdf/suelos-productividad-agricola/suelos-productividad-agricola.pdf.</u>
- <u>http://es.wikipedia.org/wiki/Aprendizaje.</u>
- <u>http://www.scielo.org.co/scielo.php?pid=S0304-</u> 28472006000100009&script=sci\_artte**xt**.
- <u>http://sidai.ucv.ve/consultar2.php?id\_proy=425&financia=&nombreusuario=&empr</u> esa=&fechadesde=&fechasta...%20-%209k
- <u>http://www.scielo.org.pe/scielo.php?script=sci\_arttext&pid=S1561-</u> 08882005000200005&lng=es&nrm=iso&tlng=es.
- (Protagonismo del estado de la lucha contra la erosión del suelo y desertización por Andrés crespo llenes doctor en derecho, abogado) http://es.wikipedia.org/wiki/Desertificaci%C3%B3n
- La declaración de los parlamentarios puede encontrarse en: UPI, Informe del Comité de Desarrollo Sostenible, CL/168/13(d)-R.1, 14 de marzo de 2001. <u>http://www.cica.es/aliens/gimadus/04/estado\_lucha\_erosion.htm</u>

- Informe Linking Poverty Reduction and Environmental Management: Policy Challenges and Opportunities, editado por el Departamento de Desarrollo Internacional del Reino Unido, la Dirección General de Desarrollo de la Comisión Europea, el Programa de las Naciones Unidas para el Desarrollo y el Banco Mundial, Washington, julio de 2002. http://www.oas.org/sanjuan/spanish/documentos/adt/informacion/suelo.html
- III Informe sobre el Programa de Acción Nacional contra la Desertificación. España. Abril 2006. <u>http://www.un.org/spanish/millenniumgoals/takeaction.shtml</u>
- ONU, 1992.